# Dell Precision™ Mobile Workstation M6300 Quick Reference Guide

Model PP05XA

### Notes, Notices, and Cautions

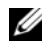

**NOTE:** A NOTE indicates important information that helps you make better use of your computer.

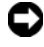

**NOTICE:** A NOTICE indicates either potential damage to hardware or loss of data and tells you how to avoid the problem.

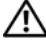

CAUTION: A CAUTION indicates a potential for property damage, personal injury, or death.

Reproduction in any manner whatsoever without the written permission of Dell Inc. is strictly forbidden.

Model PP05XA

Information in this document is subject to change without notice. © 2007 Dell Inc. All rights reserved.

Trademarks used in this text: Dell, the DELL logo, Dell Precision, and Express Charge are trademarks of Dell Inc.; Bluetooth is a registered trademark owned by Bluetooth SIG, Inc. and is used by Dell under license: *Microsoft*, *Windows*, and *Windows Vista* are either trademarks or registered trademarks of Microsoft Corporation in the United States and/or other countries.

Other trademarks and trade names may be used in this document to refer to either the entities claiming the marks and names or their products. Dell Inc. disclaims any proprietary interest in trademarks and trade names other than its own.

## Contents

| Fi    | nding Information             |
|-------|-------------------------------|
| S     | etting Up Your Computer       |
| Α     | bout Your Computer            |
|       | Front View                    |
|       | Left Side View                |
|       | Right Side View               |
|       | Back View                     |
|       | Bottom View                   |
| U     | sing a Battery                |
|       | Battery Performance           |
|       | Checking the Battery Charge   |
|       | Conserving Battery Power      |
|       | Charging the Battery          |
|       | Removing the Battery          |
|       | Storing a Battery             |
| Tr    | oubleshooting                 |
|       | Lockups and Software Problems |
|       | Dell Diagnostics              |
| Index |                               |

#### 4 Contents

## **Finding Information**

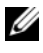

**NOTE:** Some features or media may be optional and may not ship with your computer. Some features or media may not be available in certain countries.

**NOTE:** Additional information may ship with your computer.

| What Are You Looking For?                                                                                            | Find It Here                                                                                                    |  |
|----------------------------------------------------------------------------------------------------|----------------------------------------------------------------------------------------------------|--|
| • A diagnostic program for my computer                                                                               | Drivers and Utilities Media                                                                                                    |  |
| <ul> <li>Drivers for my computer</li> <li>My device documentation</li> <li>Notebook System Software (NSS)</li> </ul> | <b>NOTE:</b> The <i>Drivers and Utilities</i> media may be optional and may not ship with your computer.                                                                                                    |  |
|                                                                                                    | Documentation and drivers are already<br>installed on your computer. You can use<br>the <i>Drivers and Utilities</i> media to reinstall<br>drivers (see "Reinstalling Drivers and<br>Utilities" in your <i>User's Guide</i> ) and to run<br>the Dell Diagnostics (see "Dell<br>Diagnostics" on page 23). |  |
|                                                                                                    | Readme files may be included on your<br>media to provide last-minute updates<br>about technical changes to your computer<br>or advanced technical reference material<br>for technicians or experienced users.                                                                                            |  |
|                                                                                                    |                                                                                                    |  |

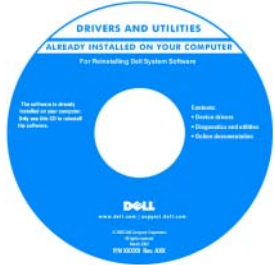

**NOTE:** Drivers and documentation updates can be found at support.dell.com.

| What Are You Looking For?                                                                                                    | Find It Here                                                                                             |  |  |
|----------------------------------------------------------------------------------------------------|----------------------------------------------------------------------------------------------------|--|--|
| <ul> <li>Warranty information</li> <li>Terms and Conditions (U.S. only)</li> </ul>                                                          | Dell™ Product Information Guide                                                                          |  |  |
| <ul> <li>Safety instructions</li> <li>Regulatory information</li> <li>Ergonomics information</li> <li>End User License Agreement</li> </ul> | Del <sup>eg</sup> Constants<br>Product Information Guide                                                 |  |  |
| Service Tag and Express Service Code                                                                                                    | Service Tag and Microsoft Windows                                                                        |  |  |
| <ul> <li>Microsoft<sup>®</sup> Windows<sup>®</sup> Product Key</li> </ul>                                                                   | These labels are located on your computer.                                                               |  |  |
|                                                                                                    | • Use the Service Tag to identify your computer when you use <b>support.dell.com</b> or contact support. |  |  |
|                                                                                                    | • Enter the Express Service Code to direct your call when contacting support.                            |  |  |
|                                                                                                    | SERVICE THE BOODBOOD EXPRESS SERVICE CODE                                                                |  |  |

**NOTE:** As an increased security measure, the newly designed Microsoft Windows license label incorporates a missing portion or *hole* to discourage removal of the label.

| What Are You Looking For?                                                                                                  | Find It Here                                                                                                    |
|----------------------------------------------------------------------------------------------------|----------------------------------------------------------------------------------------------------|
| • How to remove and replace parts                                                                                          | Dell Precision™ User's Guide                                                                                                    |
| <ul><li>Specifications</li><li>How to configure system settings</li><li>How to troubleshoot and solve problems</li></ul>   | Microsoft Windows XP and Windows<br>Vista™ Help and Support Center<br>1 Click Start→ Help and Support→ Dell<br>User and System Guides→ System |
|                                                                                                    | 2 Click the User's Guide for your computer.                                                                                                   |
| • Solutions — Troubleshooting hints and tips, articles from technicians, online courses, and frequently asked questions    | Dell Support Website — support.dell.com<br>NOTE: Select your region or business<br>segment to view the appropriate support                    |
| • Community — Online discussion with other Dell customers                                                                  | site.                                                                                                    |
| • Upgrades — Upgrade information for components, such as the memory, hard drive, and operating system                      |                                                                                                    |
| • Customer Care — Contact information,<br>service call and order status, and<br>warranty and repair information            |                                                                                                    |
| • Service and support — Service call status, support history, service contract, and online discussions with support        |                                                                                                    |
| • Dell Technical Update Service —<br>Proactive e-mail notification of software<br>and hardware updates for your computer   |                                                                                                    |
| • Reference — Computer documentation,<br>details on my computer configuration,<br>product specifications, and white papers |                                                                                                    |
| • Downloads — Certified drivers, patches, and software updates                                                             |                                                                                                    |

| What Are You Looking For?                                                                                                    | Find It Here                                                                                                    |
|----------------------------------------------------------------------------------------------------|----------------------------------------------------------------------------------------------------|
| <ul> <li>Notebook System Software (NSS) — If<br/>you reinstall the operating system for<br/>your computer, you should also reinstall<br/>the NSS utility. NSS automatically<br/>detects your computer and operating<br/>system and installs the updates<br/>appropriate for your configuration,<br/>providing critical updates for your<br/>operating system and support for<br/>processors, optical drives, USB devices,<br/>etc. NSS is necessary for correct<br/>operation of your Dell computer.</li> </ul> | <ul> <li>To download Notebook System Software:</li> <li>1 Go to support.dell.com, select your country/region, and then click Drivers &amp; Downloads.</li> <li>2 Click Select a Model or Enter a Tag, make the appropriate selections or enter the appropriate information for your computer, and then click Confirm.</li> <li>3 Scroll down to System and Configuration Utilities→ Dell Notebook System Software, and then click Download Now.</li> </ul> |
|                                                                                                    | <b>NOTE:</b> The <b>support.dell.com</b> user interface may vary depending on your selections.                                                                                                    |
| • Software upgrades and troubleshooting                                                                                                    | Dell Support Utility                                                                                                    |
| hints — Frequently asked questions, hot<br>topics, and general health of your<br>computing environment                                                                                                    | The Dell Support Utility is an automated<br>upgrade and notification system installed<br>on your computer. This support provides<br>real-time health scans of your computing<br>environment, software updates, and<br>relevant self-support information. Access<br>the Dell Support Utility from the<br>icon in the taskbar.                                                                                                    |
| • How to use <i>Microsoft Windows XP</i> and                                                                                                    | Windows Help and Support Center                                                                                                    |
| <ul> <li>How to work with programs and files</li> <li>How to personalize my desktop</li> </ul>                                                                                                    | <ol> <li>Click Start→ Help and Support.</li> <li>Type a word or phrase that describes<br/>your problem and click the arrow icon.</li> <li>Click the topic that describes your<br/>problem.</li> <li>Follow the instructions on the screen.</li> </ol>                                                                                                    |
| • Information on network activity, the                                                                                                    | Dell QuickSet Help                                                                                                    |
| Power Management Wizard, hotkeys,<br>and other items controlled by<br>Dell QuickSet.                                                                                                    | To view <i>Dell QuickSet Help</i> , right-click the QuickSet icon in the Microsoft Windows taskbar.                                                                                                    |
|                                                                                                    | For more information on Dell QuickSet,<br>see "Dell™ QuickSet" in the User's Guide.                                                                                                    |

| What Are You Looking For?              | Find It Here                                                                                                    |  |
|----------------------------------------|----------------------------------------------------------------------------------------------------|--|
| • How to reinstall my operating system | Operating System Media                                                                                                    |  |
|                                        | <b>NOTE:</b> The <i>Operating System</i> media may be optional and may not ship with your computer.                                                                        |  |
|                                        | The operating system is already installed<br>on your computer. To reinstall your<br>operating system, use the <i>Operating</i><br><i>System</i> media (see "Restoring Your |  |

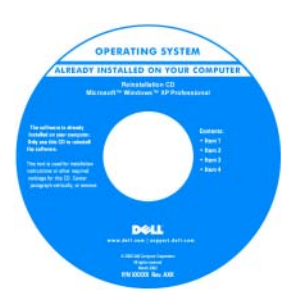

Operating System" in your User's Guide).

After you reinstall your operating system, use the *Drivers and Utilities* media to reinstall drivers for the devices that came with your computer.

Your operating system product key label is located on your computer.

**NOTE:** The color of your operating system installation media varies according to the operating system you ordered.

## Setting Up Your Computer

## **CAUTION:** Before you begin any of the procedures in this section, follow the safety instructions in the *Product Information Guide*.

- **1** Unpack the accessories box.
- 2 Set aside the contents of the accessories box, which you will need to complete the setup of your computer.

The accessories box also contains user documentation and any software or additional hardware (such as PC Cards, drives, or batteries) that you have ordered.

**3** Connect the AC adapter to the AC adapter connector on the computer and to the electrical outlet.

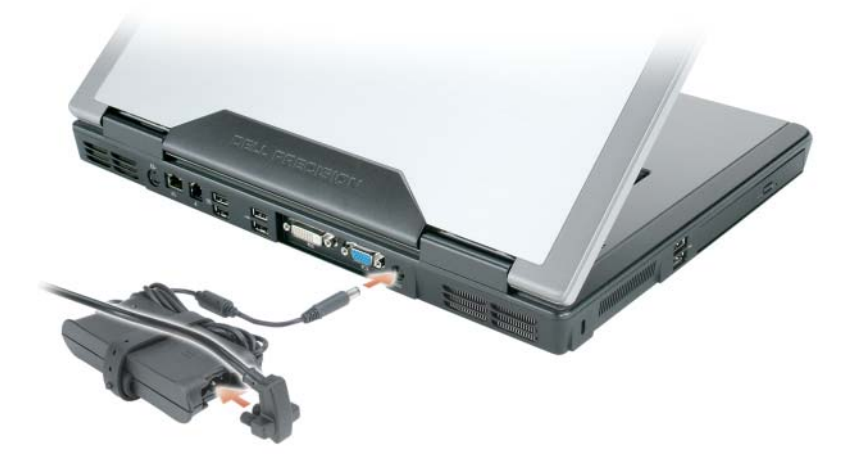

- **4** Open the computer display and press the power button to turn on the computer (see "Front View" on page 11).
- **NOTE:** It is recommended that you turn on and shut down your computer at least once before you install any cards or connect the computer to a docking device or other external device, such as a printer.

### **About Your Computer**

#### **Front View**

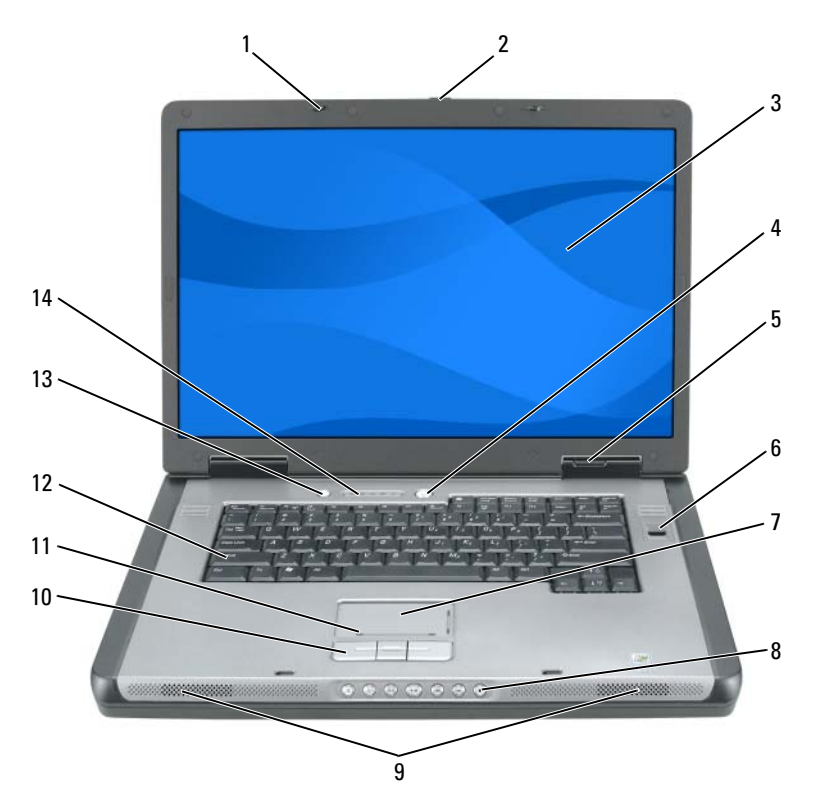

- 1 display latches (2)
- 3 display
- 5 device status lights
- 7 touch pad
- 9 speakers (2)
- 11 touch pad scroll zone
- 13 QuickSet/battery conservation button

- 2 display latch release button
- 4 power button
- 6 biometric reader (optional)
- 8 media control buttons
- 10 touch pad buttons
- 12 keyboard
- 14 keyboard and wireless status lights

#### Left Side View

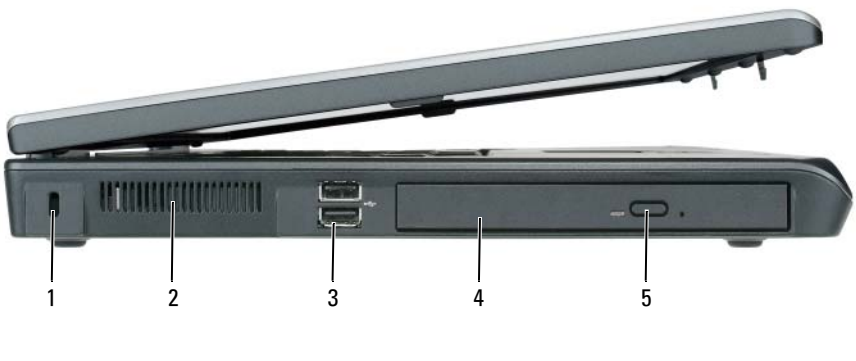

- 1 security cable slot
- 3 USB connectors (2)
- 5 optical-drive-tray eject button
- 2 air vent
- 4 optical drive

#### **Right Side View**

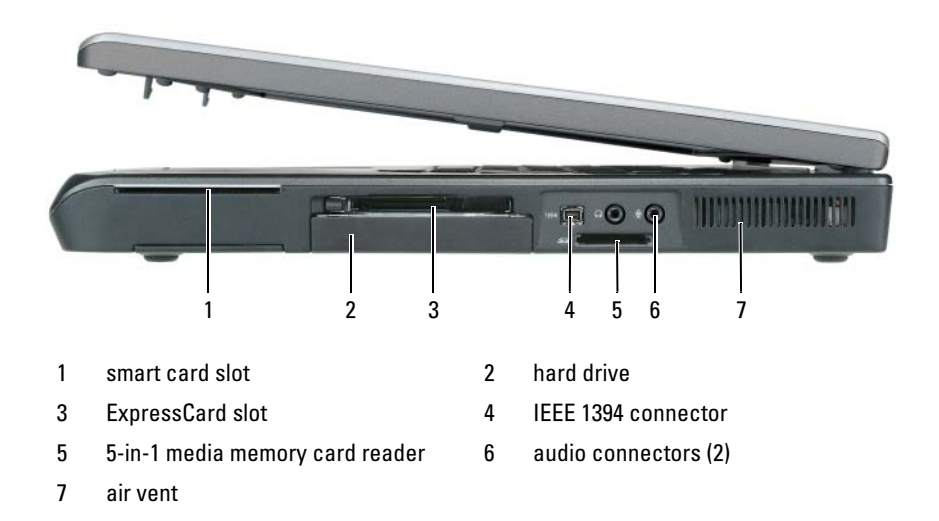

#### **Back View**

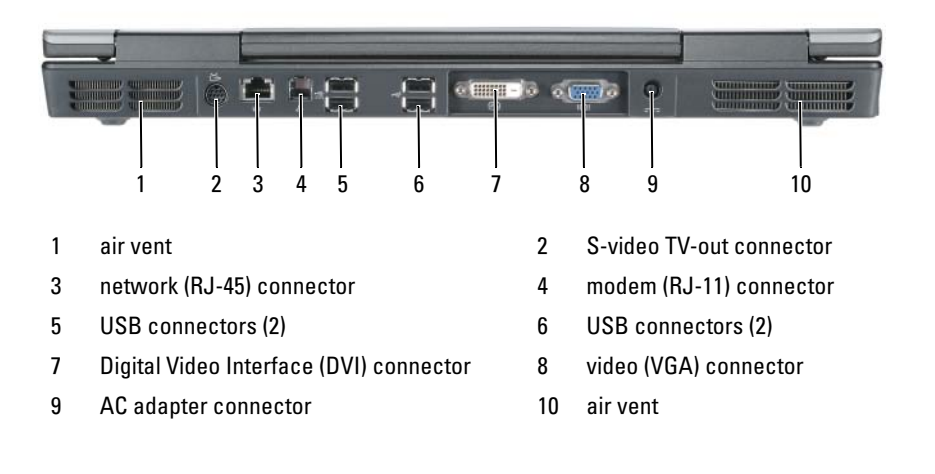

#### **Bottom View**

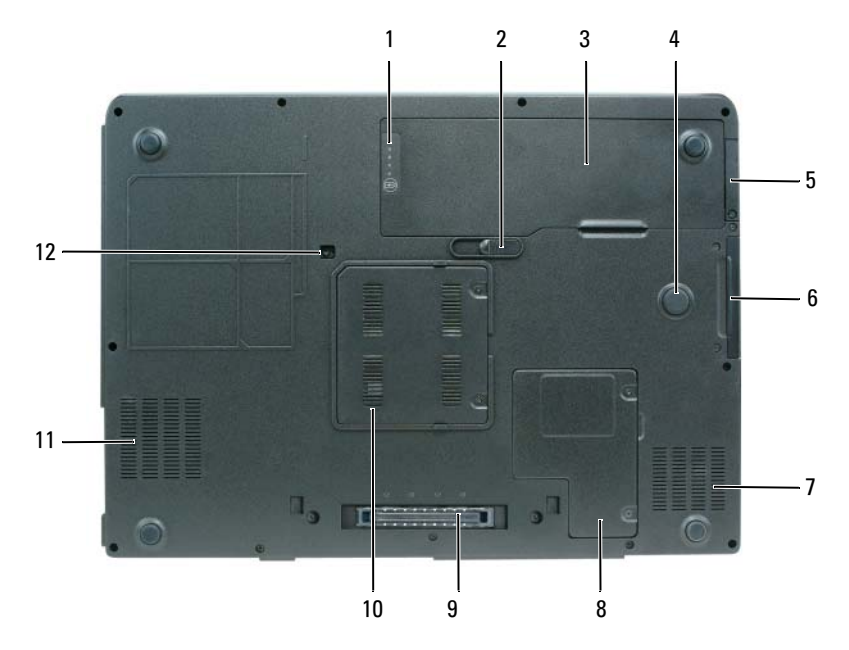

- 1 battery charge/health gauge
- 3 battery
- 5 cover for optional internal card with Bluetooth<sup>®</sup> wireless technology
- 7 air vent
- 9 docking device connector
- 11 air vent

- 2 battery release latch
- 4 strike zone
- 6 hard drive
- 8 mini card/modem cover
- 10 memory module cover
- 12 optical drive security screw

## **Using a Batterv**

#### **Battery Performance**

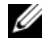

**NOTE:** For information about the Dell warranty for your computer, see the *Product Information Guide* or separate paper warranty document that shipped with your computer.

For optimal computer performance and to help preserve BIOS settings, operate your Dell portable computer with the main battery installed at all times. One battery is supplied as standard equipment in the battery bay.

**NOTE:** Because the battery may not be fully charged, use the AC adapter to connect your new computer to an electrical outlet the first time you use the computer. For best results, operate the computer with the AC adapter until the battery is fully charged. To view battery charge status, check the Power Meter in Power Options (see "Accessing Power Options Properties" in your User's Guide).

Battery operating time varies depending on operating conditions. Operating time is significantly reduced when you perform operations including, but not limited to, the following:

- ٠ Using optical drives.
- Using wireless communications devices, PC Cards, ExpressCards, media • memory cards, or USB devices.
- Using high-brightness display settings, 3D screen savers, or other power-٠ intensive programs such as complex 3D graphics applications.
- ٠ Running the computer in maximum performance mode. See "Configuring" Power Management Settings" in your User's Guide for information about accessing Windows Power Options Properties or Dell QuickSet, which you can use to configure power management settings.

#### **NOTE:** It is recommended that you connect your computer to an electrical outlet when writing to a CD or DVD.

You can check the battery charge before you insert the battery into the computer. You can also set power management options to alert you when the battery charge is low.

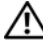

ightarrow CAUTION: The battery is designed to work with your Dell computer. Using an incompatible battery may increase the risk of fire or explosion. Replace the battery only with a compatible battery purchased from Dell. Do not use a battery from other computers with your computer.

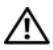

/!\ CAUTION: Do not dispose of batteries with household waste. When your battery no longer holds a charge, call your local waste disposal or environmental agency for advice on disposing of a lithium-ion battery (see "Battery Disposal" in the Product Information Guide).

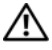

/!\ CAUTION: Misuse of the battery may increase the risk of fire or chemical burn. Do not puncture, incinerate, or disassemble the battery, and do not expose the battery to temperatures above 65°C (149°F). Keep the battery away from children. Handle damaged or leaking batteries with extreme care. Damaged batteries may leak and cause personal injury or equipment damage.

#### **Checking the Battery Charge**

The Dell QuickSet Battery Meter, the Microsoft Windows XP Power Meter window and 📓 icon, the Microsoft Windows Vista Power Meter window and 🔟 icon, the battery charge gauge and health gauge, and the low-battery warning provide information on the battery charge.

#### Dell QuickSet Battery Meter

If Dell QuickSet is installed, press <Fn><F3> to display the QuickSet Battery Meter. The Battery Meter displays status, battery health, charge level, and charge completion time for the battery in your computer.

For more information about QuickSet, right-click the QuickSet icon in the taskbar, and click Help.

#### Microsoft Windows Vista Power Meter

The Windows Vista Power Meter indicates the remaining battery charge. To check the Power Meter, move your cursor over the Power 🔟 icon in the Notification area to display the **Power** icon flyout.

If the computer is connected to an electrical outlet, the Power icon flyout displays the (plugged in charging) message.

#### **Microsoft Windows Power Meter**

The Windows Power Meter indicates the remaining battery charge. To check the Power Meter, double-click the 📓 icon on the taskbar.

If the computer is connected to an electrical outlet, a 🏣 icon appears.

#### Charge Gauge

By either pressing once or *pressing and holding* the status button on the charge gauge on the battery, you can check:

- Battery charge (check by pressing and *releasing* the status button)
- Battery health (check by pressing and *holding* the status button)

The battery operating time is largely determined by the number of times it is charged. After hundreds of charge and discharge cycles, batteries lose some charge capacity, or battery health; consequently, a battery can show a status of *charged* but maintain a reduced charge capacity (health).

#### Check the Battery Charge

To check the battery charge, *press and release* the status button on the battery charge gauge to illuminate the charge-level lights. Each light represents approximately 20 percent of the total battery charge. For example, if the battery has 80 percent of its charge remaining, four of the lights are on. If no lights appear, the battery has no charge.

#### Check the Battery Health

**NOTE:** You can check battery health in one of two ways: by using the charge gauge on the battery as described below or by using the Battery Meter in Dell QuickSet. For information about QuickSet, right-click the icon in the taskbar, and click Help.

To check the battery health using the charge gauge, *press and hold* the status button on the battery charge gauge for at least three seconds. If no lights appear, the battery is in good condition, and more than 80 percent of its original charge capacity remains. Each light represents incremental degradation. If five lights appear, less than 60 percent of the charge capacity remains, and you should consider replacing the battery. See "Battery Performance" on page 15 for more information about the battery operating time.

#### Low-Battery Warning

NOTICE: To avoid losing or corrupting data, save your work immediately after a low-battery warning. Then connect the computer to an electrical outlet. If the battery runs completely out of power, hibernate mode begins automatically.

A pop-up window warns you when the battery charge is approximately 90 percent depleted. If two batteries are installed, the low-battery warning means that the combined charge of both batteries is approximately 90 percent depleted. The computer enters hibernate mode when the battery charge is at a critically low level

You can change the settings for the battery alarms in QuickSet or the Power Options Properties window. See "Configuring Power Management Settings" in your User's Guide for information about accessing QuickSet or the Power Options Properties window.

#### **Conserving Battery Power**

Perform the following actions to conserve battery power:

- Connect the computer to an electrical outlet when possible.
- Place the computer in standby mode or hibernate mode when you leave the computer unattended for long periods of time (see "Power Management Modes" in your User's Guide).
- Use the Power Management Wizard or the Power Options Properties ٠ window to select options to optimize your computer's power usage. These options can also be set to change when you press the power button, close the display, or press <Fn><Esc>.

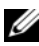

**NOTE:** See "Configuring Power Management Settings" in your *User's Guide* for information on conserving battery power.

#### **Charging the Battery**

When you connect the computer to an electrical outlet or install a battery while the computer is connected to an electrical outlet, the computer checks the battery charge and temperature. If necessary, the AC adapter then charges the battery and maintains the battery charge.

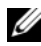

**NOTE:** With Dell ExpressCharge<sup>™</sup>, when the computer is turned off, the AC adapter charges a completely discharged battery to 80 percent in approximately one hour and to 100 percent in approximately two hours. Charge time is longer with the computer turned on. You can leave the battery in the computer for as long as you like. The battery's internal circuitry prevents the battery from overcharging.

If the battery is hot from being used in your computer or being in a hot environment, the battery may not charge when you connect the computer to an electrical outlet.

The battery is too hot to start charging if the **[5]** light flashes alternately green and orange. Disconnect the computer from the electrical outlet and allow the computer and the battery to cool to room temperature, then connect the computer to an electrical outlet to continue charging the battery.

For information about resolving problems with a battery, see "Power Problems" in your User's Guide.

#### **Removing the Battery**

🕂 CAUTION: The battery is designed to work with your Dell computer. Using an incompatible battery may increase the risk of fire or explosion. Replace the battery only with a compatible battery purchased from Dell. Do not use a battery from other computers with your computer.

🗥 CAUTION: Before performing these procedures, turn off the computer, disconnect the AC adapter from the electrical outlet and the computer, disconnect the modem from the wall connector and computer, and remove all other external cables from the computer.

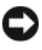

**NOTICE:** You must remove all external cables from the computer to avoid possible connector damage.

To remove the battery:

- 1 If the computer is connected to a docking device (docked), undock it. See the documentation that came with your docking device for instructions.
- 2 Ensure that the computer is turned off or suspended in a power management mode.
- **3** Slide the battery release latch on the bottom of the computer, and then remove the battery from the bay.

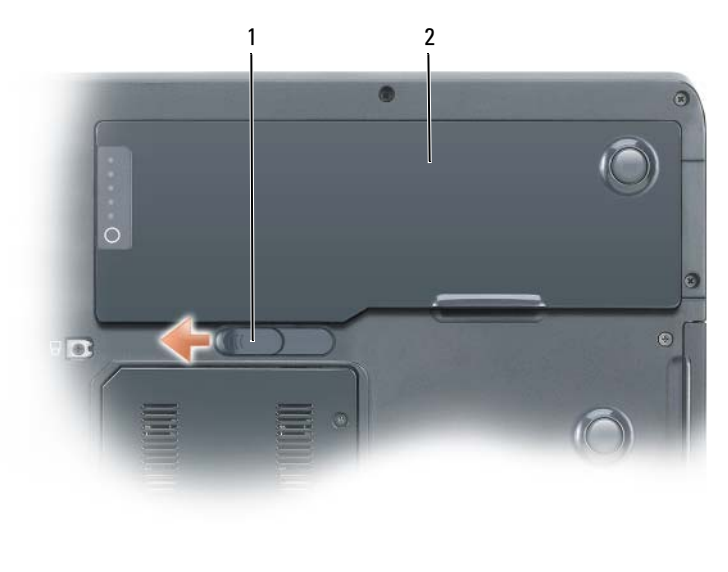

1 battery release latch 2 battery

#### **Storing a Battery**

Remove the battery when you store your computer for an extended period of time. A battery discharges during prolonged storage. After a long storage period, recharge the battery fully before you use it (see "Charging the Battery" on page 19).

## Troubleshooting

#### Lockups and Software Problems

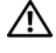

A CAUTION: Before you begin any of the procedures in this section, follow the safety instructions in the Product Information Guide.

#### The computer does not start up

ENSURE THAT THE POWER CABLE IS FIRMLY CONNECTED TO THE COMPUTER AND TO THE ELECTRICAL OUTLET

#### The computer stops responding

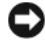

**NOTICE:** You may lose data if you are unable to perform an operating system shutdown.

**TURN THE COMPUTER OFF** — If you are unable to get a response by pressing a key on your keyboard or moving your mouse, press and hold the power button for at least 8 to 10 seconds (until the computer turns off), and then restart your computer.

#### A program stops responding

#### END THE PROGRAM

- 1 Press <Ctrl><Shift><Esc> simultaneously to access the Task Manager.
- 2 Click the Applications tab.
- **3** Click to select the program that is no longer responding.
- 4 Click End Task

#### A program crashes repeatedly

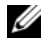

**NOTE:** Most software includes installation instructions in its documentation or on a floppy disk, CD, or DVD.

**CHECK THE SOFTWARE DOCUMENTATION** — If necessary, uninstall and then reinstall the program.

#### A program is designed for an earlier Windows operating system

#### RUN THE PROGRAM COMPATIBILITY WIZARD

Windows XP:

The Program Compatibility Wizard configures a program so that it runs in an environment similar to non-Windows XP operating system environments.

- $\texttt{1} \ \texttt{Click} \ \texttt{Start} {\rightarrow} \ \texttt{All} \ \texttt{Programs} {\rightarrow} \ \texttt{Accessories} {\rightarrow} \ \texttt{Program} \ \texttt{Compatibility} \ \texttt{Wizard}.$
- 2 Click Next.
- **3** Follow the instructions on the screen.

Windows Vista:

The Program Compatibility Wizard configures a program so that it runs in an environment similar to non-Windows Vista operating system environments.

- 2 At the welcome screen, click Next.
- **3** Follow the instructions on the screen.

#### A solid blue screen appears

**TURN THE COMPUTER OFF** — If you are unable to get a response by pressing a key on your keyboard or moving your mouse, press and hold the power button for at least 8 to 10 seconds (until the computer turns off), and then restart your computer.

#### Other software problems

## CHECK THE SOFTWARE DOCUMENTATION OR CONTACT THE SOFTWARE MANUFACTURER FOR TROUBLESHOOTING INFORMATION

- Ensure that the program is compatible with the operating system installed on your computer.
- Ensure that your computer meets the minimum hardware requirements needed to run the software. See the software documentation for information.
- Ensure that the program is installed and configured properly.
- Verify that the device drivers do not conflict with the program.
- If necessary, uninstall and then reinstall the program.

#### BACK UP YOUR FILES IMMEDIATELY

## Use a virus-scan program to check the hard drive, floppy disks, $\ensuremath{\text{CDs}}$ , or $\ensuremath{\text{DVDs}}$

SAVE AND CLOSE ANY OPEN FILES OR PROGRAMS AND SHUT DOWN YOUR COMPUTER THROUGH THE START MENU

#### **Dell Diagnostics**

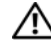

/! CAUTION: Before you begin any of the procedures in this section, follow the safety instructions in the Product Information Guide.

#### When to Use the Dell Diagnostics

If you experience a problem with your computer, perform the checks in Lockups and Software Problems (see "Lockups and Software Problems" on page 21) and run the Dell Diagnostics before you contact Dell for assistance.

It is recommended that you print these procedures before you begin.

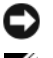

NOTICE: The Dell Diagnostics works only on Dell computers.

**NOTE:** The *Drivers and Utilities* media is optional and may not ship with your computer.

Start the Dell Diagnostics from your hard drive or from the Drivers and Utilities media.

#### **Starting the Dell Diagnostics From Your Hard Drive**

The Dell Diagnostics is located on a separate diagnostic utility partition on your hard drive.

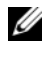

**NOTE:** If your computer does not display a screen image, contact Dell (see "Contacting Dell" in your User's Guide).

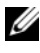

**NOTE:** If the computer is connected to a docking device (docked), undock it. See the documentation that came with your docking device for instructions.

- Ensure that the computer is connected to an electrical outlet that is 1 known to be working properly.
- **2** Turn on (or restart) your computer.
- 3 Start the Dell Diagnostics in one of the following ways:

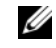

**NOTE:** If you wait too long and the operating system logo appears, continue to wait until you see the Microsoft Windows desktop, then shut down your computer and try again.

When the DELL logo appears, press <F12> immediately. Select **Diagnostics** from the boot menu and press <Enter>.

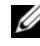

**NOTE:** Before attempting the following option, the computer must be powered down completely.

Press and hold the <Fn> key while powering the computer on.

#### **NOTE:** If you see a message stating that no diagnostics utility partition has been found, run the Dell Diagnostics from the Drivers and Utilities media.

The computer runs the Pre-boot System Assessment (PSA), a series of initial tests of your system board, keyboard, display, memory, hard drive, etc.

- During the assessment, answer any questions that appear.
- If failures are detected during the Pre-boot System Assessment, write down the error code(s) and then contact Dell (see "Contacting Dell" in your User's Guide).

If the Pre-boot System Assessment completes successfully, the following message appears: "Booting Dell Diagnostic Utility Partition. Press any key to continue."

- **4** Press any key to start the Dell Diagnostics from the diagnostics utility partition on your hard drive.
- 5 When the Dell Diagnostics Main Menu appears, select the test you want to run (see "Dell Diagnostics Main Menu" on page 25).

#### Starting the Dell Diagnostics From the Drivers and Utilities Media

- **1** Insert the *Drivers and Utilities* media.
- **2** Shut down and restart the computer.

When the DELL logo appears, press <F12> immediately.

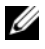

**NOTE:** If you wait too long and the operating system logo appears, continue to wait until you see the Microsoft Windows desktop, then shut down your computer and try again.

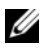

**NOTE:** The next steps change the boot sequence for one time only. On the next start up, the computer boots according to the devices specified in the system setup program.

- **3** When the boot device list appears, highlight CD/DVD/CD-RW and press <Enter>.
- 4 Select the Boot from CD-ROM option from the menu that appears and press <Enter>.
- **5** Type 1 to start the CD menu and press <Enter> to proceed.

- 6 Select Run the 32 Bit Dell Diagnostics from the numbered list. If multiple versions are listed, select the version appropriate for your computer.
- 7 When the Dell Diagnostics Main Menu appears, select the test you want to run

#### **Dell Diagnostics Main Menu**

After the Dell Diagnostics loads and the Main Menu screen appears, click 1 the button for the option you want.

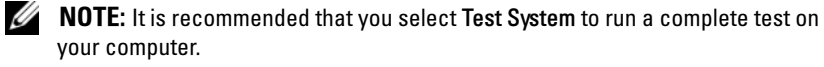

| Option      | Function                        |
|-------------|---------------------------------|
| Test Memory | Run the stand-alone memory test |
| Test System | Run System Diagnostics          |
| Exit        | Exit the Diagnostics            |

2 After you have selected the Test System option from the main menu, the following menu appears:

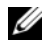

**NOTE:** It is recommended that you select **Extended Test** from the menu below to run a more thorough check of devices in the computer.

| Option        | Function                                                                                                    |
|---------------|----------------------------------------------------------------------------------------------------|
| Express Test  | Performs a quick test of devices in the system. This typically can take 10 to 20 minutes.                                                  |
| Extended Test | Performs a thorough check of devices in the system.<br>This typically can take an hour or more.                                            |
| Custom Test   | Use to test a specific device or customize the tests to be run.                                                                            |
| Symptom Tree  | This option allows you to select tests based on a symptom of<br>the problem you are having. This option lists the most<br>common symptoms. |

**3** If a problem is encountered during a test, a message appears with an error code and a description of the problem. Write down the error code and problem description and contact Dell (see "Contacting Dell" in your User's Guide).

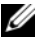

**NOTE:** The Service Tag for your computer is located at the top of each test screen. If you contact Dell, support personnel will ask for your Service Tag.

4 If you run a test from the Custom Test or Symptom Tree option, click the applicable tab described in the following table for more information.

| Tab           | Function                                                                                                    |
|---------------|----------------------------------------------------------------------------------------------------|
| Results       | Displays the results of the test and any error conditions encountered.                                                                                                    |
| Errors        | Displays error conditions encountered, error codes, and the problem description.                                                                                                    |
| Help          | Describes the test and may indicate requirements for running the test.                                                                                                    |
| Configuration | Displays your hardware configuration for the selected device.                                                                                                    |
|               | The Dell Diagnostics obtains configuration information for<br>all devices from system setup, memory, and various internal<br>tests, and it displays the information in the device list in the<br>left pane of the screen. The device list may not display the<br>names of all the components installed on your computer or<br>all devices attached to your computer. |
| Parameters    | Allows you to customize the test by changing the test settings.                                                                                                    |

- 5 When the tests are complete, close the test screen to return to the Main Menu screen. To exit the Dell Diagnostics and restart the computer, close the Main Menu screen.
- 6 Remove the Dell Drivers and Utilities media (if applicable).

## Index

### B

battery charge gauge, 17 charging, 19 checking the charge, 16 performance, 15 power meter, 16 removing, 19 storing, 20

### C

CDs operating system, 9 computer crashes, 21-22 stops responding, 21

#### D

Dell Diagnostics, 23 Dell support site, 7 diagnostics Dell, 23 documentation End User License Agreement, 6 ergonomics, 6 online, 7 Product Information Guide, 6 regulatory, 6 safety, 6 User's Guide, 7 warranty, 6

#### E

End User License Agreement, 6 ergonomics information, 6

#### Η

hardware Dell Diagnostics, 23 Help and Support Center, 8 help file Windows Help and Support Center, 8

#### L

labels Microsoft Windows, 6 Service Tag, 6

#### 0

operating system reinstalling, 9 Operating System CD, 9 optical drive description, 12

### P

problems blue screen, 22 computer crashes, 21-22 computer stops responding, 21 Dell Diagnostics, 23 general, 21 program crashes, 21 program stops responding, 21 software, 21-22 Product Information Guide, 6

#### Q

QuickSet Help, 8

#### R

regulatory information, 6 Resource CD Dell Diagnostics, 23

#### S

safety instructions, 6 Service Tag, 6 problems, 21-22 Starting the Dell Diagnostics from the Drivers and Utilities CD, 24 from Your Hard Drive, 23 support website, 7

#### T

software

troubleshooting Dell Diagnostics, 23 Help and Support Center, 8

#### U

User's Guide, 7

#### W

warranty information, 6

Windows XP Help and Support Center, 8 reinstalling, 9

# Dell Precision™ Mobil arbejdsstation M6300 Hurtig referenceguide

Modeller PP05XA

## **OBS!**, meddelelser og advarsler

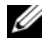

**OBS!** Angiver vigtige oplysninger, som du kan bruge for at udnytte computeren optimalt.

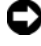

**BEMÆRKNING:** Angiver enten en mulig beskadigelse af hardware eller tab af data og oplyser dig om, hvordan du kan undgå dette problem.

ADVARSEL: Angiver mulig tingskade, legemsbeskadigelse eller død.

Modeller PP05XA

Oplysningerne i dette dokument kan ændres uden varsel. © 2007 Dell Inc. Alle rettigheder forbeholdes.

Enhver form for gengivelse uden skriftlig tilladelse fra Dell Inc. er strengt forbudt.

Anvendte varemærker i denne tekst: Dell, DELL-logoet, Dell Precision, og Express Charge er varemærker tilhørende Dell Inc.; Bluetooth er et registreret varemærke, som ejes af Bluetooth SIG, Inc. og anvendes af Dell under licens; Microsoft, Windows og Windows Vista er enten varemærker eller registrerede varemærker tilhørende Microsoft Corporation i USA og/eller andre lande.

Andre varemærker og firmanavne kan være brugt i dette dokument til at henvise til enten de fysiske eller juridiske personer, som gør krav på mærkerne og navnene eller til deres produkter. Dell Inc. fraskriver sig enhver tingslig rettighed, for så vidt angår varemærker og firmanavne, som ikke er deres egne.

## Indholdsfortegnelse

| Sådan findes information                | • • | 33 |
|-----------------------------------------|-----|----|
| Opstilling af computeren                |     | 38 |
| Om computeren                           |     | 39 |
| Visning forfra                          |     | 39 |
| Set fra venstre                         |     | 40 |
| Set fra højre                           |     | 40 |
| Visning af bagsiden                     |     | 41 |
| Visning af underside                    |     | 42 |
| Anvendelse af et batteri                |     | 43 |
| Batteriydelse                           |     | 43 |
| Kontrol af Batteriopladning             |     | 44 |
| Sådan sparer du batteristrøm            |     | 46 |
| Opladning af batteriet                  |     | 47 |
| Udskiftning af batteri                  |     | 47 |
| Opbevaring af batteri                   |     | 48 |
| Problemløsning                          |     | 49 |
| Fastfrysninger og softwareproblemer     |     | 49 |
| Dell Diagnostics (Dell diagnosticering) |     | 51 |
|                                         |     |    |
| ndeks                                   |     | 55 |

## Sådan findes information

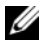

**OBS!** Nogle elementer eller medier er ekstraudstyr og medfølger måske ikke din computer. Nogle elementer vil måske ikke være tilgængelige i visse lande.

**OBS!** Yderligere information kan blive afsendt med computeren.

| Hvad søger du efter?                                                                                                  | Find det her                                                                                                    |  |  |
|----------------------------------------------------------------------------------------------------|----------------------------------------------------------------------------------------------------|--|--|
| • Et diagnosticeringsprogram til computeren                                                                           | Mediet Drivers and Utilities (Drivere og<br>hjælpevæktøjer)                                                                                                    |  |  |
| <ul> <li>Drivere til computeren</li> <li>Dokumentation til enheden</li> <li>Notebook System Software (NSS)</li> </ul> | <ul> <li>OBS! Mediet Drivers and Utilities (Drivere og hjælpeværktøjer) er ekstra og leveres muligvis ikke med din computer.</li> <li>Dokumentationen og driverne er allerede installeret på computeren. Du kan bruge mediet Drivers and Utilities (Drivere og hjælpeværktøjer) til at geninstallere drivere (se "Geninstallation af Drivers and Utilities (Drivere og hjælpeværktøjer)" i User's Guide (Brugervejledning)) og til at køre Dell Diagnostics (Dell diagnosticering) (se "Dell Diagnostics (Dell diagnosticering)" på side 51).</li> </ul>                                                                                                    |  |  |
|                                                                                                    | På mediet kan der være readme-filer<br>(Vigtigt-filer), som indeholder sidste<br>øjebliks-opdateringer om tekniske<br>ændringer eller avanceret teknisk<br>referencemateriale til teknikere eller<br>erfarne brugere.                                                                                                    |  |  |
|                                                                                                    | DEVERSIBILITIES<br>DETERMINED ON COLE CONJUES<br>Development of the optimised of the optimised of the optised of the optimised of the optimised of t |  |  |

**OBS!** Drivere og dokumentationsopdateringer kan findes på support.dell.com.

Dell THE REPORT OF AND

| Hvad søger du efter?                                                       | Find det her                                                                                                    |  |  |
|----------------------------------------------------------------------------|----------------------------------------------------------------------------------------------------|--|--|
| Garantioplysninger                                                         | Dell™ Produktinformationsguide                                                                                                    |  |  |
| • Handelsbetingelser (Kun USA)                                             |                                                                                                    |  |  |
| • Sikkerhedsinstruktioner                                                  | Bell <sup>ew</sup> Computers<br>Product Information Guide                                                                                                    |  |  |
| Kontrolinformation                                                         |                                                                                                    |  |  |
| • Ergonomi-information                                                     |                                                                                                    |  |  |
| • Licensaftale for slutbrugere                                             | In an annual sector of the sector of the sec |  |  |
|                                                                            | No na<br>second and (support and use                                                                                                    |  |  |
| Servicemærke og ekspressservicekode                                        | Servicemærke og Microsoft Windows                                                                                                    |  |  |
| <ul> <li>Microsoft<sup>®</sup> Windows<sup>®</sup> Produktnøgle</li> </ul> | Produktnøgle                                                                                                    |  |  |
|                                                                            | Disse mærkater findes på computeren.                                                                                                    |  |  |

- Brug servicemærket til at identificere computeren, når du bruger support.dell.com eller kontakter support.
- Indtast ekspressservicekoden for at anvise opkaldet, når du kontakter support.

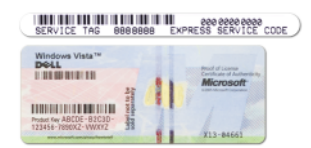

#### **OBS!** Som en ekstra

sikkerhedsforanstaltning består den nyligt designede Microsoft Windows-licensetiket af en manglende del eller *hul* for at modvirke fjernelse af etiketten.

| Hvad søger du efter?                                                                                                    | Find det her                                                                                                    |
|----------------------------------------------------------------------------------------------------|----------------------------------------------------------------------------------------------------|
| • Afmontering og udskiftning af dele                                                                                                    | Dell Precision™ Brugervejledning                                                                                                    |
| <ul><li>Specifikationer</li><li>Konfiguration af systemindstillinger</li></ul>                                                                        | <ul> <li>Microsoft Windows XP og Windows</li> <li>Vista™ Hjælp og supportcenter</li> <li>1 Klik på Start→ Help and Support<br/>(Hjælp og support)→ Dell User and<br/>System Guides (Dell bruger- og<br/>systemguider)→ System Guides<br/>(Systemguider).</li> <li>2 Klik på User's Guide (Brugervejledning)<br/>for din computer.</li> </ul> |
| • Fejlfinding og løsning af problemer                                                                                                    |                                                                                                    |
| • Løsninger — Problemløsning og tips,<br>tekniske artikler og onlinekurser samt                                                                       | Dell Support Website (Dell support-<br>websted) — <b>support.dell.com</b>                                                                                                    |
| <ul> <li>Kundeforum — Online-diskussion med<br/>andre Dell-kunder</li> </ul>                                                                          | <b>OBS!</b> Vælg dit område eller<br>forretningssegment for at se den<br>pågældende supportside.                                                                                                    |
| <ul> <li>Opgraderinger —<br/>Opgraderingoplysninger om<br/>komponenter, f.eks. hukommelse,<br/>harddrev og operativsystem</li> </ul>                  |                                                                                                    |
| • Kundepleje — Kontaktoplysninger,<br>serviceopkald og ordrestatus, garanti- og<br>reparationsoplysninger                                             |                                                                                                    |
| <ul> <li>Service og support — Status på<br/>serviceopkald og supporthistorie,<br/>servicekontrakt, online-diskussioner<br/>med support</li> </ul>     |                                                                                                    |
| <ul> <li>Dells tekniske opdateringsservice —<br/>giver proaktiv e-mail-besked om<br/>software- og hardware-opdateringer til<br/>computeren</li> </ul> |                                                                                                    |
| <ul> <li>Reference — Computer-<br/>dokumentation, detaljer om min<br/>computerkonfiguration,<br/>produktspecifikationer og hvidbøger</li> </ul>       |                                                                                                    |
| <ul> <li>Overførsler — Godkendte drivere,<br/>programrettelser og<br/>softwareopdateringer</li> </ul>                                                 |                                                                                                    |

| Hvad søger du efter?                                                                                                    | Find det her                                                                                                    |
|----------------------------------------------------------------------------------------------------|----------------------------------------------------------------------------------------------------|
| <ul> <li>Notebook System Software (NSS) —<br/>Hvis du geninstallerer operativsystemet<br/>på computeren, skal du også<br/>geninstallere NSS-hjælpeværktøjet.<br/>NSS detekterer automatisk computeren<br/>og operativsystemet og installerer<br/>opdateringer, som er passende for din<br/>konfiguration, og giver kritiske<br/>opdateringer til operativsystemet og<br/>support for processorer, optiske drev,<br/>USB-enheder, osv. NSS er nødvendig,<br/>for din Dell computer kan fungere<br/>korrekt.</li> </ul> | <ul> <li>Sådan hentes Notebook System-softwaren:</li> <li>1 Gå til support.dell.com, vælg dit land/område og klik derefter på Drivere og downloads.</li> <li>2 Klik på Vælg en model elle Indtast et mærke, foretag de nødvendige valg eller indtast de behørige oplysninger for din computer, og klik derefter på Bekræft.</li> <li>3 Rul ned til System and Configuration Utilities (System- og indstillingsværktøjer)→ Dell Notebook System Software (Systemsoftware til Dell bærbar computer), og klik derefter på Download Now (Download nu).</li> </ul> |
|                                                                                                    | <b>OBS! support.dell.com</b> -brugergrænseflade kan variere alt efter dine valg.                                                                                                    |
| <ul> <li>Software-opgradering og<br/>fejlfindingsoplysninger — Ofte stille<br/>spørgsmål, top-ti og generel tilstand af<br/>dit computermiljø</li> </ul>                                                                                                    | Dell support-hjælpeværktøj<br>Dell support-hjælpeværktøj er et<br>automatisk opgraderings- og<br>beskedsystem, der er installeret på din<br>computer. Denne support giver tidstro<br>tilstandsscanning af dit computermiljø,<br>software-opgradering og relevant<br>selvhjælpsinformation. Få adgang til Dell<br>support-hjælpeværktøj fra i likonet på<br>værktøjslinjen.                                                                                                    |
| <ul> <li>Sådan bruges Microsoft Windows XP og<br/>Microsoft Windows Vista</li> <li>Sådan bruges programmer og filer</li> <li>Sådan personliggør jeg mit skrivebord</li> </ul>                                                                                                    | <ul> <li>Windows Help and Support Center (Hjælp og supportcenter)</li> <li>1 Klik på Start→ Help and Support (Hjælp og support).</li> <li>2 Skriv et ord eller en sætning, der beskriver problemet, og klik på pileikonet.</li> <li>3 Klik på det emne, der beskriver problemet.</li> <li>4 Følg vejledningen på skærmen.</li> </ul>                                                                                                    |
| Hvad søger du efter?                                                     | Find det her                                                                                                    |  |  |  |
|--------------------------------------------------------------------------|----------------------------------------------------------------------------------------------------|--|--|--|
| • Information om netværksaktivitet, strømstyringsguide, genvejstaster og | Dell QuickSet (Dell kvikopsætning)<br>(Kvikopsætning) Hjælp                                                                                                    |  |  |  |
| andre punkter, der kontrolleres af<br>Dell QuickSet.                     | For at se <i>Dell QuickSet Help</i> , skal du<br>højreklikke på ikonet QuickSet i Microsoft<br>Windows proceslinjen.                                                      |  |  |  |
|                                                                          | For nærmere oplysninger om Dell<br>QuickSet, se "Dell™ QuickSet" i User's<br>Guide (Brugervejledning).                                                                    |  |  |  |
| Geninstallation af operativsystemet                                      | Operating System (Operativsystem)-mediet                                                                                                    |  |  |  |
|                                                                          | <b>OBS!</b> Mediet <i>Operating System</i><br>(Operativsystem) kan være ekstraudstyr og<br>medfølger måske ikke med din computer.                                         |  |  |  |
|                                                                          | Operativsystemet er allerede installeret på<br>computeren. For at geninstallere<br>operativsystemet, skal du bruge mediet<br><i>Operating System</i> (Operativsystem) (se |  |  |  |

User's Guide) (Brugervejledning).

"Gendannelse af operativsystemet" i

Efter du installerer operativsystemet igen, skal du bruge mediet *Drivers and Utilities* (Drivere og hjælpeværktøjer) for at geninstallere driverne til de enheder, der blev leveret sammen med computeren.

Dell

Produktmærket til dit operativsystem findes på computeren.

**OBS!** Farven på din mediet med operativsystemet varierer, alt efter hvilket operativsystem, du bestilte.

# **Opstilling af computeren**

# ADVARSEL: Før udførelse af nogle af procedurerne i dette afsnit, skal sikkerhedsinstruktionerne i *Produktinformationsguiden* følges.

- 1 Åbn æsken med tilbehør, og tag delene ud.
- 2 Tag de dele fra, som du skal bruge til opsætning af din computer.

Æsken med tilbehør indeholder også brugerdokumentation, programmer og ekstra hardware (f.eks. PC kort, drev eller batterier), som du har bestilt.

**3** Tilslut vekselstrømsadapteren til vekselstrømsadapterstikket på computeren og til stikkontakten.

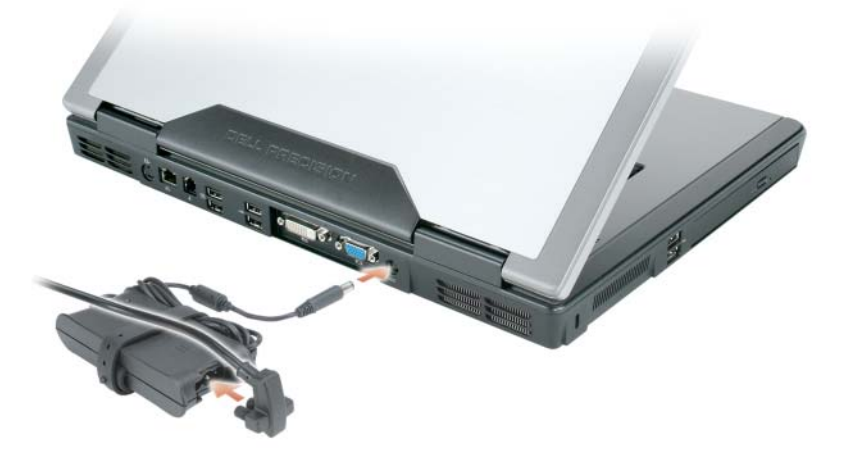

- **4** Tænd for computerskærmen, og tryk på tænd/sluk-knappen for at tænde computeren (se "Visning forfra" på side 39).
- **OBS!** Det anbefales, at du tænder og slukker computeren mindst en gang, før du installerer nogen kort eller tilslutter computeren til en docking-station eller anden ekstern enhed, som f.eks. en printer.

## **Om computeren**

#### **Visning forfra**

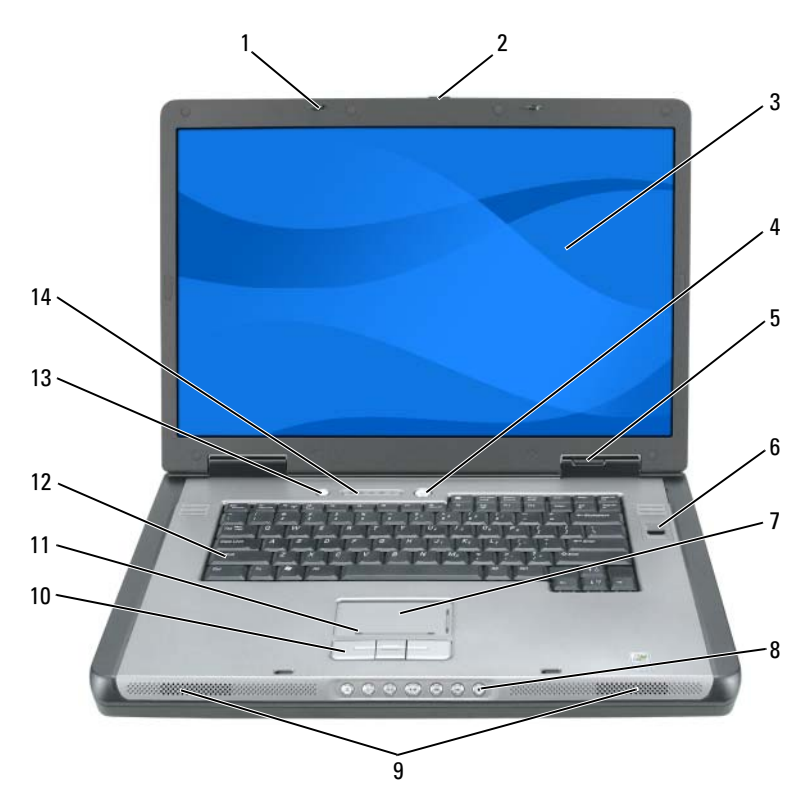

- 1 lås (2) til skærm
- 3 skærm
- 5 enhedens statuslamper
- 7 berøringsplade
- 9 højttalere (2)
- 11 rullezone for pegefelt
- 13 Knap til QuickSet/batteribesparelse

- 2 udløsningsknap til lås på skærm
- 4 tænd/sluk-knap
- 6 biometrisk læser (valgfrit)
- 8 mediekontrolknapper
- 10 knapper til pegefelt
- 12 tastatur
- 14 tastatur og trådløs statuslamper

#### Set fra venstre

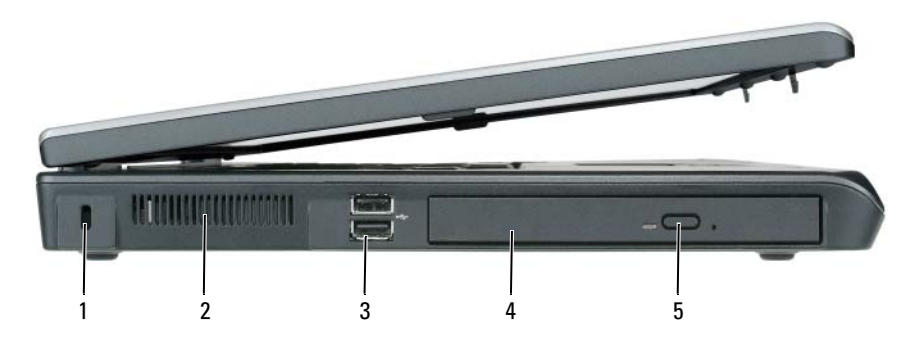

- 1 stik til sikkerhedskabel
- 3 USB-stik (2)
- 5 udløserknap til optisk drevbås
- 2 luftventilation
- 4 optisk drev

## Set fra højre

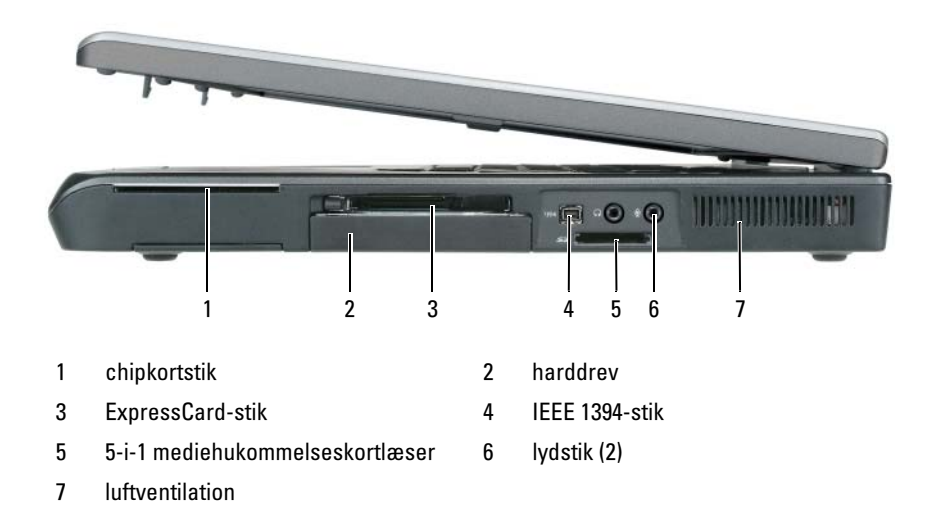

### Visning af bagsiden

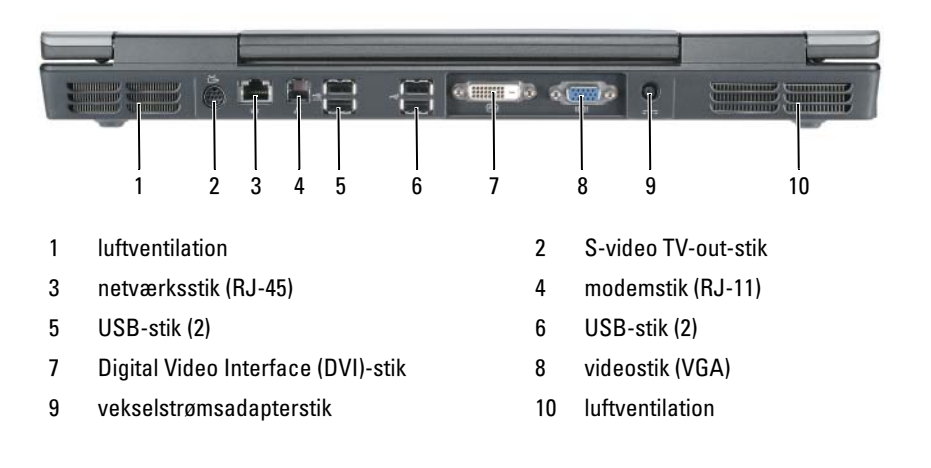

#### Visning af underside

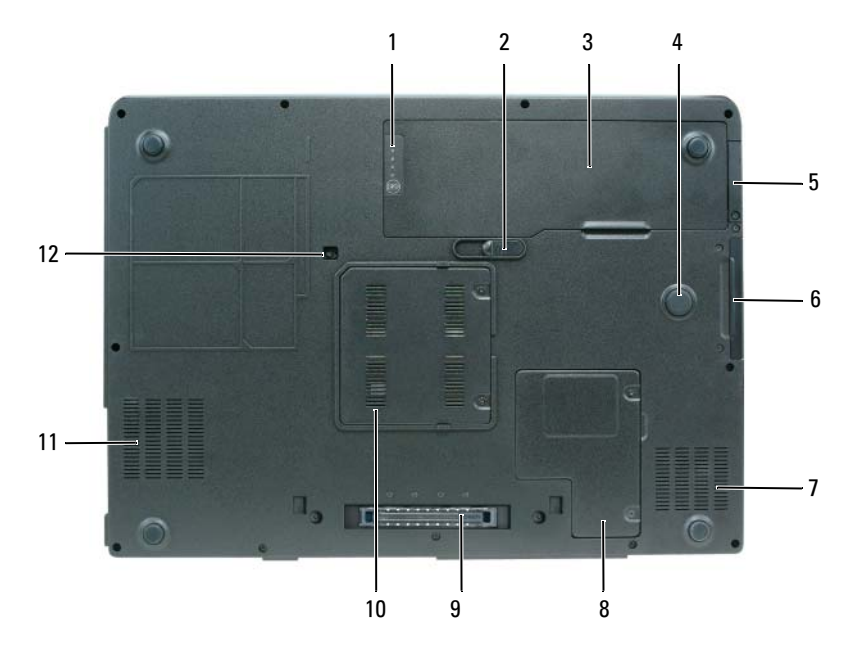

- 1 batteriopladning/sundhedsmåler
- 3 batteri
- 5 dæksel til ekstra internt kort med Bluetooth<sup>®</sup> trådløs teknologi
- 7 luftventilation
- 9 stik til docking-enhed
- 11 luftventilation

- 2 udløsningsknap til batterirum
- 4 slagzone
- 6 harddrev
- 8 mini-kort/modemdæksel
- 10 dæksel til hukommelsesmodul
- 12 sikkerhedsskrue til optisk drev

# Anvendelse af et batteri

## **Batteriydelse**

**OBS!** For information om Dell-garantien til computeren, henvises til Produktinformationsguiden eller det separate garantidokument, der blev sendt med computeren.

For optimal computerydelse og hjælp til bevaring af BIOS-opsætning og betjening af din Dell bærbare computer skal du altid bruge den sammen med det installerede batteri. Der medfølger et batteri som standardudstyr i batterirummet.

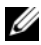

**OBS!** Da batteriet måske ikke er fuldt opladet, skal du bruge vekselstrømsadapteren til at tilslutte din nye computer til en elektrisk stikkontakt, første gang du skal bruge computeren. For bedste resultater, så brug computeren med vekselstrømsadapteren, indtil batteriet er fuldt opladet. For at kontrollere batteriets opladningsstatus, skal du se på Spændingsmåler i Strømstyring (se "Adgang til Egenskaber for strømstyring" i User's Guide (Brugervejledning)).

Batterilevetid varierer alt afhængig af vilkårene for anvendelsen. Brugstiden reduceres væsentligt, hvis du bruger den til noget, der indebærer og ikke blot begrænses til følgende:

- Brug af optiske drev. •
- Brug af trådløse kommunikationsenheder, PC kort, ExpressCards, hukommelseskort eller USB-enheder.
- Brug af skærmindstillinger med høj lysintensitet, 3D-pauseskærme eller • andre strømforbrugende programmer, som f.eks. komplekse 3Dgrafikprogrammer.
- Bruger computeren i maksimal ydelsesfunktion. Se "Konfiguration af strømstyringsopsætning" i din User's Guide (Brugervejledning) for nærmere oplysninger om adgang til Egenskaber for strømstyring eller Dell QuickSet, som du kan bruge til at konfigurere strømstyringsindstillinger.

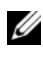

#### **OBS!** Det anbefales, at computeren tilsluttes en stikkontakt, når der skrives til en cd eller dvd.

Du kan kontrollere batteriets opladning, før du sætter batteriet i computeren. Du kan også indstille strømstyringsindstillingerne til at gøre dig opmærksom, når batteriopladningen er lav.

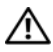

ADVARSEL: Batteriet er beregnet til at fungere sammen med din Dell-computer. Brug af et inkompatibelt batteri kan øge risikoen for eksplosion. Udskift kun batteriet med et kompatibelt batteri købt af Dell. Brug ikke et batteri fra andre computere sammen med din computer.

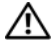

ADVARSEL: Batterier bør ikke bortskaffes sammen med køkkenaffald. Når batteriet ikke længere kan holde en opladning, skal du kontakte dit lokale forbrændingsanlæg for information om bortskaffelse af et lithium-ion batteri (se "Bortskaffelse af batteri" i Produktinformationsquide).

/!\ ADVARSEL: Misbrug af batteriet kan øge risikoen for brand eller kemisk forbrænding. Punktér, brænd eller adskil ikke batteriet eller udsæt det for temperaturer over 65°C (149°F). Batteriet opbevares utilgængeligt for børn. Håndtér beskadigede eller lækkende batterier med ekstrem omhu. Beskadigede batterier kan lække og medføre personskade eller skade på udstyr.

## Kontrol af Batteriopladning

Dell QuickSet-batterimåler, Microsoft Windows XP Spændingsmåler- vindue og 📓 ikon, Microsoft Windows Vista Spændingsmåler- vindue og 🔟 ikon, batteriopladningsmåler og batteritilstand og advarsel om lavt batteri giver oplysning om udskiftning af batteri.

#### Dell QuickSet Batterimåler

Hvis Dell QuickSet er installeret, trykkes på <Fn><F3>for at få vist OuickSet-batterimåler. Batterimåler-vinduet viser status, batteritilstand, opladningsniveau og opladningstid for batteriet i din computer.

For nærmere oplysninger om QuickSet skal du højreklikke på QuickSet-ikonet på proceslinjen og klikke på **Hjælp**.

#### Microsoft Windows Vista Spændingsmåler-

Windows Vista batterimåler viser den resterende batteriopladning. For at kontrollere batterimåleren, skal du flytte markøren over ikonet Strøm 🔟 i området Besked for at vise undermenuen med ikonet Strøm.

Hvis computeren er sat i en stikkontakt, viser undermenuen med ikonet Strøm meddelelsen (sluttet til netstrøm, oplader).

## Microsoft Windows Spændingsmåler-

Windows Power Meter viser den resterende batteriopladning. For at kontrollere Power Meter, dobbeltklikkes på 📲 -ikonet på proceslinjen. Hvis computeren er tilsluttet en stikkontakt, vises et 🏣 -ikon.

#### Opladningsmåler

Ved enten at trykke en gang eller ved at *trykke og holde* på statusknappen på opladermåleren på batteriet, kan du kontrollere:

- Batteriopladning (kontroller ved at trykke og *udløse* statusknappen)
- Batteritilstand (kontroller ved at trykke og *holde* på statusknappen)

Batteriets funktionstid er stort set bestemt af det antal gange, det oplades. Efter hundredvis af opladnings- og afladningscykler, mister batterier noget opladningskapacitet; som følge deraf *opladt*, men vil fortsat bruge en reduceret opladningskapacitet.

#### Kontrol af batteriopladning

For at kontrollere batteriopladningen, skal du *trykke på og udløse* statusknappen på batteriopladningsmåleren for at tænde lysene med opladningsniveauet. Hvert lys repræsenterer ca. 20 % af total batteriopladning. Hvis batteriet f.eks. har 80 % af opladningen tilbage, vil fire lys være tændt. Hvis ingen lys vises, er batteriet ikke opladet.

### Kontrol af batteritilstand

**OBS!** Du kan kontrollere batteritilstanden på en af to følgende måder: Ved hjælp af opladningsmåleren på batteriet, som beskrevet nedenfor, eller vha. Batterimåleren i Dell QuickSet. For nærmere oplysninger om QuickSet skal du højreklikke på ikonet på proceslinjen og klikke på Hjælp.

For at kontrollere batteritilstanden vha. opladningsmåleren, skal du *trykke og holde* på statusknappen på batteriopladningsmåleren i mindst tre sekunder. Hvis der ikke vises nogen lys, fungerer batteriet fint, og mere end 80 % af dens oprindelige opladningskapacitet er tilbage. Hvert lys viser en trinvis forringelse. Hvis fem lys vises, er mindre en 60 % af opladningskapaciteten tilbage, og du bør overveje at udskifte batteriet. Se "Batteriydelse" på side 43 for nærmere oplysninger om batteribrugstid.

#### Advarsel om lavt batteri

**BEMÆRKNING:** For at undgå at miste eller ødelægge data, så gem dit arbejde straks efter en advarsel om lavt batteri. Tilslut derefter computeren til en stikkontakt. Hvis batteriet løber helt tør for strøm, så starter dvalefunktionen automatisk.

Et pop-up-vindue advarer dig, når batteriladningen er ca. 90% brugt. Hvis der er installeret to batterier, betyder en advarsel om lavt batteri, at den samlede ladning på begge batterier er 90 % brugt. Computeren går i dvalefunktion, når batteriladningen er nået til et kritisk lavt niveau.

Du kan ændre indstillinger for batterialarmer i QuickSet eller vinduet Egenskaber for strømindstillinger. Se "Konfiguration af strømstyringsindstillinger" i din *User's Guide* (Brugervejledning)for nærmere oplysninger om adgang til QuickSet eller vinduet Egenskaber for strømstyring.

#### Sådan sparer du batteristrøm

Udfør følgende handlinger for at batteri-strømsparing:

- Sæt computeren i en stikkontakt, når det er muligt.
- Sæt computeren i standby eller dvalefunktion, når du efterlader computeren uden opsyn i længere tid (se "Strømstyringsfunktioner" i *User's Guide* (Brugervejledning)).
- Brug Strømstyringsguiden eller vinduet Egenskaber for strømstyring til at vælge muligheder for computerens strømforbrug. Disse muligheder kan også indstilles til at skifte, når du trykker på strømknappen, lukker skærmen eller trykker på <Fn><Esc>.

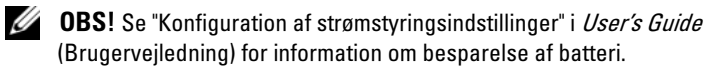

## **Opladning af batteriet**

Når du tilslutter din computer til en stikkontakt eller isætter et batteri, mens computeren er tilsluttet til en stikkontakt, vil computeren kontrollere batteriopladning og temperatur. Om nødvendigt vil vekselstrømsadapteren oplade batteriet og opretholde batteriopladningen.

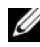

ØBS! Med Dell ExpressCharge™, når computeren slukkes, kan vekselstrømsadapteren oplade et fuldt afladet batteri til 80 % på ca. 1 time og til 100 % på ca. 2 timer. Opladningstiden er længere, når computeren er tændt. Du kan lade batteriet sidde i computeren, så længe du vil. Batteriets interne kredsløb forhindrer, at batteriet bliver overbelastet.

Hvis batteriet er varmt efter at være brugt i din computer eller anvendes i varme omgivelser, kan det ske, at batteriet ikke oplades, når du tilslutter computeren til en stikkontakt.

Batteriet er for varmt til at starte opladning, hvis 👖 -lampen blinker skiftevis grønt og orange. Afbryd computeren fra stikkontakten og lad computeren og batteriet køle af til stuetemperatur, hvorefter computeren sættes i stikkontakten for at fortsætte opladning af batteriet.

For nærmere oplysninger om løsning af batteriproblemer, se "Strømproblemer" i User's Guide (Brugervejledning).

## Udskiftning af batteri

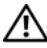

ADVARSEL: Batteriet er beregnet til at fungere sammen med din Dell-computer. Brug af et inkompatibelt batteri kan øge risikoen for eksplosion. Udskift kun batteriet med et kompatibelt batteri købt af Dell. Brug ikke et batteri fra andre computere sammen med din computer.

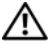

ADVARSEL: Før du udfører disse procedurer skal du slukke for computeren, fjerne vekselstrømsadapteren fra stikkontakten og computeren, fjerne modemmet fra vægstikket og computeren, og fjerne alle eksterne kabler fra computeren.

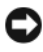

BEMÆRKNING: Du skal fjerne alle eksterne kabler fra computeren for at undgå risiko for beskadigelse af stikkene.

Fjernelse af batteriet:

- 1 Hvis computeren er tilsluttet til en dockingenhed, skal du tage den ud af enheden. Se den dokumentation, der fulgte med docking-enheden, hvis du ønsker yderligere oplysninger.
- 2 Kontroller, at computeren er slukket eller afbrudt i strømstyringstilstand.
- **3** Flyt batteriudløserlåsen på undersiden af computeren og tag derefter batteriet ud af båsen.

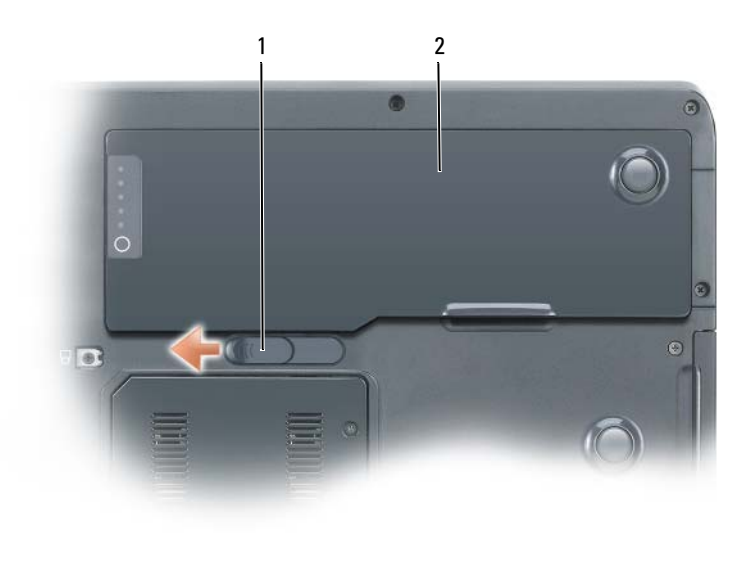

1 udløsningsknap til batterirum 2 batteri

## **Opbevaring af batteri**

Fjern batteriet, når du skal opbevare din computer i en længere periode. Et batteri aflades under længerevarende opbevaring. Efter en lang opbevaringsperiode, skal du genoplade batteriet helt, før du bruger det (se "Opladning af batteriet" på side 47).

# **Problemløsning**

#### Fastfrysninger og softwareproblemer

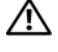

ADVARSEL: Før udførelse af nogle af procedurerne i dette afsnit, skal sikkerhedsinstruktionerne i Produktinformationsquiden følges.

#### Computeren starter ikke

KONTROLLER, AT STRØMKABLET SIDDER GODT FAST I COMPUTEREN OG TIL STIKKONTAKTEN

#### **Computer svarer ikke**

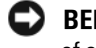

BEMÆRKNING: Du kan risikere at miste data, hvis du ikke kan udføre en lukning af operativsystemet.

**SLUK FOR COMPUTEREN** — Hvis du ikke kan få nogen reaktion ved at trykke på en tast på tastaturet eller ved at flytte musen, skal du trykke og holde afbryderknappen i mindst 8 til 10 sekunder (til computeren slukker), og derefter genstarte computeren.

#### Et program svarer ikke

#### **AFSLUT PROGRAMMET**

- **1** Tryk på <Ctrl><Shift><Esc> samtidigt for at få adgang til Jobliste.
- 2 Klik på fanen Programmer.
- 3 Klik for at vælge det program, der ikke længere svarer.
- 4 Klik på Afslut.

#### Et program lukker ned gentagne gange

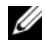

**OBS!** De fleste programmer indeholder installationsinstrukser i deres dokumentation eller på en diskette, cd eller dvd.

**KONTROLLER SOFTWARE-DOKUMENTATION** — Om nødvendigt afinstalleres og geninstalleres programmet.

#### Et program er beregnet til et tidligere Windows-operativsystem

#### Kør Guiden Programkompatibilitet

Windows XP:

Guiden programkompatibilitet konfigurerer et program, så det kører i et miljø svarende til et ikke-Windows XP-operativsystem.

- 1 Klik på Start→ Alle programmer→ Tilbehør→ Guiden Programkompatibilitet.
- 2 Klik på Next (Næste).
- **3** Følg vejledningen på skærmen.

Windows Vista:

Programkompatibilitetsguiden konfigurere et program, så det kører i et miljø svarende til ikke-Windows Vista-operativsystem-miljøer.

- 1 Klik på Start 🧐 → Kontrolpanel→ Programmer Brug et ældre program med denne version af Windows.
- 2 På velkomstskærmen, klikkes på Næste.
- 3 Følg vejledningen på skærmen.

#### Der vises en helt blå skærm

**SLUK FOR COMPUTEREN** — Hvis du ikke kan få nogen reaktion ved at trykke på en tast på tastaturet eller ved at flytte musen, skal du trykke og holde afbryderknappen i mindst 8 til 10 sekunder (til computeren slukker), og derefter genstarte computeren.

#### Andre softwareproblemer

# SE I SOFTWAREDOKUMENTATIONEN, ELLER KONTAKT SOFTWAREFABRIKANTEN FOR OPLYSNINGER OM PROBLEMLØSNING

- Kontroller, at programmet er kompatibelt med det operativsystem, der er installeret på din computer.
- Kontroller, at computeren opfylder de nødvendige minimumskrav, der behøves til at køre softwaren. Se i softwaredokumentationen for oplysninger.
- Kontroller, at programmet er installeret og konfigureret rigtigt.
- Undersøg, at enhedsdriverne ikke er i konflikt med programmet.
- Om nødvendigt afinstalleres og geninstalleres programmet.

#### DU BØR ØJEBLIKKELIGT SIKKERHEDSKOPIERE DINE FILER

#### BRUG ET VIRUSSCANNINGSPROGRAM TIL AT UNDERSØGE HARDDREVET, DISKETTEDREV, CD'ER ELLER DVD'ER

# GEM OG LUK ALLE ÅBNE FILER ELLER PROGRAMMER, OG LUK NED FOR COMPUTEREN VIA START-MENUEN

## Dell Diagnostics (Dell diagnosticering)

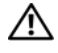

ADVARSEL: Før udførelse af nogle af procedurerne i dette afsnit, skal sikkerhedsinstruktionerne i *Produktinformationsquiden* følges.

#### Hvornår Dell Diagnostics (Dell-diagnosticering) skal anvendes

Hvis du kommer ud for problemer med computeren, skal du udføre procedurerne i sammenbruds- og softwareproblemer (se "Fastfrysninger og softwareproblemer" på side 49) og bruge Dell Diagnostics (Delldiagnosticering), før du kontakter Dell for assistance.

Det anbefales at udskrive disse procedurer, før du begynder.

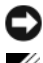

**BEMÆRKNING:** Dell-diagnosticering fungerer kun på Dell-computere.

**OBS!** Mediet *Drivers and Utilities* (Drivere og hjælpeværktøjer) er ekstra og leveres muliavis ikke med din computer

Start Dell Diagnostics (Dell Diagnosticering) fra harddrevet eller fra mediet Drivers and Utilities (Drivere og hjælpeværktøjer).

#### Start Dell Diagnostics (Dell-diagnosticering) fra dit harddrev

Dell Diagnostics (Dell-diagnosticering) findes på en separat partition med diagnosticeringsværktøjer på harddrevet.

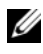

**OBS!** Hvis computeren ikke viser et skærmbillede, skal du kontakte Dell (se "Sådan kontaktes Dell" i User's Guide (Brugerveiledning)).

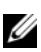

**OBS!** Hvis computeren er tilsluttet til en dockingenhed, skal du tage den ud af enheden. Se den dokumentation, der fulgte med docking-enheden, hvis du ønsker yderligere oplysninger.

- 1 Sørg for, at computeren er sluttet til en stikkontakt, som virker korrekt.
- Tænd (eller genstart) din computer. 2
- Start Dell Diagnostics (Dell-diagnosticering) på en af følgende måder: 3

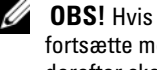

**OBS!** Hvis du venter for længe og operativsystemlogoet vises, skal du fortsætte med at vente, indtil du ser Microsoft Windows-skrivebordet, derefter skal du lukke computeren ned igen og fortsætte igen.

Når DELL-logoet vises, skal du trykke på <F12> med det samme. Vælg **Diagnostics** (Diagnostisk) fra startmenuen og tryk på <Enter>.

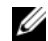

**OBS!** Computeren skal være slukket helt, før den følgende mulighed forsøges.

Tryk og hold på tasten<Fn>, mens du tænder for computeren.

**OBS!** Hvis du ser en meddelelse om, at der ikke blev fundet en partition med diagnosticeringsværktøjet, køres Dell-diagnosticering fra mediet Diagnostics (Diagnosticering) fra mediet Drivers and Utilities (Drivere og hjælpeværktøjer).

Computeren kører en vurdering af systemet før start (PSA), dvs. en række tests af systemkort, tastatur, skærm, hukommelse, harddrev, osv.

- Besvar eventuelle spørgsmål, der stilles under testen.
- Hvis der registreres fejl under en vurdering af systemet før start, skal du notere fejlkoden/fejlkoderne ned og derefter kontakt Dell (se "Sådan kontaktes Dell" i User's Guide (Brugervejledning)).

Hvis vurderingen før start afvikles korrekt, bliver den følgende meddelelse vist: "Booting Dell Diagnostic Utility Partition (Booter Dells værktøjspartition til diagnosticering). Press any key to continue (Tryk på en tast for at fortsætte)."

- **4** Tryk på en vilkårlig tast for at starte Dell-diagnosticering fra diagnosehjælpepartitionen på harddrevet.
- **5** Når Dell Diagnostics Main Menu (Hovedmenu) bliver vist, skal du vælge testen, som du vil køre (se "Dell Diagnostics Main Menu (Hovedmenu for Dell-diagnoser)" på side 53).

#### Start af Dell Diagnostics (Dell-diagnosticering) fra mediet Drivers and Utilities (Drivere og hjælpeværktøjer)

- 1 Sæt mediet Drivers and Utilities (Drivere og hjælpeværktøjer) i.
- 2 Luk computeren, og genstart den.

Når DELL-logoet vises, skal du trykke på <F12> med det samme.

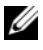

**OBS!** Hvis du venter for længe og operativsystemlogoet vises, skal du fortsætte med at vente, indtil du ser Microsoft Windows-skrivebordet, derefter skal du lukke computeren ned igen og fortsætte igen.

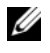

**OBS!** De næste trin ændrer kun boot-sekvensen denne ene gang. Ved den næste opstart starter computeren op i overensstemmelse med enhederne, der er angivet i systemets opsætningsprogram.

- 3 Når startenhedslisten kommer frem, fremhæves CD/DVD/CD-RW, og der trykkes på <Enter>.
- 4 Vælg optionen Boot from CD-ROM (Start fra cd-rom) fra den menu, der vises, og tryk på <Enter>.

- **5** Skriv 1 for at starte cd-menuen og tryk på <Enter> for at fortsætte.
- 6 Vælg Kør 32 Bit Dell-diagnosticering fra den nummererede liste. Hvis der er anført flere versioner, vælges versionen, som er passende for computeren.
- 7 Når Dell-diagnosticering Hoved menu vises, vælges den test, som du vil køre.

#### Dell Diagnostics Main Menu (Hovedmenu for Dell-diagnoser)

Når Dell-diagnosticering er indlæst, og skærmbilledet Hoved menu vises, 1 skal du klikke på knappen for den ønskede indstilling.

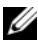

**OBS!** Det anbefales, at du vælger **Test System** for at køre en fuldstændig test på computeren.

| Valgmulighed                     | Funktion                         |
|----------------------------------|----------------------------------|
| Test Memory<br>(Test hukommelse) | Kør den separate hukommelsestest |
| Test system<br>(Test system)     | Kør system-diagnosticering       |
| Exit (Afslut)                    | Afslut diagnosticeringen         |

- 2 Når du har valgt funktionen **Test System** fra hovedmenuen, bliver den følgende menu vist:

**OBS!** Det anbefales, at du vælger **Extended Test** (Udvidet test) fra menuen nedenfor for at køre en mere grundig undersøgelse af enhederne i computeren.

| Valgmulighed                           | Funktion                                                                                                    |
|----------------------------------------|----------------------------------------------------------------------------------------------------|
| Express Test<br>(Ekspressstest)        | Foretager en hurtig test af enheder i systemet. Dette varer typisk 10 til 20 minutter.                                                          |
| Extended Test<br>(Udvidet test)        | Foretager en grundig undersøgelse af enheder i systemet.<br>Dette varer som regel en time eller længere.                                        |
| Custom Test<br>(Brugerdefineret test)  | Brugt til at teste en specifik enhed eller til at tilpasse testene, som skal køres.                                                             |
| Symptom Tree<br>(Liste over symptomer) | Med denne mulighed kan du vælge tests baseret på et<br>symptom på det problem, du har. Denne mulighed angiver<br>de mest almindelige symptomer. |

**3** Hvis der opdages et problem under en test, vises der en meddelelse med en fejlkode og en beskrivelse af problemet. Skriv fejlkoden og problembeskrivelsen ned, og kontakt Dell (se "Sådan kontaktes Dell" i User's Guide (Brugervejledning)).

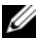

**OBS!** Servicemærket til computeren findes øverst på hver testskærm. Hvis du kontakter Dell, vil supportpersonalet bede om servicemærket.

4 Hvis du kører en test via indstillingen Brugerdefineret test eller via Liste over symptomer, skal du klikke på den relevante fane, som er beskrevet i nedenstående tabel, for at få yderligere oplysninger.

| Fane                      | Funktion                                                                                                    |
|---------------------------|----------------------------------------------------------------------------------------------------|
| Results<br>(Resultater)   | Her vises testresultaterne og eventuelle fejl, som opstod.                                                                                                    |
| Errors (Fejl)             | Her vises, hvilke fejl der opstod, fejlkoder og beskrivelser af problemet.                                                                                                    |
| Help (Hjælp)              | Her får du en beskrivelse af testen og evt. hvilke krav, der<br>stilles til udførelse af testen.                                                                                                    |
| Configuration             | Her vises hardwarekonfigurationen for den valgte enhed.                                                                                                    |
| (Konfiguration)           | Dell Diagnostics (Dell-diagnosticering) henter<br>konfigurationsoplysningerne for alle enheder fra systemets<br>installation, hukommelse og forskellige interne tests samt<br>viser oplysningerne i enhedslisten i den venstre rude på<br>skærmen. Det er ikke sikkert, at alle komponenter, som er<br>installeret på computeren eller alle enheder, som er tilsluttet<br>til computeren, vises på listen over enheder. |
| Parameters<br>(Parametre) | Giver dig mulighed for at tilpasse testen ved at ændre testindstillingerne.                                                                                                    |

- 5 Når testerne er færdige, skal du lukke testskærmen for at vende tilbage til skærmen Hoved menu. For at forlade Dell-diagnosticering og genstarte computeren lukkes skærmen Hoved menu.
- 6 Fjern eventuelt mediet Dell Drivers and Utilities (Drivere og hjælpeværktøjer).

# Indeks

## B

batteri batterimåler, 44 fjernelse, 47 opbevaring, 48 opladning, 47 opladningsmåler, 45 power meter, 44 ydelse, 43 Batterikontrolkontrol af batteriopladning, 44

## C

Cd'er operating system (operativsystem), 37 computer bryder sammen, 49 lukker ned, 49-50 svarer ikke, 49

## D

Dell Diagnostics (Dell diagnosticering), 51 Dell support-websted, 35 diagnosticering Dell, 51 dokumentation Brugervejledning, 35 ergonomi, 34 garanti, 34 Licensaftale for slutbrugere, 34 online, 35 Produktinformationsvejledning, 34 regulerende, 34 sikkerhed, 34

### E

ergonomi-information, 34 etiketter Microsoft Windows, 34 Servicemærke, 34

## F

fejlfinding Dell Diagnostics (Dell diagnosticering), 51 Help and Support Center (Hjælp og supportcenter), 36

## G

garantiinformation, 34

#### Η

hardware Dell Diagnostics (Dell diagnosticering), 51 Help and Support Center (Hjælp og supportcenter), 36 hjælpefil Windows Help and Support Center (Hjælp og supportcenter), 36

## L

Licensaftale for slutbrugere, 34

## 0

Operating System (Operativsystem) geninstallation, 37 optisk drev beskrivelse, 40

## Ρ

problemer blå skærm, 50 computer bryder sammen, 49 computer lukker ned, 49-50 computer svarer ikke, 49 Dell Diagnostics (Dell diagnosticering), 51 generelt, 49 program svarer ikke, 49 programnedlukning, 49 software, 49-50 Produktinformationsvejledning, 34

## 0

QuickSet Help, 37

## R

regulerende information, 34 Resource CD (Resurse-cd) Dell Diagnost, 51

#### S

Servicemærke, 34 sikkerhedsinstrukser, 34 software problemer, 49-50 Start af Dell Diagnostics (Dell-diagnosticering) fra dit harddrev, 51

Start af Dell Diagnostics (Dell-diagnosticering) fra cd'en Drivers and Utilities (Drivere og hjælpeværktøjer), 52 supporthjemmeside, 35

## W

Windows XP geninstallation, 37 Help and Support Center (Hjælp og supportcenter, 36

# Dell Precision™ Mobile Workstation M6300 Pikaopas

Malli PP05XA

## Huomautukset, varoitukset ja vaarat

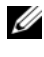

HUOMAUTUS: HUOMAUTUKSET ovat tärkeitä tietoja, joiden avulla voit käyttää tietokonetta entistä paremmin.

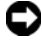

VAROITUS: VAROITUKSET ovat ilmoituksia tilanteista, joissa laitteisto voi vahingoittua tai joissa tietoja voidaan menettää. Niissä kerrotaan myös, miten nämä tilanteet voidaan välttää.

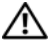

/ VAARA: VAARAT kertovat tilanteista, joihin saattaa liittyä omaisuusvahinkojen, loukkaantumisen tai kuoleman vaara.

Muut tekstissä mahdollisesti käytetyt tavaramerkit ja tuotenimet viittaavat joko merkkien ja nimien haltijoihin tai näiden tuotteisiin. Dell Inc. kiistää omistusoikeuden muihin kuin omiin tavaramerkkeihinsä ja tuotenimiinsä.

Malli PP05XA

Heinäkuu 2007 Osanro RP926 Versio A00

Tämän asiakirjan tiedot voivat muuttua ilman erillistä ilmoitusta. © 2007 Dell Inc. Kaikki oikeudet pidätetään.

Tämän tekstin kaikenlainen kopioiminen ilman Dell Inc:n kirjallista lupaa on jyrkästi kielletty.

Tekstissä käytetyt tavaramerkit: Dell, DELL-logo, Dell Precision ja ExpressCharge ovat Dell Inc:n tavaramerkkejä; Bluetooth on Bluetooth SIG, Inc:n tavaramerkki, johon Dell Inc:llä on käyttöoikeus; Microsoft, Windows ja Windows Vista ovat Microsoft Corporationin tavaramerkkejä tai rekisteröityjä tavaramerkkejä Yhdysvalloissa ja/tai muissa maissa.

# Sisältö

| Tietojen etsiminen                   | • | • | • | • | • | • | • | 63  |
|--------------------------------------|---|---|---|---|---|---|---|-----|
| Tietokoneen käyttöönotto             | • | • | • | • | • | · | • | 68  |
| Tietoja tietokoneesta                |   |   |   |   |   |   |   | 69  |
| Tietokone edestä katsottuna          |   |   |   |   |   |   |   | 69  |
| Tietokone vasemmalta katsottuna      |   |   |   |   |   |   |   | 70  |
| Näkymä oikealta sivulta              |   |   |   |   |   |   |   | 70  |
| Tietokone takaa katsottuna           |   |   |   |   |   |   |   | 71  |
| Kehikko alta katsottuna              | • |   |   |   |   |   |   | 72  |
| Akun käyttö                          |   |   |   |   |   |   |   | 73  |
| Akun suoritusteho                    |   |   |   |   |   |   |   | 73  |
| Akun latauksen tarkistus             |   |   |   |   |   |   |   | 74  |
| Akkuvirran säästäminen               |   |   |   |   |   |   |   | 76  |
| Akun lataaminen                      |   |   |   |   |   |   |   | 77  |
| Akun irrottaminen                    |   |   |   |   |   |   |   | 77  |
| Akun säilytys                        | • | • |   | • |   | • | • | 78  |
| Vianmääritys                         |   |   |   |   |   |   |   | 79  |
| Lukkiutumiset ja ohjelmisto-ongelmat |   |   |   |   |   |   |   | 79  |
| Dell-diagnostiikka                   | • |   |   |   |   |   |   | 81  |
| akomista                             |   |   |   |   |   |   |   | 0 5 |
| akemisto                             | · | · | · | · | · | · | · | 00  |

# Tietojen etsiminen

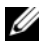

HUOMAUTUS: Jotkin ominaisuudet tai tietovälineet voivat olla valinnaisia, eikä niitä välttämättä toimiteta tietokoneen mukana. Jotkin ominaisuudet eivät ehkä ole käytettävissä tietyissä maissa.

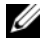

**HUOMAUTUS:** Tietokoneen kanssa voidaan toimittaa lisätietoja.

| Mitä etsit?                                                                     | Tietolähde:                                                                                                    |  |  |  |
|---------------------------------------------------------------------------------|----------------------------------------------------------------------------------------------------|--|--|--|
| • Tietokoneen diagnostiikkaohjelma                                              | Drivers and Utilities -levyltä                                                                                                    |  |  |  |
| • Tietokoneen ohjaimet                                                          | HUOMAUTUS: Drivers and Utilities -levy voi olla valinnainen, eikä sitä välttämättä toimiteta tietokoneen mukana.                                                                                                    |  |  |  |
| <ul> <li>Laitteen ohjekirjat</li> <li>Notebook System Software (NSS)</li> </ul> |                                                                                                    |  |  |  |
|                                                                                 | Ohjeet ja ajurit on asennettu<br>tietokoneeseen valmiiksi. Voit asentaa<br>ajurit uudelleen <i>Drivers and Utilities</i> -levyn<br>avulla (katso <i>käyttöoppaan</i> kohtaa Ajurien<br>ja apuohjelmien asentaminen uudelleen)<br>tai suorittaa Dell-diagnostiikkaohjelman<br>(katso kohtaa Dell-diagnostiikka<br>sivulla 81).                                                                                                    |  |  |  |
|                                                                                 | Levyllä saattaa olla Lueminut-tiedostoja,<br>joissa on viimeisimpiä päivityksiä<br>tietokoneen teknisistä muutoksista tai<br>teknisiä lisätietoja teknikoille tai kokeneille<br>käyttäjille.                                                                                                    |  |  |  |
|                                                                                 | Prives and putpersonal putpersonal |  |  |  |

HUOMAUTUS: Uusimmat ajurit ja käyttöopaspäivitykset löytyvät osoitteesta support.dell.com.

#### Mitä etsit?

#### Tietolähde:

Dell<sup>™</sup>-tuotetieto-opas

Del/M Con

Product Information Guide

- Takuutiedot
- Ehdot (vain USA)
- Turvallisuustiedot
- Säädöksiin liittyvät tiedot
- Ergonomiatiedot
- Loppukäyttäjän lisenssisopimus
- Huoltomerkki ja pikapalvelukoodi
- Microsoft<sup>®</sup> Windows<sup>®</sup> Product Key -tarra

Huoltomerkki ja Microsoft Windows Product Key

Tarrat ovat tietokoneessa.

- Huoltomerkin avulla voit tunnistaa tietokoneesi, kun käytät **support.dell.com**-sivustoa tai otat yhteyden tukeen.
- Anna pikapalvelukoodi, joka ohjaa puheluasi ottaessasi yhteyden tukeen.

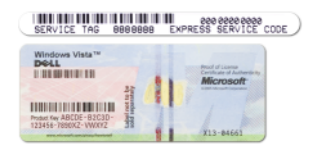

**HUOMAUTUS:** Uudelleen suunnitellussa Microsoft Windows -käyttöoikeustarrassa on lisäsuojana *reikä*, jonka avulla koetetaan estää tarran poistoyritykset.

| Mitä etsit?                                                                                                    | Tietolähde:                                                                                |  |  |  |
|----------------------------------------------------------------------------------------------------|--------------------------------------------------------------------------------------------|--|--|--|
| • Osien poistaminen ja vaihtaminen                                                                                                    | Dell Precision™ -käyttöopas                                                                |  |  |  |
| • Tekniset tiedot                                                                                                    | Microsoft Windows XP- ja Windows Vista™                                                    |  |  |  |
| • Järjestelmäasetusten määrittäminen                                                                                                    | -ohje ja tukikeskus                                                                        |  |  |  |
| <ul> <li>Ongelmien vianmääritys ja<br/>ratkaiseminen</li> </ul>                                                                                                    | Dellin käyttö- ja järjestelmäoppaat→<br>Järjestelmäoppaat.                                 |  |  |  |
|                                                                                                    | 2 Valitse tietokonetta vastaava <i>kayttoopas</i> .                                        |  |  |  |
| • Solutions (ratkaisuja) —<br>vianmääritysyihieitä, teknisten                                                                                                    | Dell-tukisivusto — support.dell.com                                                        |  |  |  |
| asiantuntijoiden kirjoittamia<br>artikkeleja, online-kursseja ja usein<br>kysyttyjä kysymyksiä                                                                      | HUUMAUTUS: Valitse alueesi tai<br>yritysosastosi, jolloin pääset oikeaan<br>tukisivustoon. |  |  |  |
| • Community (yhteisö) — online-<br>keskustelua muiden Dellin asiakkaiden<br>kanssa                                                                                  |                                                                                            |  |  |  |
| <ul> <li>Upgrades (päivitykset) —<br/>komponenttien päivitysohjeita,<br/>esimerkiksi muistin, kiintolevyaseman<br/>ja käyttöjärjestelmän päivitysohjeet</li> </ul>  |                                                                                            |  |  |  |
| <ul> <li>Customer Care (asiakaspalvelu) —<br/>yhteystiedot, palvelupuhelu- ja<br/>tilaustiedot sekä takuu- ja korjaustiedot</li> </ul>                              |                                                                                            |  |  |  |
| <ul> <li>Service and support (palvelut ja<br/>tuki) — palvelupuhelujen tila,<br/>tukitapahtumat, palvelusopimukset ja<br/>online-keskustelut tuen kanssa</li> </ul> |                                                                                            |  |  |  |
| <ul> <li>Dellin tekninen päivityspalvelu —<br/>ennakkoilmoitukset tietokoneen<br/>ohjelmiston ja laitteiston päivityksistä</li> </ul>                               |                                                                                            |  |  |  |
| • Reference (viittaukset) — tietokoneen<br>ohjeet, laitekokoonpanon tiedot,<br>tuotetekniset tiedot ja white paper -<br>raportit                                    |                                                                                            |  |  |  |
| <ul> <li>Downloads (ladattavat tiedostot) —<br/>sertifioidut ajurit, korjaustiedostot ja<br/>ohjelmapäivitykset</li> </ul>                                          |                                                                                            |  |  |  |

| Mitä etsit?                                                                                                    | Tietolähde:                                                                                                    |
|----------------------------------------------------------------------------------------------------|----------------------------------------------------------------------------------------------------|
| <ul> <li>Notebook System Software (NSS) —<br/>Jos käyttöjärjestelmä asennetaan<br/>uudelleen tietokoneeseen, myös NSS-<br/>apuohjelma pitää asentaa uudelleen.<br/>NSS tunnistaa automaattisesti<br/>tietokoneen ja käyttöjärjestelmän ja<br/>asentaa niiden kokoonpanojen<br/>mukaiset päivitykset. Ohjelma sisältää<br/>tärkeitä käyttöjärjestelmäpäivityksiä ja<br/>tukea esimerkiksi suorittimille ja USB-<br/>laitteille. NSS tarvitaan, jotta tietokone<br/>toimii asianmukaisesti.</li> </ul> | <ul> <li>Notebook System Software -ohjelmiston<br/>lataaminen:</li> <li>1 Siirry osoitteeseen support.dell.com,<br/>valitse maasi tai alueesi ja valitse sitten<br/>Ajurit ja ladattavat tiedostot.</li> <li>2 Napsauta Select a Model (Valitse malli)<br/>tai Enter a Tag (Lisää merkki), tee<br/>asianmukaiset valinnat tai lisää<br/>tietokoneen tiedot ja napsauta sitten<br/>Confirm (Vahvista).</li> <li>3 Vieritä kohtaan System and<br/>Configuration Utilities (Järjestelmän ja<br/>kokoonpanon apuohjelmat)→ Dell<br/>Notebook System Software ja napsauta<br/>Download Now (Lataa nyt) -painiketta.</li> <li>HUOMAUTUS: Support.dell.com-sivuston<br/>käyttöliittymä voi yaihdella valintoisei</li> </ul> |
| Ohielmanäivityksiä ja                                                                                                    | mukaan.                                                                                                    |
| vianmääritysaiheita — Usein kysyttyjä<br>kysymyksiä, ajankohtaisia aiheita ja<br>tietokoneympäristön yleinen tila                                                                                                    | Dell Support -apuohjelma<br>Dell Support -apuohjelma on<br>tietokoneeseen asennettu automaattinen<br>päivitys- ja ilmoitusjärjestelmä. Tämä<br>tukiapuohjelma tekee tosiaikaisia<br>tietokoneympäristön terveystarkastuksia,<br>sisältää ohjelmistopäivityksiä ja asiaan<br>kuuluvia itsetukititietoja. Avaa Dell<br>Support -apuohjelma tehtäväpalkin                                                                                                    |
| <ul> <li>Microsoft Windows XP- ja Microsoft<br/>Windows Vista -käyttöjärjestelmien<br/>käyttäminen</li> <li>Ohjelmien ja tiedostojen käyttäminen</li> <li>Työpöydän mukauttaminen</li> </ul>                                                                                                    | <ul> <li>Windowsin Ohje- ja tukikeskus</li> <li>1 Valitse Käynnistä→ Ohje- ja tukikeskus.</li> <li>2 Kirjoita ongelmaa kuvaava sana tai lause ja napsauta nuolikuvaketta.</li> <li>3 Napsauta ohjeaihetta, joka kuvaa ongelmaa.</li> <li>4 Noudata näytön ohjeita.</li> </ul>                                                                                                    |

| Mitä etsit?                                                                                 | Tietolähde:                                                                                                    |  |  |  |
|---------------------------------------------------------------------------------------------|----------------------------------------------------------------------------------------------------|--|--|--|
| • Tietoja verkon toiminnasta, ohjatusta                                                     | Dell QuickSet -ohje                                                                                                    |  |  |  |
| virranhallinnasta, pikanäppäimistä ja<br>muista Dell QuickSetin hallitsemista<br>kohteista. | Saat esiin <i>Dell QuickSet -ohjeen</i><br>napsauttamalla hiiren kakkospainikkeella<br>Microsoft Windows -tehtäväpalkin<br>QuickSet-kuvaketta. |  |  |  |
|                                                                                             | Lisätietoja Dell QuickSet -ohjelmistosta on<br><i>Käyttöoppaan</i> kohdassa Dell™ QuickSet.                                                    |  |  |  |
| • Käyttöjärjestelmän                                                                        | Käyttöjärjestelmän levy                                                                                                    |  |  |  |
| uudelleenasentaminen                                                                        | HUOMAUTUS: <i>Käyttöjärjestelmä</i> -levy voi<br>olla valinnainen, eikä sitä välttämättä<br>toimiteta tietokoneen mukana.                      |  |  |  |
|                                                                                             | Käyttöjärjestelmä on jo asennettu<br>tietokoneeseen. Asenna käyttöjärjestelmä                                                                  |  |  |  |

tietokoneeseen. Asenna käyttöjärjestelmä uudelleen käyttöjärjestelmälevyltä (katso Käyttöoppaan kohtaa Käyttöjärjestelmän palauttaminen).

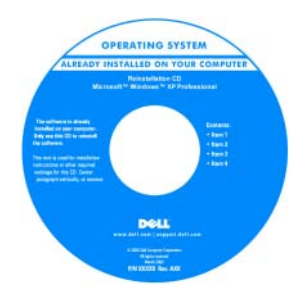

Kun käyttöjärjestelmä on asennettu uudelleen, asenna uudelleen tietokoneen mukana toimitettujen laitteiden ajurit käyttämällä *Drivers and Utilities* -levyä.

Käyttöjärjestelmän tuoteavain on tietokoneessa.

**HUOMAUTUS:** Käyttöjärjestelmälevyn väri vaihtelee tilaamasi käyttöjärjestelmän mukaan.

# Tietokoneen käyttöönotto

#### VAARA: Ennen kuin teet mitään tässä osiossa mainittuja toimia, noudata *Tuotetieto-oppaassa* olevia turvallisuusohjeita.

- **1** Pura lisävarusteet pakkauksesta.
- **2** Aseta pakkauksessa olevat lisävarusteet esille. Tarvitset niitä valmistellessasi tietokonetta käyttöönottoa varten.

Lisävarustepakkauksessa on lisäksi käyttöohjeita sekä tilaamiasi muita ohjelmistoja tai laitteita (PC-kortteja, levyasemia tai akkuja).

**3** Kytke verkkolaite tietokoneen verkkolaiteliittimeen ja pistorasiaan.

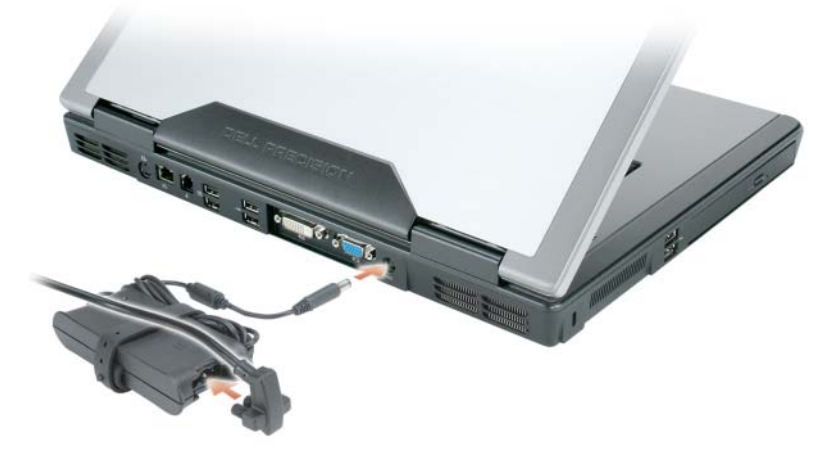

- **4** Avaa tietokoneen näyttö ja käynnistä tietokone painamalla virtapainiketta (katso kohtaa Tietokone edestä katsottuna sivulla 69).
- **HUOMAUTUS:** On suositeltavaa, että sammutat tietokoneen virran ja käynnistät sen vähintään kerran ennen kuin asennat kortteja tai liität tietokoneen telakointilaitteeseen tai muuhun ulkoiseen laitteeseen, kuten tulostimeen.

## Tietoja tietokoneesta

## Tietokone edestä katsottuna

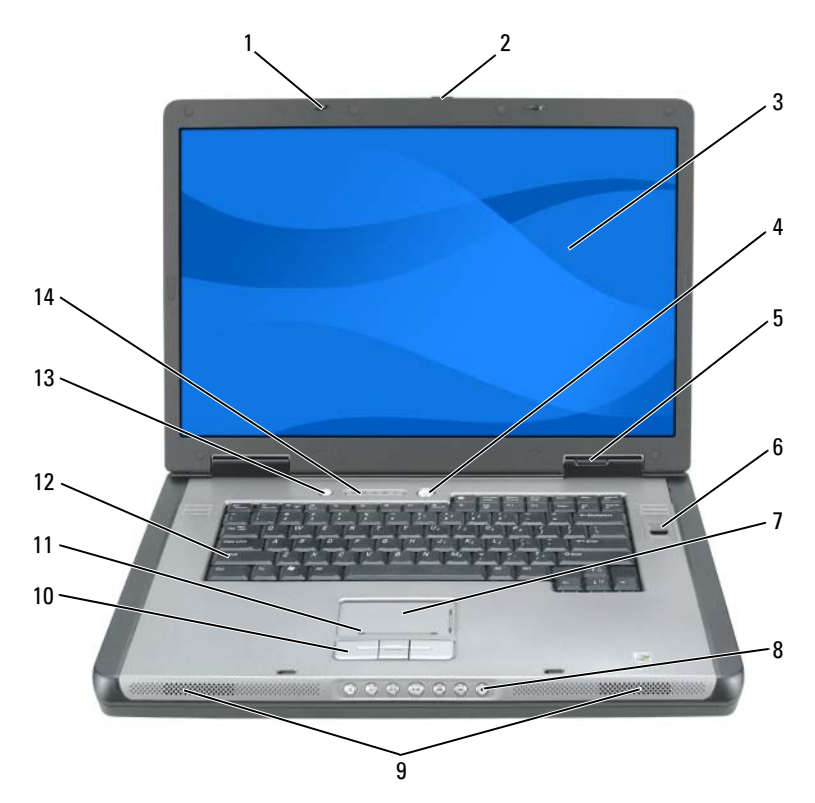

- 1 näytön salvat (2)
- 3 näyttö
- 5 laitteiden tilavalot
- 7 kosketusalusta
- 9 kaiuttimet (2)
- 11 kosketusalustan vieritysalue
- 13 QuickSet/akunsäästöpainike

- 2 näytä salvan vapautuspainike
- 4 virtapainike
- 6 biometrinen lukija (valinnainen)
- 8 mediaohjauspainikkeet
- 10 kosketusalustan painikkeet
- 12 näppäimistö
- 14 näppäimistön ja langattoman käytön merkkivalot

#### Tietokone vasemmalta katsottuna

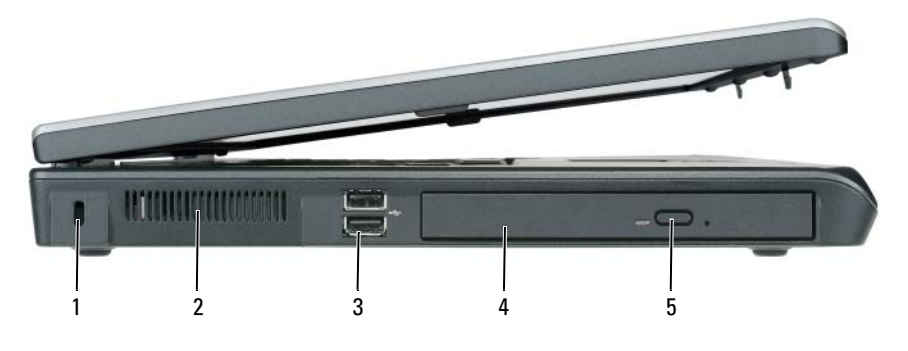

- 1 suojakaapelin paikka
- 3 USB-liittimet (2)
- 5 optisen aseman kelkan avauspainike
- 2 ilmanpoistoaukko
- 4 optinen asema

## Näkymä oikealta sivulta

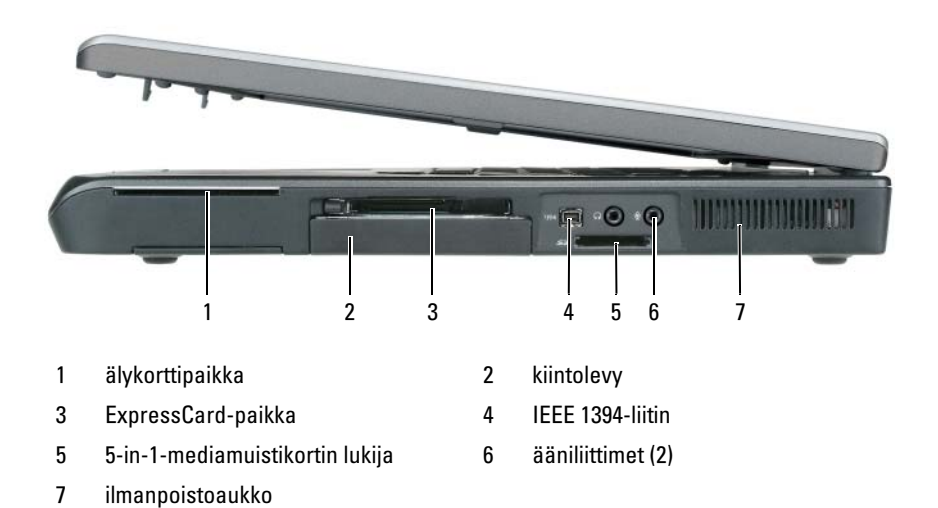

#### Tietokone takaa katsottuna

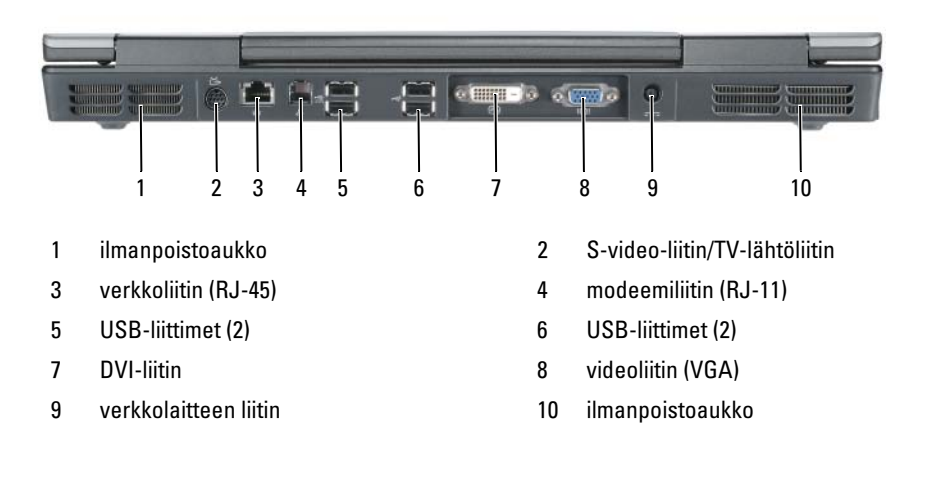

#### Kehikko alta katsottuna

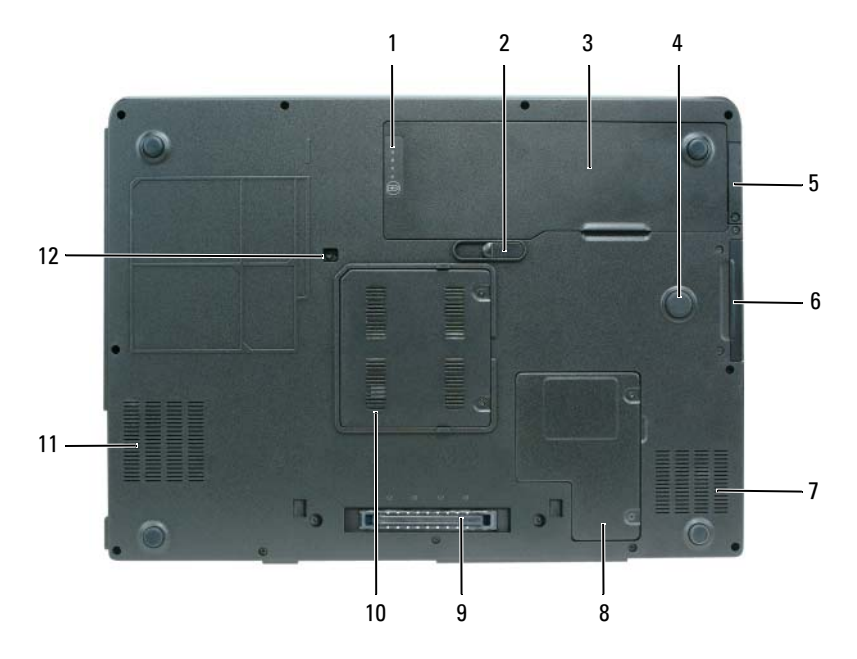

- 1 akun lataus-/tilamittari
- 3 akku
- 5 valinnaisen sisäisen langattoman Bluetooth<sup>®</sup>-kortin kansi
- 7 ilmanpoistoaukko
- 9 telakointilaitteen liitin
- 11 ilmanpoistoaukko

- 2 akkupaikan salvan vapautin
- 4 iskualue
- 6 kiintolevy
- 8 Mini-Card-kortin/modeemin kansi
- 10 muistimoduulin kansi
- 12 optisen aseman turvaruuvi
# Akun käyttö

## Akun suoritusteho

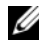

HUOMAUTUS: Katso *Tuotetieto-oppaasta* tai tietokoneen mukana toimitetusta erillisestä takuupaperiasiakirjasta, mitä Dell-takuu kattaa.

Parhaiten tietokone toimii ja BIOS-asetukset säilyvät, kun pääakku on aina asennettuna tietokoneessa sitä käytettäessä. Tietokoneen mukana toimitetaan yksi akku vakiovarusteena ja akkupaikkaan asennettuna.

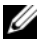

HUOMAUTUS: Koska akku ei ehkä ole täyteen ladattu, kytke uusi tietokone sähköpistorasiaan verkkolaitteen avulla, kun käytät tietokonetta ensimmäisen kerran. Parhaiten laite toimii, kun käytät tietokonetta verkkolaitteen avulla, kunnes akku on ladattu täyteen. Näet akun lataustilan Virranhallinta-asetukset-ikkunan Akkumittari-asetuksista (katso Käyttöoppaassa virranhallinta-asetusten käyttöä koskevaa kohtaa).

Akun käyttöaika vaihtelee käyttöolojen mukaan. Käyttöaika lyhenee huomattavasti, kun teet esimerkiksi seuraavia toimia:

- käytät optisia asemia. •
- käytät langattomia tietoliikennelaitteita, PC-kortteja, ExpressCard-• kortteja, muistikortteja tai USB-laitteita.
- ٠ käytät erittäin kirkkaita näyttöasetuksia, 3D-näytönsäästäjiä tai muita virtaa paljon käyttäviä ohjelmia, kuten monimutkaisia 3Dgrafiikkasovelluksia.
- ٠ käytät tietokonetta enimmäistehotilassa. Katso Käyttöoppaan kohdasta Virranhallinta-asetusten määrittäminen lisätietoja Windowsin virranhallinta-asetuksista tai Dell QuickSet -ohjelmistosta, joita voit käyttää virranhallinta-asetusten määrittämiseen.

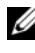

HUOMAUTUS: On suositeltavaa, että liität tietokoneen pistorasiaan, kun kirjoitat CD- tai DVD-asemaan.

Voit tarkistaa akun latauksen ennen kuin asetat akun tietokoneeseen. Voit myös määrittää virranhallinta-asetukset ilmoittamaan, kun akun lataus on loppumassa.

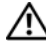

#### 🔨 VAARA: Akku on suunniteltu toimimaan Dell-tietokoneen kanssa. Yhteensopimattoman akun käyttö voi lisätä tulipalon tai räjähdyksen vaaraa. Vaihda akku vain Delliltä hankkimaasi yhteensopivaan akkuun. Älä käytä toisen

tietokoneen akkua omassa tietokoneessasi.

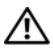

🔨 VAARA: Älä hävitä akkuja talousjätteen mukana. Kun akku ei pysty enää säilyttämään varausta, pyydä paikalliselta jätteenkäsittelijältä tai ympäristöjärjestöltä litiumioniakun hävittämisohjeita (katso Tuotetieto-oppaan kohtaa Akun hävittäminen).

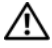

/!\ VAARA: Akun väärä käyttö voi lisätä tulipalon tai kemiallisen palovamman vaaraa. Älä riko, polta tai pura akkua, äläkä altista sitä yli 65 °C:n lämpötilalle. Pidä akku poissa lasten ulottuvilta. Käsittele vahingoittunutta tai vuotavaa akkua erittäin huolellisesti. Vahingoittuneet akut voivat vuotaa ja aiheuttaa ruumiinvammoja tai aineellisia vahinkoja.

## Akun latauksen tarkistus

Dell QuickSet -akkumittari, Microsoft Windows XP:n akkumittari-ikkuna ja 💾 -kuvake, Microsoft Windows Vistan akkumittari-ikkuna ja 🔟-kuvake, akun latausmittari, akun tilamittari ja akun tyhjenemisvaroitus antavat tietoja akun lataustilasta

## Dell QuickSet -akkumittari

Jos Dell QuickSet on asennettu, tuo QuickSet-akkumittari näyttöön painamalla näppäimiä <Fn><F3>. Akkumittari-ikkunassa näkyy tietokoneen akun tila, käyttöikä, lataustaso ja latauksen päättymisaika.

Lisätietoja QuickSet-ohjelmistosta saat napsauttamalla hiiren kakkospainikkeella tehtäväpalkin QuickSet-kuvaketta ja valitsemalla Ohje.

## Microsoft Windows Vistan akkumittari

Windows Vistan akkumittarista näkyy jäljellä oleva akun lataustaso. Voit tarkastaa lataustason Virta-kuvakkeen Flyout-valikosta siirtämällä hiiren osoittimen ilmaisinalueen Virta 🔟 -kuvakkeen päälle.

Jos tietokone on liitetty pistorasiaan, Virta-kuvakeessa näkyy viesti (Verkkovirrassa ja latauksessa).

## Microsoft Windowsin akkumittari

Windowsin akkumittari näyttää jäljellä olevan akun lataustason. Voit tarkistaa akkumittarin kaksoisnapsauttamalla tehtäväpalkin ilmaisinalueen -kuvaketta.

Jos tietokone on liitetty pistorasiaan, 🖕 -kuvake tulee näyttöön.

## Latausmittari

Painamalla akun latausmittarin tilapainiketta kerran tai *painamalla ja pitämällä sitä alhaalla* voit tarkistaa:

- akun latauksen (tarkista painamalla ja vapauttamalla tilapainike)
- akun käyttöiän (tarkista painamalla tilapainiketta ja pitämällä se alhaalla).

Akun käyttöaika määräytyy paljolti sen mukaan, miten monta kertaa se on ladattu. Satojen lataus- ja purkujaksojen jälkeen akun kunto heikkenee, ja akku menettää osan latauskapasiteetistaan. Tällöin akun tilana voi näkyä *ladattu*, vaikka akun latauskapasiteetti on pieni.

## Akun latauksen tarkistus

Voit tarkistaa akun latauksen *painamalla* akun latausmittarin tilapainiketta *ja vapauttamalla* sen, jolloin lataustason ilmaisinvalot syttyvät. Kukin ilmaisin vastaa noin 20:tä prosenttia akun kokonaislatauksen määrästä. Esimerkiksi jos akussa on 80 prosenttia latauksesta jäljellä, neljä ilmaisinta palaa. Jos valot eivät pala, akku on tyhjä.

## Akun käyttöiän tarkistus

**HUOMAUTUS:** Voit tarkistaa akun käyttöiän jommallakummalla seuraavista tavoista: käytä akun latausmittaria seuraavan ohjeen mukaisesti tai käytä Dell QuickSet -ohjelmiston akkumittaria. Tietoja QuickSet-ohjelmistosta saat napsauttamalla tehtäväpalkin kuvaketta hiiren kakkospainikkeella ja valitsemalla Ohje.

Voit tarkistaa akun käyttöiän latausmittarin avulla *painamalla* akun latausmittarin tilapainiketta ja pitämällä sen painettuna vähintään kolme sekuntia. Jos yhtään ilmaisinvaloa ei syty, akku on hyvässä kunnossa ja yli 80 prosenttia alkuperäisestä latauskapasiteetista on vielä jäljellä. Mitä useampi ilmaisin palaa, sen lyhyempi on käyttöikä. Jos viisi ilmaisinvaloa syttyy, latauskapasiteetista on jäljellä alle 60 prosenttia ja sinun tulee alkaa miettiä uuden akun ostoa. Lisätietoja akun käyttöiästä on käyttöoppaan kohdassa Akun suoritusteho sivulla 73.

#### Akun tyhjentymisvaroitus

VAROITUS: Vältä tietojen menetys tai vahingoittuminen tallentamalla työsi heti saatuasi akun tyhjenemisvaroituksen. Kytke tietokone pistorasiaan. Jos akku tyhjenee kokonaan, tietokoneen lepotila alkaa automaattisesti.

Näyttöön avautuva ikkuna varoittaa, kun noin 90 prosenttia akun latauksesta on kulunut. Jos tietokoneeseen on asennettu kaksi akkua, akun tyhjenemisvaroitus tarkoittaa sitä, että molemmissa akuissa on yhteensä jäljellä enää 10 prosenttia tehoa. Tietokone siirtyy lepotilaan, kun akun lataustaso on hälyttävän alhainen.

Voit vaihtaa akkuvaroitusten asetuksia QuickSet-ohjelmassa tai Virranhallinta-asetukset-ikkunassa. Lisätietoja QuickSetin tai Virranhallintaasetusten ominaisuudet -ikkunan käyttämisestä on Käyttöoppaan kohdassa Virranhallinta-asetusten määrittäminen.

## Akkuvirran säästäminen

Voit säästää akun virtaa seuraavilla tavoilla:

- Kytke tietokone pistorasiaan aina kun se on mahdollista.
- Aseta tietokone valmiustilaan tai lepotilaan, kun et käytä sitä pitkään aikaan (katso *Käyttöoppaan* kohtaa Virranhallintatilat).
- Valitse tietokoneen virrankäytön optimoivat asetukset Ohjatun virranhallinnan tai **Virranhallinta-asetusten** avulla. Nämä asetukset voidaan myös määrittää niin, että ne muuttuvat, kun painat virtapainiketta, suljet näytön tai painat näppäimiä <Fn><Esc>.

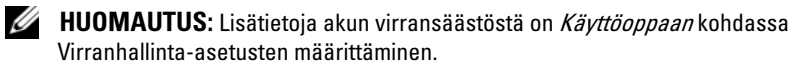

## Akun lataaminen

Kun liität tietokoneen pistorasiaan tai asennat akun tietokoneen ollessa liitettynä pistorasiaan, tietokone tarkistaa akun latauksen ja lämpötilan. Verkkolaite lataa akun tarvittaessa ja ylläpitää sen latausta.

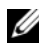

HUOMAUTUS: Kun käytössä on Dell™ ExpressCharge™ ja tietokoneen virta on sammutettu, verkkolaite lataa täysin tyhjentyneen akun 80-prosenttisesti täyteen noin tunnissa ja 100-prosenttisesti täyteen noin kahdessa tunnissa. Latausaika on pitempi, jos tietokone on käynnissä. Voit jättää akun tietokoneeseen niin pitkäksi aikaa kuin haluat. Akun sisäiset piirit estävät sen ylilatauksen.

Jos akku on kuuma sen jälkeen, kun sitä on käytetty tietokoneessa tai kuumassa ympäristössä, akku ei ehkä lataudu, kun tietokone liitetään pistorasiaan.

Akku on liian kuuma ladattavaksi, jos 👖 -valo vilkkuu vuorotellen vihreänä ja oranssina. Irrota tietokone pistorasiasta ja anna tietokoneen ja akun jäähtyä. Liitä tietokone sitten takaisin pistorasiaan ja jatka akun latausta.

Lisätietoja akkuongelmien ratkaisemisesta on Käyttöoppaan kohdassa Virtaongelmat.

## Akun irrottaminen

VAARA: Akku on suunniteltu toimimaan Dell-tietokoneen kanssa. Yhteensopimattoman akun käyttö voi lisätä tulipalon tai räjähdyksen vaaraa. Vaihda akku vain Delliltä hankkimaasi yhteensopivaan akkuun. Älä käytä toisen tietokoneen akkua omassa tietokoneessasi.

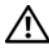

/ 🔨 VAARA: Ennen kuin suoritat nämä toimet, sammuta tietokone, irrota verkkolaite sähköpistorasiasta ja tietokoneesta, irrota modeemi seinäliittimestä ja tietokoneesta ja irrota myös tietokoneen kaikki muut ulkoiset kaapelit.

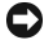

VAROITUS: Sinun täytyy irrottaa kaikki ulkoiset kaapelit tietokoneesta mahdollisten liitinvaurioiden välttämiseksi.

Akun irrotus:

- 1 Jos tietokone on kiinnitetty telakointilaitteeseen, irrota se telakoinnista. Lisätietoja saat käyttämäsi telakointilaitteen ohjeesta.
- 2 Varmista, että tietokone on sammutettu tai lepo- tai virranhallintatilassa.
- **3** Liu'uta tietokoneen pohjassa olevaa akkupaikan vapautinta ja poista sitten akku akkupaikasta.

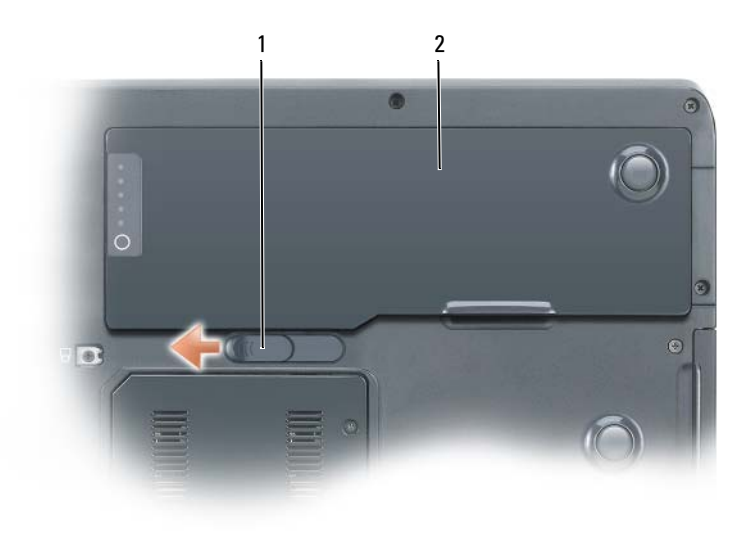

1 akkupaikan salvan vapautin 2

## Akun säilytys

Irrota akku, jos et käytä tietokonettasi pitkään aikaan. Akku tyhjenee pitkän säilytyksen aikana. Pitkän säilytysajan jälkeen lataa akku täyteen, ennen kuin käytät sitä (katso kohtaa Akun lataaminen sivulla 77).

akku

# Vianmääritys

## Lukkiutumiset ja ohjelmisto-ongelmat

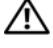

🕂 VAARA: Ennen kuin teet mitään tässä osiossa mainittuja toimia, noudata Tuotetieto-oppaassa olevia turvallisuusohjeita.

#### Tietokone ei käynnisty

VARMISTA, ETTÄ VERKKOLAITE ON ASIANMUKAISESTI LIITETTY TIETOKONEESEEN **JA PISTORASIAAN** 

#### Tietokone lakkaa vastaamasta

**VAROITUS**: Voit menettää tietoja, jos et pysty sammuttamaan käyttöjärjestelmää.

SAMMUTA TIETOKONEEN VIRTA — Jos tietokone ei tee mitään, kun painat näppäintä tai liikutat hiirtä, paina virtapainiketta vähintään 8 - 10 sekuntia (kunnes tietokone sammuu) ja käynnistä sitten tietokone uudelleen.

#### Ohjelma lakkaa toimimasta

#### LOPETA OHJELMA

- 1 Avaa Tehtävienhallinta painamalla samanaikaisesti <Ctrl>-, <Shift>- ja <Esc>näppäimiä.
- 2 Valitse Sovellukset-välilehti.
- 3 Valitse ohjelma, joka ei enää vastaa.
- 4 Valitse Lopeta tehtävä.

#### Ohjelma kaatuu toistuvasti

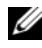

**HUOMAUTUS:** Ohjelmasta on yleensä asennusohjeet sen oppaissa, levykkeellä, CD-levyllä tai DVD-levyllä.

TARKISTA OHJELMAN OHJEET — Poista ohjelma ja asenna se tarvittaessa uudelleen.

### Ohjelma on tarkoitettu Windows-käyttöjärjestelmän vanhemmalle versiolle

#### SUORITA OHJATTU OHJELMAN YHTEENSOPIVUUDEN VARMISTAMINEN

Windows XP:

Ohjattu ohjelman yhteensopivuuden varmistaminen määrittää ohjelman, joten se toimii ympäristössä, joka muistuttaa muita kuin Windows XP -käyttöjärjestelmäympäristöjä.

- 1 Valitse Käynnistä→ Kaikki ohjelmat→ Apuohjelmat→ Ohjattu ohjelman yhteensopivuuden varmistaminen.
- 2 Napsauta Seuraava-painiketta.
- 3 Noudata näytön ohjeita.

#### Windows Vista:

Ohjattu ohjelman yhteensopivuuden varmistaminen määrittää ohjelman, joten se toimii ympäristössä, joka muistuttaa muita kuin Windows Vista -käyttöjärjestelmäympäristöjä.

- 1 Valitse Käynnistä 🚱 → Ohjauspaneeli → Sovellukset → Käytä vanhempaa ohjelmaa tämän Windowsin version kanssa.
- 2 Valitse Tervetuloa-ikkunassa Seuraava.
- **3** Noudata näytön ohjeita.

#### Näyttö muuttuu siniseksi

**SAMMUTA TIETOKONEEN VIRTA** — Jos tietokone ei tee mitään, kun painat näppäintä tai liikutat hiirtä, paina virtapainiketta vähintään 8 - 10 sekuntia (kunnes tietokone sammuu) ja käynnistä sitten tietokone uudelleen.

#### Muita ohjelmaongelmia

#### TARKISTA OHJELMAN OHJEET TAI PYYDÄ VIANMÄÄRITYSTIETOJA OHJELMAN VALMISTAJALTA

- Varmista, että ohjelma on yhteensopiva tietokoneen käyttöjärjestelmän kanssa.
- Varmista, että tietokone vastaa ohjelman vähimmäisvaatimuksia. Katso tietoja ohjelmiston ohjeista.
- Varmista, että ohjelma on asennettu ja määritetty oikein.
- Tarkista, että laitteen ajurit eivät ole ristiriidassa ohjelman kanssa.
- Poista ohjelma ja asenna se tarvittaessa uudelleen.

#### VARMUUSKOPIOI TIEDOSTOSI VÄLITTÖMÄSTI

### TARKISTA KIINTOLEVY, LEVYKKEET, CD-LEVYT TAI DVD-LEVYT VIRUSTENETSINTÄOHJELMALLA

#### Tallenna ja sulje kaikki avatut tiedostot ja ohjelmat ja sammuta tietokone Käynnistä-valikosta

## **Dell-diagnostiikka**

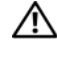

#### 🕂 VAARA: Ennen kuin teet mitään tässä osiossa mainittuja toimia, noudata Tuotetieto-oppaassa olevia turvallisuusohjeita.

## Dell-diagnostiikan käyttäminen

Jos sinulla on tietokoneongelmia, tee kohdassa Lukkiutumiset ja ohjelmistoongelmat esitellyt tarkistukset (katso kohtaa Lukkiutumiset ja ohjelmistoongelmat sivulla 79) ja suorita Dell-diagnostiikkaohjelma, ennen kuin pyydät teknistä tukea Delliltä.

Suosittelemme näiden ohjeiden tulostamista ennen aloittamista.

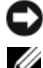

**VAROITUS:** Dell-diagnostiikkaohjelma toimii vain Dell-tietokoneissa.

**HUOMAUTUS:** Drivers and Utilities -levy on valinnainen, eikä sitä välttämättä toimiteta tietokoneen mukana.

Käynnistä Dell-diagnostiikkaohjelma kiintolevyltä tai Drivers and Utilities -levyltä.

## Dell-diagnostiikkaohjelman käynnistäminen kiintolevyltä

Dell-diagnostiikkaohjelma sijaitsee kiintolevyllä piilotettuna olevassa Diagnostic Utility -osiossa.

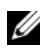

HUOMAUTUS: Jos tietokoneen näytössä ei näy mitään, ota yhteys Delliin (katso Dellin yhteystiedot Käyttöoppaasta).

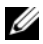

**HUOMAUTUS:** Jos tietokone on kiinnitetty telakointilaitteeseen, irrota se telakoinnista. Lisätietoja saat käyttämäsi telakointilaitteen ohjeesta.

- 1 Varmista, että tietokone on kytketty virtalähteeseen, jonka tiedät toimivan oikein.
- 2 Käynnistä (tai käynnistä uudelleen) tietokone.
- **3** Käynnistä Dell-diagnostiikkaohjelma yhdellä seuraavista tavoista:

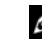

- **HUOMAUTUS:** Jos odotat liian kauan ja käyttöjärjestelmän logo tulee näyttöön, odota, kunnes näyttöön tulee Microsoft Windows -työpöytä. Sammuta sitten tietokone ja yritä uudelleen.
- Kun DELL-logo tulee näkyviin, paina heti <F12>-näppäintä. Valitse käynnistysvalikosta **Diagnostiikka** ja paina <Enter>-näppäintä.

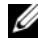

**HUOMAUTUS:** Tietokone on sammutettava kokonaan, ennen kuin seuraavaa toimintoa yritetään.

Paina <Fn>-näppäintä ja pidä sitä alhaalla, kun käynnistät tietokoneen.

HUOMAUTUS: Jos näyttöön tulee sanoma, joka ilmaisee, että diagnostiikkaapuohjelman osiota ei löydy, suorita Dell-diagnostiikkaohjelma Drivers and Utilities -levyltä.

Tietokone suorittaa Pre-boot System Assessment -toiminnon, joka on sarja emolevyn, näppäimistön, näytön, muistin ja kiintolevyn toimintaa alustavia testejä.

- Testin aikana sinun on ehkä vastattava joihinkin kysymyksiin.
- Jos Pre-boot System Assessment -toiminnon aikana havaitaan virheitä, kirjoita virhekoodi(t) muistiin ja ota yhteys Delliin (katso käyttöoppaan kohtaa Yhteyden ottaminen Delliin).

Jos Pre-boot System Assessment -toiminto suoritetaan loppuun asti, näyttöön tulee viesti Booting Dell Diagnostic Utility Partition. Press any key to continue (Dellin diagnostiikka-apuohjelman osio käynnistetään. Jatka painamalla jotain näppäintä).

- 4 Käynnistä Dell-diagnostiikkaohjelma kiintolevyn diagnostiikkaapuohjelmaosiolta painamalla mitä tahansa näppäintä.
- **5** Kun Dell-diagnostiikkaohjelman päävalikko tulee näkyviin, valitse suoritettava testi (katso kohtaa Dell-diagnostiikkaohjelman päävalikko sivulla 83).

### Dell-diagnostiikkaohjelman käynnistäminen Drivers and Utilities -levyltä

- **1** Aseta Drivers and Utilities -levy asemaan.
- **2** Sammuta tietokone ja käynnistä se sitten uudelleen.

Kun DELL-logo tulee näkyviin, paina heti <F12>-näppäintä.

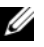

HUOMAUTUS: Jos odotat liian kauan ja käyttöjärjestelmän logo tulee näyttöön, odota, kunnes näyttöön tulee Microsoft Windows -työpöytä. Sammuta sitten tietokone ja yritä uudelleen.

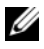

HUOMAUTUS: Seuraavat ohjeet muuttavat käynnistysjakson vain yhdeksi kerraksi. Seuraavan kerran tietokonetta käynnistettäessä se käynnistää järjestelmäasetusohjelmassa määritetyt laitteet.

- 3 Kun käynnistyslaiteluettelo tulee näyttöön, korosta kohta CD/DVD/ **CD-RW** ja paina <Enter>-näppäintä.
- 4 Valitse näyttöön tulevasta valikosta vaihtoehto Käynnistä CD/DVD/ **CD-RW-asemasta** ja paina <Enter>-näppäintä.

- **5** Kirjoita 1, jolloin CD-valikko käynnistyy, ja jatka painamalla <Enter>- näppäintä.
- **6** Valitse **Run the 32 Bit Dell Diagnostics** (Suorita 32-bittinen Delldiagnostiikkaohjelma) numeroidusta luettelosta. Jos luettelossa on useita versioita, valitse tietokoneellesi sopiva versio.
- 7 Kun Dell-diagnostiikkaohjelman päävalikko tulee näkyviin, valitse suoritettava testi.

#### Dell-diagnostiikkaohjelman päävalikko

1 Kun Dell-diagnostiikkaohjelma on latautunut ja **päävalikko** avautuu, napsauta haluamaasi vaihtoehtoa.

**HUOMAUTUS:** On suositeltavaa suorittaa kaikki tietokonetta koskevat testit valitsemalla **Test System** (Testaa järjestelmä).

| Vaihtoehto                          | Toiminto                               |
|-------------------------------------|----------------------------------------|
| Test Memory<br>(Testaa muisti)      | Suorittaa yksittäisen muistitestin     |
| Test System<br>(Testaa järjestelmä) | Suorittaa järjestelmän vianmäärityksen |
| Exit (Lopeta)                       | Lopettaa diagnostiikkaohjelman         |

2 Kun olet valinnut päävalikosta vaihtoehdon Test System (Testaa järjestelmä), näyttöön tulee seuraava valikko:

**HUOMAUTUS:** On suositeltavaa valita seuraavasta valikosta **Extended Test** (Laaja testi) -vaihtoehto ja suorittaa tietokoneessa olevien laitteiden perusteellinen tarkistus.

| Vaihtoehto                        | Toiminto                                                                                                    |
|-----------------------------------|----------------------------------------------------------------------------------------------------|
| Express Test<br>(Pikatesti)       | Testaa järjestelmän laitteet nopeasti. Testaaminen vie yleensä<br>10–20 minuuttia.                                          |
| Extended Test<br>(Laaja testi)    | Testaa järjestelmänlaitteet perusteellisesti. Tavallisesti tähän kuluu aikaa vähintaan tunti.                               |
| Custom Test<br>(Mukautettu testi) | Testaa tietyn laitteen. Suoritettavia testejä voi mukauttaa.                                                                |
| Symptom Tree<br>(Ilmenemispuu)    | Voit valita testin, joka perustuu ongelman ilmenemistapaan.<br>Näyttää luettelon tavallisimmista virheen ilmenemistavoista. |

**3** Jos ongelma löydetään testin aikana, näyttöön tulee sanoma, jossa ilmoitetaan virhekoodi ja ongelman kuvaus. Kirjoita virhekoodi ja ongelman kuvaus muistiin ja ota yhteys Delliin (lisätietoja on Käyttöoppaan kohdassa Yhteyden ottaminen Delliin).

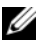

**HUOMAUTUS:** Tietokoneen huoltotunnus näkyy kunkin näytön yläosassa. Jos otat yhteyttä Delliin, tekninen tuki kysyy huoltomerkkiäsi.

**4** Jos suoritat testin käyttämällä **Custom Test** (Mukautettu testi) tai Symptom Tree (Ongelmapuu) -vaihtoehtoa, saat lisätietoja napsauttamalla seuraavassa taulukossa kuvattuja välilehtiä.

| Välilehti:                 | Toiminto                                                                                                    |
|----------------------------|----------------------------------------------------------------------------------------------------|
| Results (Tulokset)         | Näyttää testin tulokset ja havaitut virhetilanteet.                                                                                                    |
| Errors (Virheet)           | Näyttää havaitut virhetilanteet, virhekoodit ja<br>ongelmankuvauksen.                                                                                                    |
| Help (Ohje)                | Sisältää kuvauksen testistä ja saattaa ilmoittaa testin<br>suorittamiseen liittyviä vaatimuksia.                                                                                                    |
| Configuration              | Näyttää valitun laitteen laitteistokokoonpanon.                                                                                                    |
| (Kokoonpano)               | Dell-diagnostiikkaohjelma saa kaikkien laitteiden<br>kokoonpanotiedot järjestelmän asennusohjelmasta, muistista<br>ja sisäisistä testeistä. Kaikki tiedot näytetään vasemmassa<br>reunassa olevassa laiteluettelossa. Laiteluettelossa ei<br>välttämättä ole kaikkien tietokoneeseen asennettujen<br>komponenttien tai tietokoneeseen liitettyjen laitteiden nimiä. |
| Parameters<br>(Parametrit) | Voit mukauttaa testiä muuttamalla testiasetuksia.                                                                                                    |

- **5** Kun testit on tehty, palaa **Päävalikkoon** sulkemalla testinäyttö. Voit lopettaa Dell-diagnostiikkaohjelman käytön ja käynnistää tietokoneen uudelleen sulkemalla päävalikkonäytön.
- **6** Poista Dell Drivers and Utilities -levy asemasta (jos se on asemassa).

# Hakemisto

## A

akku irrottaminen, 77 lataaminen, 77 latauksen tarkistus, 74 latausmittari, 75 suoritusteho, 73 säilytys, 78 tehomittari, 74

## C

CD-levyt käyttöjärjestelmä, 67

## D

Dell tukisivusto, 65 Dell-diagnostiikan käynnistäminen Drivers and Utilities -CD-levyltä, 82 Dell-diagnostiikka, 81 Dell-diagnostiikkaohjelman käynnistäminen kiintolevyltä, 81 diagnostiikka Dell, 81

## Ε

ergonomiatiedot, 64

## H

huoltomerkki, 64

## K

käyttöjärjestelmä asentaminen uudelleen, 67 Käyttöjärjestelmän CD-levy, 67 käyttöoikeussopimus, 64 käyttöopas, 65

## L

laitteisto Dell-diagnostiikka, 81

## 0

Ohje- ja tukikeskus, 66 ohjeet ergonomia, 64 käyttöoikeussopimus, 64 käyttöopas, 65 online, 65

säädökset, 64 takuu, 64 Tuotetieto-opas, 64 turvallisuus, 64 ohjelma ongelmat, 79-80 ohjetiedosto Windowsin Ohje- ja tukikeskus, 66 ongelmat Dell-diagnostiikka, 81 ohjelma, 79-80 ohjelma kaatuu, 79 ohjelma lakkaa toimimasta, 79 sininen näyttö, 80 tietokone kaatuu, 79-80 tietokone lakkaa vastaamasta, 79 yleiset, 79 optinen asema kuvaus, 70

## 0

QuickSet-ohje, 67

## R

Resurssilevy Dell-diagnostiikka, 81

## T

takuutiedot, 64

86 Hakemisto

tarrat huoltomerkki, 64 Microsoft Windows, 64 tiedot säädöksistä, 64 tietokone kaatumiset, 80 kaatuu, 79 lakkaa vastaamasta, 79 tukisivusto, 65 Tuotetieto-opas, 64 turvallisuusohjeet, 64

## V

vianmääritys Dell-diagnostiikka, 81 Ohje- ja tukikeskus, 66

## W

Windows XP asentaminen uudelleen, 67 Ohje- ja tukikeskus, 66

# Dell Precision™ Mobil munkaállomás M6300 Rövid referencia útmutató

modell PP05XA

## Megjegyzések, figyelmeztetések és **óvintézkedések**

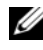

MEGJEGYZÉS: A MEGJEGYZÉSEK a számítógép biztonságosabb és hatékonyabb használatát elősegítő fontos tudnivalókat tartalmaznak.

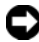

**FIGYELMEZTETÉS:** A FIGYELMEZTETÉSEK a hardvereszközökre veszélves, illetve esetleg adatvesztést okozó problémákra hívják fel a figyelmet, és tájékoztatnak a problémák elkerülésének módjáról.

🕂 VIGYÁZAT! A VESZÉLYRE felhívó jelek esetleges tárgyi és személyi sérülésekre, illetve életveszélvre híviák fel a figvelmet.

A dokumentumban egyéb védjegyek és védett nevek is szerepelhetnek, amelyek a védjegyet vagy nevet bejegyeztető cégre, valamint annak termékeire vonatkoznak. A Dell Computer Corporation kizárólag a saját védjegyeiből és bejegyzett neveiből eredő jogi igényeket érvényesíti.

modell PP05XA

2007. július A.sz. RP926 Mód. A00

A jelen dokumentum tartalma előzetes figyelmeztetés nélkül megváltozhat. © 2007 Dell Inc. Minden jog fenntartva.

A dokumentáció bármilyen módon történő sokszorosítása a Dell Inc. írásos engedélye nélkül szigorúan tilos.

A szövegben használt védjegyek: A Dell, a DELL embléma, a Dell Precision, és az Express Charge a Dell Inc. védjegyei. A Bluetooth a Bluetooth SIG, Inc. birtokában lévő bejegyzett védjegy, és a Dell licenc alatt használja. A Microsoft, a Windows valamint a Windows Vista Microsoft Corporation védjegyei vagy bejegyzett védjegyei az Egyesült Államokban és/vagy más országokban.

# Tartalomjegyzék

| Információ                                | 91  |
|-------------------------------------------|-----|
| A számítógép üzembe helyezése             | 97  |
| A számítógép                              | 98  |
| Elölnézet                                 | 98  |
| Bal oldali nézet                          | 99  |
| Jobb oldali nézet                         | 99  |
| Hátulnézet                                | 100 |
| Alulnézet                                 | 101 |
| Akkumulátor használata                    | 102 |
| Az akkumulátor teljesítménye              | 102 |
| Az akkumulátor töltöttségének ellenőrzése | 103 |
| Az akkumulátor hatékonyságának megőrzése  | 105 |
| Az akkumulátor töltése                    | 106 |
| Az akkumulátor cseréje                    | 106 |
| Az akkumulátor tárolása                   | 107 |
| Hibaelhárítás                             | 108 |
| Lefagyások és szoftveres problémák        | 108 |
| Dell Diagnostics                          | 110 |
| Tára mutatá                               | 115 |
| тагуутникако                              | 115 |

# Információ

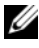

MEGJEGYZÉS: Néhány tulajdonság vagy adathordozó opcionális, ezért lehet, hogy nem képezi a számítógép részét. Elképzelhető, hogy számítógépe egyes funkciói bizonyos országokban nem működnek.

**MEGJEGYZÉS:** A számítógéphez kiegészítő információk is tartozhatnak.

| Témakör                                                                                                    | ltt találja meg                                                                                                    |
|----------------------------------------------------------------------------------------------------|----------------------------------------------------------------------------------------------------|
| <ul> <li>Diagnosztikai program a számítógéphez</li> <li>Illesztőprogramok a számítógéphez</li> <li>Eszközdokumentáció</li> <li>Notebook System Software (NSS)</li> </ul> | Drivers and Utilities (Illesztőprogramok és<br>segédprogramok) adathordozó<br>MEGJEGYZÉS: A Drivers and Utilities<br>(Illesztőprogramok és segédprogramok)<br>adathordozó opcionális lehet, esetenként nem<br>alaptartozéka a számítógépnek.                                                                                                    |
|                                                                                                    | A dokumentáció és az illesztőprogramok<br>már telepítve vannak a számítógépen. A<br>Drivers and Utilities (Illesztőprogramok és<br>segédprogramok) adathordozó segítségével<br>illesztőprogramokat telepíthet újra (lásd:<br>"Illesztőprogramok és segédprogramok<br>újratelepítése" a Felhasználói<br>kézikönyvben) és futtathatja a Dell<br>Diagnostics alkalmazást (lásd: "Dell<br>Diagnostics", 110. oldal).<br>Az adathordozón "Olvass el" fájlok is<br>szerepelhetnek a számítógépen<br>végrehajtott műszaki változtatásokról<br>szóló naprakész tájékoztatással, illetve<br>szakemberek vagy tapasztalt felhasználók<br>számára magas szintű műszaki<br>referenciaanyaggal. |
|                                                                                                    | <section-header><section-header><section-header><section-header><section-header><section-header><section-header><section-header><section-header><section-header><section-header><section-header><section-header><section-header><section-header><text></text></section-header></section-header></section-header></section-header></section-header></section-header></section-header></section-header></section-header></section-header></section-header></section-header></section-header></section-header></section-header>                                                                                                    |

**MEGJEGYZÉS:** A legfrissebb illesztőprogramokat és dokumentációt megtalálja a support.dell.com weboldalon.

#### Témakör

- Garanciával kapcsolatos tudnivalók
- Eladási feltételek és kikötések az Egyesült Államokban
- Biztonsági előírások
- Szabályozással kapcsolatos információk
- Ergonómiával kapcsolatos információk
- Végfelhasználói licencszerződés

#### ltt találja meg

Dell™ Termékinformációs kézikönyv

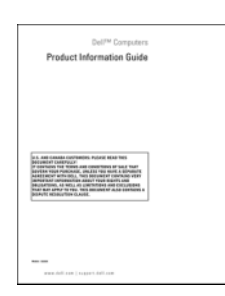

- Szervizcímke és expressz szervizkód
- Microsoft<sup>®</sup> Windows<sup>®</sup> termékkulcs

Szervizcímke és Microsoft Windows termékkulcs

Ezek a címkék a számítógépen találhatók.

- Az ügyfélszolgálat megkeresésekor vagy a **support.dell.com** online támogatás igénybevételekor a szervizcímkén található adatok alapján azonosíthatja a számítógépet.
- A műszaki támogatás igénybevétele során a hívás irányítása az expressz szervizkód megadásával történik.

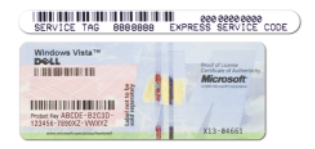

**MEGJEGYZÉS:** A biztonság növelése érdekében az új tervezésű Microsoft Windows licenszcímke egy hiányzó részt vagyis *"lyukat"* tartalmaz, hogy nehezebb legyen a címke eltávolítása.

| Témakör                                                                                                    | ltt találja meg                                                                                                    |
|----------------------------------------------------------------------------------------------------|----------------------------------------------------------------------------------------------------|
| • Alkatrészek eltávolítása és cseréje                                                                                                    | Dell Precision™ Felhasználói kézikönyv                                                                                                    |
| • Műszaki adatok                                                                                                    | Microsoft Windows XP and Windows                                                                                                    |
| <ul> <li>Rendszerbeállítások konfigurálása</li> </ul>                                                                                                    | Vista™ Súgó és támogatási központ                                                                                                    |
| • Hibakeresés és hibaelhárítás                                                                                                    | 1 Kattintson a Start→ Súgó és<br>támogatás→ Dell felhasználói és<br>rendszerüzemeltetői kézikönyvek→<br>Rendszerüzemeltetői kézikönyv pontra.                    |
|                                                                                                    | 2 Kattintson a számítógépének megfelelő<br>Felhasználói kézikönyvre.                                                                                             |
| <ul> <li>Megoldások – hibakeresési javaslatok és<br/>tippek, szakemberek által írt cikkek és<br/>online tanfolyamok, gyakran feltett<br/>kérdések</li> </ul>          | Dell támogatás honlapja – support.dell.com<br>MEGJEGYZÉS: A megfelelő támogatási<br>weboldal megnyitásához válassza ki a kívánt<br>régiót vagy üzleti szegmenst. |
| <ul> <li>Közösség – online eszmecsere a Dell más<br/>ügyfeleivel</li> </ul>                                                                                           |                                                                                                    |
| <ul> <li>Frissítések – összetevők, pl. memória,<br/>merevlemez és operációs rendszer<br/>frissítési információi</li> </ul>                                            |                                                                                                    |
| <ul> <li>Ügyfélszolgálat – kapcsolatfelvételi<br/>információk, szervizhívás és<br/>megrendelések állapota továbbá jótállási<br/>és javítási információk.</li> </ul>   |                                                                                                    |
| <ul> <li>Szerviz és támogatás – szervizkérelem<br/>állapota, támogatástörténet,<br/>szervizszerződés és online beszélgetés a<br/>támogatási csoporttal</li> </ul>     |                                                                                                    |
| <ul> <li>Dell technikai frissítő szolgáltatás –<br/>proaktív e-mail értesítés a<br/>számítógépéhez kiadott szoftver- és<br/>hardverfrissítésekről</li> </ul>          |                                                                                                    |
| <ul> <li>Referencia – a számítógép<br/>dokumentációja, a számítógép<br/>konfigurációs adatai, a termék műszaki<br/>leírása, valamint a vonatkozó törvények</li> </ul> |                                                                                                    |
| <ul> <li>Letöltések – hivatalos illesztőprogramok,<br/>javítások és szoftverfrissítések</li> </ul>                                                                    |                                                                                                    |

| Témakör                                                                                                    | ltt találja meg                                                                                                    |
|----------------------------------------------------------------------------------------------------|----------------------------------------------------------------------------------------------------|
| <ul> <li>Notebook System Software (NSS) –<br/>ha újratelepíti az operációs rendszert<br/>számítógépén, újra kell telepítenie az<br/>NSS-segédprogramot. Az NSS<br/>automatikusan felismeri számítógépét és<br/>operációs rendszerét, és telepíti a<br/>konfigurációnak megfelelő frissítéseket<br/>az operációs rendszer kritikus fontosságú<br/>frissítéseivel, valamint támogatást a<br/>processzorokhoz, optikai meghajtókhoz<br/>és USB-eszközökhöz stb. Az NSS<br/>elengedhetetlen a Dell számítógépek<br/>megfelelő működéséhez.</li> </ul> | <ul> <li>A Notebook System Software letöltése:</li> <li>1 Menjen a support.dell.com, címre, válassza ki országát/régióját, majd kattintson a Drivers and Downloads (Illesztőprogramok és letöltések) hivatkozásra.</li> <li>2 Kattintson a Select a Model (Modell kiválasztása) vagy az Enter a Tag (Írjon be egy címkét) elemre, végezze el a megfelelő választásokat, vagy adja meg a számítógépéhez tartozó adatokat, majd kattintson a Confirm (Jóváhagyás) gombra.</li> <li>3 Görgessen le a System and Configuration Utilities (Rendszer- és konfigurációs segédprogramok) → Dell Notebook System Software elemhez, és kattintson a Download Now (Letöltés most) lehetőségre.</li> <li>MEGJEGYZÉS: A support.dell.com felhasználói felület a választásától függően változhat.</li> </ul> |
| • Szoftverfrissítések és hibakeresési<br>tippek – Gyakran feltett kérdések, élő<br>levelezőlisták és a számítási környezet<br>általános állapota                                                                                                    | Dell Support Utility<br>A Dell támogató segédprogram egy, a<br>számítógépére telepített automatizált<br>frissítő és figyelmeztető rendszer.<br>A támogatás valósidejű állapotfigyelést<br>végez a számítógépes környezetben,<br>gondoskodik a szoftverfrissítésről, valamint<br>fontos öntámogatási információkat nyújt.<br>A Dell Support Utility a tálcán található<br>ikonra kattintya érhető el.                                                                                                    |

| Témakör                                                                                                    | ltt találja meg                                                                                                    |
|----------------------------------------------------------------------------------------------------|----------------------------------------------------------------------------------------------------|
| <ul> <li>A Microsoft Windows XP és a Microsoft<br/>Windows Vista használata</li> <li>A programok és fájlok kezelése</li> </ul> | <ul> <li>Windows Súgó és támogatás központ</li> <li>1 Kattintson a Start→ Súgó és támogatás<br/>menüpontra.</li> </ul>                            |
| • Az asztal személyre szabása                                                                                                  | 2 Írjon be egy szót vagy kifejezést a<br>probléma leírására, majd kattintson a<br>nyíl ikonra.                                                    |
|                                                                                                    | 3 Kattintson a problémához legközelebb<br>álló témakörre.                                                                                         |
|                                                                                                    | 4 Kövesse a kijelzőn megjelenő<br>utasításokat.                                                                                                   |
| <ul> <li>Hálózati aktivitással kapcsolatos</li> </ul>                                                                          | Dell QuickSet súgó                                                                                                    |
| információk, az áramellátást kezelő<br>varázsló, gyorsbillentyűk, és egyéb a<br>Dell QuickSet által vezérelt eszközök.         | A <i>Dell QuickSet súgó</i> megtekintéséhez<br>kattintson jobb egérgombbal a QuickSet<br>ikonra a Microsoft Windows tálcán.                       |
|                                                                                                    | A Dell QuickSet segédprogrammal<br>kapcsolatos további információkért lásd a<br>"Dell™ QuickSet" fejezetet a <i>Felhasználói</i><br>kézikönyvben. |

| Témakör                                | ltt találja meg                                                                                                    |
|----------------------------------------|----------------------------------------------------------------------------------------------------|
| • Az operációs rendszer újratelepítése | Operációs rendszer telepítőlemeze<br>MEGJEGYZÉS: Az Operating System<br>(Operációs rendszer) adathordozó opcionális,<br>így nem biztos, hogy megkapta<br>számítógépével. |
|                                        | Az operációs rendszer már telepítve van a<br>számítógépen. Az operációs rendszer<br>újratelepítéséhez használja az O <i>perating</i>                                     |

újratelepítéséhez használja az Operating System (Operációs rendszer) adathordozót (lásd "Az operációs rendszer visszaállítása" fejezetet a Felhasználói kézikönyvben).

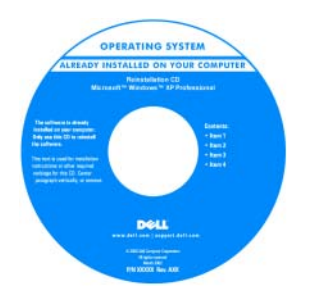

Az operációs rendszer újratelepítése után használja a *Drivers and Utilities* (Illesztőprogramok és segédprogramok) adathordozót a számítógépével együtt szállított eszközök újratelepítéséhez.

Az operációs rendszer termékkulcs címkéje a számítógépen található.

**MEGJEGYZÉS:** Az operációs rendszer telepítésére szolgáló adathordozó színe a megrendelt operációs rendszertől függően eltérő lehet.

# A számítógép üzembe helyezése

#### N VIGYÁZAT! Az ebben a részben ismertetett műveletek elvégzése előtt tanulmányozza a Termékinformációs kézikönyv biztonsági előírásait.

- Csomagolja ki a tartozékokat. 1
- 2 Rakja ki egymás mellé a tartozékokat a dobozból; ezekre szüksége lesz a számítógép üzembe helyezéséhez.

A tartozékok dobozában találja a dokumentációt és a számítógéphez megrendelt programokat vagy további hardvereszközöket (például PC-kártyákat, meghajtókat vagy akkumulátorokat) is.

**3** Csatlakoztassa a váltakozó áramú tápadaptert a számítógép tápcsatlakozójához és a fali csatlakozóaljzathoz.

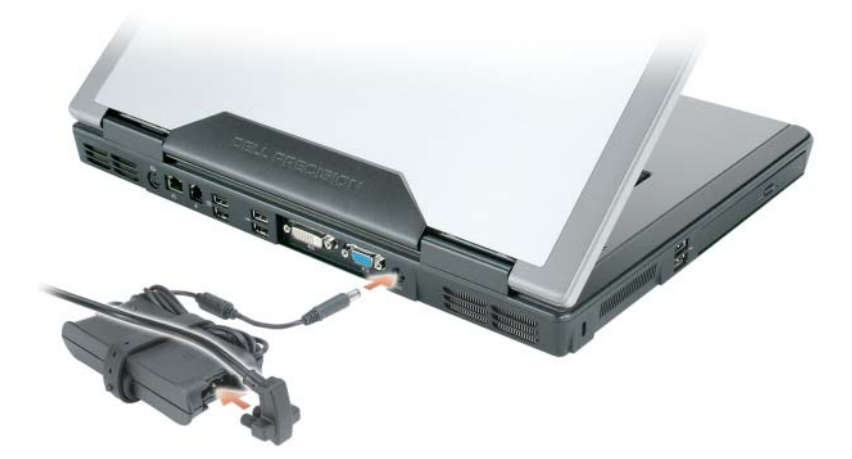

4 Nyissa fel a számítógép kijelzőjét, és a számítógép bekapcsolásához nyomja meg a bekapcsoló (power) gombot (lásd: "Elölnézet", 98. oldal).

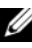

MEGJEGYZÉS: Javasoljuk, hogy bármilyen kártya telepítése előtt, továbbá a számítógép dokkoló állomáshoz vagy egyéb külső eszközhöz, például nyomtatóhoz történő csatlakoztatása előtt egyszer kapcsolja be, majd állítsa le a számítógépet.

# A számítógép

## Elölnézet

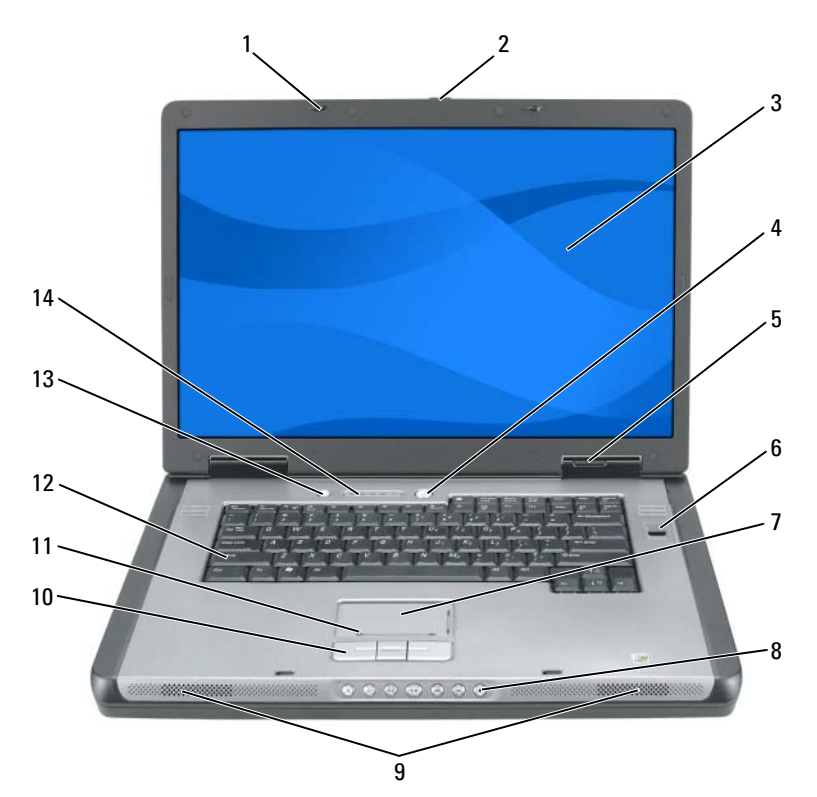

- 1 kijelzőzárak (2)
- 3 kijelző
- 5 az eszközök állapotjelző-lámpái
- 7 érintőpad (touch pad)
- 9 hangszórók (2)
- 11 az érintőpad görgetőzónája
- 13 QuickSet/akkumulátorkarbantartó gomb

- 2 a reteszkioldó gomb megjelenítése
- 4 tápellátás gomb
- 6 biometrikus olvasó (opcionális)
- 8 médiavezérlő gombok
- 10 az érintőpad gombjai
- 12 billentyűzet
- 14 billentyűzet és a vezeték nélküli kapcsolat állapotjelző fényei

## Bal oldali nézet

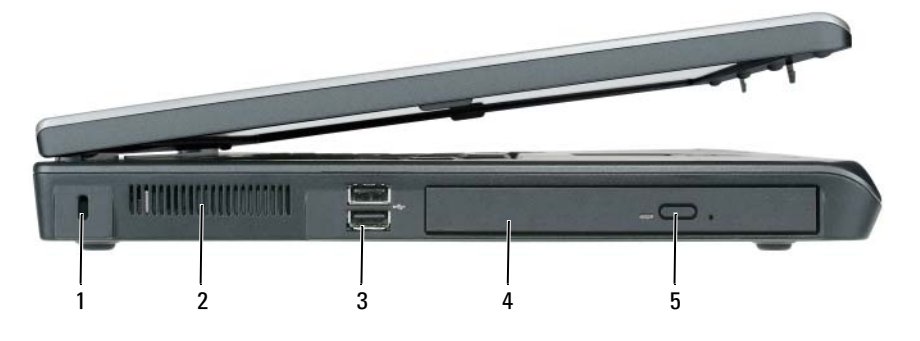

- 1 a biztonsági kábel rögzítésére szolgáló nyílás
- 3 USB csatlakozók (2)
- 5 optikai meghajtótálca kiadógombja
- 0.0 2 3 4 5 6 7 1 1 smart card foglalata 2 merevlemez 3 ExpressCard kártya csatlakozóaljzat 4 IEEE 1394-csatlakozó 5 5-in-1 memóriakártya olvasó 6 audio csatlakozók (2)

## Jobb oldali nézet

szellőzőnyílás

7

szellőzőnyílás

optikai meghajtó

2

4

## Hátulnézet

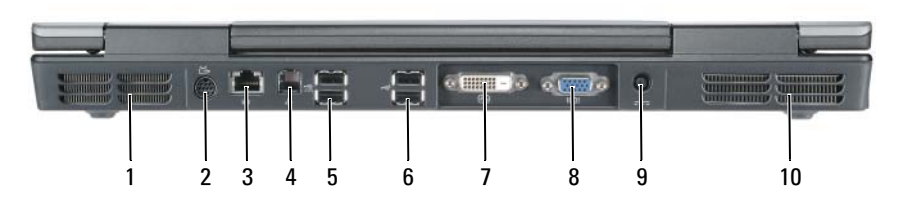

- 1 szellőzőnyílás
- 3 hálózati (RJ-45) csatlakozó
- 5 USB-csatlakozók (2)
- 7 digitális-videointerfész (DVI) csatlakozó
- 9 a hálózati adapter csatlakozója

- 2 S-video TV-kimenet csatlakozó
- 4 modem (RJ-11) csatlakozó
- 6 USB-csatlakozók (2)
- 8 video (VGA) csatlakozó
- 10 szellőzőnyílás

## Alulnézet

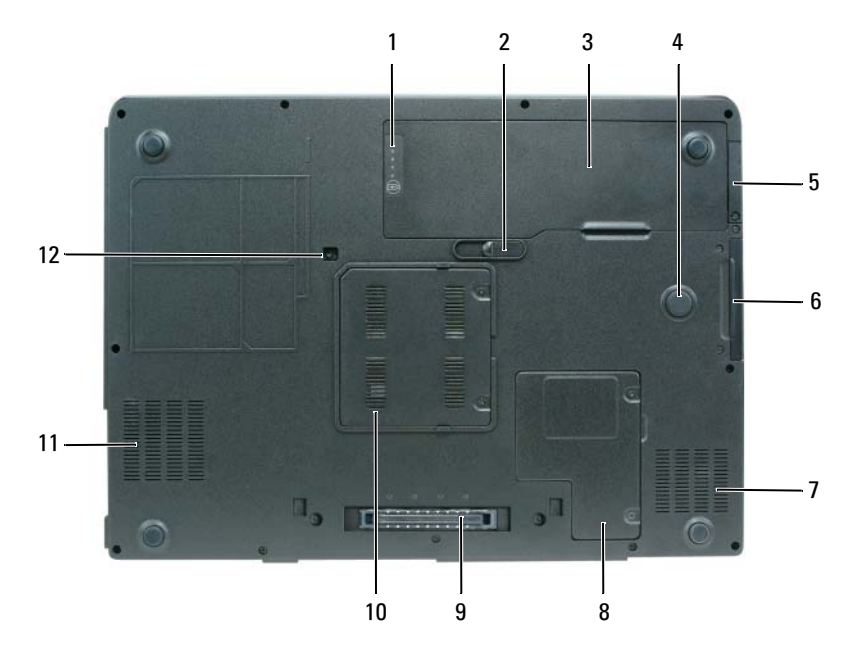

- 1 akkumulátor töltöttség/kondíció mérő
- 3 akkumulátor
- 5 a Bluetooth<sup>®</sup> vezeték nélküli technológiás belső kártya fedlapja
- 7 szellőzőnyílás
- 9 dokkolócsatlakozó
- 11 szellőzőnyílás

- 2 akkumulátorkioldó retesz
- 4 ütközési zóna
- 6 merevlemez
- 8 mini kártya/modem fedlapja
- 10 a memóriamodul fedele
- 12 az optikai meghajtó biztonsági csavarja

# Akkumulátor használata

## Az akkumulátor teljesítménye

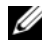

MEGJEGYZÉS: A számítógépre vonatkozó Dell garanciával kapcsolatban lásd a Termékinformációs kézikönyvet vagy a számítógéphez járó különálló, a garanciavállalással kapcsolatos információkat tartalmazó dokumentumot.

A számítógép optimális teljesítménye és a BIOS beállítások megőrzése érdekében mindig használja Dell hordozható számítógépét főakkumulátorral. A számítógép alapfelszereltségének része egy akkumulátor az akkumulátorrekeszben.

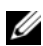

MEGJEGYZÉS: Mivel elképzelhető, hogy az akkumulátor nincs teljesen feltöltve, első használatkor hálózatról üzemeltesse a számítógépet a váltóáramú adapter segítségével. A legjobb eredmény elérése érdekében az akkumulátor teljes feltöltéséig működtesse a számítógépet a váltóáramú adapterről. Az akkumulátor töltöttségi állapotának megtekintéséhez nézze meg az Energiagazdálkodási lehetőségeknél az Energiaellátásmérőt (lásd "Az energiagazdálkodási lehetőségek tulajdonságainak elérése" a Felhasználói kézikönvvben).

Az akkumulátor üzemideje a működési feltételektől függ. A működési idő jelentősen csökken, ha az alábbi műveleteket (nem csak ezeket) végzi:

- Optikai meghajtók használata.
- Vezeték nélküli kommunikációs eszközök, PC kártyák, ExpressCard kártyák, adathordozó memóriakártyák vagy USB eszközök használata.
- A képernyő nagy fényerővel történő használata, 3D képernyővédők vagy ٠ egyéb, nagy erőforrást igénylő, például összetett 3D játékok használata.
- Számítógép futtatása maximális teljesítmény üzemmódban. Lásd "Energiagazdálkodási beállítások megadása" a Felhasználói kézikönyvben, ha többet szeretne tudni a Windows Energiagazdálkodási lehetőségek tulajdonságairól vagy a Dell QuickSet segédprogramról, melyek segítségével megadhatja az energiagazdálkodási beállításokat.

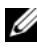

MEGJEGYZÉS: Javasoljuk, hogy CD vagy DVD írásakor csatlakoztassa a számítógépet elektromos hálózatra

Az akkumulátor behelyezése előtt ellenőrizheti annak feltöltöttségét. Beállíthatja az energiagazdálkodást úgy, hogy a rendszer riasztást küldjön, ha az akkumulátor töltése alacsony.

#### 🕂 VIGYÁZAT! Dell számítógépét lítium-ion akkumulátorral történő üzemre tervezték. Nem megfelelő akkumulátor használata növeli a tűz- és robbanásveszélyt. Az akkumulátort csak a Dell által forgalmazott kompatibilis akkumulátorra cserélje. Számítógépéhez ne használjon más számítógépekből kiszerelt akkumulátort.

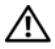

🔨 VIGYÁZAT! Az akkumulátort ne dobja a háztartási hulladékba. Amikor az akkumulátor már nem képes megtartani a töltést, forduljon helyi hulladékgazdálkodási vagy környezetvédelmi ügynökséghez azzal kapcsolatban, hogy hogyan szabadulhat meg egy lítium-ion akkumulátortól (lásd "Akkumulátor ártalmatlanítása" a Termékinformációs kézikönyvben).

🕂 VIGYÁZAT! Nem megfelelő akkumulátor használata növeli a tűz- és robbanásveszélyt. Az akkumulátort ne lyukassza ki, ne égesse el, ne szerelje szét, és ne tegye ki 65°C-nál magasabb hőmérsékletnek. Az akkumulátort gyermekek elől elzárva tartsa. A sérült vagy szivárgó akkumulátortelepet különleges körültekintéssel kezelje. A sérült akkumulátor szivároghat, ami személyi sérüléshez vagy a berendezés károsodásához vezethet.

## Az akkumulátor töltöttségének ellenőrzése

Az akkumulátor töltöttségéről a Dell QuickSet akkumulátormérő, a Microsoft Windows XP akkumulátormérő ablak és 📓 ikon, a Microsoft Windows Vista akkumulátormérő ablak és 🔟 ikon, az akkumulátor töltöttség- és kondíciómérő és az akkumulátor lemerülésére figyelmeztető üzenet szolgáltat információt.

## Dell QuickSet akkumulátormérő

Ha a Dell QuickSet telepítésre került, nyomja meg a <Fn><F3> gombot a QuickSet akkumulátormérő megjelenítéséhez. Az akkumulátormérő a számítógép akkumulátorának állapotát, kondícióját, feltöltöttségét és a feltöltés befejezéséhez szükséges időt mutatja.

A QuickSet-tel részleteseben megismerkedhet, ha a Windows tálcán jobb egérgombbal a QuickSet ikonra, majd a megjelenő Súgó ikonra kattint.

### Microsoft Windows Vista telepmérő

A Windows Vista telepmérője az akkumulátor töltöttségi szintjét jelzi. A telepmérő ellenőrzéséhez vigye az egérmutatót az Energiaellátás 🛐 ikon fölé az Értesítési területen az Energiaellátás felbukkanó ikon megjelenítéséhez.

Amennyiben a számítógép elektromos hálózatra van csatlakoztatva, az Energiaellátás felbukkanó ikon a (plugged in charging (csatlakoztatva és töltés folyamatban)) üzenetet jeleníti meg.

## Microsoft Windows Power Meter (Telepmérő)

A Windows telepmérője az akkumulátor töltöttségi szintjét jelzi. A telepmérő megjelenítéséhez kattintson duplán a tálcán található 📱 ikonra.

Ha a számítógép hálózati csatlakozóaljzatról működik, egy 🖕 ikon látható.

## Töltésmérő

Az akkumulátor töltöttségmérőjének állapot gombját egyszer megnyomva vagy *nyomva tartva* az alábbiakat ellenőrizheti:

- Az akkumulátor töltöttsége (az állapot gomb megnyomásával, majd *elengedésével* ellenőrizheti)
- Az akkumulátor kondíciója (az állapot gombot megnyomásával, majd *lenyomva tartásával* ellenőrizheti)

Az akkumulátor üzemidejét nagymértékben meghatározza a feltöltések száma. Több száz töltési és lemerítési ciklus után az akkumulátorok veszítenek töltési kapacitásukból, illetve romolhat állapotuk. Emiatt előfordulhat, hogy az akkumulátor *feltöltött* állapotban is csak csökkentett töltöttségi kapacitást képes nyújtani.

## Akkumulátor-töltés ellenőrzése

Az akkumulátor töltöttségének ellenőrzéséhez *nyomja meg, majd engedje fel* az akkumulátor töltöttségmérőjének állapotjelző gombját, hogy világítani kezdjenek a töltöttségi szintet jelző fények. Minden jelzőfény körülbelül 20 százalékát jelzi a teljes töltöttségnek. Ha például az akkumulátor feltöltöttsége 80%-os, négy lámpa világít. Ha egy jelzőfény sem világít, az akkumulátor teljesen lemerült.

## Az akkumulátor állapotának ellenőrzése

MEGJEGYZÉS: Kétféleképpen ellenőrizheti az akkumulátor állapotát: az akkumulátoron található töltöttségmérő segítségével (lásd lentebb), vagy a Dell QuickSet akkumulátormérőjét használva. A QuickSet segédprogrammal kapcsolatos további információkért kattintson a jobb egérgombbal a tálcán a program ikonjára, majd pedig a Súgó feliratra.

Az akkumulátor állapotának a töltöttségmérővel való ellenőrzéséhez *tartsa lenyomva* legalább három másodpercig a töltöttségmérőn található állapotjelző gombot. Ha nem villan fel egyik fény sem, az akkumulátor kondíciója megfelelő, az eredeti kapacitásának több mint 80 százaléka. Minden egyes jelzőfény fokozatos teljesítményromlást jelez. Ha öt jelzőfény világít, az eredeti kapacitásnak már csak kevesebb mint 60 százaléka használható, ideje az akkumulátort kicserélni. Lásd "Az akkumulátor teljesítménye", 102. oldal Ha további információkra kíváncsi az akkumulátor működési idejével kapcsolatban.

### Alacsony akkumulátorfeszültség figyelmeztetés

FIGYELMEZTETÉS: Az adatvesztés vagy adatsérülés megelőzése érdekében az alacsony akkumulátorfeszültség figyelmeztetés megjelenésekor azonnal mentse munkáját. Ezután csatlakoztassa a számítógépet az elektromos hálózatra. Ha az akkumulátor teljesen lemerül, a rendszer automatikusan hibernált üzemmódra vált.

Egy felugró ablak jelzi, ha az akkumulátor körülbelül 90%-ban lemerült. Ha a rendszer két akkumulátorról üzemel, az alacsony akkumulátorfeszültség jelzés azt jelenti, hogy a két akkumulátor kombinált töltöttsége csökkent 90 százalékkal. Ha a töltöttségi szint elér egy kritikus értéket, a számítógép hibernált módba lép.

Az akkumulátortöltés-riasztásokkal kapcsolatos beállításokat a QuickSet segédprogramban vagy az Energiagazdálkodási lehetőségek ablakban tudja megváltoztatni. A QuickSet vagy az Energiagazdálkodási beállítások tulajdonságai ablak elérésével kapcsolatban lásd az "Energiagazdálkodási beállítások konfigurálása" című fejezetet a Felhasználói kézikönyvben.

## Az akkumulátor hatékonyságának megőrzése

Az akkumulátor hatékonyságának megőrzéséhez végezze el a következő műveleteket:

- ٠ Ha erre lehetőség van, csatlakoztassa a számítógépet az elektromos hálózatra.
- Állítsa a számítógépet készenléti vagy hibernált üzemmódba, amikor azt ٠ hosszabb időre felügyelet nélkül hagyja (lásd "Energiagazdálkodási üzemmódok" a Felhasználói kézikönyvben).
- A számítógép energiagazdálkodását az Energiagazdálkodási varázsló vagy ٠ az Energiagazdálkodási lehetőségek segítségével optimalizálhatja. Megadható az is hogy ezek a beállítások megváltozzanak, amikor megnyomja a tápellátás gombot, lecsukja a kijelzőt, vagy megnyomja a <Fn><Esc> billentvűkombinációt.

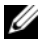

MEGJEGYZÉS: Az akkumulátorfeszültség megőrzésével kapcsolatban lásd az "Energiagazdálkodási lehetőségek konfigurálása" című fejezetet a Felhasználói kézikönyvben.

## Az akkumulátor töltése

Amikor a számítógépet elektromos dugaszolóaljzatba csatlakoztatja, illetve tápcsatlakozó aljzatba csatlakoztatott állapotban szerel bele akkumulátort, a számítógép ellenőrzi az akkumulátor töltöttségét és hőmérsékletét. Szükség esetén a tápadapter ekkor tölteni kezdi az akkumulátort, és fenntartja a töltöttségi szintet.

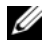

MEGJEGYZÉS: A számítógép kikapcsolt állapotában a táphálózati adapter a Dell™ ExpressCharge <sup>™</sup> segítségével a teljesen lemerült akkumulátort 80 százalékra körülbelül egy óra, 100 százalékra körülbelül két óra alatt képes feltölteni. Bekapcsolt számítógép esetén a töltési idő hosszabb. Az akkumulátort tetszőleges ideig a számítógépben hagyhatja. Az akkumulátort belső áramkörei megvédik a túltöltéstől.

Ha az akkumulátor a számítógépben történő használattól vagy a környezettől felforrósodik, elképzelhető, hogy a számítógép az elektromos dugaszolóaljzatba való csatlakoztatás után nem kezd töltődni.

Ha a 🛐 lámpa felváltva zöld és narancssárga színűen villog, az akkumulátor túl forró a töltéshez. Húzza ki a számítógép tápkábelét az elektromos csatlakozóaljzatból, és várja meg, amíg a számítógép és az akkumulátor szobahőmérsékletűre hűl, majd csatlakoztassa a számítógépet egy elektromos aljzatba az akkumulátor töltésének folytatásához.

Az akkumulátorral kapcsolatos problémák megoldásával kapcsolatban további információkért lásd az "Energiaellátási problémák" című fejezetet a Felhasználói kézikönyvben.

## Az akkumulátor cseréje

🔨 VIGYÁZAT! Dell számítógépét lítium-ion akkumulátorral történő üzemre tervezték. Nem megfelelő akkumulátor használata növeli a tűz- és robbanásveszélvt. Az akkumulátort csak a Dell által forgalmazott kompatibilis akkumulátorra cserélje. Számítógépéhez ne használjon más számítógépekből kiszerelt akkumulátort.

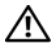

/N VIGYÁZAT! Mielőtt a következő műveletekbe kezdene, kapcsolia ki a számítógépet, húzza ki az adaptert az elektromos dugaszolóaljzatból és a számítógépből, húzza ki a modemet a fali alizatból és a számítógépből, majd válasszon le minden külső kábelt a számítógépről.

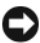

FIGYELMEZTETÉS: A csatlakozók esetleges sérülésének elkerülése érdekében minden kábelt húzzon ki a számítógépből.

Az akkumulátor eltávolítása:

- Amennyiben a számítógép dokkolva van, válassza le a dokkolóállomásról. Ehhez olvassa el a dokkolóeszköz használati útmutatóját.
- **2** Győződjön meg arról, hogy a számítógép ki van kapcsolva vagy készenléti üzemmódban van.
- **3** A számítógép alján csúsztassa el az akkumulátorrekesz kioldóját, majd vegye ki az akkumulátort a rekeszből.

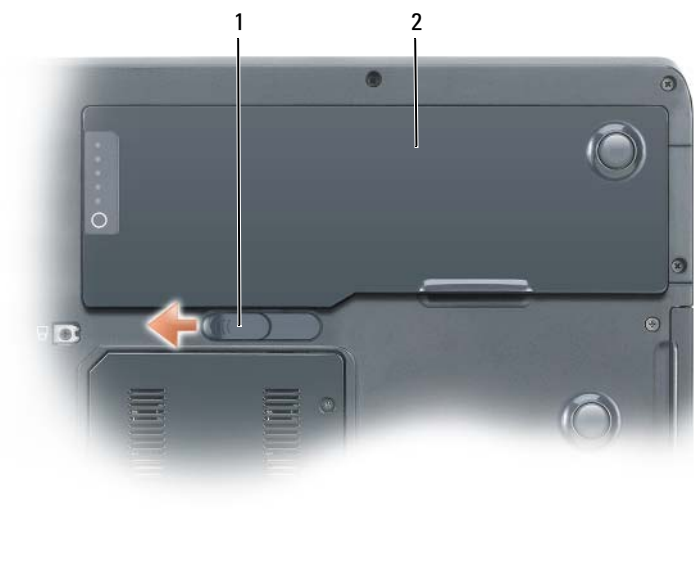

### 1 akkumulátor-kioldó retesz 2 akkumulátor

## Az akkumulátor tárolása

Ha számítógépét hosszabb ideig nem használja, szerelje ki az akkumulátort. Hosszabb tárolás alatt az akkumulátor lemerül. Hosszabb tárolás után, a használatba vétel előtt töltse fel teljesen az akkumulátort (lásd: "Az akkumulátor töltése", 106. oldal).

# Hibaelhárítás

## Lefagyások és szoftveres problémák

VIGYÁZAT! Az ebben a részben ismertetett műveletek elvégzése előtt tanulmányozza a Termékinformációs kézikönyv biztonsági előírásait.

#### A számítógép nem indul el

GYŐZŐDJÖN MEG RÓLA, HOGY A TÁPKÁBEL MEGFELELŐEN CSATLAKOZIK A SZÁMÍTÓGÉPHEZ ÉS A HÁLÓZATI ALJZATHOZ

#### A számítógép nem válaszol

FIGYELMEZTETÉS: Ha nem tudja az operációs rendszert kikapcsolni, adatai elveszhetnek.

**KAPCSOLJA KI A SZÁMÍTÓGÉPET –** Amennyiben a számítógép a billentyűzetre vagy az egér mozgatására nem válaszol, nyomja meg és 8–10 másodpercig tartsa benyomva a be-/kikapcsolás gombot (amíg a számítógép kikapcsol), majd indítsa újra a gépet.

#### Egy program nem válaszol

#### ÁLLÍTSA LE A PROGRAMOT

- 1 Nyomja meg egyszerre a <Ctrl><Shift><Esc> gombokat a Feladatkezelő megjelenítéséhez.
- 2 Kattintson az Alkalmazások fülre.
- 3 Válassza ki azt a programot, amely nem válaszol.
- 4 Kattintson a Feladat befejezése gombra.

### Egy program ismételten leáll

MEGJEGYZÉS: A legtöbb szoftverhez mellékeltek telepítési útmutatót, hajlékonylemezen, CD-n, DVD-n vagy a szoftver dokumentációjában.

**OLVASSA ÁT A SZOFTVER DOKUMENTÁCIÓJÁT –** Szükség esetén távolítsa el, majd telepítse újra a programot.
### A program csak a Windows egy korábbi változatán fut

#### FUTASSA A PROGRAMKOMPATIBILITÁS VARÁZSLÓ SEGÉDPROGRAMOT

Windows XP:

A Program kompatibilitás varázsló úgy konfigurálja a programot, hogy az nem Windows XP operációs rendszerhez hasonló környezetben is futhasson.

- 1 Kattintson a Start→ Minden program→ Kellékek→ Programkompatibilitás varázsló parancsra.
- 2 Kattintson a Tovább gombra.
- 3 Kövesse a kijelzőn megjelenő utasításokat.

Windows Vista:

A Programkompatibilitás varázslóval a program úgy konfigurálható, hogy az XP-től eltérő operációs környezetben is futtatható legyen.

- 1 Kattintson a Start 🚱 → Vezérlőpult→ Programok→ Régebbi program használata a Windows ezen változatával.
- 2 Az üdvözlő képernyőn kattintson a Tovább gombra.
- 3 Kövesse a kijelzőn megjelenő utasításokat.

#### Egy kék képernyő jelenik meg

**KAPCSOLJA KI A SZÁMÍTÓGÉPET –** Amennyiben a számítógép a billentyűzetre vagy az egér mozgatására nem válaszol, nyomja meg és 8–10 másodpercig tartsa benyomva a be/kikapcsolás gombot (amíg a számítógép kikapcsol), majd indítsa újra a gépet.

### Egyéb szoftveres probléma

#### HIBAKERESÉSI INFORMÁCIÓKÉRT TANULMÁNYOZZA ÁT A SZOFTVER DOKUMENTÁCIÓJÁT VAGY LÉPJEN KAPCSOLATBA ANNAK GYÁRTÓJÁVAL

- Győződjön meg róla, hogy a program kompatibilis a számítógépre telepített operációs rendszerrel.
- Győződjön meg róla, hogy a számítógép megfelel a szoftver futtatásához szükséges minimális hardverkövetelményeknek. Információkat a szoftver dokumentációjában talál.
- Győződjön meg róla, hogy a program telepítése és konfigurációja megfelelő.
- Ellenőrizze, hogy az eszközök illesztőprogramjai nem ütköznek a programmal.
- Szükség esetén távolítsa el, majd telepítse újra a programot.

#### AZONNAL KÉSZÍTSEN BIZTONSÁGI MENTÉST FÁJLJAIRÓL

#### HASZNÁLJON VÍRUSIRTÓ PROGRAMOT A MEREVLEMEZ, A HAJLÉKONYLEMEZEK, A CD-K, ILLETVE A DVD-K ELLENŐRZÉSÉRE

Mentsen és zárjon be minden nyitott fájlt vagy programot, majd a Start menün keresztül állítsa le a számítógépet

# **Dell Diagnostics**

N VIGYÁZAT! Az ebben a részben ismertetett műveletek elvégzése előtt tanulmányozza a Termékinformációs kézikönyv biztonsági előírásait.

#### Mikor van szükség a Dell Diagnostics használatára?

Ha problémája támad a számítógéppel, végezze el a Lefagyások és szoftverproblémák részben leírt ellenőrzéseket (lásd: "Lefagyások és szoftveres problémák", 108. oldal) és futtassa a Dell diagnosztikát, és csak ezután forduljon a Dellhez segítségnyújtásért.

Mielőtt nekiállna, érdemes kinyomtatni a lépéseket.

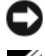

FIGYELMEZTETÉS: A Dell Diagnostics kizárólag Dell számítógépeken működik.

MEGJEGYZÉS: Az illesztőprogramokat és segédprogramokat tartalmazó Drivers and Utilities (Illesztőprogramok és segédprogramok) adathordozó opcionális, ezért elképzelhető, hogy nem található meg a tartozékok között.

Indítsa el a Dell Diagnostics programot a merevlemezről vagy a Drivers and Utilities (Illesztőprogramok és segédprogramok) hordozóról.

#### A Dell Diagnostics elindítása a merevlemezen lévő diagnosztikai segédprogram partícióról

A Dell Diagnostics a merevlemezen található egy különálló rejtett diagnosztikai segédprogram-partíción.

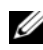

MEGJEGYZÉS: Ha a számítógép nem jelenít meg képet, vegye fel a kapcsolatot a Dell képviseletével (az elérhetőségeket lásd a Felhasználói kézikönyv "A Dell elérhetőségei" című részében).

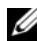

MEGJEGYZÉS: Amennyiben a számítógép dokkolva van, válassza le a dokkolóállomásról. Ehhez olvassa el a dokkolóeszköz használati útmutatóját.

- 1 Győződjön meg róla, hogy a számítógép csatlakozik az elektromos hálózathoz és a csatlakozóaljzat nem hibás.
- 2 Kapcsolja be (vagy indítsa újra) a számítógépet.
- **3** Indítsa el a Dell Diagnostics programot a következő módszerek valamelyikével:

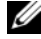

MEGJEGYZÉS: Ha hosszabb várakozás után az operációs rendszer logója is megjelenik, várjon a Microsoft Windows asztal megjelenéséig, majd ezt követően kapcsolja ki számítógépet és próbálja meg újra.

Amikor megjelenik a DELL-embléma, azonnal nyomja meg az <F12> billentyűt. A rendszerindító menüből válassza a Diagnostics (Diagnosztika) elemet, és nyomja meg az <Enter> billentyűt.

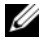

MEGJEGYZÉS: Mielőtt a következő opcióval próbálkozna, a számítógépet teljesen le kell választani az elektromos hálózatról.

A számítógép indulása közben tartsa nyomva az <Fn> gombot.

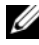

MEGJEGYZÉS: Ha egy üzenet arra figyelmeztet, hogy nem található a diagnosztikai segédprogram-partíció, futtassa a Dell Diagnostics segédprogramot a Drivers and Utilities (Illesztőprogramok és segédprogramok) adathordozóról.

A számítógép a Pre-boot System Assessment (PSA) alkalmazást futtatja, amely lényegében a rendszertáblák, billentyűzet, kijelző, memória, merevlemez stb. ellenőrzését végzi el.

- A vizsgálat során válaszoljon a program által feltett kérdésekre. •
- Ha a hibákat a rendszerindítás előtti ellenőrzés fedezi fel, jegyezze • fel a hibakódo(ka)t, majd vegye fel a kapcsolatot a Dell képviseletével, (lásd a "A Dell elérhetőségei" című részt a Felhasználói kézikönyvben).

Amennyiben a rendszerindítás előtti ellenőrzés sikeresen lefut, a következő üzenet jelenik meg: ă Booting Dell Diagnostic Utility Partition. Press any key to continue Ó ("Rendszerindítás a Dell diagnosztikai segédprogram partíciójáról. Nyomjon meg egy billentyűt a folytatásához"). A folytatáshoz nyomjon meg egy billentyűt.

- 4 Bármelyik gomb megnyomásával indíthatja a Dell Diagnosztikát a merevlemez diagnosztikai segédprogram partíciójáról.
- 5 Amikor megjelenik a Dell Diagnostics Main Menu (Főmenü) képernyője, válassza ki a futtatni kívánt tesztet (lásd: "A Dell Diagnostics főmenüje", 112. oldal).

#### A Dell Diagnostics elindítása az illesztő- és segédprogramokat tartalmazó adathordozóról

- Helyezze be a Drivers and Utilities (Illesztőprogramok és 1 segédprogramok) hordozót.
- 2 Állítsa le, és indítsa újra a számítógépet. Amikor megjelenik a DELL-embléma, azonnal nyomja meg az <F12> billentvűt.

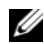

MEGJEGYZÉS: Ha hosszabb várakozás után az operációs rendszer logója is megjelenik, várjon a Microsoft Windows asztal megjelenéséig, majd ezt követően kapcsolja ki számítógépet és próbálja meg újra.

MEGJEGYZÉS: Az alábbi lépések csak egyszer változtatják meg a rendszerbetöltési sorrendet. Következő indításkor a számítógép a rendszerbeállítások programban megadott eszközről fog elindulni.

- 3 A bootoló eszközök listája jelenik meg, ezen jelölje ki a CD/DVD/CD-RW lehetőséget és nyomja meg az <Enter> gombot.
- 4 A megjelenő menüből válassza ki a **Boot from CD-ROM** (CD/DVD meghajtóról történő indítás) lehetőséget, és nyomja meg az <Enter> gombot.
- 5 Nyomja meg az 1 gombot a CD menü elindításához, majd nyomja meg az <Enter> billentyűt a folytatáshoz.
- A számozott listában válassza a Run the 32 Bit Dell Diagnostics 6 (A 32 bites Dell Diagnostics futtatása) parancsot. Ha több verzió is fel van sorolva, válassza a számítógépnek megfelelőt.
- 7 Amikor megjelenik a Dell Diagnostics Main Menu (Fő menü) képernyője, válassza ki a futtatni kívánt tesztet.

### A Dell Diagnostics főmenüje

A Dell Diagnostics betöltődését és a Main Menu (Fő menü) képernyő 1 megjelenését követően kattintson a kívánt beállításnak megfelelő gombra.

MEGJEGYZÉS: Javasolt a Test System (Rendszer tesztelése) elemet kiválasztani, a teljes teszt futtatásához.

| Lehetőség                            | Funkció                          |
|--------------------------------------|----------------------------------|
| Test Memory<br>(Memória tesztelése)  | Különálló memóriateszt futtatása |
| Test System<br>(Rendszer tesztelése) | Rendszerdiagnosztika futtatása   |
| Exit (Kilépés)                       | Kilépés a Diagnostics programból |

**2** A **Test System** (Rendszer tesztelése) opció főmenüben való kiválasztása után a következő menü jelenik meg.

MEGJEGYZÉS: Javasolt az Extended Test (Bővített teszt) futtatása, amely egy sokkal átfogóbb és alaposabb ellenőrzést végez a számítógépen.

| Lehetőség                                        | Funkció                                                                                                    |
|--------------------------------------------------|----------------------------------------------------------------------------------------------------|
| Express Test                                     | A rendszereszközök gyors ellenőrzése. Ez általában                                                                      |
| (Gyorsteszt)                                     | 10–20 percet vesz igénybe.                                                                                              |
| Extended Test                                    | Átfogó rendszerteszt. Ez általában egy órát vagy még több                                                               |
| (Bővített teszt)                                 | időt vesz igénybe.                                                                                                    |
| Custom Test                                      | Specifikus eszköz ellenőrzése vagy tesztfuttatások                                                                      |
| (Egyedi teszt)                                   | testreszabása.                                                                                                    |
| Symptom Tree<br>(Jelenség szerinti<br>vizsgálat) | Ezzel az opcióval a teszteket az aktuális hiba tünetei alapján<br>végzi. Ez az opció a leggyakoribb tüneteket listázza. |

**3** Ha a probléma egy teszt során merült fel, megjelenik egy üzenet a hibakóddal és a probléma leírásával. Írja le a hibakódot és a probléma leírását majd vegye fel a kapcsolatot a Dell-lel (lásd a "Kapcsolatfelvétel a Dell-lel" részt a *Felhasználói kézikönyvben*).

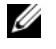

**MEGJEGYZÉS:** A számítógép szervizcímkéje minden tesztképernyő tetején fel van tüntetve. Amikor felhívja a Dellt, a támogatást biztosító munkatársak a szervizcímke adatait fogják kérni.

**4** Ha a **Custom Test** (Egyedi teszt) vagy a **Symptom Tree** (Jelenség szerinti vizsgálat) opcióval futtat tesztet, további információért kattintson az alábbi táblázatban ismertetett fülek közül a megfelelőre.

| Fül                             | Funkció                                                                                                    |
|---------------------------------|----------------------------------------------------------------------------------------------------|
| Results<br>(Eredmény)           | A Results (Eredmény) panellapon a teszt eredménye és az esetleg megtalált hibák jelennek meg.                                                                                                    |
| Errors (Hibák)                  | A Errors (Hibák) panellap megjeleníti a talált hibákat, a<br>hibakódokat és a probléma leírását.                                                                                                    |
| Help (Súgó)                     | A Help (Súgó) panellapon a teszt leírása látható és<br>megjelenítheti az annak futtatásához szükséges feltételeket.                                                                                                    |
| Configuration<br>(Konfiguráció) | A Configuration (Konfiguráció) panellapon a kijelölt eszköz<br>hardverkonfigurációja látható.                                                                                                    |
|                                 | A Dell Diagnostics a rendszerbeállításból, a memóriából és a<br>különféle belső tesztekből megszerzi az összes eszköz<br>konfigurációs információit, amiket a képernyő bal paneljében<br>található eszközlistában jelenít meg. Előfordulhat, hogy a<br>listán nem szerepel a számítógépbe helyezett vagy ahhoz<br>csatlakoztatott valamennyi eszköz. |
| Parameters<br>(Paraméterek)     | A Parameters (Paraméterek) panellapon a teszt futtatási<br>beállításait lehet megváltoztatni.                                                                                                    |

- 5 A teszt befejezését és kiértékelését követően zárja be a teszt ablakát a Main Menu (Fő menü) ablakba való visszatéréshez. Ha ki akar lépni a Dell Diagnosztikából, és újra kívánja indítani a számítógépet, zárja be a Main menu (Fő menü) képernyőt.
- **6** Vegye ki a Dell *Drivers and Utilities* (Illesztőprogramok és segédprogramok) adathordozót (ha még nem tette meg).

# Tárgymutató

# A

akkumulátor eltávolítás, 106 telepmérő, 103 teljesítmény, 102 tárolás, 107 töltés, 106 töltésmérő, 104 töltöttség ellenőrzése, 103

# B

biztonsági utasítások, 92

# C

CD operációs rendszer, 96 címkék Microsoft Windows, 92 szervizcímke, 92

# D

Dell Diagnostics, 110 Dell támogatási weboldal, 93 diagnosztika Dell, 110 dokumentáció biztonság, 92 ergonómia, 92 Felhasználói kézikönyv, 93 garancia, 92 online, 93 szabályozás, 92 Termékinformációs kézikönyv, 92 Végfelhasználói licencszerződés, 92

# E

ergonómiai adatok, 92

# F

Felhasználói kézikönyv, 93

# G

garancia, 92

# H

hardver Dell Diagnostics, 110 hibaelhárítás Dell Diagnostics, 110 Súgó és támogatás központ, 95

# 0

operációs rendszer újratelepítés, 96 operációs rendszer telepítőlemeze, 96 optikai meghajtó leírás, 99

# P

probléma a számítógép nem válaszol, 108 kék képernyő, 109 program leállás, 108 program nem válaszol, 108 szoftver, 108-109 számítógép összeomlás, 108-109 problémák Dell Diagnostics, 110 általános, 108

# 0

QuickSet súgó, 95

# R

ResourceCD Dell Diagnostics, 110

# S

Szervizcímke, 92 szoftver probléma, 108-109 számítógép nem válaszol, 108 összeomlás, 108-109 számítógép összeomlás, 108 súgó fájl Windows Súgó és támogatás központ, 95

# Т

Termékinformációs kézikönyv, 92 támogatási weboldal, 93 törvényi szabályozás, 92

# V

Végfelhasználói licencszerződés, 92

# W

Windows XP Súgó és támogatás központ, 95 újratelepítés, 96

# Dell Precision™ Mobile Workstation M6300 Hurtig referenceguide

Modeller PP05XA

# **OBS!**, merknader og advarsler

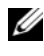

MERK: Et OBS!-avsnitt inneholder viktig informasjon som gjør at du kan bruke datamaskinen mer effektivt.

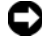

**MERKNAD:** En MERKNAD angir enten potensiell fare for maskinvaren eller tap av data, og forteller hvordan du kan unngå problemet.

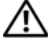

ADVARSEL: En ADVARSEL angir en potensiell fare for skade på eiendom, personskade eller dødsfall.

Reproduksjon av noen som helst form uten skriftlig tillatelse fra Dell Inc. er strengt forbudt.

Modeller PP05XA

Informasjonen i dette dokumentet kan endres uten varsel. © 2007 Dell Inc. Med enerett.

Varemerker i denne teksten: Dell, DELL-logoen, Dell Precision, og Express Charge er varemerker fra Dell Inc.; *Bluetooth* er et registrert varemerke eid av Bluetooth SIG, Inc. og blir brukt av Dell på lisens; Microsoft, Windows, og Windows Vista er enten varemerker eller registrerte varemerker fra Microsoft Corporation i USA og/eller andre land.

Andre varemerker og varenavn kan brukes i dette dokumentet som en henvisning til institusjonene som innehar rettighetene til merkene og navnene, eller til produktene. Dell Inc. fraskriver seg enhver eierinteresse for varemerker og varenavn som ikke er sine egne.

# Innhold

| Konfigurere datamaskinen128Om datamaskinen129Sett forfra129Sett forfra129Sett fra venstre130Sett fra høyre130Sett tra høyre130Sett bakfra131Sett tra undersiden132Bruke et batteri133Batteriytelse133Kontrollere batteriets strømstatus134Spare batteriet137Skifte batteriet137Lade batteriet137Lagre et batteri138Feilsøking139Problemer med frysing og programvare139Dell Diagnostics (Dell diagnosering)141                                                                                                    | Finne informasjon                       | 23 |
|----------------------------------------------------------------------------------------------------|-----------------------------------------|----|
| Om datamaskinen129Sett forfra129Sett fra venstre130Sett fra høyre130Sett fra høyre130Sett bakfra131Sett fra undersiden132Bruke et batteri133Batteriytelse133Kontrollere batteriets strømstatus134Spare batteriet137Skifte batteriet137Lade batteriet137Skifte batteriet138Feilsøking139Problemer med frysing og programvare139Dell Diagnostics (Dell diagnosering)141                                                                                                    | Konfigurere datamaskinen                | 28 |
| Sett forfra129Sett fra venstre130Sett fra høyre130Sett fra høyre130Sett bakfra131Sett fra undersiden132Bruke et batteri133Batteriytelse133Kontrollere batteriets strømstatus134Spare batteriet137Skifte batteriet137Skifte batteriet137Lade batteriet137Skifte batteriet138Feilsøking139Problemer med frysing og programvare139Dell Diagnostics (Dell diagnosering)141                                                                                                    | Om datamaskinen                         | 29 |
| Sett fra venstre130Sett fra høyre130Sett bakfra131Sett bakfra131Sett fra undersiden132Bruke et batteri133Batteriytelse133Kontrollere batteriets strømstatus134Spare batteristrøm136Lade batteriet137Skifte batteriet137Lagre et batteri138Feilsøking139Problemer med frysing og programvare139Dell Diagnostics (Dell diagnosering)141                                                                                                    | Sett forfra                             | 29 |
| Sett fra høyre       130         Sett bakfra       131         Sett fra undersiden       132         Bruke et batteri       133         Batteriytelse       133         Kontrollere batteriets strømstatus       134         Spare batteristrøm       136         Lade batteriet       137         Skifte batteriet       137         Lagre et batteri       137         Lagre et batteri       138         Feilsøking       139         Problemer med frysing og programvare       139         Dell Diagnostics (Dell diagnosering)       141 | Sett fra venstre                        | 30 |
| Sett bakfra       131         Sett fra undersiden       132         Bruke et batteri       133         Batteriytelse       133         Kontrollere batteriets strømstatus       134         Spare batteristrøm       136         Lade batteriet       137         Skifte batteriet       137         Lagre et batteri       138         Feilsøking       139         Problemer med frysing og programvare       139         Dell Diagnostics (Dell diagnosering)       141                                                                     | Sett fra høyre                          | 30 |
| Sett fra undersiden       132         Bruke et batteri       133         Batteriytelse       133         Kontrollere batteriets strømstatus       134         Spare batteristrøm       136         Lade batteriet       137         Skifte batteriet       137         Lagre et batteri       137         Lagre et batteri       138         Feilsøking       139         Problemer med frysing og programvare       139         Dell Diagnostics (Dell diagnosering)       141                                                                | Sett bakfra                             | 31 |
| Bruke et batteri       133         Batteriytelse       133         Kontrollere batteriets strømstatus       134         Spare batteristrøm       136         Lade batteriet       137         Skifte batteriet       137         Lagre et batteri       137         Lagre et batteri       138         Feilsøking       139         Problemer med frysing og programvare       139         Dell Diagnostics (Dell diagnosering)       141                                                                                                    | Sett fra undersiden                     | 32 |
| Batteriytelse       133         Kontrollere batteriets strømstatus       134         Spare batteristrøm       136         Lade batteriet       137         Skifte batteriet       137         Skifte batteriet       137         Lagre et batteri       137         Lagre et batteri       138         Feilsøking       139         Problemer med frysing og programvare       139         Dell Diagnostics (Dell diagnosering)       141                                                                                                    | Bruke et batteri                        | 33 |
| Kontrollere batteriets strømstatus       134         Spare batteristrøm       136         Lade batteriet       137         Skifte batteriet       137         Lagre et batteri       137         Lagre et batteri       138         Feilsøking       139         Problemer med frysing og programvare       139         Dell Diagnostics (Dell diagnosering)       141                                                                                                    | Batteriytelse                           | 33 |
| Spare batteristrøm       136         Lade batteriet       137         Skifte batteriet       137         Lagre et batteriet       137         Lagre et batteri       138         Feilsøking       139         Problemer med frysing og programvare       139         Dell Diagnostics (Dell diagnosering)       141                                                                                                    | Kontrollere batteriets strømstatus 13   | 34 |
| Lade batteriet       137         Skifte batteriet       137         Lagre et batteri       137         Lagre et batteri       138         Feilsøking       139         Problemer med frysing og programvare       139         Dell Diagnostics (Dell diagnosering)       141         Stikkordregister       145                                                                                                    | Spare batteristrøm                      | 36 |
| Skifte batteriet       137         Lagre et batteri       138         Feilsøking       139         Problemer med frysing og programvare       139         Dell Diagnostics (Dell diagnosering)       141         Stikkordregister       145                                                                                                    | Lade batteriet                          | 37 |
| Lagre et batteri       138         Feilsøking       139         Problemer med frysing og programvare       139         Dell Diagnostics (Dell diagnosering)       141         Stikkordregister       145                                                                                                    | Skifte batteriet                        | 37 |
| Feilsøking       139         Problemer med frysing og programvare       139         Dell Diagnostics (Dell diagnosering)       141         Stikkordregister       145                                                                                                    | Lagre et batteri                        | 38 |
| Problemer med frysing og programvare 139<br>Dell Diagnostics (Dell diagnosering) 141<br>Stikkordregister 145                                                                                                    | Feilsøking 13                           | 39 |
| Dell Diagnostics (Dell diagnosering) 141<br>Stikkordregister 145                                                                                                    | Problemer med frysing og programvare 13 | 39 |
| Stikkordregister 145                                                                                                    | Dell Diagnostics (Dell diagnosering) 14 | 11 |
|                                                                                                    | Stikkordregister                        | 5  |

# **Finne informasjon**

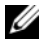

MERK: Noen funksjoner eller medier kan være valgfrie, og leveres ikke med alle datamaskiner. Enkelte funksjoner eller medier er ikke tilgjengelige i alle land.

MERK: Ytterligere informasjon kan være vedlagt sammen med datamaskinen.

| Hva leter du etter?                                                                                                    | Finn det her                                                                                                    |
|----------------------------------------------------------------------------------------------------|----------------------------------------------------------------------------------------------------|
| • Et diagnoseprogram for datamaskinen                                                                                        | Medier for Drivers and Utilities                                                                                                    |
| <ul> <li>Drivere til datamaskinen</li> <li>Min enhetsdokumentasjon</li> <li>NSS-system (Notebook System Software)</li> </ul> | <b>MERK:</b> Mediene for <i>Drivers and Utilities</i> er ekstratilbehør, og leveres ikke med alle datamaskiner.                                                                                                    |
|                                                                                                    | Dokumentasjon og drivere er allerede<br>installert på datamaskinen. Du kan bruke<br>mediet <i>Drivere og Hjelpeverktøy</i> til å<br>installere drivere på nytt (se "Installere<br>Drivere og Hjelpeverktøy på nytt" i din<br><i>Brukerhåndbok</i> ) og til å kjøre Dell<br>Diagnosering (se "Dell Diagnostics (Dell<br>diagnosering)" på side 141). |
|                                                                                                    | Readme-filer (Viktig-filer) kan være<br>inkludert på mediet for å gi de nyeste<br>oppdateringene om tekniske endringer for<br>din datamaskin eller avansert teknisk<br>referansemateriale for teknikere eller<br>erfarne brukere.                                                                                                    |
|                                                                                                    | PRIVERS AND UTUILIE<br>FLEEDED INSTALLED ON YOUR COMPUTE<br>THE MARKING THE AND AND AND AND AND AND AND AND AND AND                                                                                                    |

MERK: Oppdateringer av drivere og dokumentasjon kan fås på support.dell.com.

| Hva leter du etter?                                            | Finn det her                                                                                                    |
|----------------------------------------------------------------|----------------------------------------------------------------------------------------------------|
| Garantiopplysninger                                            | Dell™ Produktveiledning                                                                                                    |
| • Vilkår og betingelser (bare i USA)                           |                                                                                                    |
| • Sikkerhetsinstruksjoner                                      | Dell <sup>er</sup> Computers<br>Product Information Guide                                                                                                    |
| Spesielle bestemmelser                                         |                                                                                                    |
| • Ergonomisk informasjon                                       |                                                                                                    |
| • Lisensavtale for sluttbruker                                 | b) An expression/communication of the Wei Section of the Section of the Sectio |
|                                                                | en en<br>en el logar el log                                                                                                    |
| Servicemerke og ekspresservicekode                             | Servicemerke og Microsoft Windows-                                                                                                    |
| • Lisensmerke for Microsoftt <sup>®</sup> Windows <sup>®</sup> | lisens                                                                                                    |
|                                                                | Disse etikettene er plassert på<br>datamaskinen.                                                                                                    |
|                                                                | <ul> <li>Bruk servicemerket til å identifisere<br/>datamaskinen når du går til<br/>support.dell.com eller ved kontakt med<br/>kundestøtte.</li> </ul>                                                                                                    |
|                                                                | <ul> <li>Tast ekspresservicekoden for å sette over<br/>samtalen ved kontakt med<br/>kundesupport.</li> </ul>                                                                                                    |
|                                                                | SERVICE ING GEBEBEE EXPERSIS SERVICE CODE                                                                                                    |

**MERK:** Microsoft Windows lisensetiketten har ny design i form av et hull, eller *sikkerhetsportal*, for å hindre fjerning av etiketten.

| Hva leter du etter?                                                                                                    | Finn det her                                                                                                    |
|----------------------------------------------------------------------------------------------------|----------------------------------------------------------------------------------------------------|
| <ul> <li>Hvordan fjerne og erstatte deler</li> <li>Spesifikasjoner</li> <li>Hvordan konfigurere systeminnstillinger</li> <li>Hvordan feilsøke og løse problemer</li> </ul>                                                                                                    | <ul> <li>Dell Precision<sup>™</sup> Brukerhåndbok</li> <li>Microsoft Windows XP og Windows</li> <li>Vista<sup>™</sup> Hjelp og støtte</li> <li>1 Klikk Start→ Hjelp og støtte→ Dell</li> <li>1 User and System Guides (Dell brukerog systemhåndbøker)→ Siystem Guides (systemhåndbøker).</li> <li>2 Klikk brukerhåndbøken for den aktuelle datamaskinen.</li> </ul> |
| <ul> <li>Løsninger — Tips og råd for feilsøking,<br/>artikler fra teknikere, elektroniske kurs<br/>og vanlige spørsmål</li> <li>Gruppe — Elektroniske diskusjoner med<br/>andre Dell-kunder</li> <li>Oppgraderinger —<br/>Oppgraderingsinformasjon for<br/>komponenter som minne, harddisk og<br/>operativsystem</li> <li>Kundeservice — Kontaktinformasjon,<br/>service og bestillingsstatus, samt<br/>informasjon om garanti og reparasjon</li> <li>Service og støtte — Service-status,<br/>kundestøtte, servicekontrakt og<br/>diskusjoner online med kundestøtte</li> <li>Dell Technical Update Service —<br/>Proaktiv e-postvarsling om programvare-<br/>og maskinvareoppdateringer til<br/>datamaskinen</li> <li>Referanse —<br/>Datamaskindokumentasjon, detaljer om<br/>datamaskinkonfigurasjon,<br/>produktspesifikasjoner og anmeldelser</li> <li>Nedlastbart materiale — Godkjente<br/>drivere, patch-programmer og<br/>programvareoppdateringer</li> </ul> | Dell Support-webområde —<br>support.dell.com<br>MERK: Velg ditt område eller<br>forretningssegment for å vise det aktuelle<br>støtteområdet.                                                                                                    |

| Hva leter du etter?                                                                                                    | Finn det her                                                                                                    |
|----------------------------------------------------------------------------------------------------|----------------------------------------------------------------------------------------------------|
| • Notebook System Software (NSS) —<br>Hvis du skal installere operativsystemet<br>på nytt på datamaskinen, bør du også<br>installere NSS-verktøyet igjen. NSS<br>registrerer din datamaskin og ditt<br>operativsystem automatisk, og installerer<br>de aktuelle oppdateringene for din<br>konfigurasjon, og sørger for kritiske<br>oppdateringer av ditt operativsystem og<br>støtte for prosessorer, optiske stasjoner,<br>USB-enheter, osv. NSS er nødvendig for<br>riktig drift av din Dell datamaskin. | <ul> <li>Slik laster du ned systemprogramvaren for<br/>Notebook:</li> <li>1 Gå til support.dell.com, velg ditt<br/>land/region og klikk Drivere &amp;<br/>Nedlastinger.</li> <li>2 Klikk Velg en modell eller Skriv inn en<br/>Servicekode, gjør de aktuelle valgene<br/>eller skriv inn informasjon for din<br/>datamaskin og klikk Bekreft.</li> <li>3 Skroll ned til System- og<br/>konfigurasjonsverktøy→ Dell Notebook<br/>systemprogramvare, og klikk Last ned<br/>nå.</li> </ul> |
|                                                                                                    | <b>MERK:</b> Brukergrensesnittet<br>support.dell.com kan variere avhengig av<br>hva du velger.                                                                                                    |
| Programvareoppgraderinger og                                                                                                    | Dell Support Utility                                                                                                    |
| feilsøkingstips — Vanlige spørsmål,<br>aktuelle emner og generell tilstand av<br>ditt datamiljø                                                                                                    | Dell Support Utility er et automatisert<br>oppgraderings- og meldingssystem som er<br>installert på datamaskinen. Denne støtten<br>gir tilstandsskanninger av datamiljøet,<br>programvareoppdateringer og relevant<br>informasjon om egensupport i realtid. Du<br>får tilgang til Dell Support Utility fra<br>-ikonet i oppgavelinjen.                                                                                                    |
| Hvordan bruke Microsoft Windows XP                                                                                                    | Hjelp og støtte i Windows                                                                                                    |
| og Microsoft Windows Vista                                                                                                    | 1 Klikk Start→ Hjelp og støtte.                                                                                                    |
| <ul> <li>Slik arbeider du med programmer og<br/>filer</li> </ul>                                                                                                    | <b>2</b> Skriv inn et ord eller en frase som beskriver problemet, og klikk pilikonet.                                                                                                    |
| • Slik lager du skrivebordet personlig                                                                                                    | <b>3</b> Klikk emnet som beskriver problemet.<br><b>4</b> Følg anvisningene på skjermen.                                                                                                    |

| Hva leter du etter?                                                                                                    | Finn det her                                                                                                    |
|----------------------------------------------------------------------------------------------------|----------------------------------------------------------------------------------------------------|
| • Informasjon om nettverksaktivitet,                                                                                                    | Dell QuickSet Help                                                                                                    |
| Power Management Wizard (veiviser for<br>strømstyring), hurtigtaster og andre<br>funskjoner som styres av Dell QuickSet<br>(Dell hurtigoppsetting). | Du får frem <i>Dell QuickSet Hjelp</i> , ved å<br>høyreklikke QuickSet-ikonet i<br>oppgavelinjen i Microsoft Windows.                                                                                                    |
|                                                                                                    | For mer informasjon om Dell QuickSet, se<br>"Dell QuickSet" i <i>Brukerhåndboken</i> .                                                                                                    |
| • Hvordan installere operativsystemet på                                                                                                    | Medier for operativsystem                                                                                                    |
| nytt                                                                                                    | <b>MERK:</b> Mediene med <i>operativsystemet</i> kan være ekstratilbehør og leveres ikke med alle datamaskiner.                                                                                                    |
|                                                                                                    | Operativsystemet er allerede installert på<br>datamaskinen. For å installere ditt<br>operativsystem på nytt, bruk mediet<br><i>Operativsystem</i> (se "Gjenopprette ditt<br>operativsystem" i din <i>Brukerhåndbok</i> ).                                                                                                    |
|                                                                                                    | <section-header><section-header><section-header><section-header><section-header><section-header><section-header><section-header><section-header><section-header><section-header><section-header><section-header><section-header><section-header><text></text></section-header></section-header></section-header></section-header></section-header></section-header></section-header></section-header></section-header></section-header></section-header></section-header></section-header></section-header></section-header> |
|                                                                                                    | Etter at du har installert operativsystemet<br>på nytt, installerer du driverne for<br>enhetene som fulgte med datamaskinen<br>på nytt, fra mediene med <i>Drivers and</i><br><i>Utilities</i> (ekstratilbehør).                                                                                                    |
|                                                                                                    | Merket med produktnøkkelen sitter på<br>datamaskinen.                                                                                                    |
|                                                                                                    | <b>MERK:</b> Fargen på ditt medie for<br>innstallering av operativsystem kan variere,<br>avhengig av hvilket operativsystem du<br>bestilte.                                                                                                    |

# Konfigurere datamaskinen

# ADVARSEL: Før du utfører noen av prosedyrene i denne delen, må du følge sikkerhetsanvisningene i *produktveiledningen*.

- 1 Pakk ut tilbehørsesken.
- **2** Sett innholdet i tilbehørsesken til side. Du trenger dette for å fullføre konfigurasjonen av datamaskinen.

Tilbehørsesken inneholder også brukerdokumentasjon og eventuell programvare eller ekstra maskinvare (for eksempel PC-kort, stasjoner eller batterier) du har bestilt.

**3** Koble strømadapteren til strømkontakten på datamaskinen og til nettstrøm.

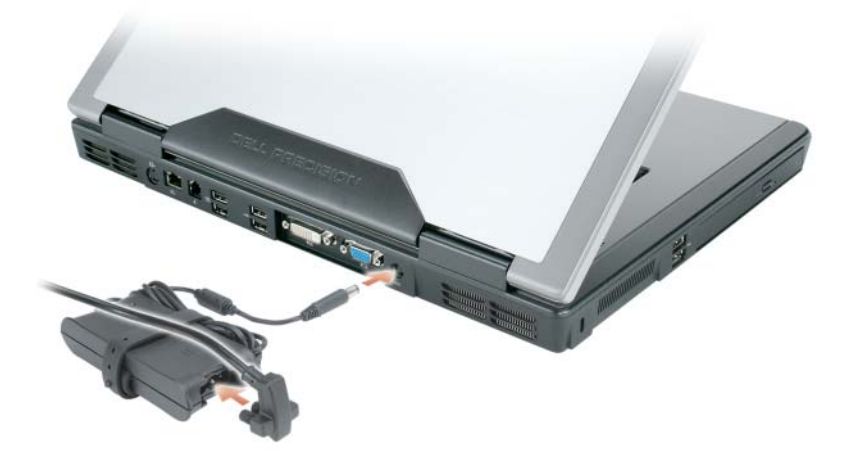

- **4** Åpne skjermen på datamaskinen, og trykk på av/på-knappen for å slå på datamaskinen (se under "Sett forfra" på side 129).
- MERK: Det anbefales at du slår datamaskinen av og på minst én gang før du installerer eventuelle kort eller kobler datamaskinen til en dokkenhet eller en annen ekstern enhet, for eksempel en skriver.

# Om datamaskinen

# Sett forfra

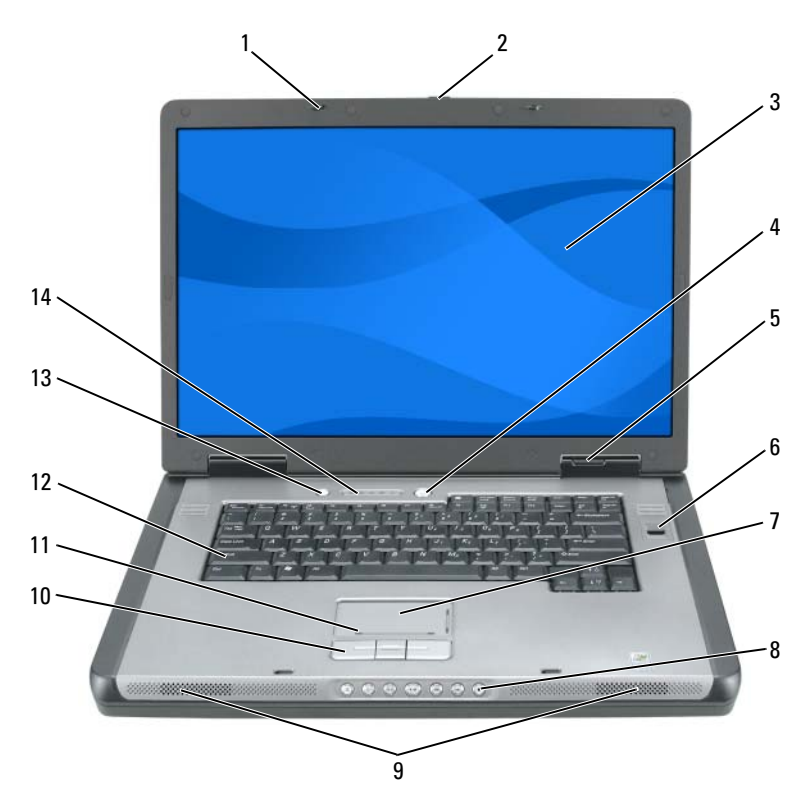

- 1 skjermlåser (2)
- 3 skjerm
- 5 enhetsstatuslamper
- 7 styreplate
- 9 høyttalere (2)
- 11 styreplate skrollsone
- 13 QuickSet/knapp for batterisparing

- 2 knapp for å åpne skjermlås
- 4 av/på-knapp
- 6 fingeravtrykksleser (ekstratilbehør)
- 8 mediekontroll-knapper
- 10 touch pad knapper
- 12 tastatur
- 14 lamper for tastatur og trådløs status

## Sett fra venstre

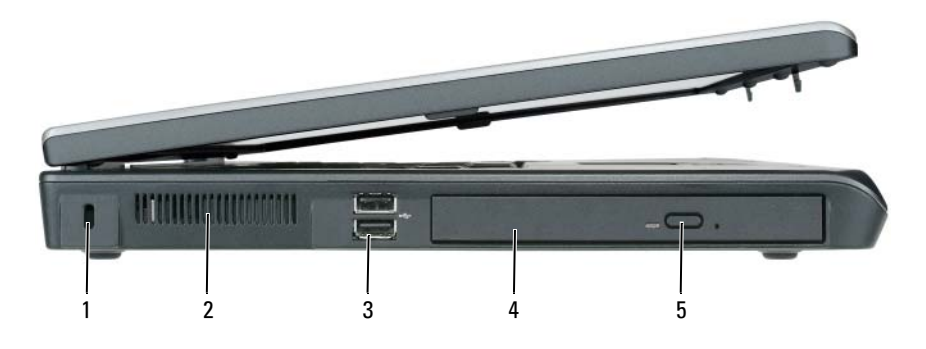

- 1 åpning for sikkerhetskabel
- 3 USB-kontakter (2)
- 5 brettutløserknapp for optisk stasjon
- 2 lufteåpning
- 4 optisk stasjon

# Sett fra høyre

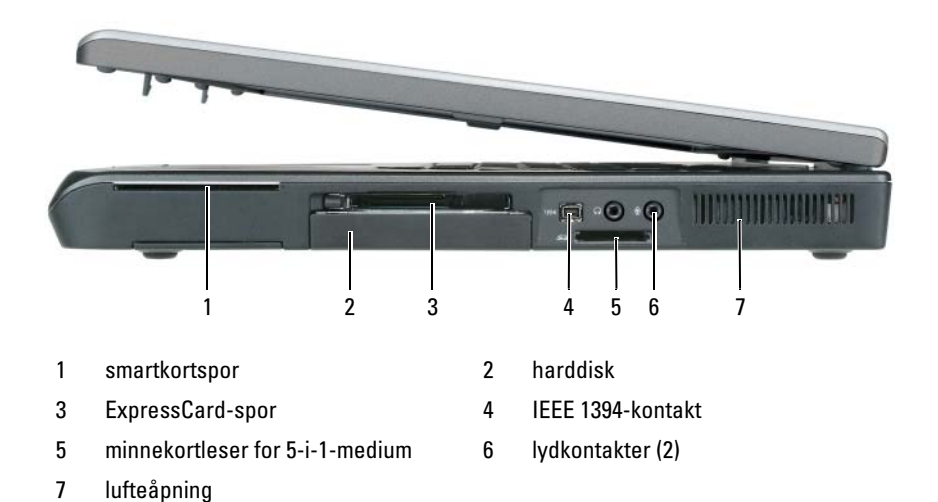

## Sett bakfra

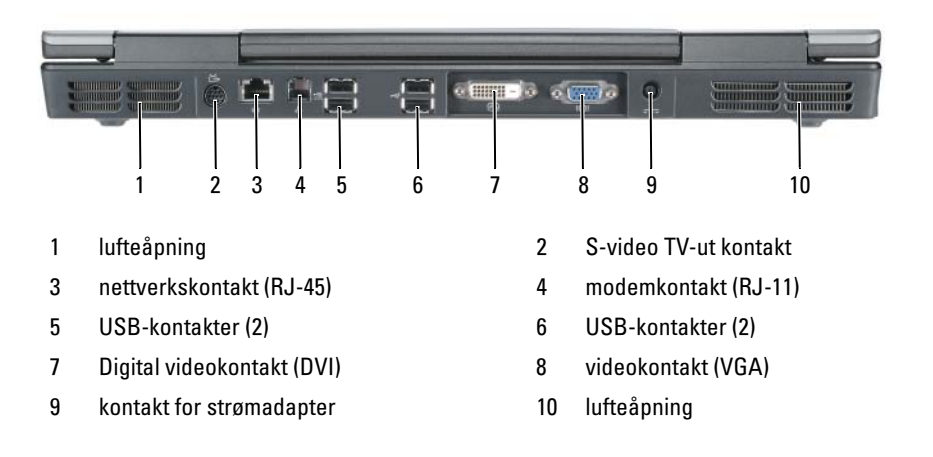

# Sett fra undersiden

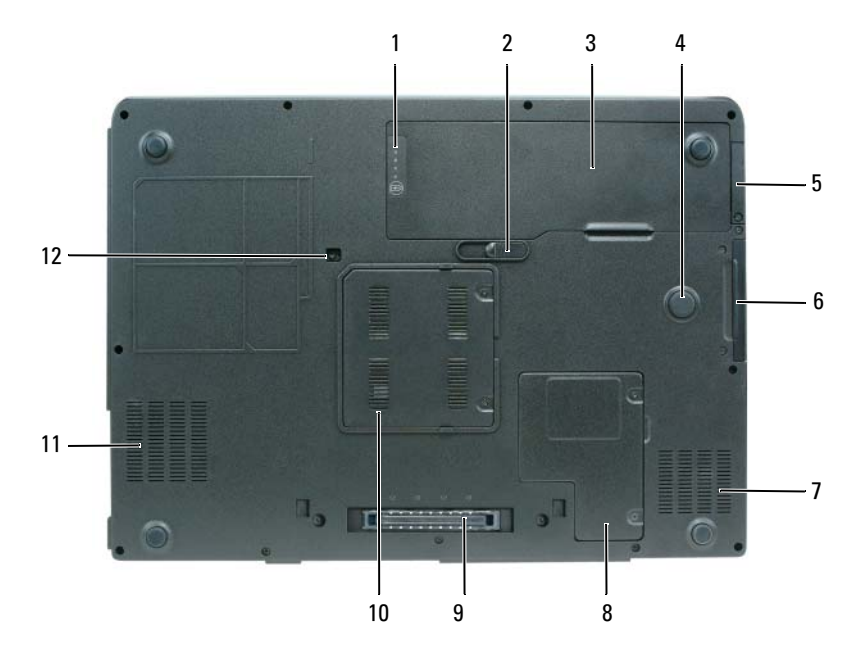

- 1 måler for batteristrøm/tilstand
- 3 batteri
- 5 deksel for ekstra internt kort med trådløs Bluetooth<sup>®</sup>-teknologi
- 7 lufteåpning
- 9 tilkobling for forankringsenhet
- 11 lufteåpning

- 2 låsutløser for batteri
- 4 støtsone
- 6 harddisk
- 8 minikort/modemlokk
- 10 lokk til batterimodul
- 12 sikkerhetsskrue til optisk stasjon

# Bruke et batteri

# Batterivtelse

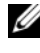

MERK: For mer infromasjon om Dells garantiordning for din datamaskin, se Produktveiledningen eller separate, trykte garantidokumenter som følger med din datamaskin.

Bruk alltid den bærbare Dell-datamaskinen med hovedbatteriet installert for å oppnå opptimal ytelse fra datamaskinen og bevare BIOS-innstillingene. Det følger med ett batteri som standardutstyr i batterirommet.

MERK: Det er mulig at batteriet ikke er ladet helt opp. Bruk derfor AC-adapteren når den nye datamaskinen skal settes i en elektrisk stikkontakt den første gangen den skal brukes. Bruk datamaskinen med strømadapteren til batteriet er helt ladet, for å oppnå beste resultat. For å vise batteriets strømstatus, sjekk Strømmåleren i Strømalternativer (se "Få tilgang til Strømalternativer" i din Brukerhåndbok).

Batteriets driftstid varierer avhengig av driftsforholdene. Driftstiden reduseres betraktelig når du gjør følgende:

- Bruke optiske enheter.
- Bruker trådløse kommunikasjonsenheter, PC-kort, ExpressCards, • medieminnekort eller USB-enheter
- Bruke skjerminnstillinger med høy lysstyrke, 3D-skjermsparere eller andre ٠ programmer som bruker mye strøm, for eksempel kompliserte grafikkprogrammer i 3D.
- Kjører datamaskinen i modusen for maksimal ytelse. Se "Konfigurere innstillinger for strømstyring" i din Brukerhåndbok for informasjon om tilgang til Windows Egenskaper for Strømstyring eller Dell QuickSet, som du kan bruke til å konfiguere innstillinger for strøm.

### MERK: Det anbefales at du kobler datamaskinen til nettstrøm når du skriver til en CD eller DVD

Du kan kontrollere batteriets strømstatus før du setter batteriet i datamaskinen. Du kan også innstille alternativer for strømbehandling, slik at du blir varslet når det er lite batteristrøm.

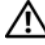

#### 🕂 ADVARSEL: Batteriet er laget for å fungere med Dell-datamaskinen. Bruk av et inkompatibelt batteri kan øke risikoen for brann eller eksplosjon. Skift bare batteriet ut med et kompatibelt batteri fra Dell. Bruk ikke et batteri fra andre datamaskiner i datamaskinen.

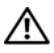

ADVARSEL: Kast ikke batteriet sammen med husholdsavfallet. Når batteriet er utbrukt, ringer du til det lokale avfallsmottaket eller miljøorganet for å få råd om avhending av litium-batteriet. Se "Kassere batteriet" i Produktveiledningen.

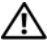

/!\ ADVARSEL: Misbruk av batteriet kan øke risikoen for brann eller kjemisk forbrenning. Batteriet skal ikke punkteres, brennes, demonteres eller utsettes for temperaturer over 65°C (149°F). Oppbevar batteriet utilgjengelig for barn. Batterier som er skadet eller lekker, skal håndteres forsiktig. Et skadet batteri kan lekke og forårsake personskade eller materielle skader.

# Kontrollere batteriets strømstatus

QuickSet Batterimåler fra Dell, vinduet Strømmåler i Microsoft Windows XP og 🎬 -ikonet, vinduet Strømmåler i Microsoft Windows Vista og 🔟 ikonet, batteristatus og helseindikatoren og advarselen om lite batteristrøm gir informasjon om batteriets strømnivå.

### Dell QuickSet-batterimåler

Hvis Dell QuickSet er installert, trykker du <Fn><F3> for å vise QuickSetbatterimåleren. Batterimåleren viser status, batteriets tilstand, strømnivå og når batteriet i datamaskinen er ferdig ladet.

Du finner mer informasjon om QuickSet, ved å høvreklikke QuickSet-ikonet på oppgavelinjen og klikke Help (Hjelp).

## Strømmåler i Microsoft Windows Vista

Strømmåleren i Windows Vista angir gjenværende batteristrøm. For å kontrollere Strømmåleren, beveg pekeren din over Strøm 🔟 -ikonet i Meldingsområdet for å vise Strøm -ikonets meny.

Hvis datamaskinen er koblet til nettstrøm, viser Strøm -ikonets meny melding (tilkoblet lading).

### Strømmåler i Microsoft Windows

Strømmåleren i Windows angir gjenværende batteristrøm. Dobbeltklikk 📲 ikonet på oppgavelinjen hvis du vil kontrollere strømmåleren.

Hvis datamaskinen er koblet til nettstrøm, vises et 🏣 -ikon.

### strømmåler

Ved å trykke enten én gang eller *trykke og holde* statusknappen inne på batteriets strømmåler, kan du sjekke:

- Batteristrømmen (sjekk ved å trykke og *slippe opp* statusknappen)
- Batteritilstanden (sjekk ved å trykke og holde statusknappen inne)

Batteriets driftstid er for en stor del avhengig av hvor mange ganger det er ladet. Etter flere hundre lade- og utladingssykluser, mister batterier noe av ladekapasiteten, eller batteriets tilstand. Et batteri kan med andre ord vise statusen *ladet*, men ladekapasiteten kan være nedsatt (tilstand).

## Sjekke batteristrømmen

Før du sjekker batteristrømmen, *trykker og slipper du opp* statusknappen på batterilademåleren, slik at lampene for strømnivå lyser. Hver lampe representerer omtrent 20 prosent av batteriets totale strømnivå. Hvis for eksempel batteriet er 80 prosent ladet, vil fire av lampene lyse. Batteriet er helt utladet hvis ingen lamper lyser.

# Sjekke batteriets tilstand

MERK: Du kan sjekke batteritilstanden på én av følgende to måter: Ved å bruke batterimåleren på batteriet, slik som beskrevet nedenfor, eller ved å bruke Battery Meter (Batterimåler) i Dell QuickSet. Du finner mer informasjon om QuickSet ved å høyreklikke -ikonet på oppgavelinjen og klikke Help (hjelp).

Kontroller batteriets tilstand ved hjelp av strømmåleren ved å *trykke og holde inne* statusknappen på batterilademåleren i minst 3 sekunder. Hvis ingen lamper lyser, er batteritilstanden god, og batteriet har over 80 prosent igjen av den opprinnelige ladekapasiteten. Hver lampe representerer trinnvis degradering. Hvis fem lamper lyser, er det mindre enn 60 prosent igjen av ladekapasiteten. Se "Batteriytelse" på side 133 for mer informasjon om batteriets driftstid.

#### Advarsel om lite batteristrøm

**MERKNAD:** Etter en advarsel om lite batteristrøm, bør du lagre arbeidet øyeblikkelig for å unngå å miste eller ødelegge data. Koble deretter datamaskinen til nettstrøm. Hvis batteriet tømmes helt for strøm, aktiveres dvalemodusen automatisk.

En advarselmelding vises i et popup-vindu når batteriet er omtrent 90 prosent tladet. Hvis du har satt i to batterier, betyr advarselen om lite batteristrøm at sammenlagt strøm for begge batteriene er omtrent 90 prosent utladet. Datamaskinen går inn i sovemodus når batteriets strømnivå blir kritisk lavt.

Du kan endre innstillingene for batterialarmene i QuickSet eller i vinduet Power Options Properties (egenskaper for strømalternativer). Se "Konfigurere innstillinger for strømstyring" i din brukerhåndboken finner du informasjon om hvordan du får tilgang til vinduet QuickSet eller Power Options **Properties** (egenskaper for strømalternativer).

# Spare batteristrøm

Gjør følgende for å spare batteristrøm:

- Koble datamaskinen til nettstrøm når det er mulig.
- Sett datamaskinen i ventemodus eller dvalemodus når den ikke skal brukes på en stund (se under "Strømbehandlingsmodi" i din Brukerhåndbok).
- Velg alternativer for å optimalisere datamaskinens strømforbruk med veiviseren for strømbehandling eller vinduet Egenskaper for strømalternativer. Disse alternativene kan også innstilles, slik at de endres når du trykker på av/på-knappen, stenger displayet eller trykker <Fn><Esc>.

MERK: Se "Konfigurere innstillinger for Strømbehandlingsmodi" i din Brukerhåndbok for mer informasjon om hvordan du kan spare batteristrøm.

# Lade batteriet

Når du kobler datamaskinen til nettstrøm eller setter i et batteri mens datamaskinen er koblet til nettstrøm, sjekker datamaskinen batteriets strømnivå og temperatur. Strømadapteren vil da eventuelt lade opp batteriet og opprettholde batteristrømmen.

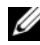

MERK: Med Dell ExpressCharge, lader strømadapteren et fullstendig utladet batteri til 80 prosent på ca.1 time, og til 100 prosent på ca. 2 timer når datamaskinen er av. Ladetiden er lengre når datamaskinen er på. Du kan la batteriet være i datamaskinen så lenge du vil. Batteriets internkrets hindrer at batteriet lades for mye.

Hvis batteriet er varmt etter at det er brukt i datamaskinen, eller har ligget på et varmt sted, er det mulig at batteriet ikke begynner å lades opp når datamaskinen kobles til nettstrøm.

Batteriet er for varmt til å starte oppladingen hvis 🖪 -lampen blinker vekselvis grønt og oransje. Koble datamaskinen fra nettstrøm, og la datamaskinen og batteriet avkjøles til romtemperatur. Koble deretter datamaskinen til nettstrøm for å fortsette oppladingen av batteriet.

Du finner mer informasjon om hvordan du løser problemer med batteriet under "Strømproblemer" i din Brukerhåndbok.

# Skifte batteriet

🕂 ADVARSEL: Batteriet er laget for å fungere med Dell-datamaskinen. Bruk av et inkompatibelt batteri kan øke risikoen for brann eller eksplosjon. Skift bare batteriet ut med et kompatibelt batteri fra Dell. Bruk ikke et batteri fra andre datamaskiner i datamaskinen.

N ADVARSEL: Før du utfører disse prosedyrene, slår du av datamaskinen, kobler strømadapteren fra nettstrøm og datamaskinen, kobler modemet fra veggkontakten og datamaskinen og fjerner eventuelle andre eksterne kabler fra datamaskinen.

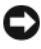

MERKNAD: Du må fjerne alle eksterne kabler fra datamaskinen for å unngå mulig skade på tilkoblingen.

Slik tar du ut batteriet:

- Hvis datamaskinen er koblet til en dokkenhet (satt i dokk), løser du den ut. Du finner mer informasjon i dokumentasjonen som fulgte med dokkenheten.
- 2 Kontroller at datamaskinen er slått av eller satt i strømstyringsmodus.
- **3** Skyv låsutløseren for batterirommet på undersiden av datamaskinen, og fjern batteriet fra batterirommet.

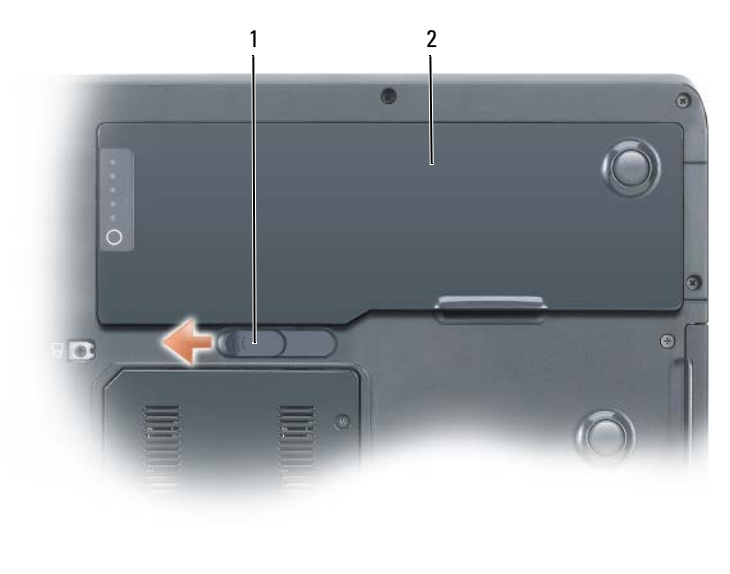

1 låsutløser for batteri 2 batteri

# Lagre et batteri

Ta ut batteriet når datamaskinen skal lagres i lengre tid. Et batteri utlades under lengre lagringsperioder. Etter en lengre lagringsperiode, skal batteriet lades helt opp før det tas i bruk igjen (se under "Lade batteriet" på side 137).

# Feilsøking

## Problemer med frysing og programvare

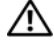

\Lambda ADVARSEL: Før du utfører noen av prosedyrene i denne delen, må du følge sikkerhetsanvisningene i produktveiledningen.

#### Datamaskinen kan ikke startes

KONTROLLER AT STRØMKABELEN ER SKIKKELIG TILKOBLET DATAMASKINEN OG **STIKKONTAKTEN** 

#### Datamaskinen gir ikke respons

C MERKNAD: Du kan miste data hvis du ikke kan slå av operativsystemet.

SLÅ AV DATAMASKINEN — Hvis datamaskinen ikke gir respons når du trykker på en tast på tastaturet eller beveger musen, trykker og holder du av/på-knappen inne i minst 8 til 10 sekunder til datamaskinen slås av. Start deretter datamaskinen din på nytt.

#### Et program slutter å gi respons

#### AVSLUTT PROGRAMMET

- 1 Trykk på <Ctrl><Shift><Esc> samtidig for å få tilgang til Oppgavebehandling.
- 2 Klikk Programmer.
- 3 Klikk det programmet som ikke lenger gir respons.
- 4 Klikk End Task (avslutt oppgave).

### Et program krasjer gjentatte ganger

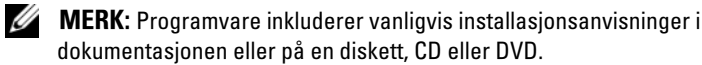

**SLÅ OPP I DOKUMENTASJONEN FOR PROGRAMVAREN** — Avinstaller og installer deretter programmet på nytt hvis det er nødvendig.

### Et program er utviklet for et tidligere Windows operativsystem

#### MÅ DU KJØRE VEIVISEREN FOR PROGRAMKOMPATIBILITET

Windows XP:

Veiviseren for programkompatibilitet konfigurerer et program, slik at det kan kjøres i et miljø som ligner ikke-WindowsXP-operativsystemmiljøer.

#### 1 Klikk Start→ Alle programmer→ Tilbehør→ Veiviser for programkompatibilitet.

2 Klikk Neste.

3 Følg anvisningene på skjermen.

Windows Vista:

Veiviseren for programkompatibilitet konfigurerer et program, slik at det kan kjøres i et miljø som ligner ikke-Windows Vista-operativsystemmiljøer.

1 Klikk Start 🚱 → Kontrollpanel → Programmer → Bruk et eldre program med denne versjonen av Windows.

2 Klikk Neste på velkomstskjermen.

**3** Følg anvisningene på skjermen.

### Skjermen blir blå

**SLÅ AV DATAMASKINEN** — Hvis datamaskinen ikke gir respons når du trykker på en tast på tastaturet eller beveger musen, trykker og holder du av/på-knappen inne i minst 8 til 10 sekunder til datamaskinen slås av. Start deretter datamaskinen din på nytt.

### Andre programvareproblemer

# SLÅ OPP I DOKUMENTASJONEN FOR PROGRAMVAREN ELLER TA KONTAKT MED PROGRAMVAREPRODUSENTEN FOR Å FÅ INFORMASJON OM FEILSØKING

- Kontroller at programmet er kompatibelt med operativsystemet som er installert på din datamaskin.
- Kontroller at datamaskinen oppfyller minstekravene til maskinvare som er nødvendige for å kunne kjøre programvaren. Du finner informasjon i dokumentasjonen for programvaren.
- Kontroller at programmet er riktig installert og konfigurert.
- Kontroller at det ikke er konflikt mellom enhetsdriverne og programmet.
- Avinstaller og installer deretter programmet på nytt hvis det er nødvendig.

### SIKKERHETSKOPIER DINE FILER ØYEBLIKKELIG.

# BRUK ET VIRUSSKANNINGSPROGRAM TIL Å KONTROLLERE HARDDISKEN, DISKETTER, CD'ER ELLER DVD'ER.

LAGRE OG LUKK EVENTUELLE ÅPNE FILER ELLER PROGRAMMER OG SLÅ AV datamaskinen via Start-menyen.

# **Dell Diagnostics (Dell diagnosering)**

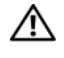

🕂 ADVARSEL: Før du utfører noen av prosedyrene i denne delen, må du følge sikkerhetsanvisningene i produktveiledningen.

## Når du skal bruke Dell Diagnostics

Hvis du får problemer med datamaskinen, utfør kontrollene i Fryse- og Programvareproblemer (se "Problemer med frysing og programvare" på side 139) og kjør Dell Diagnostics før du tar kontakt med Dell for å få teknisk bistand

Det anbefales at du skriver ut disse instruksjonene før du setter i gang.

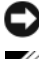

MERKNAD: Dell Diagnostics fungerer bare på Dell-datamaskiner.

MERK: Mediet *Drivers and Utilities* er ekstrautstyr, og følger ikke med alle datamaskiner.

Start Dell Diagnostics fra harddisken eller mediet med Drivers and Utilities.

## Starte Dell Diagnostics fra din harddisk

Dell Diagnostics ligger på en separat partisjon for diagnostikk på din harddisk.

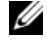

MERK: Ta kontakt med Dell (se under "Kontakte Dell" i din *Brukerhåndbok*), hvis det ikke vises et bilde på datamaskinskjermen.

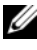

MERK: Hvis datamaskinen er koblet til en dokkenhet (satt i dokk), løser du den ut. Du finner mer informasjon i dokumentasjonen som fulgte med dokkenheten.

- 1 Kontroller at datamaskinen er satt i en elektrisk stikkontakt som du vet er strømførende
- 2 Slå på (eller omstart) datamaskinen.
- 3 Start Dell Diagnostics på én av følgende to måter:

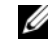

MERK: Hvis du venter for lenge og logoen til operativsystemet vises, fortsetter du å vente til skrivebordet i Microsoft Windows vises. Slå av datamaskinen og prøv på nytt.

Når DELL-logoen vises, trykker du <F12> umiddelbart. Velg Diagnostikk fra oppstartsmenyen, og trykk <Enter>.

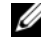

MERK: Før du forsøker følgende alternativ, må datamaskinen være helt avslått.

Trykk og hold <Fn>-tasten nede mens du slår på datamaskinen.

MERK: Hvis du får en melding om at ingen partisjon for diagnoseverktøy er funnet, kjører du Dell Diagnostics fra mediene med Drivers and Utilities.

Datamaskinen kjører systemkontrollen (PSA), en rekke tester for systemkort, tastatur, skjerm, minne, harddisk, osv.

- Svar på spørsmålene som vises under denne kontrollen.
- Hvis det blir registrert feil under systemkontrollen, skriver du ned ٠ feilkoden(e) og slår opp "Kontakte Dell" i din Brukerhåndbok).

Hvis systemkontrollen før oppstart gjennomføres uten problemer, får du følgende melding: "Booting Dell Diagnostic Utility Partition (Booting Dell Diagnostic Utility Partition). Press any key to continue (Trykk en tast for å fortsette)."

- 4 Trykk en tast for å starte Dell Diagnostics fra partisjonen for diagnoseverktøy på harddisken.
- **5** Når Main Menu (Hovedmeny) vises i Dell Diagnostics, velger du testen du vil kjøre (se "Dell Diagnostics Main Menu (Hovedmeny)" på side 143 under).

### Starte Dell Diagnostics fra mediet Drivere og Hjelpeverktøy

- 1 Sett i mediet med Drivers and Utilities.
- **2** Slå av og start datamaskinen på nytt.

Når DELL-logoen vises, trykker du <F12> umiddelbart.

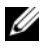

MERK: Hvis du venter for lenge og logoen til operativsystemet vises, fortsetter du å vente til skrivebordet i Microsoft Windows vises. Slå av datamaskinen og prøv på nytt.

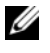

MERK: Det neste trinnet endrer startsekvensen for et engangstilfelle. Neste gang startes datamaskinen ifølge stasjonene som er spesifisert i programmet for systemkonfigurasjon.

- **3** Når listen over oppstartenheter vises, uthever du CD/DVD/CD-RW og trykker på <Enter>.
- 4 Velg alternativet Boot from CD-ROM (start fra CD-ROM) i menyen som vises, og trykk <Enter>.
- **5** Skriv 1 for å starte CD menyen og trykk på <Enter> for å fortsette.

- 6 Velg Run the 32 Bit Dell Diagnostics (kjør 32 Bit Dell Diagnostics) fra den nummererte listen. Hvis det står flere versjoner på listen, velger du den som gjelder for din datamaskin.
- 7 Når Main Menu (hovedmeny) i Dell Diagnostics vises, velger du den testen du vil kjøre.

#### **Dell Diagnostics Main Menu (Hovedmeny)**

1 Etter at Dell Diagnostics er lastet inn og skjermbildet Main Menu (hovedmeny) vises, klikker du knappen for ønsket alternativ.

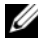

MERK: Det anbefales at du velger Test System for å kjøre en fullstendig test på datamaskinen.

| Alternativ                   | Funksjon                          |
|------------------------------|-----------------------------------|
| Test Memory<br>(Testminne)   | Kjør den frittstående minnetesten |
| Test System<br>(Test System) | Kjør System Diagnostics           |
| Exit (Avslutt)               | Avslutt diagnostikken             |

2 Etter at du har valgt alternativet Test System fra hovedmenyen, vises følgende meny:

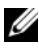

MERK: Det anbefales at du velger Extended Test (Utvidet test) på menyen nedenfor for å kjøre en grundigere kontroll av enheter i datamaskinen.

| Alternativ                         | Funksjon                                                                                                    |
|------------------------------------|----------------------------------------------------------------------------------------------------|
| Express Test<br>(ekspresstest)     | Utfører en hurtigtesting av enheter i systemet. Dette kan<br>vanligvis ta 10 til 20 minutter.                                                     |
| Extended Test<br>(utvidet test)    | Utfører en grundig testing av enheter i systemet. Dette kan vanligvis ta minst en time.                                                           |
| Custom test<br>(egendefinert test) | Brukes til å teste en bestemt enhet eller tilpasse testene som skal kjøres.                                                                       |
| Symptom Tree<br>(symptomtre)       | Med dette alternativet kan du velge tester på grunnlag av<br>symptomer på problemene du har. Dette alternativet viser de<br>vanligste symptomene. |

- **3** Dersom den støter på problemer under testen, vises en melding med en feilkode og en beskrivelse av problemet. Skriv ned feilkoden og kontakt Dell (se "Kontakte Dell" i din Brukerhåndbok).

  - MERK: Servicemerket for datamaskinen er plassert på toppen av hvert testskjermbilde. Om du kontakter Dell, vil brukerstøttepersonalet spørre etter ditt Servicemerke.
- **4** Hvis du kjører en test fra alternativet **Custom Test** (egendefinert test) **eller** Symptom Tree (symptomtre), klikker du den aktuelle kategorien som er beskrevet i følgende tabell, hvis du vil ha mer informasjon.

| Kategori                         | Funksjon                                                                                                    |
|----------------------------------|----------------------------------------------------------------------------------------------------|
| Results<br>(resultater)          | Viser resultatene av testen og eventuelle feiltilstander som oppstod.                                                                                                    |
| Errors (feil)                    | Viser feil som er funnet, feilkoder og en problembeskrivelse.                                                                                                    |
| Help (hjelp)                     | Beskriver testen og kan angi krav for utføring av testen.                                                                                                    |
| Configuration<br>(konfigurasjon) | Viser maskinvarekonfigurasjonen for den valgte enheten.<br>Dell Diagnostics innhenter konfigurasjonsinformasjon for alle<br>enheter fra systemoppsett, minne og forskjellige interne<br>tester, og viser informasjonen i enhetslisten på venstre side av<br>skjermen. Enhetslisten viser kanskje ikke navnet på alle<br>komponentene som er installert på datamaskinen, eller alle<br>enhetene som er koblet til datamaskinen. |
| Parameters<br>(parametere)       | Lar deg tilpasse testen ved å endre testinnstillingene.                                                                                                    |

- **5** Når alle testene er ferdige, lukker du testskjermbildet for å komme tilbake til skjermbildet for Main Menu (hovedmeny). Lukk skjermbildet Main **Menu** (hovedmeny) for a avslutte Dell Diagnostics og starte datamaskinen på nytt.
- **6** Løs ut Dell-mediet *Drivers and Utilities* (hvis det er aktuelt).
## Stikkordregister

## B

batteri kontrollere strømstatus, 134 lade, 137 lagre, 138 strømmåler, 134-135 ta ut, 137 ytelse, 133 Brukerhåndbok, 125

## C

CDer operativsystem, 127

#### D

datamaskin gir ikke respons, 139 krasjer, 139-140 Dell Diagnostics (Dell diagnosering), 141 Dell-webområde for kundestøtte, 125 diagnostikk Dell, 141 dokumentasjon Brukerhåndbok, 125 ergonomi, 124 garanti, 124 Lisensavtale for sluttbruker, 124 online, 125 Produktveiledning, 124 sikkerhet, 124 spesielle bestemmelser, 124

#### E

ergonomisk informasjon, 124

### F

feilsøking Dell Diagnostics (Dell diagnosering), 141 Hjelp og støtte, 126

### G

garantiinformasjon, 124

#### Η

Hjelp og støtte, 126 hjelpefil Windows Hjelp og støtte, 126

#### K

kundestøtte, webområde, 125

## L

Lisensavtale for sluttbruker, 124

#### Μ

maskinvare Dell Diagnostics (Dell diagnosering), 141 merker

Microsoft Windows, 124 Servicemerke, 124

### 0

operativsystem installere på nytt, 127 Operativsystem-CD, 127 optisk stasjon beskrivelse, 130

#### P

problemer blå skjerm, 140 datamaskinen gir ikke respons, 139 datamaskinen krasjer, 139-140 Dell Diagnostics (Dell diagnosering), 141 generell, 139 programmet gir ikke respons, 139 programmet krasjer, 139 programvare, 139-140 Produktveiledning, 124 programvare problemer, 139-140

#### 0

QuickSet Hjelp, 127

#### R

Ressurs-CD Dell Diagnostics (Dell diagnosering), 141

#### S

Servicemerke, 124 sikkerhetsanvisninger, 124 spesielle bestemmelser, 124 Starte Dell Diagnostics fra cd'en Drivere and Hjelpeverktøy, 142 fra din harddisk, 141

#### W

Windows XP Hjelp og støtte, 126 installere på nytt, 127 Stacja robocza Dell Precision™ Mobile M6300 Skrócone informacje o systemie

Model PP05XA

## Uwagi, ostrzeżenia i przestrogi

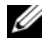

**UWAGA:** UWAGA oznacza ważną wiadomość, która pomoże lepiej wykorzystać komputer.

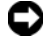

POUCZENIE: POUCZENIE wskazuje na możliwość uszkodzenia sprzetu lub utraty danych i informuje o sposobie uniknięcia problemu.

OSTRZEŻENIE: OSTRZEŻENIE informuje o sytuacjach, w których występuje ryzyko uszkodzenia sprzetu, obrażeń lub śmierci.

Tekst może zawierać także inne znaki towarowe i nazwy towarowe, odnoszące się do podmiotów posiadających prawa do tych znaków i nazw lub do ich produktów. Firma Dell Inc. nie rości sobie praw własności do marek i nazw towarowych innych niż jej własne.

Model PP05XA

Informacje zawarte w tym dokumencie mogą ulec zmianie bez uprzedzenia. © 2007 Dell Inc. Wszelkie prawa zastrzeżone

Powielanie dokumentu w jakikolwiek sposób bez pisemnego zezwolenia firmy Dell Inc. jest surowo zabronione.

Znaki towarowe użyte w tekście: Dell, logo DELL, Dell Precision i Express Charge są znakami towarowymi firmy Dell Inc.; Bluetooth jest zastrzeżonym znakiem towarowym będącym własnością firmy Bluetooth SIG, Inc. i jest używany przez firmę Dell w ramach licencji; Microsoft, Windows i Windows Vista są znakami towarowymi albo zastrzeżonymi znakami towarowymi firmy Microsoft Corporation w Stanach Zjednoczonych i innych krajach.

## Spis treści

| Wyszukiwanie informacji                     | 51 |
|---------------------------------------------|----|
| Przygotowywanie komputera do pracy          | 57 |
| Informacje o komputerze                     | 59 |
| Widok z przodu                              | 59 |
| Widok z lewej strony                        | 60 |
| Widok z prawej strony                       | 60 |
| Widok z tyłu                                | 61 |
| Widok od spodu                              | 62 |
| Korzystanie z akumulatora                   | 62 |
| Wydajność akumulatora                       | 62 |
| Sprawdzanie stanu naładowania akumulatora   | 64 |
| Oszczędzanie energii akumulatora            | 66 |
| Ładowanie akumulatora                       | 67 |
| Wymiana akumulatora                         | 67 |
| Przechowywanie akumulatora                  | 68 |
| Rozwiązywanie problemów                     | 69 |
| Blokowanie się i problemy z oprogramowaniem | 69 |
| Dell Diagnostics                            | 71 |
| 1-1 1-                                      |    |

| Indeks |  |  |  |  |  |  |  |  |  |  |  |  |  | 1 | 17 | 25 | 5 |
|--------|--|--|--|--|--|--|--|--|--|--|--|--|--|---|----|----|---|
|        |  |  |  |  |  |  |  |  |  |  |  |  |  |   |    |    |   |

## Wyszukiwanie informacji

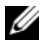

**UWAGA:** Niektóre funkcje lub nośniki mogą być opcjonalne i mogą nie być dostarczane z danym komputerem. Niektóre funkcje lub nośniki mogą być niedostępne w pewnych krajach.

**UWAGA:** Z komputerem mogą być dostarczone dodatkowe informacje.

| Co chcesz znaleźć?                                                                                                    | Znajdziesz tutaj                                                                                                    |  |  |  |  |
|----------------------------------------------------------------------------------------------------|----------------------------------------------------------------------------------------------------|--|--|--|--|
| <ul> <li>Program diagnostyczny dla komputera</li> <li>Sterowniki dla komputera</li> <li>Dokumentacja urządzeń</li> <li>Oprogramowania gystemawa komputera</li> </ul> | Dysk CD Drivers and Utilities<br>UWAGA: Nośnik Drivers and Utilities jest<br>opcjonalny i może nie być wysyłany<br>ze wszystkimi komputerami.                                                                                                    |  |  |  |  |
| przenośnego (NSS)                                                                                                    | Dokumentacja i sterowniki zostały już<br>zainstalowane na komputerze. Za<br>pomocą nośnika <i>Drivers and Utilities</i><br>można zainstalować ponownie sterowniki<br>(patrz "Ponowna instalacja sterowników<br>i narzędzi" w <i>Podręczniku użytkownika</i> )<br>lub uruchomić program Dell Diagnostics<br>(patrz "Dell Diagnostics" na stronie 171).                                                                                                    |  |  |  |  |
|                                                                                                    | Nośniki mogą zawierać również pliki<br>Readme z aktualnymi informacjami na<br>temat innowacji technologicznych<br>wprowadzonych w komputerze lub<br>zaawansowane techniczne materiały<br>referencyjne dla techników<br>i doświadczonych użytkowników.                                                                                                    |  |  |  |  |
|                                                                                                    | DEVERSE AND DITUITES<br>DEVENDENT INFORMATION OF A DEVENDENT OF A DEVENDENT OF A DE |  |  |  |  |

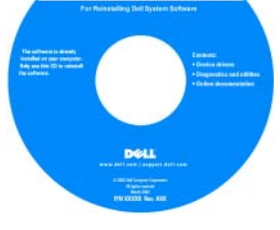

**UWAGA:** Aktualizacje sterowników i dokumentacji można znaleźć na stronie support.dell.com.

| Co chcesz znaleźć?                                                                                        | Znajdziesz tutaj                                                                                                    |
|----------------------------------------------------------------------------------------------------|----------------------------------------------------------------------------------------------------|
| <ul> <li>Informacje dotyczące gwarancji</li> <li>Warunki sprzedaży w Stanach<br/>Zjednoczonych</li> </ul> | Przewodnik z informacjami o produkcie<br>firmy Dell™                                                                                                    |
| <ul><li>Instrukcje dotyczące bezpieczeństwa</li><li>Informacje dotyczące przepisów<br/>prawnych</li></ul> | Dul <sup>ey</sup> Componen<br>Product Information Guide                                                                                                    |
| <ul> <li>Informacje dotyczące ergonomii</li> <li>Umowa licencyjna użytkownika<br/>końcowego</li> </ul>    | (c) of the strategy of the strategy of the |
|                                                                                                    | ne me<br>ne add as ( heget allow                                                                                                    |
| <ul> <li>Znacznik usługi i kod ekspresowej<br/>obsługi</li> </ul>                                         | Numer seryjny i klucz systemu Microsoft<br>Windows                                                                                                    |
| • Klucz systemu Microsoft <sup>®</sup> Windows <sup>®</sup>                                               | <ul> <li>Te etykiety znajdują się na komputerze.</li> <li>Znacznik usługi pozwala<br/>zidentyfikować komputer podczas<br/>używania witryny support.dell.com lub<br/>kontaktu z pomocą techniczną.</li> <li>Kontaktując się z działem pomocy<br/>wprowadź kod ekspresowej obsługi, aby<br/>przekierować połączenie.</li> </ul>                                                                                                    |
|                                                                                                    | SERVICE TAG 0000000 EXPRESS SERVICE CODE                                                                                                    |

**UWAGA:** Jako środek zwiększenia bezpieczeństwa, nowo zaprojektowana etykieta licencji Microsoft Windows zawiera *otwór* wyglądający jak brakująca część etykiety, który ma zniechęcić użytkownika do usuwania etykiety.

Windows Vista<sup>TW</sup> DGLL I III III IIII Productive ABCDE - B3C3D-121455 - 7880N2 - WN/72

| Co chcesz znaleźć?                                    | Znajdziesz tutaj                                                                                                    |  |  |  |  |
|-------------------------------------------------------|----------------------------------------------------------------------------------------------------|--|--|--|--|
| Wyjmowanie i wymiana podzespołów                      | Podręcznik użytkownika komputera Dell                                                                                                    |  |  |  |  |
| Dane techniczne                                       | Precision                                                                                                    |  |  |  |  |
| <ul> <li>Konfiguracja ustawień systemowych</li> </ul> | Centrum pomocy i obsługi technicznej                                                                                                    |  |  |  |  |
| Rozwiązywanie problemów                               | systemu Microsoft Windows XP i Windows<br>Vista™                                                                                                    |  |  |  |  |
|                                                       | <ul> <li>1 Kliknij Start→ Help and Support<br/>(Pomoc i obsługa techniczna)→ Dell<br/>User and System Guides (Przewodniki<br/>użytkownika i systemowe firmy Dell)→<br/>System Guides (Przewodniki<br/>ustamawa)</li> </ul> |  |  |  |  |
|                                                       | <ul> <li>2 Kliknij Podręcznik użytkownika dla<br/>danego komputera.</li> </ul>                                                                                                    |  |  |  |  |

| Co chcesz znaleźć?                                                                                                    | Znajdziesz tutaj                                                                                                    |
|----------------------------------------------------------------------------------------------------|----------------------------------------------------------------------------------------------------|
| <ul> <li>Co chcesz znaleźć?</li> <li>Solutions (Rozwiązania) — Wskazówki dotyczące rozwiązywania problemów, porady, artykuły techniczne, kursy online i często zadawane pytania</li> <li>Community (Społeczność) — Dyskusje online z innymi klientami firmy Dell</li> <li>Upgrades (Aktualizacje) — Informacje aktualizacyjne dotyczące takich komponentów jak pamięć, dysk twardy i system operacyjny</li> <li>Customer Care (Obsługa klienta) — Informacje kontaktowe, o stanie zamówień i zgłoszeń serwisowych, gwarancyjne i dotyczące napraw</li> <li>Service and support (Serwis i pomoc techniczna) — Informacje o stanie zgłoszenia i historii pomocy, umowie serwisowej oraz możliwość rozmowy online z pracownikiem pomocy technicznej</li> <li>Usługa technicznej aktualizacji firmy Dell — Aktywne powiadamianie pocztą elektroniczną o aktualizacjach oprogramowania i sprzętu dla danego komputera</li> <li>Reference (Odsyłacze) — Umożliwiają przejście do dokumentacji komputera, szczegółowych informacji o konfiguracji komputera, specyfikacji produktów oraz artykułów</li> <li>Downloads (Pliki do pobrania) — Certyfikowane sterowniki, poprawki i uaktualnienia oprogramowania</li> </ul> | Znajdziesz tutaj<br>Witryna internetowa pomocy technicznej<br>firmy Dell — support.dell.com<br>UWAGA: Wybierz swój region lub segment<br>biznesowy, aby wyświetlić odpowiednią<br>stronę pomocy technicznej. |
|                                                                                                    |                                                                                                    |

| Co chcesz znaleźć?                                                                                                    | Znajdziesz tutaj                                                                                                    |
|----------------------------------------------------------------------------------------------------|----------------------------------------------------------------------------------------------------|
| <ul> <li>Oprogramowanie narzędziowe NSS —<br/>W przypadku ponownej instalacji<br/>systemu operacyjnego, należy również<br/>zainstalować ponownie narzędzie NSS.<br/>Program NSS automatycznie wykrywa<br/>komputer i system operacyjny<br/>użytkownika, a następnie instaluje<br/>aktualizacje zgodnie z ustawieniami,<br/>tym samym zapewniając ważne<br/>uaktualnienia systemu operacyjnego<br/>oraz obsługę procesorów, napędów<br/>optycznych, urządzeń USB itd. Program<br/>NSS jest niezbędny do poprawnej pracy<br/>komputera firmy Dell.</li> </ul> | <ul> <li>Aby pobrać program NSS:</li> <li>1 Przejdź pod adres<br/>support.euro.dell.com, wybierz swój<br/>kraj/region, a następnie kliknij opcję<br/>Drivers &amp; Downloads (Sterowniki<br/>i pliki do pobrania).</li> <li>2 Kliknij opcję Select a Model (Wybierz<br/>model) lub Enter a Tag (Wprowadź<br/>znacznik), wybierz odpowiednie opcje<br/>lub wprowadź odpowiednie informacje<br/>o posiadanym komputerze, a następnie<br/>kliknij przycisk Confirm (Potwierdź).</li> <li>3 Przewiń do opcji System and<br/>Configuration Utilities (Narzędzia<br/>systemowe i konfiguracyjne)→ Dell<br/>Notebook System Software<br/>(Oprogramowanie dla komputerów<br/>przenośnych firmy Dell), a następnie<br/>kliknij opcję Download Now (Pobierz<br/>teraz).</li> <li>UWAGA: Interfejs użytkownika witryny<br/>support.dell.com może się różnić<br/>w zależności od wybranych oncii</li> </ul> |
| <ul> <li>Aktualizacje oprogramowania         <ul> <li>i wskazówki dotyczące rozwiązywania             problemów — Często zadawane pytania,             najnowsze tematy i ogólny stan systemu             komputerowego</li> </ul> </li> </ul>                                                                                                    | Program narzędziowy pomocy technicznej<br>firmy Dell<br>Program pomocy technicznej firmy Dell<br>jest to system automatycznej aktualizacji<br>i powiadamiania instalowany na<br>komputerze. Ta usługa zapewnia<br>skanowanie stanu środowiska<br>obliczeniowego w czasie rzeczywistym,<br>aktualizacje oprogramowania<br>i odpowiednie informacje pomocy<br>technicznej do samodzielnego<br>wykorzystania. Do programu pomocy<br>technicznej firmy Dell można przejść za<br>pomocą ikony                                                                                                    |

| Co chcesz znaleźć?                                                                                  | Znajdziesz tutaj                                                                                                    |
|----------------------------------------------------------------------------------------------------|----------------------------------------------------------------------------------------------------|
| • Jak używać systemu Microsoft Windows<br>XP i Microsoft Windows Vista                              | Centrum pomocy i obsługi technicznej<br>systemu Windows                                                                                                    |
| <ul><li> Jak pracować z programami i plikami</li><li> Jak spersonalizować pulpit</li></ul>          | <ol> <li>Kliknij kolejno Start→ Help and<br/>Support (Pomoc i obsługa techniczna).</li> </ol>                                                                                                    |
|                                                                                                    | 2 Wpisz słowo lub frazę opisujące<br>problem i kliknij ikonę strzałki.                                                                                                    |
|                                                                                                    | <b>3</b> Kliknij temat opisujący problem.                                                                                                    |
|                                                                                                    | <ol> <li>Wykonaj instrukcje pokazane na<br/>ekranie.</li> </ol>                                                                                                    |
| • Informacje o aktywności sieciowej,                                                                | Pomoc programu Dell QuickSet                                                                                                    |
| kreator zarządzania energią, skróty i inne<br>elementy kontrolowane przez program<br>Dell QuickSet. | Aby przejrzeć pomoc programu <i>Dell</i><br><i>QuickSet</i> , kliknij prawym przyciskiem<br>myszy ikonę QuickSet na pasku zadań<br>systemu Microsoft Windows.                                                                                   |
|                                                                                                    | Więcej informacji na temat programu<br>Dell QuickSet można znaleźć w części<br>"Dell™ QuickSet" w Podręczniku<br>użytkownika.                                                                                                    |
| • Jak ponownie zainstalować system                                                                  | Nośnik z systemem operacyjnym                                                                                                    |
| operacyjny                                                                                          | <b>UWAGA:</b> Nośnik z <i>systemem operacyjnym</i><br>jest opcjonalny i może nie być wysyłany<br>ze wszystkimi komputerami.                                                                                                    |
|                                                                                                    | System operacyjny został już<br>zainstalowany w komputerze. Aby<br>ponownie zainstalować system<br>operacyjny, należy użyć nośnika<br>z systemem operacyjnym (patrz część<br>"Przywracanie systemu operacyjnego"<br>w Podreczniku użytkownika). |

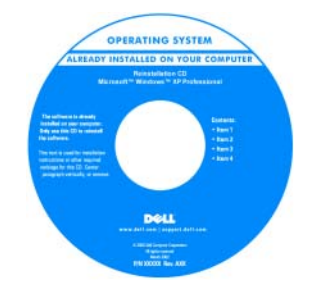

| Co chcesz znaleźć? | Znajdziesz tutaj                                                                                                    |
|--------------------|----------------------------------------------------------------------------------------------------|
|                    | Po dokonaniu ponownej instalacji<br>systemu operacyjnego należy użyć<br>nośnika <i>Drivers and Utilities</i> w celu<br>ponownego zainstalowania sterowników<br>urządzeń dostarczonych wraz<br>z komputerem.          |
|                    | Etykieta z kluczem produktu systemu<br>operacyjnego znajduje się na komputerze.<br><b>UWAGA:</b> Kolor nośnika instalacyjnego<br>systemu operacyjnego różni się w zależności<br>od zamówionego systemu operacyjnego. |

## Przygotowywanie komputera do pracy

OSTRZEŻENIE: Przed rozpoczęciem dowolnej z procedur opisanych w tej części należy zapoznać się z instrukcjami dotyczącymi bezpieczeństwa, zamieszczonymi w Przewodniku z informacjami o produkcie.

- 1 Rozpakuj pojemnik z akcesoriami.
- 2 Zawartość pojemnika z akcesoriami należy na razie odłożyć; elementy te będą potrzebne, aby zakończyć przygotowywanie komputera do pracy.

Pojemnik z akcesoriami zawiera także dokumentację użytkownika oraz zamówione oprogramowanie lub sprzęt dodatkowy (taki jak karty PC, napędy lub akumulatory).

**3** Podłącz zasilacz do złącza zasilacza w komputerze oraz do gniazda elektrycznego.

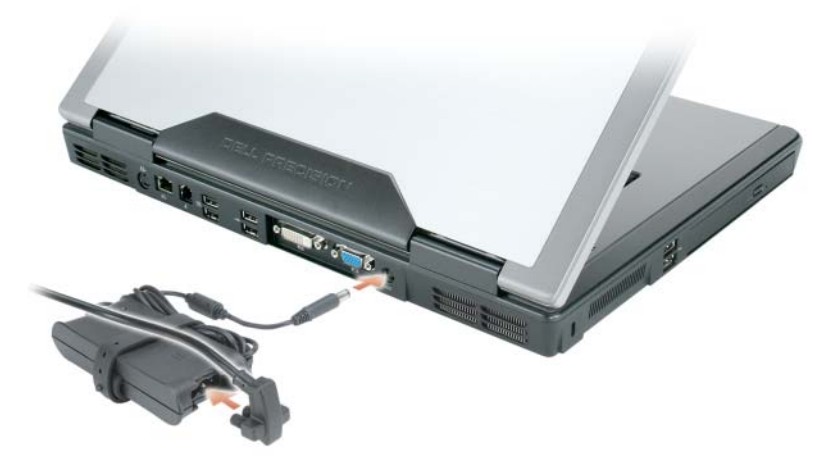

- **4** Podnieś ekran komputera i naciśnij przycisk zasilania, aby włączyć komputer (patrz "Widok z przodu" na stronie 159).
- **UWAGA:** Zaleca się przynajmniej jednokrotne włączenie i wyłączenie komputera przed zainstalowaniem jakichkolwiek kart lub podłączeniem komputera do urządzenia dokującego bądź innego urządzenia zewnętrznego, takiego jak drukarka.

## Informacje o komputerze

#### Widok z przodu

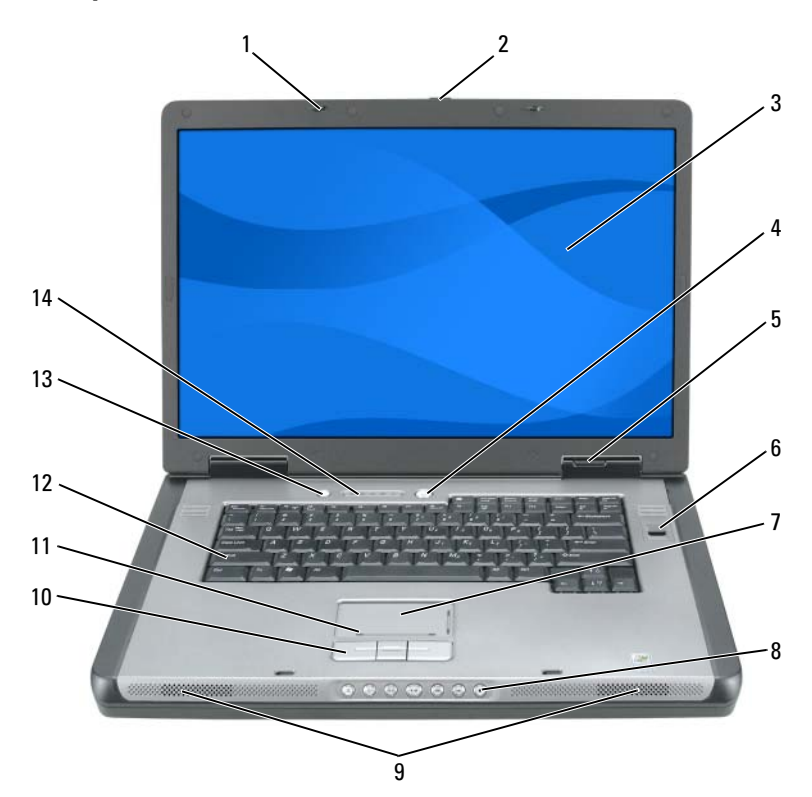

- 1 zatrzaski wyświetlacza (2)
- 3 wyświetlacz
- 5 lampki stanu urządzenia
- 7 panel dotykowy
- 9 głośniki (2)
- 11 strefa przewijania panelu dotykowego
- 13 przycisk QuickSet/oszczędzania akumulatora

- 2 przycisk zwalniający zatrzask wyświetlacza
- 4 przycisk zasilania
- 6 czytnik biometryczny (opcjonalny)
- 8 przyciski sterowania multimediami
- 10 przyciski panelu dotykowego
- 12 klawiatura
- 14 lampki klawiatury i stanu sieci bezprzewodowej

#### Widok z lewej strony

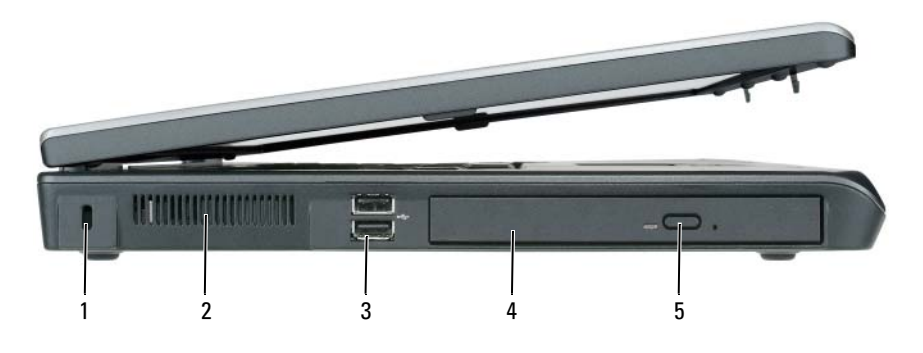

- 1 gniazdo kabla zabezpieczającego
- 3 złącza USB (2)
- 5 przycisk wysuwania tacy napędu optycznego
- 2 otwór wentylacyjny
- 4 napęd optyczny

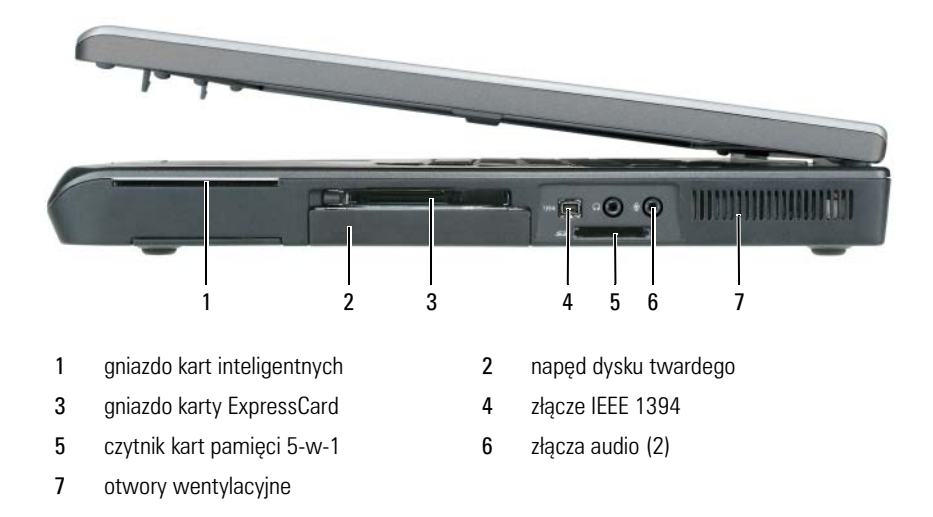

#### Widok z prawej strony

#### Widok z tyłu

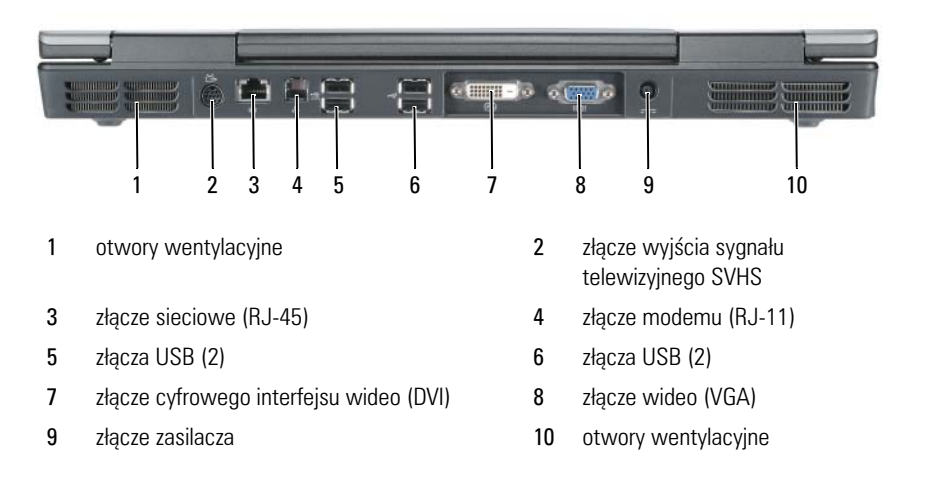

#### Widok od spodu

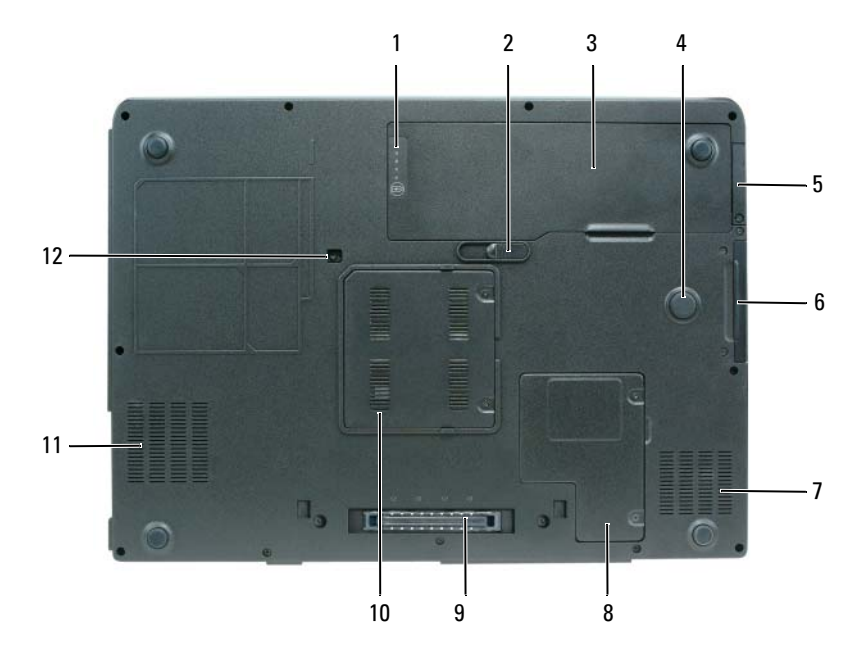

2

6

- miernik naładowania/stanu akumulatora 1
- 3 akumulator
- 5 pokrywa opcjonalnej karty wewnętrznej z technologią bezprzewodową Bluetooth®
- 7 otwory wentylacyjne
- 9 złącze urządzenia dokującego
- otwory wentylacyjne 11

- zatrzask zwalniający akumulator
- 4 strefa uderzenia
  - napęd dysku twardego
- 8 pokrywa karty mini/modemu
- 10 pokrywa modułu pamięci
- wkręt zabezpieczający napęd optyczny 12

## Korzystanie z akumulatora

#### Wydajność akumulatora

**UWAGA:** Więcej informacji na temat gwarancji udzielonej na komputer przez firmę Dell można znaleźć w Przewodniku z informacjami o produkcie lub w osobnym dokumencie gwarancyjnym dołączonym do komputera.

Podczas korzystania z komputera przenośnego Dell™ główny akumulator powinien być w nim zawsze zainstalowany. Pozwala to osiągnać optymalną wydajność komputera i chroni przed utratą ustawień systemu BIOS. Standardowe wyposażenie stanowi akumulator umieszczony we wnęce akumulatora.

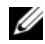

**UWAGA:** Ponieważ akumulator może nie być całkowicie naładowany, podczas pierwszego użycia komputera należy użyć zasilacza i podłączyć nowy komputer do gniazda zasilania. W celu uzyskania najlepszych wyników należy używać komputera podłączonego do zasilacza do chwili całkowitego naładowania akumulatora. Aby zobaczyć stan naładowania akumulatora, sprawdź miernik zasilania w opcjach zasilania (patrz część "Dostęp do właściwości opcji zasilania" w Podręcznik użytkownika).

Czas pracy akumulatora jest różny w zależności od warunków pracy. Czas pracy zostanie znacząco skrócony, jeśli często wykonywane będą niektóre operacje. Są to między innymi:

- Korzystanie z napędów optycznych.
- Korzystanie z urządzeń komunikacji bezprzewodowej, kart PC, kart • ExpressCard, kart pamięci lub urządzeń USB.
- ٠ Ustawianie wysokiej jaskrawości wyświetlacza, używanie trójwymiarowych wygaszaczy ekranu lub innych programów o dużym zapotrzebowaniu na energię, takich jak kompleksowe trójwymiarowe aplikacje graficzne.
- Praca komputera w trybie maksymalnej wydajności. Informacje na temat uzyskiwania dostępu do opcji Power Options Properties (Właściwości: Opcje zasilania) systemu Windows lub programu Dell QuickSet, których można użyć do skonfigurowania ustawień zarządzania energią, można znaleźć w części "Konfigurowanie ustawień zarządzania energią" w Podręczniku użytkownika.

**UWAGA:** Firma Dell zaleca, aby przed wykonaniem zapisu na dysk CD lub DVD podłączyć komputer do gniazda elektrycznego.

Przed włożeniem akumulatora do komputera można sprawdzić poziom jego naładowania. Można również tak ustawić opcje zarządzania energią, aby użytkownik był ostrzegany, gdy poziom naładowania akumulatora będzie niski.

🕂 OSTRZEŻENIE: Akumulator jest zaprojektowany do pracy z komputerem firmy Dell. Użycie nieodpowiedniego akumulatora może zwiększyć zagrożenie pożarem lub wybuchem. Należy stosować tylko zgodne akumulatory zakupione w firmie Dell. W opisywanym urządzeniu nie należy stosować akumulatorów z innych komputerów.

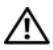

OSTRZEŻENIE: Zużytych akumulatorów nie należy wyrzucać razem z innymi odpadkami. Jeżeli akumulator straci pojemność, należy skontaktować się z lokalnym punktem utylizacji odpadów lub wydziałem ochrony środowiska, aby uzyskać informacje dotyczące sposobu utylizacji akumulatorów litowo-jonowych (patrz część "Utylizacja bakterii" w Przewodniku z informacjami o produkcie).

N OSTRZEŻENIE: Niewłaściwe użycie akumulatora może zwiększyć zagrożenie pożarem lub poparzeniem środkami chemicznymi. Akumulatora nie wolno przebijać, palić, rozmontowywać ani wystawiać na działanie temperatur powyżej 65°C (149°F). Akumulator należy przechowywać w miejscu niedostępnym dla dzieci. Z akumulatorem zniszczonym lub takim, z którego nastąpił wyciek, należy obchodzić się z wyjątkową ostrożnością. W uszkodzonych akumulatorach może nastapić wyciek, który może doprowadzić do obrażeń ciała lub uszkodzenia sprzętu.

#### Sprawdzanie stanu naładowania akumulatora

Miernik akumulatora Dell QuickSet, okno miernika energii w systemie Microsoft Windows XP i ikona 📔 , okno miernika energii w systemie Microsoft Windows Vista i ikona 🔟, miernik naładowania akumulatora, miernik stanu zużycia oraz ostrzeżenie o niskim poziomie naładowania akumulatora informują o poziomie naładowania.

#### Miernik akumulatora Dell QuickSet

Jeśli program Dell QuickSet został zainstalowany, naciśnij <Fn><F3>, aby wyświetlić miernik akumulatora programu QuickSet. Miernik akumulatora wyświetla informacje o stanie, zużyciu i czasie pozostałym do pełnego naładowania akumulatora w komputerze.

Aby uzyskać więcej informacji o funkcji QuickSet, kliknij prawym przyciskiem myszy ikonę QuickSet na pasku zadań, a następnie kliknij polecenie Help (Pomoc).

#### Miernik akumulatora systemu Microsoft Windows Vista

Miernik energii w systemie Windows Vista sygnalizuje szacunkowy poziom naładowania akumulatora. Aby sprawdzić miernik energii, należy ustawić kursor na ikonie Power (Zasilanie) 🛐 w obszarze powiadamiania w celu wyświetlenia opisu ikony Power (Zasilanie).

Jeśli komputer jest podłączony do gniazda elektrycznego, opis ikony Power (Zasilanie) zawiera komunikat (plugged in charging) (ładowanie z sieci).

#### Miernik energii systemu Microsoft Windows

Miernik energii w systemie Windows sygnalizuje szacunkowy poziom naładowania akumulatora. Aby sprawdzić stan miernika energii, należy kliknąć dwukrotnie ikonę 📓 znajdującą się na pasku zadań.

Jeśli komputer podłączony jest do gniazda elektrycznego, wyświetlana jest ikona

#### Miernik naładowania

Jednokrotne naciśniecie lub *naciśniecie i przytrzymanie* przycisku stanu na mierniku naładowania akumulatora pozwala sprawdzić:

- Naładowanie akumulatora (naciśnięcie i *zwolnienie* przycisku)
- Żywotność akumulatora (naciśnięcie i przytrzymanie przycisku)

Okres eksploatacji akumulatora jest w dużym stopniu zależny od tego, ile razy był ładowany. Po setkach cykli ładowania i rozładowania akumulatory tracą część swojej pojemności, czyli żywotności, w związku z czym akumulator może pokazywać stan naładowany, ale udostępniać mniejszą pojemność.

#### Sprawdzanie poziomu naładowania akumulatora

Aby sprawdzić poziom naładowania akumulatora, należy nacisnąć i zwolnić przycisk stanu umieszczony na mierniku naładowania akumulatora, aby włączyć lampki poziomu naładowania. Każda lampka oznacza około 20% pełnego naładowania akumulatora. Jeśli akumulator jest np. naładowany na 80%, świecą się cztery lampki. Jeśli nie świeci się żadna lampka, akumulator nie jest naładowany.

#### Sprawdzanie zużycia akumulatora

**UWAGA:** Pojemność akumulatora można sprawdzić na następujące dwa sposoby: korzystając z miernika naładowania w opisany poniżej sposób lub miernika akumulatora w programie Dell QuickSet. Aby uzyskać więcej informacji na temat funkcji QuickSet, należy kliknąć prawym przyciskiem myszy ikonę na pasku zadań, a następnie wybrać opcie Help (Pomoc).

Aby sprawdzić stopień zużycia akumulatora za pomocą miernika naładowania, należy nacisnąć i przytrzymać przycisk stanu na mierniku naładowania akumulatora przez co najmniej trzy sekundy. Jeśli nie zaświeci się żadna lampka, oznacza to, że akumulator jest w dobrym stanie, czyli jego maksymalna pojemność wynosi przynajmniej 80% oryginalnej pojemności. Każda lampka oznacza narastający wzrost zużycia. Zapalenie się pięciu lampek oznacza, że maksymalna pojemność spadła poniżej 60% oryginalnej pojemności, a więc akumulator należy wymienić. Dalsze informacje na temat żywotności akumulatora można znaleźć w części "Wydajność akumulatora" na stronie 162.

#### Ostrzeżenie dotyczące rozładowania akumulatora

December 2012 POUCZENIE: Aby uniknąć utraty lub uszkodzenia danych, należy zapisać pracę zaraz po otrzymaniu ostrzeżenia dotyczącego rozładowania akumulatora. Następnie należy podłączyć komputer do gniazda elektrycznego. Jeśli akumulator rozładuje się całkowicie, przejście w tryb hibernacji nastąpi automatycznie.

Okno zawierające ostrzeżenie jest wyświetlane, gdy akumulator rozładuje się w około 90%. Jeśli zainstalowane są dwa akumulatory, ostrzeżenie dotyczące rozładowania akumulatora oznacza rozładowanie się w około 90% w stosunku do łącznego poziomu naładowania obu akumulatorów. Gdy poziom naładowania akumulatora jest krytycznie niski, komputer zostaje przestawiony w tryb hibernacji.

Ustawienia alarmów akumulatora można zmienić w programie QuickSet lub w oknie Power Options Properties (Właściwości: Opcje zasilania). W części "Konfigurowanie ustawień zarządzania energią" w Podręczniku użytkownika można znaleźć informacje na temat uzyskiwania dostępu do programu QuickSet i okna Power Options Properties (Właściwości: Opcje zasilania).

#### Oszczędzanie energii akumulatora

Aby oszczędzać energię zgromadzoną w akumulatorze, należy postępować w następujący sposób:

- Podłącz komputer do gniazda elektrycznego, o ile to możliwe.
- Przełącz komputer w tryb gotowości lub tryb hibernacji, jeśli zostawiasz go ٠ bez nadzoru na dłużej (patrz "Tryby zarządzania energia" w Podręczniku użytkownika).
- Użyj Kreatora zarządzania energią lub okna Power Options Properties ٠ (Właściwości: Opcje zasilania), aby wybrać opcje optymalizujące wykorzystanie energii przez komputer. Te opcje można również ustawić po naciśnięciu przycisku zasilania, zamknięciu wyświetlacza lub naciśnięciu klawiszy <Fn><Esc>.

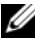

**UWAGA:** Więcej informacji na temat zachowania energii akumulatora można znaleźć w części "Konfigurowanie ustawień zarządzania energią" w Podręczniku użytkownika.

#### Ładowanie akumulatora

Za każdym razem, gdy komputer podłączany jest do gniazda elektrycznego lub w podłączonym do gniazda elektrycznego komputerze instalowany jest akumulator, komputer sprawdza poziom naładowania akumulatora i jego temperaturę. W razie potrzeby zasilacz ładuje akumulator, a następnie podtrzymuje poziom jego naładowania.

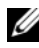

**UWAGA:** Przy wyłączonym komputerze i z urządzeniem Dell ExpressCharge<sup>™</sup> zasilacz ładuje całkowicie rozładowany akumulator do poziomu 80% w ciągu około godziny, a do 100% – w ciągu około dwóch godzin. Czas ładowania jest dłuższy przy włączonym komputerze. Akumulator można pozostawić w komputerze na dowolnie długi czas. Wewnetrzny zespół obwodów elektrycznych zapobiega nadmiernemu naładowaniu akumulatora.

Jeśli akumulator się rozgrzeje wskutek używania go w komputerze lub poddaniu go działaniu wysokiej temperatury, ładowanie może się nie rozpocząć po podłaczeniu komputera do gniazda elektrycznego.

Jeśli lampka 👖 miga na przemian na zielono i pomarańczowo, oznacza to, że temperatura akumulatora jest zbyt wysoka, aby możliwe było rozpoczęcie jego ładowania. Odłącz komputer od gniazda elektrycznego i pozostaw komputer z akumulatorem do wystygnięcia do temperatury pokojowej, a następnie podłącz komputer do gniazda elektrycznego, aby kontynuować ładowanie akumulatora.

Informacje na temat rozwiązywania problemów dotyczących akumulatora można znaleźć w części "Problemy z zasilaniem" w Podręczniku użytkownika.

#### Wymiana akumulatora

🕂 OSTRZEŻENIE: Akumulator jest zaprojektowany do pracy z komputerem firmy Dell. Użycie nieodpowiedniego akumulatora może zwiększyć zagrożenie pożarem lub wybuchem. Należy stosować tylko zgodne akumulatory zakupione w firmie Dell. W opisywanym urządzeniu nie należy stosować akumulatorów z innych komputerów.

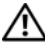

🔨 OSTRZEŻENIE: Przed przystąpieniem do tych czynności należy wyłączyć komputer, odłaczyć zasilacz od gniazda ściennego i komputera, odłaczyć modem od gniazda ściennego i komputera oraz odłączyć wszystkie kable wychodzące z komputera.

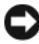

**POUCZENIE:** Aby uniknąć ewentualnego uszkodzenia złącza, należy odłączyć wszystkie zewnetrzne kable od komputera.

Aby wyjąć akumulator:

- Jeśli komputer jest podłączony do urządzenia dokującego (zadokowany), należy go odłączyć. Informacje na ten temat można znaleźć w dokumentacji urządzenia dokującego.
- 2 Upewnij się, że komputer jest wyłączony lub znajduje się w stanie wstrzymania w trybie zarządzania energią.
- **3** Przesuń zatrzask zwalniający akumulator u dołu komputera, a następnie wyjmij akumulator z wnęki.

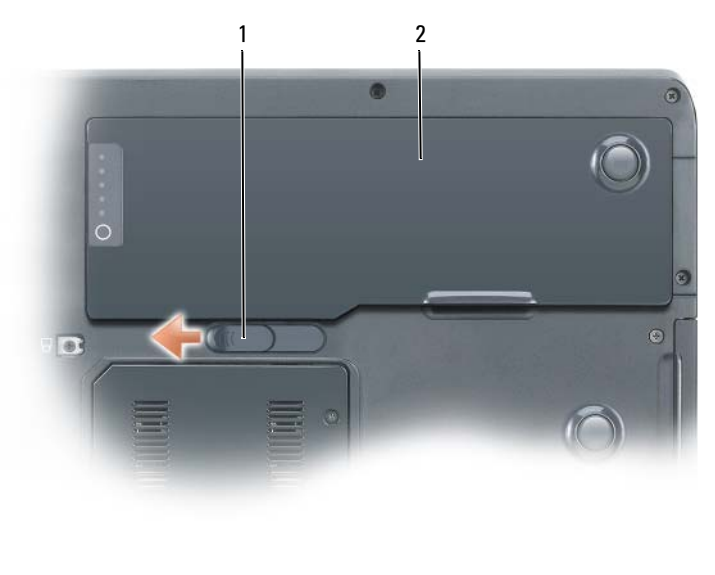

1 zatrzask zwalniający akumulator 2 akumulator

#### Przechowywanie akumulatora

Jeśli komputer ma być przechowywany przez dłuższy czas, należy wyjąć z niego akumulator. Akumulator może ulec rozładowaniu, jeśli będzie przechowywany bezużytecznie przez dłuższy czas. Po okresie długiego przechowywania należy całkowicie naładować akumulator, zanim zostanie on użyty (patrz "Ładowanie akumulatora" na stronie 167).

## Rozwiązywanie problemów

#### Blokowanie się i problemy z oprogramowaniem

🔨 OSTRZEŻENIE: Przed rozpoczęciem dowolnej z procedur opisanych w tej części należy zapoznać się z instrukcjami dotyczącymi bezpieczeństwa, zamieszczonymi w Przewodniku z informacjami o produkcie.

#### Nie można uruchomić komputera

Upewnij się, że kabel zasilania jest prawidłowo podłączony do komputera i gniazdka zasilania.

#### Komputer przestaje odpowiadać

Device structure de la companya de la companya de l ryzyko utraty danych.

Wyłącz komputer — Jeśli nie można uzyskać odpowiedzi przez naciśnięcie klawisza na klawiaturze lub wykonanie ruchu myszą, należy nacisnąć i przytrzymać przycisk zasilania przez co najmniej 8 do 10 sekund (aż komputer się wyłączy), a następnie ponownie uruchomić komputer.

#### Program przestał reagować

#### Zakończ działanie programu

- 1 Naciśnij jednocześnie klawisze <Ctrl><Shift><Esc>, aby otworzyć Menedżera zadań.
- 2 Kliknij zakładkę Applications (Aplikacje).
- 3 Kliknij nazwę programu, który nie odpowiada.
- 4 Kliknij przycisk End Task (Zakończ zadanie).

#### Program stale się zawiesza

**UWAGA:** Do wiekszości programów dołączane sa instrukcie na temat instalacii. w postaci dokumentacji papierowej lub na dyskietkach bądź płytach CD/DVD.

Sprawdź dokumentację programu — Jeżeli jest to konieczne, odinstaluj i zainstaluj ponownie program.

#### Program został zaprojektowany dla wcześniejszej wersji systemu operacyjnego Windows

#### Uruchom Kreatora zgodności programów

Windows XP:

Kreator zgodności programów konfiguruje program tak, że działa on w środowisku podobnym do środowisk innych niż system operacyjny WindowsXP.

- 1 Kliknij Start→ All Programs (Wszystkie programy)→ Accessories (Akcesoria)→ Program Compatibility Wizard (Kreator zgodności programów).
- 2 Kliknij Next (Dalej).

**3** Wykonaj instrukcje pokazane na ekranie.

#### Windows Vista:

Kreator zgodności programów służy do konfigurowania programu w ten sposób, aby można go było uruchomić w środowisku podobnym do środowisk, które nie bazują na systemie operacyjnym Windows Vista.

- 1 Kliknij przycisk Start → Control Panel (Panel sterowania) → Programs (Programy) → Use an older program with this version of Windows (Użyj starszego programu z tą wersją systemu Windows).
- 2 Na ekranie powitalnym kliknij przycisk Next (Dalej).
- 3 Wykonaj instrukcje pokazane na ekranie.

#### Pojawia się niebieski ekran

**Wyłącz komputer** — Jeśli nie można uzyskać odpowiedzi przez naciśnięcie klawisza na klawiaturze lub wykonanie ruchu myszą, należy nacisnąć i przytrzymać przycisk zasilania przez co najmniej 8 do 10 sekund (aż komputer się wyłączy), a następnie ponownie uruchomić komputer.

#### Inne problemy związane z oprogramowaniem

#### Sprawdź dokumentację dostarczoną wraz z oprogramowaniem lub skontaktuj się z producentem oprogramowania w celu uzyskania informacji na temat rozwiązywania problemów

- Sprawdź, czy program jest zgodny z systemem operacyjnym zainstalowanym w komputerze.
- Sprawdź, czy komputer spełnia minimalne wymagania sprzętowe potrzebne do uruchomienia programu. Zapoznaj się z dokumentacją oprogramowania.
- Sprawdź, czy program został poprawnie zainstalowany i skonfigurowany.
- Sprawdź, czy sterowniki urządzeń nie powodują konfliktów z programem.
- Jeżeli jest to konieczne, odinstaluj i zainstaluj ponownie program.

#### Bezzwłocznie utwórz kopię zapasową plików

#### Użyj programu antywirusowego, aby sprawdzić dysk twardy, dyskietki lub dyski CD bądź DVD

Zapisz i zamknij otwarte pliki lub programy, a następnie wyłącz komputer za pomocą menu Start

#### **Dell Diagnostics**

🗥 OSTRZEŻENIE: Przed rozpoczęciem dowolnej z procedur opisanych w tej części należy zapoznać się z instrukcjami dotyczącymi bezpieczeństwa, zamieszczonymi w Przewodniku z informacjami o produkcie.

#### Kiedy należy używać programu Dell Diagnostics

W razie problemów z komputerem, przed zasięgnięciem pomocy w firmie Dell wykonaj testy w części Blokowanie się komputera i problemy z oprogramowaniem (patrz "Blokowanie się i problemy z oprogramowaniem" na stronie 169), a następnie uruchom program Dell Diagnostics.

Przed rozpoczęciem zalecane jest wydrukowanie tych procedur.

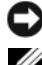

Dell. Program Dell Diagnostics działa tylko w komputerach Dell.

**UWAGA:** Dysk CD Drivers and Utilities jest opcjonalny i może nie być wysyłany ze wszystkimi komputerami.

Uruchom program Dell Diagnostics z dysku twardego lub dysku CD Drivers and Utilities.

#### Uruchamianie programu Dell Diagnostics z dysku twardego

Program Dell Diagnostics znajduje się na oddzielnej partycji narzędzi diagnostycznych na dysku twardym komputera.

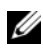

**UWAGA:** Jeśli komputer nie wyświetla obrazu na ekranie, skontaktuj sie z firma Dell (patrz "Kontakt z firmą Dell" w Podręczniku użytkownika).

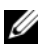

**UWAGA:** Jeśli komputer jest podłączony do urządzenia dokującego (zadokowany), należy go odłączyć. Informacje na ten temat można znaleźć w dokumentacji urządzenia dokującego.

- 1 Upewnij się, że komputer jest podłączony do sprawnego gniazda elektrycznego.
- Włącz (lub uruchom ponownie) komputer. 2
- 3 Program Dell Diagnostics można uruchomić na jeden z następujących sposobów:

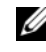

**UWAGA:** Jeżeli po długim oczekiwaniu wyświetlone zostanie logo systemu operacyjnego, poczekaj, aż pojawi się pulpit systemu Microsoft Windows, a następnie zamknij system operacyjny i spróbuj ponownie.

Po wyświetleniu logo firmy Dell<sup>™</sup> natychmiast naciśnij klawisz <F12>. Wybierz opcję Diagnostics (Diagnostyka) z menu rozruchowego i naciśnij klawisz <Enter>.

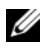

**UWAGA:** Zanim wypróbujesz poniższą opcję, upewnij się, że komputer został całkowicie wyłaczony.

Podczas uruchamiania komputera naciśnij i przytrzymaj klawisz <Fn>.

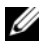

**UWAGA:** Jeżeli wyświetlony zostanie komunikat informujący, że nie znaleziono partycji narzędzi diagnostycznych, należy uruchomić program Dell Diagnostics z dysku CD Drivers and Utilities.

Komputer uruchomi funkcję Pre-boot System Assessment (PSA), czyli serie testów diagnostycznych sprawdzających płytę systemowa, klawiaturę, dysk twardy, wyświetlacz, pamięć itd.

- Podczas przeprowadzania testów odpowiadaj na wszystkie wyświetlane pytania.
- Jeśli podczas testów systemu Pre-boot System Assessment zostana wykryte błędy, zapisz ich kod i skontaktuj się z firmą Dell (patrz "Kontakt z firma Dell" w Podręczniku użytkownika).

Po pomyślnym zakończeniu testów systemu Pre-boot System Assessment wyświetlony zostanie następujący komunikat: "Booting Dell Diagnostic Utility Partition. Press any key to continue" (Uruchamianie programu Dell Diagnostics z partycji narzędzi diagnostycznych. Naciśnij dowolny klawisz, aby kontynuować).

- 4 Naciśnij dowolny klawisz, aby uruchomić program Dell Diagnostics z partycji narzędzi diagnostycznych na dysku twardym.
- **5** Po wyświetleniu menu głównego programu Dell Diagnostics wybierz typ testów, które maja zostać wykonane (patrz "Menu główne programu Dell Diagnostics" na stronie 173).

#### Uruchamianie programu Dell Diagnostics z nośnika Drivers and Utilities

- Włóż nośnik Drivers and Utilities. 1
- 2 Wyłącz i ponownie uruchom komputer.

Po wyświetleniu logo firmy Dell<sup>™</sup> natychmiast naciśnij klawisz <F12>.

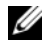

**UWAGA:** Jeżeli po długim oczekiwaniu wyświetlone zostanie logo systemu operacyjnego, poczekaj, aż pojawi sie pulpit systemu Microsoft Windows, a następnie zamknij system operacyjny i spróbuj ponownie.

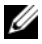

**UWAGA:** Kolejne czynności powodują jednorazową zmianę sekwencji uruchamiania. Przy następnym uruchomieniu komputer wykorzysta sekwencje uruchomieniową zgodnie z urządzeniami podanymi w programie konfiguracji systemu.

**3** Po wyświetleniu listy urządzeń umożliwiających uruchomienie komputera wybierz opcję CD/DVD/CD-RW i naciśnij klawisz <Enter>.

- **4** W wyświetlonym menu wybierz opcję **Boot from CD-ROM** (Uruchom z napędu CD-ROM) i naciśnij klawisz <Enter>.
- **5** Wpisz 1, aby uruchomić menu dysku CD, a następnie naciśnij <Enter>, aby kontynuować.
- **6** Wybierz opcję **Run the 32 Bit Dell Diagnostics** (Uruchom 32-bitową wersję programu Dell Diagnostics) z listy numerowanej. Jeśli pojawi się kilka wersji, wybierz wersję odpowiadającą danemu komputerowi.
- 7 Po wyświetleniu Main Menu (menu głównego) programu Dell Diagnostics wybierz test, który ma zostać wykonany.

#### Menu główne programu Dell Diagnostics

1 Po załadowaniu programu Dell Diagnostics i wyświetleniu ekranu Main Menu (Menu główne) kliknij przycisk wybranej opcji.

**UWAGA:** W celu przeprowadzenia kompletnego testu komputera zalecane jest wybranie opcji **Test System** (Testuj system).

| Opcja                          | Funkcja                                |
|--------------------------------|----------------------------------------|
| Test Memory<br>(Testuj pamięć) | Uruchomienie oddzielnego testu pamięci |
| Test System<br>(Testuj system) | Uruchomienie diagnostyki systemu       |
| Exit (Zakończ)                 | Zamknięcie programu diagnostycznego    |
|                                |                                        |

2 Po wybraniu opcji **Test System** (Testuj system) z głównego menu wyświetlone zostanie następujące menu:

**UWAGA:** Zalecane jest wybranie z poniższego menu opcji **Extended Test** (Test rozszerzony). Pozwoli to wykonać dokładniejsze sprawdzenie urządzeń w komputerze.

| Opcja                            | Funkcja                                                                                                    |
|----------------------------------|----------------------------------------------------------------------------------------------------|
| Express Test                     | Wykonanie szybkiego testu urządzeń znajdujących się                                                                                         |
| (Test szybki)                    | w systemie. Taki test trwa z reguły od 10 do 20 minut.                                                                                      |
| Extended Test                    | Wykonanie dokładnego testu urządzeń znajdujących się                                                                                        |
| (Test rozszerzony)               | w systemie. Zajmuje to zazwyczaj godzinę lub więcej.                                                                                        |
| Custom Test                      | Użyj tego testu, aby sprawdzić określone urządzenie lub                                                                                     |
| (Test niestandardowy)            | wybrać testy, które mają być uruchomione.                                                                                                   |
| Symptom Tree<br>(Drzewo objawów) | Ta opcja pozwala wybrać test na podstawie objawów<br>istniejącego problemu. Znajduje się w niej lista najczęściej<br>występujących objawów. |

**3** Jeśli w trakcie testu wystąpił problem, wyświetlany jest komunikat zawierający kod błędu i opis problemu. Zanotuj kod błędu i opis problemu, a następnie skontaktuj się z firmą Dell (patrz "Kontakt z firmą Dell" w Podręczniku użytkownika).

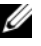

**UWAGA:** W górnej cześci każdego z ekranów testowych umieszczony jest znacznik usługi. Udzielający pomocy pracownik działu obsługi technicznej zapyta o numer znacznika serwisowego.

4 Jeśli wybrano test z grupy Custom Test (Test niestandardowy) lub Symptom Tree (Drzewo objawów), dodatkowe informacje można uzyskać, klikając odpowiednią zakładkę, opisaną w poniższej tabeli.

| Zakładka                  | Funkcja                                                                                                    |
|---------------------------|----------------------------------------------------------------------------------------------------|
| Results (Wyniki)          | Zawiera wyniki testu i wykryte błędy.                                                                                                    |
| Errors (Błędy)            | Wyświetla wykryte błędy, kody błędu i opis problemu.                                                                                                    |
| Help (Pomoc)              | Zawiera opis testu i ewentualne warunki wymagane do jego przeprowadzenia.                                                                                                    |
| Configuration             | Wyświetla konfigurację sprzętową wybranego urządzenia.                                                                                                    |
| (Konfiguracja)            | Program Dell Diagnostics uzyskuje informacje o konfiguracji<br>wszystkich urządzeń z konfiguracji systemu, pamięci<br>i różnych testów wewnętrznych, po czym wyświetla je na<br>liście urządzeń w lewym okienku na ekranie. Lista urządzeń<br>może nie zawierać nazw wszystkich komponentów<br>zamontowanych w komputerze lub przyłączonych do niego<br>urządzeń peryferyjnych. |
| Parameters<br>(Parametry) | Pozwala dostosować test do indywidualnych wymagań przez zmianę ustawień.                                                                                                    |

- 5 Po zakończeniu wykonywania testów zamknij ekran testu, aby powrócić do ekranu Main Menu (Menu główne). Aby zakończyć działanie programu Dell Diagnostics i uruchomić ponownie komputer, zamknij ekran Main Menu (Menu główne).
- **6** Wyjmij dysk Dell *Drivers and Utilities* (jeśli dotyczy).

## Indeks

## A

akumulator ładowanie, 167 miernik energii, 164-165 miernik naładowania, 165 przechowywanie, 168 sprawdzanie stanu naładowania, 164 wydajność, 162 wyjmowanie, 167

#### C

Centrum pomocy i obsługi technicznej, 156

#### D

Dell witryna pomocy technicznej, 154 Dell Diagnostics, 171 diagnostyka Dell, 171 dokumentacja bezpieczeństwo, 152 ergonomia, 152 gwarancja, 152 Podręcznik użytkownika, 153 prawo, 152 Przewodnik z informacjami o produkcie, 152 Umowa licencyjna użytkownika końcowego, 152 wersja elektroniczna, 154 Dysk CD z systemem operacyjnym, 156 Dyski CD

system operacyjny, 156

#### E

etykiety Microsoft Windows, 152 numer seryjny, 152

#### I

informacje dotyczące ergonomii, 152 informacje o gwarancji, 152 informacje prawne, 152 instrukcje dotyczące bezpieczeństwa, 152

#### K

komputer awaria, 169-170 przerwa w pracy, 169 przestaje odpowiadać, 169 komputer przestał reagować, 169

### Ν

napęd optyczny opis, 160 numer seryjny, 152

#### 0

oprogramowanie problemy, 169-170

#### P

plik pomocy Centrum pomocy i obsługi technicznej systemu Windows, 156 Podręcznik użytkownika, 153 Pomoc programu QuickSet, 156 problemy awaria komputera, 169-170 Dell Diagnostics, 171 komputer przestał reagować, 169 komputer przestaje odpowiadać, 169 niebieski ekran, 170 ogólne, 169 oprogramowanie, 169-170 program przestał reagować, 169 program się zawiesza, 169 przerwa w pracy komputera, 169 Przewodnik z informacjami o produkcie, 152

#### R

ResourceCD Dell Diagnostics, 171 rozwiązywanie problemów Centrum pomocy i obsługi technicznej, 156 Dell Diagnostics, 171

#### S

sprzęt Dell Diagnostics, 171 system operacyjny ponowna instalacja, 156

#### U

Umowa licencyjna użytkownika końcowego, 152 Uruchamianie programu Dell Diagnostics z dysku CD Drivers and Utilities, 172 z dysku twardego, 171

#### W

Windows XP Centrum pomocy i obsługi technicznej, 156 ponowna instalacja, 156

witryna internetowa pomocy technicznej, 154

# Dell Precision™ Mobile Workstation M6300 Краткий справочник

Модель РРО5ХА

### Примечания, уведомления и предупреждения

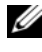

И ПРИМЕЧАНИЕ. В примечании содержится важная информация, которая помогает при использовании компьютера.

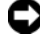

ВНИМАНИЕ. Означает либо возможность повредить оборудование, либо возможность потерять данные, и говорит о том, как избежать этой проблемы.

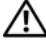

ПРЕДУПРЕЖДЕНИЕ. Указывает на потенциальную опасность повреждения, получения легких травм или угрозу для жизни.

#### © Dell Inc., 2007 Все права защищены.

Воспроизведение материалов данного руководства в любой форме без письменного разрешения корпорации Dell Inc. строго запрещено.

Товарные знаки, упомянутые в данном документе: Dell, логотип DELL, Dell Precision и Express Charge являются товарными знаками корпорации Dell Inc.; Bluetooth является зарегистрированным товарным знаком, принадлежащим корпорации Bluetooth SIG, Inc., и используется корпорацией Dell по лицензии; Microsoft, Windows и Windows Vista являются товарными знаками или зарегистрированными товарными знаками корпорации Microsoft в США/или других странах.

Другие товарные знаки и фирменные названия упомянуты в данной документации в качестве ссылки как на предприятия, имеющие эти знаки и названия, так и на их продукцию. Dell Inc. заявляет об отказе от всех прав собственности на любые товарные знаки и названия, кроме своих собственных.

Модель РРО5ХА

Июль 2007 г. P/N RP926 Ред. АОО

Информация, включенная в состав данного документа, может быть изменена без уведомления.

## Содержание

| Источники информации                    | 181 |
|-----------------------------------------|-----|
| Настройка компьютера                    | 188 |
| О компьютере                            | 189 |
| Вид спереди                             | 189 |
| Вид слева                               | 190 |
| Вид справа                              | 190 |
| Вид сзади                               | 191 |
| Вид снизу                               | 192 |
| Использование аккумулятора              | 193 |
| Работа аккумулятора                     | 193 |
| Проверка заряда аккумулятора            | 194 |
| Экономия заряда аккумулятора            | 197 |
| Зарядка аккумулятора                    | 197 |
| Извлечение аккумулятора                 | 198 |
| Хранение аккумулятора                   | 199 |
| Поиск и устранение неисправностей       | 199 |
| Блокировки и неисправности программного |     |
| Обеспечения                             | 199 |
| Dell Diagnostics                        | 201 |
|                                         |     |

| Указатель |  |  |  |  |  |  |  |  |  |  |  |  |  | 20 | 7 |
|-----------|--|--|--|--|--|--|--|--|--|--|--|--|--|----|---|
|           |  |  |  |  |  |  |  |  |  |  |  |  |  |    |   |
# Источники информации

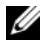

И ПРИМЕЧАНИЕ. Некоторые функции или материалы мультимедиа могут быть вспомогательными и не поставляться с компьютером. Некоторые функции и материалы мультимедиа могут быть недоступны в определенных странах.

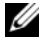

И ПРИМЕЧАНИЕ. Дополнительную информацию можно найти в документации по компьютеру.

| Что требуется найти?                                                                                                    | Информация находится здесь                                                                                                    |
|----------------------------------------------------------------------------------------------------|----------------------------------------------------------------------------------------------------|
| <ul> <li>Программа диагностики компьютера</li> <li>Драйверы для компьютера</li> <li>Документация на устройства</li> <li>Системное программное обеспечение<br/>переносного компьютера (NSS)</li> </ul> | Компакт-диск Drivers and Utilities<br>(Драйверы и утилиты)<br>ПРИМЕЧАНИЕ. Компакт-диск Drivers<br>and Utilities (Драйверы и утилиты)<br>является дополнительным и может не<br>поставляться с этим компьютером.                                                                                                    |
|                                                                                                    | Документация и драйверы уже<br>установлены на компьютере. С помощью<br>компакт-диска Drivers and Utilities<br>(Драйверы и утилиты) можно<br>переустанавливать драйверы (см. раздел<br>«Переустановка драйверов и утилит» в<br>прилагаемом документе Руководство<br>пользователя) или запускать программу<br>Dell Diagnostics (см. раздел «Dell<br>Diagnostics» на стр. 201).                                                                                                    |
|                                                                                                    | На компакт-диске могут содержаться<br>файлы Readme с самой свежей<br>информацией о технических новшествах<br>компьютера или справочные материалы<br>для опытных пользователей и<br>технических специалистов.                                                                                                    |
|                                                                                                    | DELIVERS AND UTILITIES<br>LATELATOR TRADETORY TO UNIT COLLECTORY<br>THE MARKING THE MARKING THE THE MARKING THE MARKING THE MARKING THE THE MA |

ПРИМЕЧАНИЕ. Драйверы и обновления документации можно найти на веб-узле support.dell.com.

Dell

#### Что требуется найти?

- Информация о гарантиях
- Условия (только для США)
- Инструкции по технике безопасности
- Сведения о соответствии стандартам
- Информация об эргономике
- Лицензионное соглашение конечного пользователя

#### Информация находится здесь

Информационное руководство по продуктам Dell™

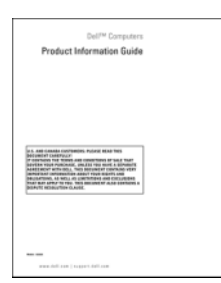

- Код экспресс-обслуживания и метка производителя
- Ключ продукта Microsoft<sup>®</sup> Windows<sup>®</sup>

Метка производителя и ключ продукта Microsoft Windows

Эти метки расположены на компьютере.

- Метка производителя требуется для идентификации компьютера на веб-узле support.dell.com или при обращении в службу технической поддержки.
- Введите код экспресс-обслуживания, чтобы звонок был переадресован в службу поддержки.

| SERVICE TAG 08008                                    | BB EXPRESS SERVICE CODE                                  |
|------------------------------------------------------|----------------------------------------------------------|
| Windows Vista **<br>DeLL                             | Proof of Lamma<br>Cardin are of Automations<br>Microsoft |
| Product Sey ABCDE - B2C3D -<br>123456-785002 - WXX7Z | ¥13-84661                                                |

ПРИМЕЧАНИЕ. В качестве меры усиления защиты в новую лицензионную метку Microsoft Windows была внесена недостающая часть метки или дырка, чтобы предотвратить извлечение метки.

| Что требуется найти?                                            | Информация находится здесь                                              |
|-----------------------------------------------------------------|-------------------------------------------------------------------------|
| • Удаление и замена компонентов                                 | Руководство пользователя Dell                                           |
| • Технические характеристики                                    | Precision™                                                              |
| • Настройка системы                                             | Центр справки и поддержки Microso<br>Windows XP и Windows Vista™        |
| <ul> <li>Устранение неисправностей и решение проблем</li> </ul> | <ol> <li>Щелкните Пуск→ Справка и<br/>поддержка→ Руководство</li> </ol> |
|                                                                 | пользователя и системное<br>руководство Dell→ Системные<br>руководства. |
|                                                                 | 2 Выберите Руководство пользователя<br>для используемого компьютера.    |

#### Что требуется найти?

- Solutions (Разрешение вопросов).
   подсказки и советы по поиску и устранению неисправностей, статьи технических специалистов, интерактивные курсы обучения и часто задаваемые вопросы
- Соттиніцу (Сообщество). интерактивная дискуссия с другими пользователями Dell
- Upgrades (Обновления). новые сведения о компонентах, таких как память или жесткий диск, и операционной системе
- Customer Care (Отдел обслуживания клиентов). контактная информация, звонок в отдел обслуживания и информация о состоянии исполнения заказа, гарантии и ремонте
- Service and support (Обслуживание и поддержка). состояние звонка в отдел обслуживания и архив с информацией об оказании поддержки, обращение для получения сервисного обслуживания, интерактивная дискуссия с представителями службы технической поддержки
- Dell Technical Update Service (Служба обновлений Dell). своевременные уведомления по электронной почте об обновлениях оборудования и программного обеспечения компьютера
- Reference (Справочная информация).
   компьютерная документация, подробные сведения о конфигурации компьютера, технические характеристики изделий и техническая документация
- Downloads (Данные для загрузки). сертифицированные драйверы, исправления и обновления программного обеспечения

#### Информация находится здесь

Веб-узел поддержки Dell — support.dell.com

ПРИМЕЧАНИЕ. Выберите свой регион, тип и размер предприятия для просмотра соответствующего веб-узла поддержки.

| что треоуется наити?                                                                                                    | информация находится здесь                                                                                                    |
|----------------------------------------------------------------------------------------------------|----------------------------------------------------------------------------------------------------|
| <ul> <li>Notebook System Software (NSS)<br/>(Системное программное обеспечение<br/>переносного компьютера (NSS)). после<br/>повторной установки операционной<br/>системы на компьютере необходимо<br/>также повторно установить утилиту<br/>NSS. NSS автоматически определяет<br/>компьютер и операционную систему и<br/>устанавливает обновления,<br/>подходящие для используемой<br/>конфигурации, обеспечивая<br/>критические обновления<br/>операционной системы и поддержку<br/>процессоров, устройств USB и т.д.<br/>Программа NSS необходима для<br/>обеспечения правильной работы<br/>компьютера Dell.</li> </ul> | <ul> <li>Чтобы загрузить программное</li> <li>обеспечение Notebook System:</li> <li>1 Посетите веб-узел support.dell.com,<br/>выберите необходимую страну или<br/>регион, а затем щелкните Drivers &amp;<br/>Downloads (Драйверы и файлы для<br/>загрузки).</li> <li>2 Щелкните Select a Model (Выбрать<br/>модель) или Enter a Tag (Ввести<br/>метку), выберите соответствующие<br/>параметры или введите нужную<br/>информацию для компьютера, а затем<br/>щелкните Confirm (Подтверждение).</li> <li>3 Перейдите в раздел System and<br/>Configuration Utilities (Системные<br/>программы и программы для<br/>настройки)→ Dell Notebook System<br/>Software (Программное обеспечение<br/>Dell Notebook System), затем выберите<br/>Download Now (Загрузить).</li> <li>ПРИМЕЧАНИЕ. Интерфейс<br/>пользователя на веб-узле<br/>support.dell.com, в зависимости от<br/>настроек. может меняться.</li> </ul> |
| <ul> <li>Software upgrades and troubleshooting<br/>hints (Подсказки по обновлению<br/>программного обеспечения и<br/>устранению неисправностей). часто<br/>задаваемые вопросы, популярные<br/>разделы и общие рекомендации по<br/>организации рабочей среды</li> </ul>                                                                                                    | Программа поддержки Dell<br>Программа поддержки Dell - это<br>установленная на компьютере система<br>автоматического обновления и<br>уведомления. Данная программа<br>производит контроль состояния<br>операционной системы, обновление<br>программного обеспечения, а также<br>предоставляет важную информацию для<br>самостоятельного устранения<br>неполадок. Чтобы открыть программу<br>Dell Support Utility, нажмите значок<br>на панели задач.                                                                                                    |

| Что требуется найти?                                                                                               | Информация находится здесь                             |
|----------------------------------------------------------------------------------------------------|--------------------------------------------------------|
| • Работа в Microsoft Windows XP и                                                                                  | Центр справки и поддержки Windows                      |
| Microsoft Windows Vista                                                                                            | 1 Нажмите кнопку <b>Пуск→ Справка и</b>                |
| • Как работать с программами и                                                                                     | поддержка.                                             |
| файлами                                                                                                    | <b>2</b> Введите слово или фразу,                      |
| <ul> <li>Как индивидуально настроить рабочий<br/>стол</li> </ul>                                                   | описывающие проблему, и щелкните<br>значок стрелки.    |
|                                                                                                    | 3 Щелкните раздел, соответствующий                     |
|                                                                                                    | вашей проблеме.                                        |
|                                                                                                    | 4 Следуйте инструкциям на экране.                      |
| • Информация об операциях в сети,                                                                                  | Справка Dell QuickSet                                  |
| мастере управления питанием, горячих<br>клавишах и других вопросах,<br>контролируемых программой<br>Dell QuickSet. | Чтобы просмотреть справку Dell                         |
|                                                                                                    | QuickSet, щелкните правой кнопкой                      |
|                                                                                                    | мыши значок QuickSet на панели задач                   |
|                                                                                                    | Microsoft Windows.                                     |
|                                                                                                    | Дополнительную информацию о                            |
|                                                                                                    | программе Dell QuickSet см. в разделе                  |
|                                                                                                    | «Эсп — ушскэес» документа<br>Руководство пользователя. |
|                                                                                                    |                                                        |

| Что требуется найти?                 | Информация находится здесь                                                                                                    |
|--------------------------------------|----------------------------------------------------------------------------------------------------|
| • Переустановка операционной системы | Носитель с операционной системой                                                                                                    |
|                                      | <b>ПРИМЕЧАНИЕ.</b> Компакт-диск <i>Operating</i><br><i>System</i> (Операционная система)<br>является необязательным компонентом<br>и может не поставляться с компьютером. |
|                                      | Операционная система уже установлена<br>на компьютере. Для переустановки                                                                                                  |

па компьютере. Для переустановки операционной системы используйте компакт-диск *Operating System* (Операционная система) (см. раздел «Восстановление операционной системы» в прилагаемом документе *Руководство пользователя*).

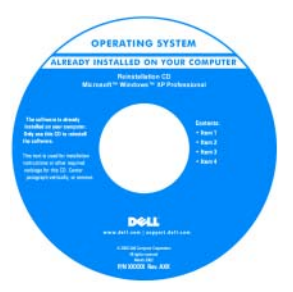

После переустановки операционной системы воспользуйтесь информационным носителем *Drivers and Utilities* (Драйверы и утилиты) для загрузки драйверов устройств, поставляемых вместе с компьютером.

Наклейка с ключом продукта для операционной системы находится на компьютере.

ПРИМЕЧАНИЕ. Цвет установочного компакт-диска с операционной системой может быть различным в зависимости от заказанной операционной системы.

# Настройка компьютера

ПРЕДУПРЕЖДЕНИЕ. Перед тем как приступить к выполнению операций данного раздела, выполните указания по безопасности, описанные в Информационном руководстве по продуктам.

- 1 Распакуйте коробку с принадлежностями.
- **2** Отложите в сторону те принадлежности, которые не понадобятся для завершения установки.

В коробке с принадлежностями находится документация пользователя, а также все заказанное вами программное обеспечение и дополнительные компоненты (платы PC Card, дисководы, аккумуляторы и т.п.).

**3** Подсоедините адаптер переменного тока к соответствующему разъему на компьютере и к электророзетке.

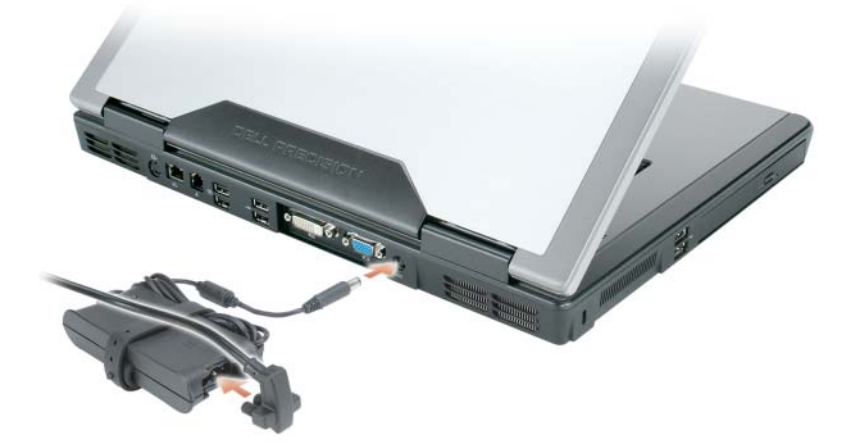

4 Откройте дисплей компьютера и нажмите кнопку питания, чтобы включить компьютер (см. раздел «Вид спереди» на стр. 189).

ПРИМЕЧАНИЕ. Рекомендуется включить и выключить компьютер по крайней мере один раз перед установкой любых плат или подключением компьютера к стыковочному устройству или другому внешнему устройству, например принтеру.

# О компьютере

## Вид спереди

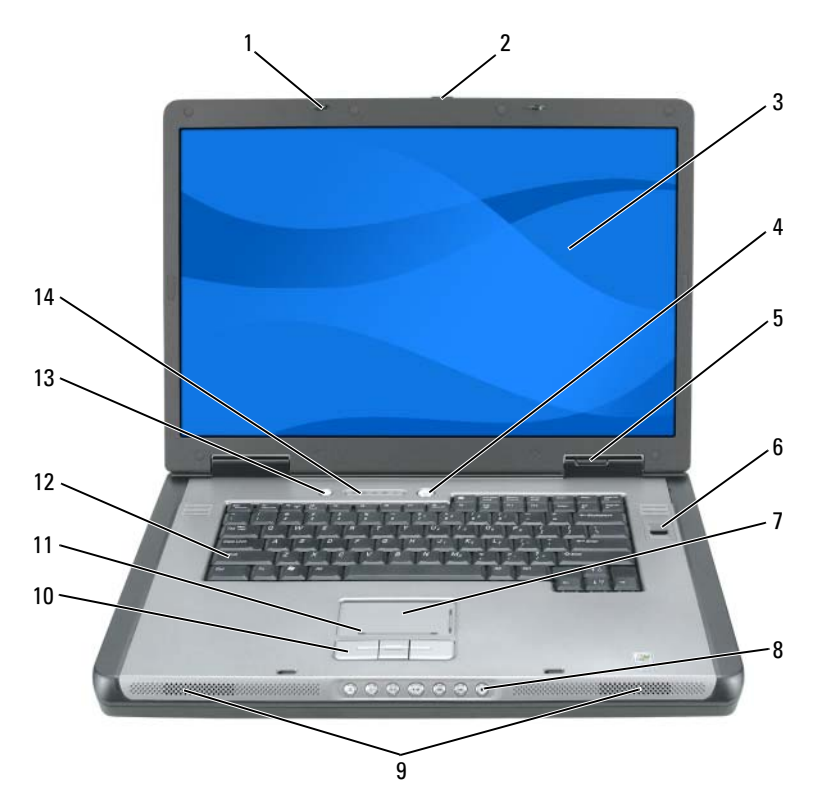

- 1 защелки дисплея (2)
- 3 дисплей
- 5 индикаторы состояния устройства
- 7 сенсорная панель
- 9 динамики (2)
- 11 зона прокрутки сенсорной панели
- 13 кнопка режима энергосбережения аккумулятора/QuickSet

- 2 кнопка для открытия дисплея
- 4 кнопка питания
- 6 устройство считывания биометрических данных (дополнительно)
- 8 кнопки управления мультимедиа
- 10 кнопки сенсорной панели
- 12 клавиатура
- 14 индикаторы состояния клавиатуры и беспроводного соединения

# Вид слева

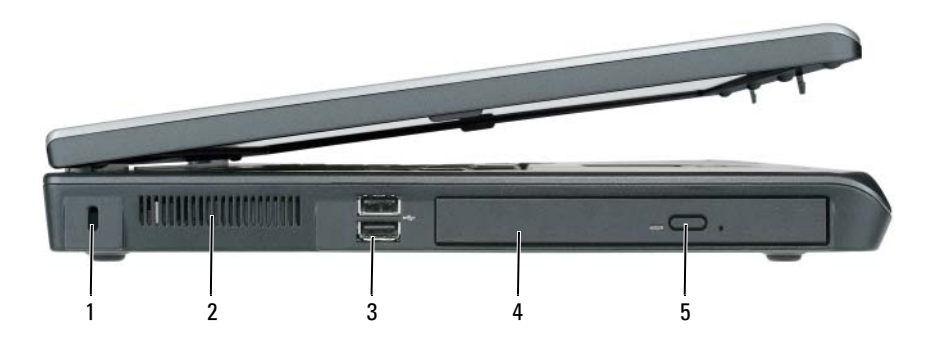

- 1 гнездо защитного кабеля
- 3 разъемы USB (2)
- 5 кнопка открытия лотка оптического дисковода
- 2 вентиляционное отверстие
- 4 оптический дисковод

# Вид справа

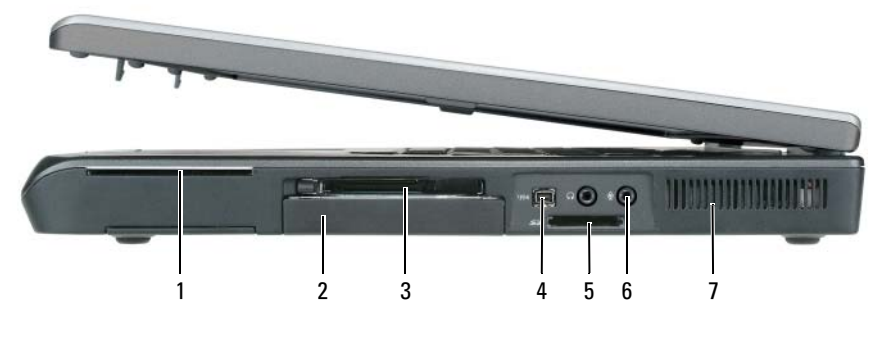

6

- 1 гнездо для смарт-карты
- 3 гнездо для платы ExpressCard
- 5 устройство чтения карт памяти 5-в-1
- 2 жесткий диск
- 4 разъем шины IEEE
  - аудиоразъемы (2)
- 7 отверстия для вентиляции

# Вид сзади

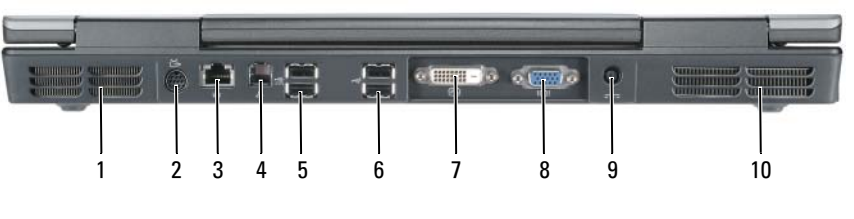

- 1 отверстия для вентиляции
- 3 сетевой разъем (RJ-45)
- 5 разъемы USB (2)
- 7 разъем цифрового видеоинтерфейса (DVI)
- 9 разъем адаптера переменного тока
- 2 выходной телевизионный разъем S-Video
- 4 разъем модема (RJ-11)
- 6 разъемы USB (2)
- 8 видеоразъем (VGA)
- 10 вентиляционное отверстие

# Вид снизу

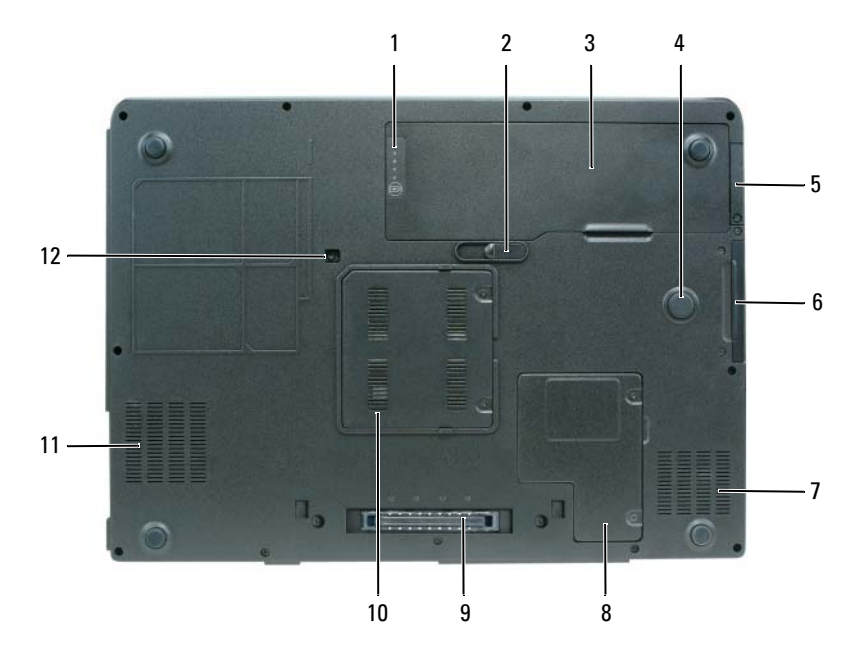

- индикатор заряда или шкала работоспособности
- 3 аккумулятор
- 5 крышка отсека для дополнительной внутренней платы с беспроводной технологией Bluetooth<sup>®</sup>
- 7 отверстия для вентиляции
- 9 разъем стыковочного устройства
- 11 отверстия для вентиляции

- 2 защелка для отсоединения аккумулятора
- 4 strike zone
- 6 накопитель на жестких дисках
- 8 крышка отсека для мини-платы/модема
- 10 крышка модуля памяти
- 12 крепежный винт оптического дисковода

# Использование аккумулятора

# Работа аккумулятора

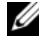

ПРИМЕЧАНИЕ. Информацию о гарантиях корпорации Dell на компьютер можно найти в Информационном руководстве по продуктам или в отдельном гарантийном документе, прилагаемом к компьютеру.

Чтобы достичь оптимальной производительности и сохранить настройки BIOS, в переносном компьютере Dell всегда должен быть установлен основной аккумулятор. Один аккумулятор в качестве стандартного компонента установлен в аккумуляторный отсек.

ПРИМЕЧАНИЕ. Так как при первом использовании нового компьютера. аккумулятор может быть не полностью заряжен, используйте адаптер переменного тока для подключения компьютера к электросети. Для достижения наилучших результатов используйте адаптер переменного тока, пока аккумулятор не зарядится полностью. Чтобы просмотреть состояние зарядки аккумулятора, проверьте индикатор питания в разделе «Параметры питания» (см. раздел «Открытие окна Свойства: Электропитание» в прилагаемом документе Руководство пользователя).

Срок службы аккумулятора зависит от условий эксплуатации. Время работы значительно снижается при выполнении операций с повышенным энергопотреблением, включая следующие, но не ограничиваясь ими:

- Использование оптических дисководов.
- Использование устройств беспроводной связи, плат PC Card, плат ExpressCard, карт памяти и устройств USB.
- Использование дисплея в режиме высокой яркости, трехмерных экранных заставок или других энергоемких программ, например сложных трехмерных графических приложений.
- Работа компьютера при максимальном эксплуатационном режиме. См. раздел «Изменение настроек управления питанием» в документе Руководство пользователя для получения сведений о том, как открыть окно «Свойства: Электропитание» в Windows или программу Dell QuickSet, которую можно использовать для настройки параметров управления питанием.

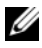

ПРИМЕЧАНИЕ. Во время записи на компакт-диск или DVD-диск компьютер рекомендуется подключать к электрической розетке.

Перед установкой аккумулятора в компьютер можно проверить его заряд. Также можно установить параметры управления электропитанием, чтобы получать оповещение о снижении заряда аккумулятора.

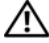

🔨 ПРЕДУПРЕЖДЕНИЕ. Аккумулятор предназначен для работы с компьютером Dell. Использование несовместимого аккумулятора может повысить риск возгорания или взрыва. Заменяйте аккумулятор только на совместимый аккумулятор, приобретенный в Dell. НЕ устанавливайте аккумулятор из других компьютеров в свой компьютер.

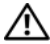

🕂 ПРЕДУПРЕЖДЕНИЕ. Не выбрасывайте аккумуляторы вместе с бытовыми отходами. Когда аккумулятор перестанет держать заряд, позвоните в ближайшее предприятие, занимающееся утилизацией отходов, или в управление по защите окружающей среды, чтобы узнать о способах утилизации ионно-литиевого аккумулятора (см. раздел «Утилизация аккумулятора» в Информационном руководстве по продуктам).

🕂 ПРЕДУПРЕЖДЕНИЕ. Неправильное обращение с аккумулятором может повысить риск возгорания или химического ожога. Не протыкайте, не сжигайте, не разбирайте аккумулятор и не нагревайте его до температуры выше 65°С (149°F). Храните аккумулятор в недоступном для детей месте. Обращайтесь с поврежденным или протекающим аккумулятором крайне осторожно. Поврежденный аккумулятор может протекать и вызвать травмы или повредить оборудование.

# Проверка заряда аккумулятора

Информацию о заряде аккумулятора можно узнать в программе Dell QuickSet Battery Meter в окне Индикатор расхода питания Microsoft Windows XP ми значке 🔋 , в окне Индикатор расхода питания Microsoft Windows Vista и на значке 🛐, а также на индикаторе заряда аккумулятора, шкале работоспособности аккумулятора и с помощью предупреждения о недостаточном заряде аккумулятора.

# Программа Dell QuickSet Battery Meter

Если установлена программа Dell QuickSet, то чтобы отобразить индикатор батареи QuickSet Battery Meter, нажмите клавиши <Fn> <F3>. В окне Battery Meter отображаются состояние, работоспособность, уровень заряда и время окончания зарядки аккумулятора компьютера.

Для получения подробной информации о программе QuickSet щелкните правой кнопкой мыши значок QuickSet на панели задач и выберите Help (Справка).

# Индикатор питания Microsoft Windows Vista

Индикатор заряда аккумулятора Windows показывает оставшийся заряд. Чт обы проверить индикатор заряда, переместите курсор на значок Электропитание 1 в области уведомлений для отображения всплывающего окна Электропитание.

Если компьютер подключен к электросети, во всплывающем окне Электропитание отображается сообщение (plugged in charging) (подключена, заряжается).

# Индикатор батарей Microsoft Windows

Индикатор заряда аккумулятора Windows показывает оставшийся заряд. Чтобы проверить индикатор заряда аккумулятора, дважды щелкните значок 👜 на панели задач.

Если компьютер подключен к электрической розетке, появится значок

## Индикатор заряда

Нажмите или *нажмите и удерживайте* кнопку состояния на индикаторе заряда аккумулятора для получения сведений:

- о заряде аккумулятора (нажмите и *отпустите* кнопку состояния);
- о работоспособности аккумулятора (нажмите и *удерживайте* кнопку состояния).

Время работы аккумулятора в большой степени зависит от количества проведенных сеансов зарядки. После многократных циклов зарядки и разрядки емкость или работоспособность аккумулятора снижается; аккумулятор может отображать состояние *заряжен*, однако его емкость (работоспособность) на самом деле снижена.

# Проверка заряда аккумулятора

Для проверки заряда аккумулятора *нажмите и отпустите* кнопку состояния на индикаторе заряда аккумулятора, чтобы загорелись индикаторы уровня заряда. Каждый индикатор соответствует примерно 20% полного заряда аккумулятора. Например, если осталось 80% заряда аккумулятора, светятся четыре индикатора. Если ни один индикатор не светится, аккумулятор полностью разряжен.

#### Проверка работоспособности аккумулятора

ПРИМЕЧАНИЕ. Работоспособность аккумулятора можно определить двумя способами: по индикатору заряда аккумулятора, как описано ниже, и в окне Battery Meter программы Dell QuickSet. Для получения подробной информации о программе QuickSet щелкните правой кнопкой мыши значок на панели задач и выберите Help (Справка).

Чтобы проверить работоспособность аккумулятора с помощью индикатора заряда, *нажмите и удерживайте* нажатой кнопку состояния на индикаторе заряда аккумулятора в течение трех секунд. Если ни один индикатор не светится, аккумулятор в хорошем состоянии, и осталось более 80% начальной емкости заряда. Каждый индикатор представляет инкрементное уменьшение заряда. Если горят пять индикаторов, осталось менее 60% емкости заряда, и необходимо заменить аккумулятор. Дополнительную информацию о времени работы аккумулятора см. в разделе «Работа аккумулятора» на стр. 193.

## Предупреждение о разрядке аккумулятора

ВНИМАНИЕ. Во избежание потери или повреждения данных сохраните свою работу сразу после получения предупреждения о недостаточном заряде. Затем соедините компьютер с электрической розеткой. Если аккумулятор полностью разрядился, автоматически запустится спящий режим.

Предупреждение о разрядке аккумулятора появляется, когда заряд исчерпан примерно на 90 процентов. Если установлены два аккумулятора, появление предупреждения о недостаточном заряде аккумулятора означает, что общий заряд обеих аккумуляторов исчерпан примерно на 90%. Когда заряд аккумулятора снизится до критического уровня, компьютер перейдет в спящий режим.

Можно изменить параметры предупреждений о разрядке аккумулятора с помощью программы QuickSet или в окне Свойства: Электропитание. См. раздел «Изменение настроек управления питанием» в *Руководстве пользователя* для получения сведений о том, как открыть программу QuickSet или окно Свойства: Электропитание.

# Экономия заряда аккумулятора

Выполните следующие действия для экономии заряда аккумулятора:

- По возможности подключайте компьютер к электророзетке. •
- Если не планируется работать с компьютером в течение долгого времени, переведите его в спящий режим или режим ожидания (см. раздел «Режимы управления питанием» в прилагаемом документе Руководство пользователя).
- Выберите параметры для оптимизации питания компьютера с помощью Power Management Wizard (Мастера управления потреблением энергии) или окна Свойства: Электропитание. С помощью этих параметров можно также изменить действие при нажатии кнопки включения питания, закрытии дисплея или нажатии клавиш <Fn> <Esc>.

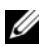

**ПРИМЕЧАНИЕ.** См. раздел «Изменение настроек управления питанием» в прилагаемом документе Руководство пользователя для получения дополнительной информации об экономии заряда аккумулятора.

# Зарядка аккумулятора

При подключении компьютера к электрической розетке или во время установки аккумулятора в компьютер, который уже подключен к электрической розетке, выполняется проверка температуры и заряда аккумулятора. При необходимости адаптер переменного тока производит зарядку аккумулятора и поддерживает его заряд.

И ПРИМЕЧАНИЕ. Благодаря использованию Dell™ ExpressCharge™ адаптер переменного тока при выключенном компьютере заряжает полностью разряженный аккумулятор до 80 процентов емкости примерно в течение одного часа и до 100 процентов емкости примерно в течение двух часов. При включенном компьютере время зарядки увеличивается. Можно оставлять аккумулятор в компьютере на неограниченное время. Внутренняя схема аккумулятора предотвращает его избыточную зарядку.

Если аккумулятор нагрелся при работе в компьютере или пребывании в нагретой среде, то при подключении компьютера к электросети зарядка аккумулятора может не выполняться.

Если индикатор [7] мигает попеременно зеленым и оранжевым светом, аккумулятор слишком сильно нагрет для зарядки. Отсоедините компьютер от электросети, а затем дождитесь, когда температура аккумулятора и компьютера достигнет окружающей температуры, после чего подключите компьютер к электрической розетке для продолжения зарядки аккумулятора.

Для получения информации по устранению неполадок, связанных с аккумулятором, см. раздел «Проблемы с питанием» в прилагаемом документе Руководство пользователя.

# Извлечение аккумулятора

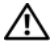

🕂 ПРЕДУПРЕЖДЕНИЕ. Аккумулятор предназначен для работы с компьютером Dell. Использование несовместимого аккумулятора может повысить риск возгорания или взрыва. Заменяйте аккумулятор только на совместимый аккумулятор, приобретенный в Dell. НЕ устанавливайте аккумулятор из других компьютеров в свой компьютер.

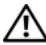

(1) ПРЕДУПРЕЖДЕНИЕ. Перед выполнением этой процедуры выключите компьютер, отсоедините адаптер переменного тока от электросети и компьютера, отсоедините модем от розетки и компьютера, а также отсоедините от компьютера все другие внешние кабели.

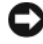

ВНИМАНИЕ. Чтобы избежать возможного повреждения разъема, необходимо отсоединить все внешние кабели от компьютера.

Извлечение аккумулятора.

- 1 Если компьютер подключен к стыковочному устройству (состыкован), отсоедините его. Инструкции см. в документации, поставляемой со стыковочным устройством.
- 2 Убедитесь, что компьютер выключен или находится в режиме управления питанием.
- 3 Сдвиньте защелку для отсоединения аккумулятора на нижней панели компьютера и извлеките аккумулятор из отсека.

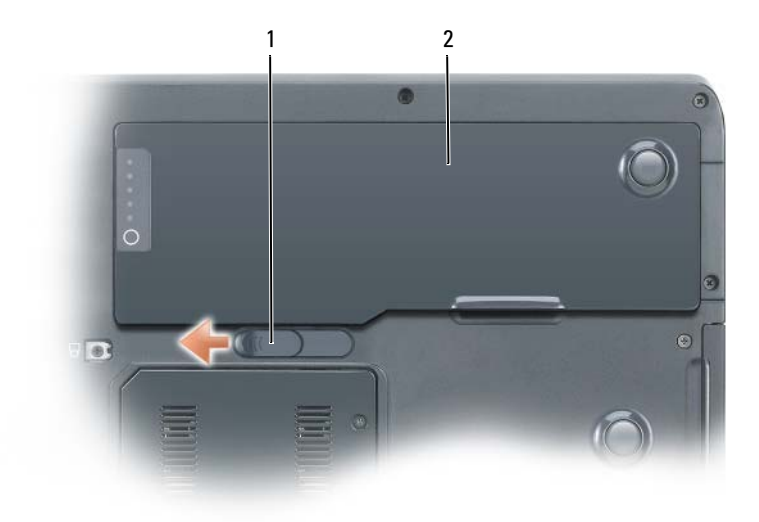

1 защелка для отсоединения аккумулятора 2 аккумулятор

# Хранение аккумулятора

Если компьютер не используется в течение длительного времени, извлеките аккумулятор. При длительном хранении аккумулятор разряжается. Прежде чем использовать аккумулятор после длительного периода хранения, полностью зарядите его (см. раздел «Зарядка аккумулятора» на стр. 197).

# Поиск и устранение неисправностей

# Блокировки и неисправности программного обеспечения

ПРЕДУПРЕЖДЕНИЕ. Перед тем как приступить к выполнению операций данного раздела, выполните указания по безопасности, описанные в Информационном руководстве по продуктам.

Компьютер не запускается

Убедитесь в том, что кабель питания надежно соединен с компьютером и с электрической розеткой

#### Компьютер не отвечает на запросы

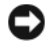

ВНИМАНИЕ. Если не удастся завершить работу операционной системы с помощью меню кнопки «Пуск», данные могут быть утеряны.

Выключите компьютер. Если компьютер не реагирует на нажатие клавиш на клавиатуре или перемещение мыши, нажмите кнопку питания не менее чем на 8 - 10 секунд, пока компьютер не выключится, затем перезагрузите компьютер.

#### Программа не отвечает

#### Завершение программы

- 1 Одновременно нажмите клавиши <Ctrl> <Shift> <Esc>, чтобы открыть окно «Диспетчер задач».
- 2 Выберите вкладку Приложения.
- 3 Выберите программу, которая не отвечает.
- 4 Нажмите кнопку Снять задачу.

#### Постоянно возникает сбой программы

И ПРИМЕЧАНИЕ. Для большинства программ инструкции по установке содержатся в документации к этой программе, на дискете, компакт-диске или DVD-диске.

Обратитесь к документации по программе. Если необходимо, удалите и заново установите программу.

#### Программа разработана для предыдущих версий Windows

#### Запустите мастер совместимости программ

#### Windows XP

Мастер совместимости программ настраивает программу таким образом, чтобы она работала в операционных системах, отличных от Windows XP.

- 1 Нажмите кнопку Пуск → Все программы → Стандартные → Мастер совместимости программ.
- 2 Нажмите кнопку Далее.
- 3 Следуйте инструкциям на экране.

#### Windows Vista.

Мастер совместимости программ настраивает программу таким образом, чтобы она работала в операционных системах, отличных от Windows Vista.

- 1 Нажмите Пуск 🍘 –> Панель управления –> Программы –> Использование старых программ с этой версией Windows.
- 2 В окне приветствия нажмите кнопку Далее.
- 3 Следуйте инструкциям на экране.

## Появляется сплошной синий экран

Выключите компьютер. Если компьютер не реагирует на нажатие клавиш на клавиатуре или перемещение мыши, нажмите кнопку питания не менее чем на 8 - 10 секунд, пока компьютер не выключится, затем перезагрузите компьютер.

## Другие неисправности программного обеспечения

#### Прочитайте документацию по программе или обратитесь к производителю за информацией по устранению неисправностей

- Убедитесь, что программа совместима с операционной системой, установленной на компьютере.
- Убедитесь, что компьютер соответствует минимальным требованиям к оборудованию, необходимым для запуска программного обеспечения. Информацию см. в документации по программе.
- Убедитесь, что программа была правильно установлена и настроена.
- Убедитесь, что драйверы устройств не конфликтуют с программой.
- Если необходимо, удалите и заново установите программу.

#### Сразу же создайте резервные копии файлов

#### С помощью антивирусной программы проверьте жесткий диск, гибкие диски, компакт-диски или DVD-диски

Сохраните и закройте все открытые файлы или программы, а затем завершите работу компьютера с помощью меню «Пуск»

# **Dell Diagnostics**

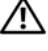

## 🔨 ПРЕДУПРЕЖДЕНИЕ. Перед тем как приступить к выполнению операций данного раздела, выполните указания по безопасности, описанные в Информационном руководстве по продуктам.

## Когда использовать программу Dell Diagnostics

При возникновении неполадок компьютера проверьте его работу, как описано в разделе «Блокировки и неполадки программного обеспечения» (см. раздел «Блокировки и неисправности программного обеспечения» на стр. 199) и запустите программу Dell Diagnostics, прежде чем обращаться за консультацией в службу технической поддержки Dell.

Перед началом работы рекомендуется распечатать процедуры из этого раздела.

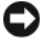

## ВНИМАНИЕ. Программа Dell Diagnostics работает только на компьютерах Dell.

ПРИМЕЧАНИЕ. Компакт-диск Drivers and Utilities (Драйверы и утилиты) является дополнительным и может не поставляться с этим компьютером.

Запустите программу диагностики Dell Diagnostics с жесткого диска или с компакт-диска Drivers and Utilities (Драйверы и утилиты).

#### Запуск программы Dell Diagnostics с жесткого диска

Программа Dell Diagnostics находится в отдельном разделе Diagnostic Utility жесткого диска.

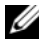

ПРИМЕЧАНИЕ. Если на дисплее компьютера отсутствует изображение, обратитесь в компанию Dell (см. раздел «Обращение в Dell» в прилагаемом документе Руководство пользователя).

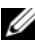

И ПРИМЕЧАНИЕ. Если компьютер подключен к стыковочному устройству (состыкован), отсоедините его. Инструкции см. в документации, поставляемой со стыковочным устройством.

- 1 Убедитесь, что компьютер подключен к исправной электророзетке.
- 2 Включите (или перезагрузите) компьютер.
- **3** Запустите программу диагностики Dell Diagnostics одним из следующих способов.

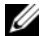

- И ПРИМЕЧАНИЕ. Если эти клавиши нажаты с опозданием и появился экран с логотипом операционной системы, дождитесь появления рабочего стола Microsoft Windows, затем выключите компьютер и повторите попытку.
- При появлении логотипа DELL<sup>™</sup> сразу нажмите <F12>. Выберите Диагностика в меню загрузки и нажмите клавишу <Enter>.

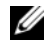

И ПРИМЕЧАНИЕ. Перед использованием следующего варианта компьютер необходимо выключить.

Нажмите и удерживайте нажатой клавишу <Fn> во время включения питания компьютера.

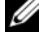

И ПРИМЕЧАНИЕ. Если будет получено сообщение о том, что разделы утилиты диагностики не найдены, запустите программу Dell Diagnostics с компакт-диска Drivers and Utilities (Драйверы и утилиты).

Компьютер запустит тест системы перед загрузкой, серию начальных тестов системной платы, клавиатуры, монитора, карты памяти, жесткого диска и т.д.

- Во время проверки отвечайте на вопросы, отображаемые на экране.
- Если при проведении теста системы перед загрузкой будут обнаружены неполадки, запишите коды ошибки и обратитесь в корпорацию Dell (см. раздел «Обращение в Dell» в прилагаемом документе Руководство пользователя).

Если тест системы перед загрузкой выполнен успешно, появится следующее сообщение: «Booting Dell Diagnostic Utility Partition. Press any key to continue» (Загрузка раздела Dell Diagnostic Utility. Нажмите любую клавишу для продолжения).

- 4 Нажмите любую клавишу, чтобы запустить программу Dell Diagnostics из раздела средств диагностики жесткого диска.
- **5** При появлении окна Main Menu (Главное меню) программы Dell Diagnostics выберите тест для запуска (см. раздел «Окно Main Menu (Главное меню) программы Dell Diagnostics» на стр. 204).

# Запуск программы диагностики Dell Diagnostics с компакт-диска Drivers and Utilities (Драйверы и утилиты)

- 1 Вставьте носитель Drivers and Utilities (Драйверы и утилиты).
- 2 Выключите и перезагрузите компьютер.

При появлении логотипа DELL<sup>™</sup> сразу нажмите <F12>.

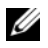

И ПРИМЕЧАНИЕ. Если эти клавиши нажаты с опозданием и появился экран с логотипом операционной системы, дождитесь появления рабочего стола Microsoft Windows, затем выключите компьютер и повторите попытку.

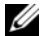

- И ПРИМЕЧАНИЕ. Последующие шаги изменяют последовательность загрузки только на один раз. В следующий раз загрузка компьютера будет выполняться в соответствии с устройствами, указанными в программе настройки системы.
- 3 При появлении списка загрузочных устройств выделите пункт CD/DVD/CD-RW и нажмите клавишу <Enter>.
- 4 В появившемся меню выберите параметр Boot from CD-ROM (Загрузка с компакт-диска) и нажмите клавишу < Enter>.

- **5** Введите 1, чтобы открыть меню компакт-диска, и нажмите клавишу <Enter> для продолжения.
- 6 В нумерованном списке выберите Run the 32 Bit Dell Diagnostics (Запуск 32-разрядной программы Dell Diagnostics). Если в списке имеется несколько версий, выберите подходящую для вашего компьютера.
- 7 Когда появится окно Main Menu (Главное меню) программы Dell Diagnostics, выберите тест для запуска.

## Окно Main Menu (Главное меню) программы Dell Diagnostics

После загрузки программы Dell Diagnostics и появления окна Main 1 Мепи (Главное меню) нажмите кнопку для выбора нужного параметра.

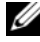

ПРИМЕЧАНИЕ. Рекомендуется выбрать Test System (Тестировать систему) для запуска детальной проверки компьютера.

| Параметр                             | Функция                             |
|--------------------------------------|-------------------------------------|
| Test Memory<br>(Тестировать память)  | Запуск автономной проверки памяти   |
| Test System<br>(Тестировать систему) | Запуск диагностики системы          |
| Exit (Выход)                         | Выход из программы Dell Diagnostics |

2 После выбора в главном меню параметра **Test System** (Тестировать систему) откроется следующее меню.

ПРИМЕЧАНИЕ. Рекомендуется выбрать Extended Test (Расширенный тест) в меню ниже для запуска детальной проверки устройств компьютера.

| Параметр                            | Функция                                                                                                    |
|-------------------------------------|----------------------------------------------------------------------------------------------------|
| Express Test<br>(Экспресс-тест)     | Выполнение быстрой проверки устройств системы.<br>Обычно для этого требуется 10 - 20 минут.                                                                      |
| Extended Test<br>(Расширенный тест) | Выполнение тщательной проверки устройств системы.<br>Обыч но для этого требуется 1 час или более.                                                                |
| Custom Test<br>(Настраиваемый тест) | Тестирование определенных устройств или настройка тестов для запуска.                                                                                            |
| Symptom Tree<br>(Дерево симптомов)  | С помощью этого параметра можно выбрать тесты на основе симптомов неисправности. Этот параметр предоставляет список наиболее часто встречающихся неисправностей. |

- 3 Если во время теста возникла проблема, появится сообщение с кодом ошибки и описанием проблемы. Запишите код ошибки, описание неисправности и обратитесь в корпорацию Dell (см. раздел «Обращение в Dell» в прилагаемом документе Руководство пользователя).

И ПРИМЕЧАНИЕ. Метка производителя компьютера отображается в верхней части экрана каждого теста. При обращении в корпорацию Dell специалист службы технической поддержки потребует от вас указать метку производителя.

4 Если запущены тесты с помощью параметров Custom Test (Настраиваемый тест) или Symptom Tree (Дерево симптомов), подробную информацию можно получить на соответствующей вкладке, описание которых приведено в следующей таблице.

| Вкладка                   | Функция                                                                                                    |
|---------------------------|----------------------------------------------------------------------------------------------------|
| Results (Результаты)      | Результаты тестов и выявленные ошибки.                                                                                                    |
| Errors (Ошибки)           | Выявленные ошибки, их коды и описание проблемы.                                                                                                    |
| Не1р (Справка)            | Описание тестов и требования для их запуска.                                                                                                    |
| Configuration             | Аппаратная конфигурация выбранного устройства.                                                                                                    |
| (Конфигурация)            | Программа Dell Diagnostics получает информацию о конфигурации всех устройств из программы настройки системы, памяти и различных внутренних тестов, а затем отображает ее как список устройств в левой части экрана. В списке устройств могут отсутствовать имена некоторых компонентов компьютера или подключенных к нему устройств. |
| Parameters<br>(Параметры) | Позволяет настраивать тест путем изменения настроек теста.                                                                                                    |

- 5 Когда все тесты выполнены, закройте окно теста, чтобы вернуться в окно Main Menu (Главное меню). Чтобы выйти из программы Dell Diagnostics и перезагрузить компьютер, закройте окно Main Menu (Главное меню).
- 6 Извлеките компакт-диск Dell Drivers and Utilities (Драйверы и утилиты) (при наличии).

# Указатель

# A

аккумулятор зарядка, 197 извлечение, 198 индикатор батарей, 195 индикатор заряда, 195 индикатор питания, 195 проверка заряда, 194 работа, 193 хранение, 199

# В

веб-узел поддержки, 184 веб-узел поддержки Dell, 184

# Д

диагностика Dell, 201 документация гарантия, 182 Руководство пользователя, 183 электронная, 184 документация регулятивный, 182 эргономика, 182 безопасность, 182 информационное руководство по продуктам, 182 лицензионное соглашение конечного пользователя, 182

# 3

Запуск программы Dell Diagnostics с жесткого диска, 202 Запуск программы диагностики Dell Diagnostics с компакт-диска Drivers and Utilities (Драйверы и утилиты), 203

# И

информация о гарантии, 182

инструкции по технике безопасности, 182

информационное руководство по продуктам, 182

информация о соответствии стандартам, 182

информация об эргономике, 182

# К

Компакт-диск с операционной системой, 187

Компакт-диски операционная система, 187 компьютер не отвечает на запросы, 199-200 сбой, 199-201 компакт-диск ResourceCD (Ресурсы) Dell Diagnostics, 201

# Л

лицензионное соглашение конечного пользователя, 182

# Μ

метка производителя, 182 метки

метка производителя, 182 Microsoft Windows, 182

# Η

неисправности компьютер не отвечает на запросы, 199-200 общие, 199 программа не отвечает, 200 программное обеспечение, 200-201 сбой компьютера, 199-201 сбой программы, 200 синий экран, 201

# 0

оптический дисковод описание, 190

# П

программное обеспечение неисправности, 200-201 поиск и устранение неисправностей Dell Diagnostics, 201 Центр справки и поддержки, 186

# Ρ

Руководство пользователя, 183

# С

Справка QuickSet, 186

# φ

файл справки Центр справки и поддержки Windows, 186

# Ц

Центр справки и поддержки, 186

# Η

неполадки Dell Diagnostics, 201

# 0

оборудование Dell Diagnostics, 201 оцерационная система повторная установка, 187

# D

Dell Diagnostics, 201

# W

Windows XP Центр справки и поддержки, 186 повторная установка, 187

# Dell Precision™ Bärbar arbetsstation M6300 Snabbreferensguide

Modell PP05XA

# Varningar och upplysningar

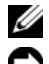

**OBS!** Viktig information som kan hjälpa dig att få ut mer av din dator.

C ANMÄRKNING: En anmärkning anger antingen risk för skada på maskinvara eller förlust av data och förklarar hur du kan undvika problemet.

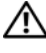

🔨 VARNING! En varning signalerar risk för skada på egendom eller person, eller livsfara.

Modell PP05XA

Information i dokumentet kan ändras utan föregående meddelande. © 2007 Dell Inc. Med ensamrätt.

All reproduktion utan skriftligt tillstånd från Dell Inc. är strängt förbjuden.

Varumärken som återfinns i denna text: Dell, DELL-logotypen, Dell Precision, och Express Charge är varumärken som tillhör Dell Inc.; Bluetooth är ett registrerat varumärke som tillhör Bluetooth SIG, Inc. och används av Dell under licens; Microsoft, Windows och Windows Vista är antingen varumärken eller registrerade varumärken som tillhör Microsoft Corporation i USA och/eller i andra länder.

Övriga varumärken i dokumentet kan användas för att hänvisa till dem som gör anspråk på varumärkena eller deras produkter. Dell Inc. frånsäger sig allt ägarintresse av andra varumärken än sina egna.

# Innehåll

| Hitta information                 | 215 |
|-----------------------------------|-----|
| Konfigurera datorn                | 220 |
| Om datorn                         | 221 |
| Framsida                          | 221 |
| Vänster sida                      | 222 |
| Från höger                        | 222 |
| Baksida                           | 223 |
| Undersida                         | 224 |
| Använda batteriet                 | 225 |
| Batteriprestanda                  | 225 |
| Kontrollera batteriladdningen     | 226 |
| Spara på batteriet                | 228 |
| Ladda batteriet                   | 229 |
| Ta bort batteriet                 | 229 |
| Förvara batteriet                 | 230 |
| Felsökning                        | 231 |
| Låsningar och problem med program | 231 |
| Dell Diagnostik                   | 233 |
|                                   | 007 |
| naex                              | 237 |

# **Hitta information**

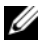

**OBS!** Vissa funktioner eller media kan vara tillval och medföljer inte alla datorer. Vissa funktioner är inte tillgängliga i alla länder.

**OBS!** Ytterligare information kan medfölja datorn.

| Vad söker du efter?                                                                                                    | Här hittar du det                                                                                                    |
|----------------------------------------------------------------------------------------------------|----------------------------------------------------------------------------------------------------|
| • Ett diagnostikprogram för datorn                                                                                                 | Skivan Drivers and Utilities                                                                                                    |
| <ul> <li>Drivrutiner för datom</li> <li>Dokumentation om enheterna</li> <li>Systemprogram för en bärbar dator<br/>(NSS)</li> </ul> | <b>OBS!</b> Skivan <i>Drivers and Utilities</i> kan vara<br>ett tillval och medföljer eventuellt inte alla<br>datorer.<br>Dokumentationen och drivrutinerna är<br>redan installerade på datorn. Du kan<br>använda skivan <i>Drivers and Utilities</i> för att<br>installera om drivrutiner (se "Installera<br>om drivrutiner och verktyg" i<br><i>Användarhandboken</i> ) eller köra Dell<br>Diementil (se "Dell Diementil" at |
|                                                                                                    | blaghostik (se Den Diaghostik på<br>sidan 233).<br>Det kan finnas filer som heter Readme<br>eller Viktigt på skivan. De innehåller<br>rykande färsk information om tekniska<br>ändringar av datorn eller avancerat<br>tekniskt referensmaterial för tekniker och<br>erfarna användare.                                                                                                    |
|                                                                                                    | DRIVERS AND UTILITIES ALEXANT INSTALLSO ON YOUR COMPUTE Primeraling Staff Spring Staffer Primeraling Staff Spring Staffer                                                                                                    |

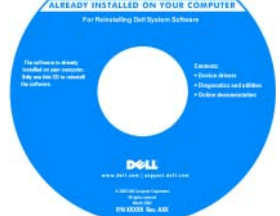

**OBS!** Uppdateringar av drivrutiner och dokumentation finns på support.dell.com

## Vad söker du efter?

- Information om garantier
- Villkor (endast USA)
- Säkerhetsanvisningar
- Information om gällande bestämmelser
- Ergonomi
- Licensavtal för slutanvändare

#### Här hittar du det

#### **Dell™ Produktinformationsguide**

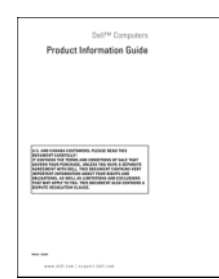

- Servicekod och expresskod
- Produktnyckel för Microsoft<sup>®</sup> Windows<sup>®</sup>

Servicekod och produktnyckel för Microsoft Windows

Etiketterna sitter på datorn.

- Använd servicekoden för att identifiera datorn när du besöker **support.dell.com** eller kontaktar supporten.
- Använd expresskoden för att bli kopplad till rätt avdelning när du kontaktar supporten.

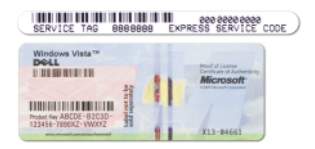

**OBS!** För att förbättra säkerheten saknas en del (dvs. ett *hål*) på den nyutformade Microsoft Windows-licensetiketten så att borttagning av den motverkas.
| Vad söker du efter?                                                                                                    | Här hittar du det                                                                                                    |
|----------------------------------------------------------------------------------------------------|----------------------------------------------------------------------------------------------------|
| <ul><li>Ta bort och byta ut delar</li><li>Specifikationer</li></ul>                                                                                         | <b>Dell Precision™ Användarhandbok</b><br>Microsoft Windows XP och Windows                                                                                                    |
| <ul><li>Konfigurera systeminställningar</li><li>Felsökning och problemlösning</li></ul>                                                                     | <ul> <li>Vista™ Hjälp- och supportcenter</li> <li>1 Klicka på Start→ Hjälp och support→<br/>Användarhandbok och systemhandbok<br/>för Dell→ Systemhandbok.</li> <li>2 Klicka på User's Guide (handbok) för din<br/>dator.</li> </ul> |
| <ul> <li>Lösningar — Felsökningstips, artiklar<br/>från tekniker och onlinekurser och<br/>vanliga frågor</li> </ul>                                         | Dells supportwebbplats —<br>support.dell.com                                                                                                    |
| <ul> <li>Gruppforum — Online-diskussion med<br/>andra Dell-kunder</li> </ul>                                                                                | företagssegment för att komma till lämplig<br>supportplats.                                                                                                    |
| <ul> <li>Uppgraderingar —<br/>Uppgraderingsinformation för olika<br/>komponenter, till exempel minnen,<br/>hårddiskar och operativsystem</li> </ul>         |                                                                                                    |
| <ul> <li>Kundtjänst — Kontaktinformation,<br/>servicesamtal och orderstatus samt<br/>garanti- och reparationsinformation</li> </ul>                         |                                                                                                    |
| <ul> <li>Service och support — Status på<br/>servicejobb och supporthistorik,<br/>servicekontrakt och onlinediskussioner<br/>med support</li> </ul>         |                                                                                                    |
| <ul> <li>Dells tekniska uppdateringstjänst —<br/>Proaktiv e-postavisering när det finns<br/>program- och maskinvaruuppdateringar<br/>för datorn.</li> </ul> |                                                                                                    |
| <ul> <li>Referens — Datordokumentation,<br/>detaljer om datorns konfiguration,<br/>produktspecifikationer och vitbok</li> </ul>                             |                                                                                                    |
| <ul> <li>Hämtbara filer — Certifierade<br/>drivrutiner, korrigeringar och<br/>programuppdateringar</li> </ul>                                               |                                                                                                    |

| Vad söker du efter?                                                                                                    | Här hittar du det                                                                                                    |  |
|----------------------------------------------------------------------------------------------------|----------------------------------------------------------------------------------------------------|--|
| <ul> <li>Vad söker du efter?</li> <li>Systemprogram för bärbara datorer<br/>(NSS) — Om du installerar om datorns<br/>operativsystem bör du även installera om<br/>NSS-programmet. NSS identifierar<br/>datorn och operativsystemet<br/>automatiskt och installerar<br/>uppdateringarna som lämpar sig för<br/>konfigurationen. Det tillhandahåller<br/>viktiga uppdateringar för<br/>operativsystemet och har funktion för<br/>bl.a. processorer, optiska enheter och<br/>USB-enheter. NSS är nödvändigt för<br/>korrekt funktion i Dell-datorn.</li> <li>Så här hämtar du NSS-programmet:<br/>1 Gå till support.dell.com, välj land/re<br/>och klicka därefter på Drivers and<br/>Downloads (drivrutiner och hämtb<br/>filer).</li> <li>Klicka på Select a Model (välj en<br/>modell) eller Enter a Tag (ange en l<br/>gör lämpliga val eller ange lämplig<br/>information för din dator och klicka<br/>därefter på Confirm (bekräfta).</li> <li>Bläddra ned till System and<br/>Configurationsverktyg) → Dell<br/>Notebook System Software<br/>(systemprogram för Dells bärbara<br/>datorer) och klicka på Download N<br/>(hämta nu).</li> </ul> |                                                                                                    |  |
|                                                                                                    | <b>OBS!</b> Webbplatsen <b>support.dell.com</b> kan se<br>ut på olika sätt beroende på vad du har valt.                                                                                                    |  |
| <ul> <li>Uppgraderingar för programvara och<br/>felsökningstips — Vanliga frågor,<br/>aktuella ämnen och allmänt tillstånd i<br/>din datormiljö</li> </ul>                                                                                                    | Dells supportverktyg är ett automatiserat<br>uppgraderings- och aviseringssystem som<br>finns installerat i din dator. I detta<br>supportverktyg ingår tillståndsanalys av<br>datormiljön, uppdateringar av program<br>och relevant information om automatisk<br>support. Starta Dells supportverktyg<br>genom att klicka på ikonen |  |
| <ul> <li>Använda Microsoft Windows XP och<br/>Microsoft Windows Vista</li> <li>Arbeta med program och filer</li> <li>Anpassa skrivbordet</li> </ul>                                                                                                    | <ul> <li>Hjälp- och supportcenter</li> <li>1 Klicka på Start→ Hjälp och support.</li> <li>2 Skriv ett ord eller en fras som beskriver problemet och klicka på pilen.</li> <li>3 Klicka på ämnet som beskriver problemet.</li> <li>4 Följ instruktionerna på skärmen.</li> </ul>                                                     |  |

| Vad söker du efter?                                                                                | öker du efter? Här hittar du det                                                                                                    |  |
|----------------------------------------------------------------------------------------------------|----------------------------------------------------------------------------------------------------|--|
| • Information om nätverksaktivitet,                                                                | Hjälp för Dell QuickSet                                                                                                    |  |
| guiden för energisparfunktioner,<br>snabbtangenter och andra objekt som<br>styrs av Dell QuickSet. | Om du vill läsa H <i>jälþ om Dell QuickSet</i> ska<br>du högerklicka på QuickSet-ikonen i<br>aktivitetsfältet i Microsoft Windows.                                                                 |  |
|                                                                                                    | Mer information om Dell QuickSet finns<br>under "Dell™ QuickSet" i<br><i>användarhandboken</i> .                                                                                                   |  |
| Installera om operativsystemet                                                                     | Skivan Operating System                                                                                                    |  |
|                                                                                                    | <b>OBS!</b> Skivan <i>Operating System</i> kan vara ett tillval och medföljer inte alla datorer.                                                                                                   |  |
|                                                                                                    | Operativsystemet är redan installerat på<br>datorn. Om du vill installera om<br>operativsystemet använder du skivan<br>Operating System (se "Återställa<br>operativsystemet" i användarhandboken). |  |

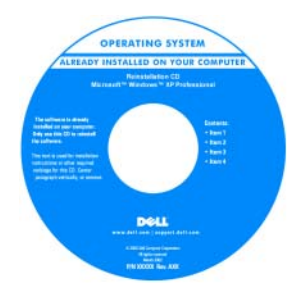

När du har installerat om operativsystemet använder du medieskivan *Drivers and Utilities* för att installera om drivrutiner för de enheter som levererades med datorn.

Etiketten med operativsystemets produktnyckel sitter på datorn.

**OBS!** Färgen på installationsskivan med operativsystemet varierar beroende på vilket operativsystem du beställde.

## Konfigurera datorn

# VARNING! Innan du utför någon av åtgärderna i det här avsnittet ska du läsa igenom och följa säkerhetsinstruktionerna i *Produktinformationsguiden*.

- 1 Packa upp tillbehörslådan.
- **2** Lägg innehållet i tillbehörslådan åt sidan. Det behöver du för att slutföra installationen senare.

Tillbehörslådan innehåller även dokumentation och eventuell programvara eller ytterligare maskinvara (till exempel pc-kort, drivrutiner och batterier) som du har beställt.

**3** Anslut nätadaptern till datorns nätadapterkontakt och till eluttaget.

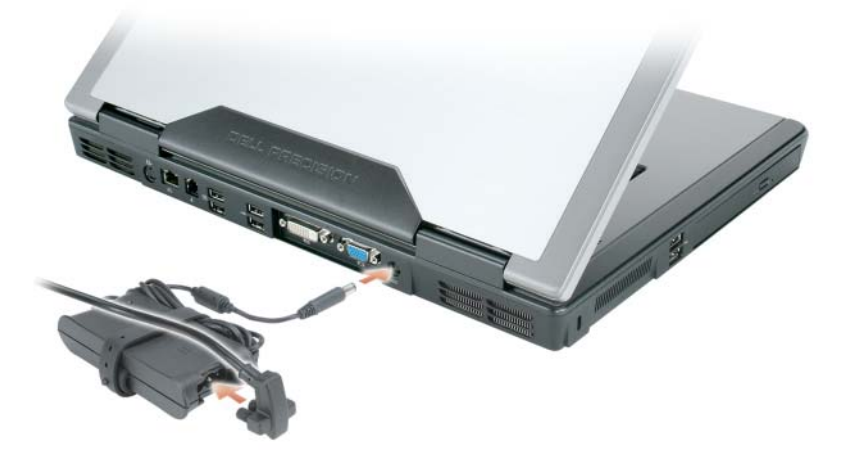

- **4** Öppna datorns bildskärm och tryck på strömbrytaren för att sätta på datorn (se "Framsida" på sidan 221).
- **OBS!** Vi rekommenderar att du sätter på och stänger av datorn åtminstone en gång innan du sätter i eventuella kort eller ansluter datorn till en dockningsstation eller en annan extern enhet, till exempel en skrivare.

## Om datorn

### Framsida

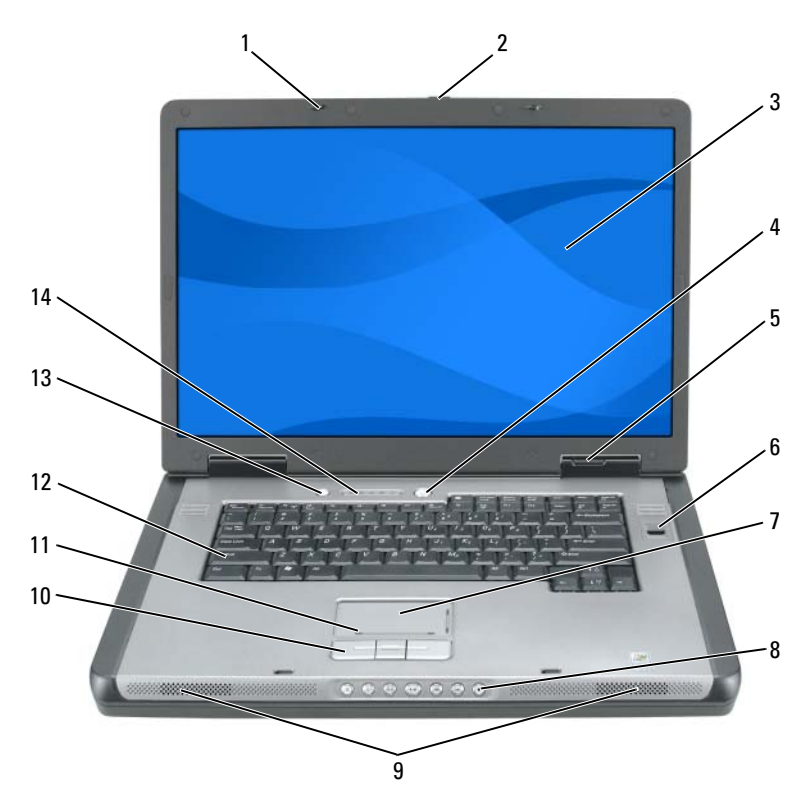

- 1 spärrhakar för bildskärm (2)
- 3 bildskärm
- 5 lampor för enhetsstatus
- 7 styrplatta
- 9 högtalare (2)
- 11 styrplattans bläddringszon
- 13 knapp för QuickSet/batteribesparing

- 2 frigöringsknapp för bildskärm
- 4 strömbrytare
- 6 biometrisk läsare (tillval)
- 8 mediekontrollsknappar
- 10 knappar på styrplattan
- 12 tangentbord
- 14 indikatorer för tangentbord och trådlös kommunikation

## Vänster sida

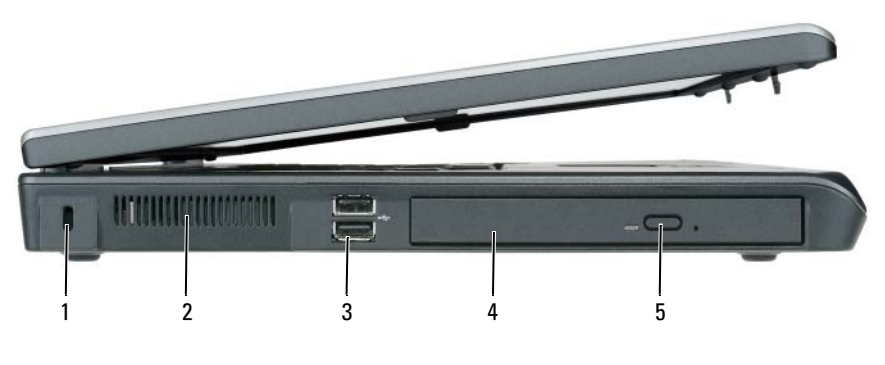

- 1 uttag för säkerhetsvajer
- 3 USB-portar (2)
- 5 utmatningsknapp för optisk enheter
- 2 ventil
- 4 optisk enhet

## Från höger

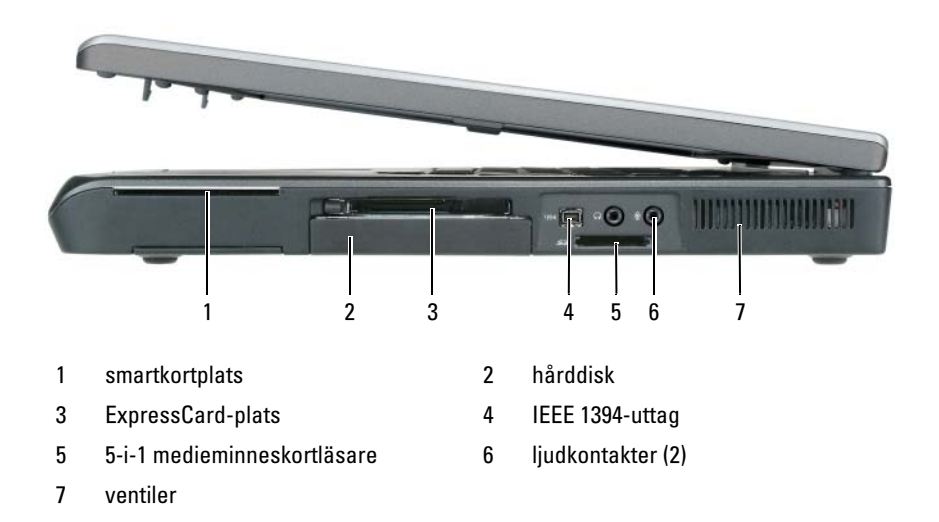

## Baksida

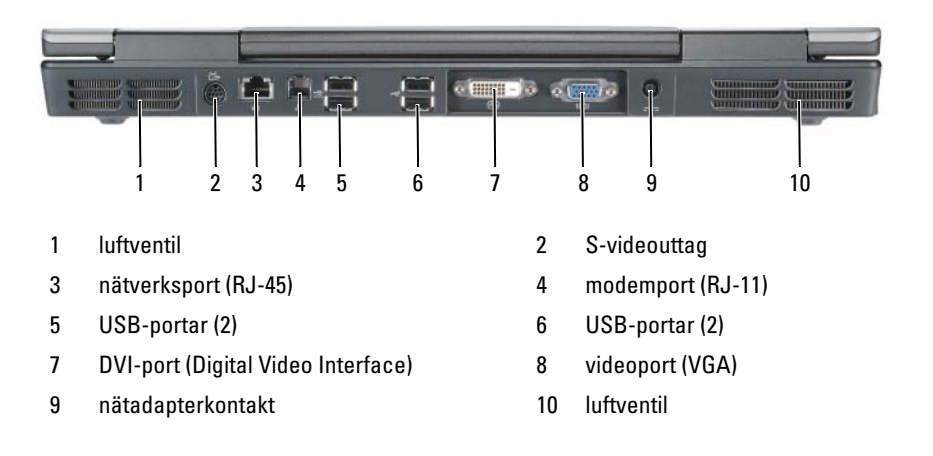

## Undersida

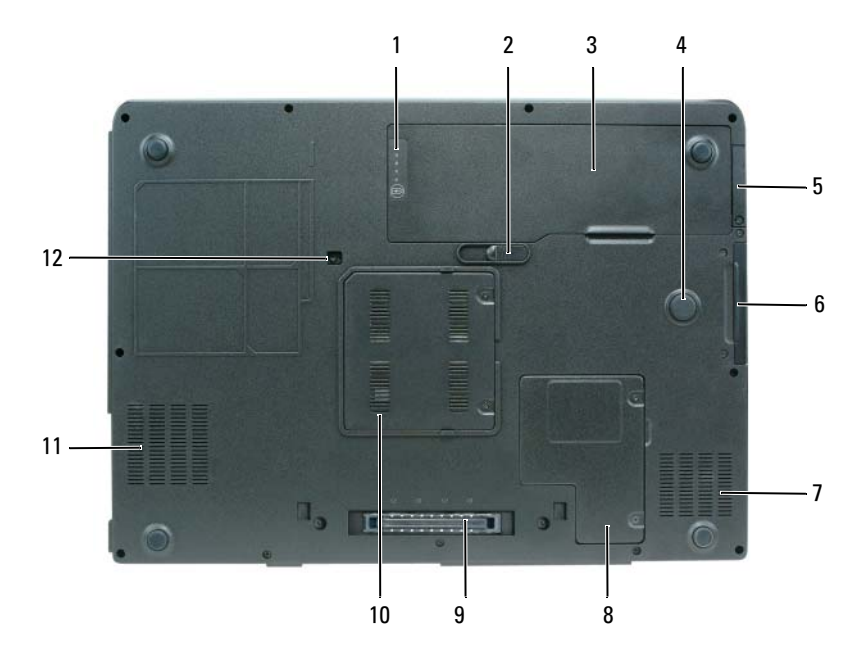

- 1 batteriladdare/tillståndsmätare
- 3 batteri
- 5 lucka för internt, trådlöst Bluetooth<sup>®</sup>-kort
- 7 luftventil
- 9 dockningsenhetens kontakt
- 11 luftventil

- 2 spärr för batterifack
- 4 stötzon
- 6 hårddisk
- 8 lucka till minikort/modem
- 10 lucka till minnesmodul
- 12 säkerhetsskruv till optisk enhet

## Använda batteriet

## **Batteriprestanda**

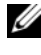

OBS! Information om Dells garantibestämmelser finns i Produktinformationsguiden eller på ett separat garantidokument som medföljde datorn.

För att din dator ska fungera så bra som möjligt och för att BIOS-inställningarna ska bevaras bör huvudbatteriet alltid sitta i din bärbara Dell-dator. Ett batteri medföljer som standard och är vid leverans monterat i batterifacket.

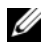

OBS! Eftersom batteriet kanske inte är fulladdat bör du ansluta nätadaptern till datorn och ett eluttag den första gången du använder datorn. Låt nätadaptern sitta i tills batteriet är helt laddat. Det ger bäst resultat. Om du vill se batteriladdningsstatus, öppnar du Energimätare under Energialternativ (se avsnittet om åtkomst till egenskaper för energialternativ i användarhandboken).

Batteriets drifttid varierar beroende på hur datorn används. Drifttiden minskar avsevärt i följande och liknande situationer:

- Vid användning av optiska enheter.
- Vid användning av trådlösa kommunikationsenheter, PC-kort, ٠ ExpressCard, medieminneskort eller USB-enheter.
- ٠ Vid användning av hög ljusstyrka på bildskärmen, tredimensionella skärmsläckare och andra beräkningsintensiva program som t.ex. grafiska 3D-applikationer.
- ٠ Om datorn körs med högsta möjliga prestanda. Se "Konfigurera inställningar för energisparfunktioner" i användarhandboken för information om hur man kommer åt egenskaper för energialternativ i Windows eller Dell QuickSet, som du kan använda för att konfigurera inställningar för energisparfunktioner.

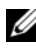

**OBS!** Du bör ansluta datorn till ett eluttag när du bränner en cd- eller dvd-skiva.

Du kan kontrollera batteriets laddning innan du sätter in det i datorn. Du kan också ställa in energisparfunktionerna så att du får ett varningsmeddelande när batterinivån är låg.

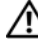

N VARNING! Batteriet har utformats så att det fungerar med din dator från Dell. Om du använder ett inkompatibelt batteri kan risken för brand eller explosion öka. Byt bara till ett kompatibelt batteri från Dell. Använd inte ett batteri som är avsett för andra datorer.

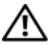

/!\ VARNING! Släng inte batterier i soporna. När det inte längre går att ladda batteriet bör du kassera det på lämpligt sätt. Kontakta kommunen eller en miljövårdsorganisation för att få reda på hur litiumjonbatterier ska kasseras (se "Kassering av batterier" i produktinformationsguiden).

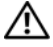

N VARNING! Felaktig användning av batteriet kan öka risken för brand eller kemisk brännskada. Stick inte hål på batteriet, bränn det inte, försök inte ta isär det och exponera det inte för temperaturer över 65°C. Förvara batteriet oåtkomligt för barn. Hantera skadade eller läckande batterier mycket försiktigt. Skadade batterier kan läcka eller orsaka skador på personer eller utrustning.

## Kontrollera batteriladdningen

Information om batteriets laddning får du av batterimätaren i Dell QuickSet, energimätaren i Microsoft Windows XP och 📫 -ikonen, energimätaren i Microsoft Windows Vista och 21-ikonen, batteriets laddnings- och tillståndsmätare samt varningen för låg batteriladdning.

#### Batterimätaren i Dell QuickSet

Om Dell QuickSet är installerat trycker du på <Fn><F3> om du vill visa QuickSet Battery Meter (batterimätare). Batterimätaren visas batteriets status, tillstånd, laddningsnivå och återstående laddningstid.

Mer information om QuickSet får du om du högerklickar på ikonen QuickSet i aktivitetsfältet och sedan väljer Hjälp.

### Energimätare i Microsoft Windows Vista

Energimätaren i Windows Vista indikerar batteriets återstående laddning. Du kan kontrollera energimätaren genom att peka på strömikonen 🔟 i meddelandefältet så att strömikonsrutan dyker upp.

Om datorn är ansluten till ett eluttag visas meddelandet (ansluten och laddas) i strömikonsrutan.

### Energimätaren i Microsoft Windows

Energimätaren i Windows indikerar batteriets återstående laddning. Du kan kontrollera Energimätaren genom att dubbelklicka på ikonen 1 **H** i Aktivitetsfältet.

Om datorn är ansluten till ett eluttag visas ikonen 🌄 .

#### Laddningsmätare

Genom att trycka en gång eller genom att *hålla statusknappen nedtryckt* på batteriets laddningsmätare kan du kontrollera:

- Batteriladdningen (kontrollera genom att *trycka ned och släppa upp* statusknappen)
- Batteriets tillstånd (kontrollera genom att hålla statusknappen nedtryckt)

Batteriets drifttid påverkas av hur många gånger det har laddats. Efter hundratals laddnings- och urladdningscykler kan batterier förlora en del laddningskapacitet eller få försämrat batteritillstånd, följaktligen kan batteriet uppvisa statusen *laddat* men har en reducerad laddningskapacitet (tillstånd).

### Kontrollera batteriets laddning

Kontrollera batteriets laddning genom att *trycka på och släppa upp* statusknappen på batteriladdningsmätaren så att batteriladdningsindikatorerna tänds. Varje lampa motsvarar cirka 20 procent av full laddning. Om batteriet exempelvis har kvar 80 procent av laddningen tänds fyra av lamporna. Om ingen lampa tänds är batteriet urladdat.

### Kontrollera batteriets hälsa

**OBS!** Du kan kontrollera batteriets tillstånd på två olika sätt: genom att använda laddningsmätaren på batteriet enligt beskrivningen här nedan eller genom att använda batterimätaren i Dell QuickSet. Mer information om QuickSet får du om du högerklickar på ikonen i aktivitetsfältet och väljer Hjälp.

Om du vill kontrollera batteriets tillstånd med hjälp av laddningsmätaren håller du statusknappen på batteriets laddningsmätare intryckt i minst tre sekunder. Om ingen lampa tänds är batteriet i god kondition och minst 80 procent av den ursprungliga laddningskapaciteten återstår. Varje lampa representerar ytterligare försämring. Om fem lampor tänds återstår mindre än 60 procent av laddningskapaciteten och du bör överväga att byta batteriet. Mer information om batteriets drifttid finns i avsnittet "Batteriprestanda" på sidan 225.

#### Batterivarningsindikator

ANMÄRKNING: För att undvika att förlora eller förstöra data bör du spara arbetet så snart en varning om låg batterinivå visas. Anslut sedan datorn till ett eluttag. Om batteriet blir helt urladdat försätts datorn automatiskt i viloläge.

När batteriet är urladdat till cirka 90 procent visas ett varningsmeddelande. Om du använder två batterier innebär varningen att cirka 10 procent återstår av den sammanlagda laddningen. Om batteriladdningen når en kritiskt låg nivå försätts datorn i viloläge.

Du kan ändra inställningarna för batterilarmen i QuickSet eller fönstret **Egenskaper för energialternativ**. Information om hur man öppnar QuickSet eller fönstret **Egenskaper för energialternativ** finns under "Konfigurera inställningar för energisparfunktioner" i *användarhandboken*.

## Spara på batteriet

Gör så här för att spara på batteriet:

- Anslut datorns nätsladd till ett eluttag när det är möjligt.
- Försätt datorn i vänteläge eller viloläge (se "Energisparfunktioner" i *användarhandboken*) om du inte tänker använda den på ett tag.
- I guiden för Energisparfunktioner eller Egenskaper för energialternativ kan du välja alternativ som optimerar datorns strömförbrukning. De här inställningarna kan även ändras om du trycker på strömbrytaren, stänger bildskärmen eller trycker på <Fn><Esc>.
- **OBS!** Mer information om varningar för låg batterinivå finns under "Konfigurera inställningar för energisparfunktioner" i *användarhandboken*.

## Ladda batteriet

När du ansluter datorn till ett eluttag eller sätter i ett batteri medan datorn är ansluten till uttaget kontrolleras batteriladdningen och temperaturen automatiskt. Eventuellt laddar nätadaptern batteriet så att laddningen bibehålls.

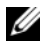

OBS! Dell™ ExpressCharge™ gör att nätadaptern laddar upp ett fullständigt tomt batteri till omkring 80 procents laddning på cirka en timme när datorn är avstängd, och till hundra procent på omkring två timmar. Laddningstiden är längre om datorn är påslagen. Du kan låta batteriet sitta i datorn så länge du vill. I batteriet finns speciella kretsar som skyddar mot överladdning.

Om batteriet är varmt på grund av att det har använts eller av att omgivningen är varm kan det hända att det inte laddas trots att du ansluter datorn till ett eluttag.

Batteriet är för varmt för att laddas om batteriets indikator 🛐 blinkar omväxlande grönt och orange. Koppla bort datorn från eluttaget. Låt datorn och batteriet få svalna till rumstemperatur. Anslut därefter datorn till eluttaget och fortsätt att ladda batteriet.

Mer information om hur du löser problem med ett batteri finns i avsnittet "Strömproblem" i användarhandboken.

## Ta bort batteriet

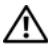

🔨 VARNING! Batteriet har utformats så att det fungerar med din dator från Dell. Om du använder ett inkompatibelt batteri kan risken för brand eller explosion öka. Byt bara till ett kompatibelt batteri från Dell. Använd inte ett batteri som är avsett för andra datorer.

🕂 VARNING! Stäng av datorn, ta ur nätadaptern från vägguttaget och datorn, koppla bort modemet från telefonjacket och datorn och ta bort alla andra externa sladdar från datorn.

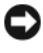

🗅 ANMÄRKNING: Du måste ta bort alla externa sladdar från datorn så att kontakterna inte skadas.

Så här tar du bort batteriet:

- 1 Frigör datorn om den är ansluten till en dockningsstation (dockad). Mer information finns i dokumentationen som medföljde dockningsstationen.
- **2** Se till att datorn är avstängd, väntar i energisparläge eller är ansluten till ett eluttag.
- **3** Skjut undan batterifackets spärrhake på datorns undersida. Ta sedan ut batteriet ur facket.

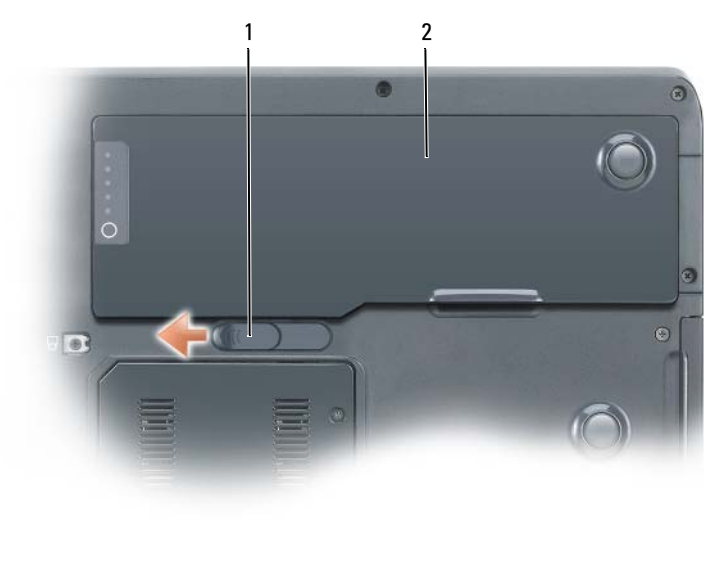

#### 1 spärr för batterifack 2 batteri

## Förvara batteriet

Ta ut batteriet ur datorn om du inte ska använda den under en tid. Om ett batteri förvaras en längre tid utan att användas laddas det ur. Efter en lång tids förvaring bör du ladda upp batteriet på nytt innan du använder det (se "Ladda batteriet" på sidan 229).

## Felsökning

## Låsningar och problem med program

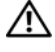

🕂 VARNING! Innan du utför någon av åtgärderna i det här avsnittet ska du läsa igenom och följa säkerhetsinstruktionerna i Produktinformationsguiden.

#### Datorn startar inte

SE TILL ATT NÄTKABELN SITTER ORDENTLIGT I DATORN OCH I ELUTTAGET.

#### **Datorn startar inte**

ANMÄRKNING: Du kan förlora data om du inte kan stänga av datorn på det vanliga sättet via operativsystemet.

STÄNG AV DATORN — Om ingenting händer när du trycker på en tangent eller rör på musen håller du strömbrytaren intryckt i 8 -10 sekunder, tills datorn stängs av. Starta därefter datorn igen.

#### Ett program låser sig

#### **AVSLUTA PROGRAMMET**

- **1** Tryck på <Ctrl><Shift><Esc> samtidigt för att öppna Aktivitetshanteraren.
- 2 Klicka på fliken Program.
- **3** Markera det program som har slutat att svara.
- 4 Klicka på Avsluta aktivitet.

#### Ett program kraschar ofta

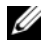

**OBS!** För de flesta program finns installationsanvisningar i tillhörande dokumentation eller på en diskett, cd- eller dvd-skiva.

**KONTROLLERA PROGRAMDOKUMENTATIONEN** — Avinstallera och installera om programmet om det behövs.

#### Ett program är avsett för en tidigare version av Windows

#### KÖR GUIDEN PROGRAMKOMPATIBILITET

Windows XP:

Guiden Programkompatibilitet konfigurerar program så att de körs i en miljö som liknar tidigare operativsystem.

- 1 Klicka på Start→ Alla program→ Tillbehör→ Guiden Programkompatibilitet.
- 2 Klicka på Nästa.
- **3** Följ instruktionerna på skärmen.

Windows Vista:

Guiden Programkompatibilitet konfigurerar program så att de körs i en miljö som liknar tidigare operativsystem.

- 1 Klicka på Start 🚱 → Kontrollpanelen → Program → Använd ett äldre program med denna Windows-version.
- 2 På välkomstskärmen klickar du på Nästa.
- 3 Följ instruktionerna på skärmen.

#### En helt blå skärm visas

**STÄNG AV DATORN** — Om ingenting händer när du trycker på en tangent eller rör på musen håller du strömbrytaren intryckt i 8 -10 sekunder, tills datorn stängs av. Starta därefter datorn igen.

### Andra problem med program

#### LÄS PROGRAMMETS DOKUMENTATION ELLER KONTAKTA TILLVERKAREN FÖR ATT FÅ FELSÖKNINGSINFORMATION.

- Se till att programmet är kompatibelt med det operativsystem som är installerat på datorn.
- Se till att datorn uppfyller de minimikrav för maskinvara som krävs för att köra programmet. Programmets dokumentation innehåller mer information.
- Se till att programmet är rätt installerat och konfigurerat.
- Kontrollera att drivrutinerna inte står i konflikt med andra program.
- Avinstallera och installera om programmet om det behövs.

#### SÄKERHETSKOPIERA DINA FILER OMEDELBART

#### ANVÄND ETT ANTIVIRUSPROGRAM FÖR ATT KONTROLLERA ATT DET INTE FINNS VIRUS PÅ HÅRDDISKEN, DISKETTERNA ELLER CD/DVD-SKIVORNA.

#### SPARA OCH STÄNG ALLA ÖPPNA FILER OCH PROGRAM OCH STÄNG AV DATORN VIA Menyn Start

## **Dell Diagnostik**

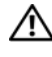

#### 🔨 VARNING! Innan du utför någon av åtgärderna i det här avsnittet ska du läsa igenom och följa säkerhetsinstruktionerna i Produktinformationsguiden.

#### När ska man använda Dell Diagnostik?

Om du har problem med datorn utför du kontrollerna i Låsningar och problem med program (se "Låsningar och problem med program" på sidan 231) och kör Dell Diagnostik innan du kontaktar Dell för att få hjälp.

Skriv gärna ut instruktionerna innan du börjar.

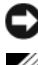

ANMÄRKNING: Dell Diagnostik fungerar bara på Dell-datorer.

**OBS!** Skivan *Drivers and Utilities* är ett tillval och medföljer inte alla datorer.

Starta Dell Diagnostik från hårddisken eller från skivan Drivers and Utilities.

#### Starta Dell Diagnostik från hårddisken

Dell Diagnostik finns på en separat diagnostikpartition på hårddisken.

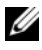

**OBS!** Om ingen bild visas på skärmen kontaktar du Dell (se "Kontakta Dell" i användarhandboken).

**OBS!** Frigör datorn om den är ansluten till en dockningsstation (dockad). Mer information finns i dokumentationen som medfölide dockningsstationen.

- 1 Kontrollera att datorn är ansluten till ett eluttag som du vet fungerar.
- **2** Starta (eller starta om) datorn.
- 3 Starta Dell Diagnostik på något av följande sätt:

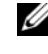

**OBS!** Om du väntar för länge och operativsystemets logo dyker upp, fortsätter du att vänta tills du ser skrivbordet i Microsoft Windows. Stäng sedan av datorn och försök igen.

När DELL-logotypen visas trycker du genast på <F12>. Välj Diagnostics (diagnostik) på startmenyn och tryck på <Enter>.

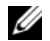

**OBS!** Datorn måste vara helt avstängd innan du prövar följande alternativ.

Håll <Fn> nedtryckt när du sätter på datorn.

#### **OBS!** Om du får ett meddelande om att ingen partition för diagnosverktyget har hittats, kör du Dell Diagnostik från skivan Drivers and Utilities.

Datorn kör då Systemgenomgång före start, vilket är en serie grundläggande tester av moderkortet, tangentbordet, bildskärmen, minnet, hårddisken et cetera.

- Svara på de frågor som eventuellt visas under genomgången.
- Om fel upptäcks under genomgången ska du anteckna felkoderna och kontakta Dell (se "Kontakta Dell" i användarhandboken).

Om systemgenomgången har slutförts utan problem visas meddelandet "Booting Dell Diagnostic Utility Partition (startar från partitionen med verktyget Dell Diagnostic). Press any key to continue." (tryck på valfri tangent för att gå vidare).

- 4 Tryck på vilken tangent som helst så startas Dell Diagnostik från diagnostikverktygspartitionen på hårddisken.
- **5** När huvudmenyn för Dell Diagnostik visas väljer du det test du vill köra (se "Huvudmenyn i Dell Diagnostik" på sidan 235).

#### Starta Dell Diagnostik från skivan Drivers and Utilities

- 1 Sätt i skivan Drivers and Utilities.
- **2** Stäng av och starta om datorn.

När DELL-logotypen visas trycker du genast på <F12>.

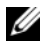

**OBS!** Om du väntar för länge och operativsystemets logo dyker upp, fortsätter du att vänta tills du ser skrivbordet i Microsoft Windows. Stäng sedan av datorn och försök igen.

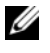

OBS! Nästa steg ändrar startsekvensen bara för denna gång. Nästa gång startas datorn enligt vad som har angetts för enheterna i systeminställningsprogrammet.

- 3 Markera CD/DVD/CD-RW när listan med startenheter visas och tryck på <Enter>.
- 4 Välj Boot from CD-ROM (starta från cd-skiva) på menyn som visas och tryck på <Enter>.
- **5** Tryck på 1 för att visa menyn på cd-skivan och gå vidare genom att trycka på <Enter>.

- 6 Välj Run the 32 Bit Dell Diagnostics (kör 32-bitars Dell Diagnostik) i den numrerade listan. Finns det flera versioner väljer du den som gäller din dator.
- När huvudmenyn i Dell Diagnostik visas väljer du det test som du vill köra. 7

#### Huvudmenyn i Dell Diagnostik

1 När Dell Diagnostik lästs in och sidan med huvudmenyn visas klickar du på knappen för det alternativ som du vill använda.

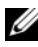

**OBS!** Du bör välja Test System (testa systemet) och göra ett fullständigt test av datorn.

| Alternativ                      | Funktion                        |
|---------------------------------|---------------------------------|
| Test Memory<br>(testa minnet)   | Kör det fristående minnestestet |
| Test System<br>(testa systemet) | Kör Systemdiagnostik            |
| Exit (avsluta)                  | Avslutar diagnostikprogrammet   |

2 Om du väljer Test System (testa systemet) på huvudmenyn visas följande meny.

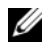

**OBS!** Du bör välja Extended Test (utökat test) från menyn och göra en mer noggrann kontroll av enheterna i datorn.

| Alternativ                     | Funktion                                                                                                    |  |
|--------------------------------|----------------------------------------------------------------------------------------------------|--|
| Express Test<br>(snabbtest)    | Gör ett snabbtest av enheterna i datorn. Det tar normalt<br>10-20 minuter.                                                          |  |
| Extended Test<br>(utökat test) | Gör ett noggrant test av enheterna i datorn. Detta tar<br>vanligtvis minst en timme.                                                |  |
| Custom Test<br>(anpassat test) | Testa en viss enhet eller välj vilka test som ska köras.                                                                            |  |
| Symptom Tree<br>(symptomträd)  | Med det här alternativet kan du välja test beroende på vilka<br>symptom som datorn uppvisar. De vanligaste symptomen<br>räknas upp. |  |

**3** Om du stöter på ett problem under ett test visas ett meddelande med en felkod och en beskrivning av problemet. Anteckna felkoden och problembeskrivningen och kontakta Dell (se Kontakta Dell i användarhandboken).

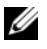

**OBS!** Servicekoden för datorn visas överst på varje testsida. När du kontaktar Dell frågar supportpersonalen efter din servicekod.

4 Om du kör ett test med alternativen Custom Test eller Symptom Tree får du mer information när du klickar på någon av flikarna som beskrivs i tabellen nedan.

| Flik                       | Funktion                                                                                                    |  |
|----------------------------|----------------------------------------------------------------------------------------------------|--|
| Results (resultat)         | Visar testresultatet och eventuella feltillstånd som har påträffats.                                                                                                    |  |
| Errors (fel)               | Visar feltillstånd som har påträffats, felkoder och<br>problembeskrivningar.                                                                                                    |  |
| Help (hjälp)               | Beskriver testet och kan innehålla information om eventuella testkrav.                                                                                                    |  |
| Configuration              | Visar maskinvarukonfigurationen för den valda enheten.                                                                                                    |  |
| (konfiguration)            | Dell Diagnostik hämtar konfigurationsinformation för alla<br>enheter från systeminställningsprogrammet, minnet och olika<br>interna test och visar sedan informationen i enhetslistan till<br>vänster på skärmen. Enhetslistan kanske inte innehåller<br>namnen på alla komponenter som är installerade på datorn<br>eller alla enheter som är anslutna till datorn. |  |
| Parameters<br>(parametrar) | Med dessa kan du anpassa testet genom att ändra<br>inställningarna.                                                                                                    |  |

- 5 När testet är slutfört, stänger du testsidan för att komma tillbaka till sidan med huvudmenyn. Stäng huvudmenyn för att avsluta Dell Diagnostik och starta om datorn.
- **6** Ta ur skivan *Drivers and Utilities* (om den har använts).

# Index

## A

Användarhandbok, 217

## B

batteri energimätare, 226 förvaring, 230 kontrollera laddningen, 226 ladda, 229 laddningsmätare, 227 prestanda, 225 ta bort, 229

## C

cd-skivor oeprativsystem, 219

## D

dator kraschar, 231-232 slutar svara, 231 Dell Diagnostik, 233 Dells supportplats, 217 diagnostik Dell, 233 dokumentation Användarhandbok, 217 ergonomi, 216 gällande bestämmelser, 216 garanti, 216 licensavtal för slutanvändare, 216 online, 217 produktinformationsguide, 216 säkerhet, 216

## E

ergonomi, 216 etiketter Microsoft Windows, 216 Servicekod, 216

## F

felsökning Dell Diagnostik, 233 Hjälp- och supportcenter, 218

## G

garantiinformation, 216

## H

Hjälp för QuickSet Help, 219 Hjälp- och supportcenter, 218 hjälpfil Hjälp- och supportcenter, 218

## I

information om gällande bestämmelser, 216

## L

licensavtal för slutanvändare, 216

## Μ

maskinvara Dell Diagnostik, 233

## 0

Operating System, cd-skiva, 219 operativssystem installera om, 219 optisk enhet beskrivning, 222

## Ρ

problem allmänna, 231 blå skärm, 232 datorkraschar, 231-232 datorn slutar svara, 231 Dell Diagnostik, 233 ett program låser sig, 231 program, 231-232 programkraschar, 231 produktinformationsguide, 216 program problem, 231-232

## R

Resource CD Dell Diagnostik, 233

## S

säkerhetsinstruktioner, 216 Servicekod, 216

Starta Dell Diagnostik från cd-skivan Drivers and Utilities, 234

Starta Dell Diagnostik från hårddisken, 233

supportwebbplats, 217

### W

Windows XP Hjälp- och supportcenter, 218 installera om, 219

מערכת הפעלה התקנה מחדש, 247

246, מרכז העזרה והתמיכה

## 0

סוללה אחסון, 258 בדיקת הטעינה, 254 ביצועים, 253 הסרה, 257 מד טעינה, 255 מד צריכת חשמל, 254

### פ

פתרון בעיות מרכז העזרה והתמיכה, 246 תוכנית האבחון של Dell, Dell

## ק

קובץ עזרה מרכז העזרה והתמיכה של 246 ,Windows

### π

תג שירות, 244

תוויות תג שירות, 244

244 ,Microsoft Windows

תוכנה בעיות, 259, 260

261 ,Dell תוכנית האבחון של

תיעוד אחריות, 244 ארגונומיה, 244 בטיהות, 244 הסכם רשיון למשתמש קצה, 244 מדריך למשתמש, 245 מדריך מידע מוצר, 244 מקוון, 245 תקינה, 244

> תקליטורים מערכת הפעלה, 247

## Q

QuickSet, עזרה, 246

## R

Resource CD תוכנית האבחון של Dell, Dell

## W

Windows XP התקנה מחדש, 247 מרכז העזרה והתמיכה, 246

אינדקס | 266

## אינדקס

### Х

אבחון 261 ,Dell

אחריות, מידע, 244

ארגונומיה, מידע, 244

245 ,Dell אתר התמיכה של

אתר תמיכה, 245

### ב

בעיות כללי, 259 מחשב מפסיק להגיב, 259 מסך כחול, 260 קריסות מחשב, 259, 260 תוכנית, קריסות, 259 תוכניות, קריסות, 259 תוכנית האבחון של 261, Dell תוכנית מפסיקה להגיב, 259

#### ה

הוראות בטיחות, 244 הסכם רשיון למשתמש קצה, 244

הפעלת תוכנית האבחון של Dell מהכונן הקשיח, 261 מהתקליטור Drivers and Utilities (מנהלי התקנים ותוכניות שירות), 262

### Π

חומרה תוכנית האבחון של Dell, Dell

#### C

כונן אופטי תיאור, 250

#### מ

245 מדריך למשתמש, 245 מדריך מידע מוצר, 244

מחשב מפסיק להגיב, 259 קריסות, 259, 260

מידע תקינה, 244 מערכת ההפעלה - תקליטור, 247 3 אם במהלך בדיקה המערכת נתקלת בבעיה, מופיעה הודעה עם קוד השגיאה ותיאור הבעיה. רשום את קוד השגיאה ואת תיאור הבעיה ופנה אל Dell (ראה "פנייה אל "Dell" במדריך למשתמש).

**הערה:** תג השירות של המחשב מוצג בחלק העליון של כל מסך בדיקה. אם תפנה אל Dell, עובדי התמיכה יבקשו ממך את תג השירות.

4 אם אתה מבצע בדיקה מהאפשרות Custom Test or Symptom Tree, לחץ
 4 על הכרטיסייה המתאימה המתוארת בטבלה הבאה לקבלת מידע נוסף.

| כרטיסייה                | פעולה                                                                                                    |
|-------------------------|----------------------------------------------------------------------------------------------------|
| (תוצאות) Results        |                                                                                                    |
| (שגיאות) Errors         | הצגת מצבי שגיאה שבהם נתקלה המערכת, קודי שגיאה ותיאורי<br>הבעיות.                                                                                                    |
| (עזרה) Help             | תיאור הבדיקה וציון הדרישות לביצוע הבדיקה.                                                                                                    |
| Configuration           | הצגת הגדרת התצורה של המערכת עבור ההתקן שנבחר.                                                                                                    |
| (הגדרת תצורה)           | תוכנית האבחון של Dell מקבלת את מידע התצורה עבור כל<br>ההתקנים מהגדרת המערכת, מהזיכרון וממספר בדיקות פנימיות,<br>ומציגה את המידע ברשימת ההתקנים בחלונית השמאלית במסך.<br>ייתכן שברשימת ההתקנים לא יוצגו שמותיהם של כל הרכיבים<br>המותקנים במחשב או של כל ההתקנים המחוברים למחשב. |
| Parameters<br>(פרמטרים) | בכרטיסייה זו ניתן להתאים אישית את הבדיקה על-ידי שינוי הגדרות<br>הבדיקה.                                                                                                    |

- Main Menu עם סיום הבדיקות, סגור את מסך הבדיקה כדי לחזור אל המסך 5 (תפריט ראשי). כדי לצאת מתוכנית האבחון של Dell ולהפעיל מחדש את המחשב, סגור את המסך Main Menu.
  - 6 הוצא את המדיה *Drivers and Utilities* (מנהלי התקנים ותוכניות שירות) של Dell (אם ישים).

- 6 בהר Run the 32 Bit Dell Diagnostics מהרשימה הממוספרת. אם רשומות מספר גרסאות, בחר את הגרסה המתאימה למחשב שברשותך.
  - כשהמסך Main Menu (תפריט ראשי) של תוכנית האבחון של Dell מופיע, 7 בחר את הבדיקה שברצונך להפעיל.

#### מסך Main Menu של תוכנית האבחון של

תפריט (תפריט Main Menu והופעת המסך 1 ראשי), לחץ על הלחצן של האפשרות הרצויה.

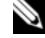

בדיקת מערכת) כדי לבצע (בדיקת מערכת) בדי לבצע 🛚 🔌 בדיקה מלאה של המחשב.

| אפשרות                        | פעולה                         |
|-------------------------------|-------------------------------|
| Test Memory<br>(בדיקת זיכרון) | הפעלה של בדיקת הזיכרון העצמאי |
| Test System<br>(בדיקת מערכת)  | הפעלת אבחון המערכת            |
| (יציאה) Exit                  | יציאה מהאבחון                 |

- 2 לאחר בחירת האפשרות Test System בדיקת מערכת) לאחר בחירת האפשרות התפריט הבא:
  - (בדיקה מורחבת) Extended Test הערה: מומלץ לבחור באפשרות 🔌 מהתפריט שלהלן, כדי להפעיל בדיקה מקיפה יותר של התקנים במחשב.

| אפשרות                                 | פעולה                                                           |
|----------------------------------------|-----------------------------------------------------------------|
| Express Test                           | ביצוע בדיקה מהירה של התקנים במערכת. בדיקה זו עשויה              |
| (בדיקה מהירה)                          | להימשך בדרך כלל 10 עד 20 דקות.                                  |
| Extended Test                          | ביצוע בדיקה מקיפה של התקנים במערכת. בדיקה זו נמשכת בדרך         |
| (בדיקה מורחבת)                         | כלל שעה או יותר.                                                |
| Custom Test<br>(בדיקה מותאמת<br>אישית) | משמשת לבדיקת התקן מסוים או להתאמה אישית של הבדיקות<br>שיש לבצע. |
| Symptom Tree                           | אפשרות זו מאפשרת לבחור בדיקות בהתאם לתסמין של הבעיה             |
| (עץ תסמינים)                           | שבה נתקלת. אפשרות זו מפרטת את התסמינים הנפוצים ביותר.           |

, הערה: אם מוצגת הודעה שהמחיצה של תוכנית האבחון לא נמצאה 🔊 הפעל את תוכנית האבחון של Dell מהמדיה Drivers and Utilities (מנהלי התקנים ותוכניות שירות).

המחשב מפעיל את PSA) Pre-boot System Assessment המחשב מפעיל את המערכת לפני האתחול) - סדרה של בדיקות ראשוניות של לוח המערכת, המקלדת, הצג, הזיכרון, הדיסק הקשיח וכדומה.

- במהלך הבדיקה, ענה על השאלות שמופיעות על המסך.
- אם מזוהות תקלות במהלך ה- Pre-boot System Assessment, רשום "Dell את קודי השגיאה ולאחר מכן פנה אל במדריך למשתמש).

אם בדיקת ה- Pre-boot System Assessment מסתיימת בהצלחה, תוצג "Booting Dell Diagnostic Utility ההודעה הבאה: Booting Dell Diagnostic Utility" מאתחל את). Partition. Press any key to continue" מחיצת תוכנית האבחוז של Dell. הקש על מקש כלשהו כדי להמשיר.)

- הקש על מקש כלשהו כדי להפעיל את תוכנית האבחון של Dell ממחיצת תוכנית 4 האבחון בדיסק הקשיח.
  - כשהתפריט הראשי של תוכנית האבחון של Dell מופיע, בחר את הבדיקה 5 "Dell של תוכנית האבחון של Main Menu של תוכנית האבחון של בעמוד 263).

### הפעלת תוכנית האבחון של Dell מהמדיה Drivers and Utilities

- הכנס את המדיה Drivers and Utilities (מנהלי התקנים ותוכניות שירות). 1
  - כבה והפעל מחדש את המחשב. 2

כאשר מופיע הלוגו DELL, הקש מייד על <F12.

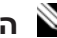

הערה: אם אתה ממתין זמן רב מדי והלוגו של מערכת ההפעלה מופיע, 🔊 המשר להמתיו עד אשר יופיע שולחו העבודה של Microsoft Windows: לאחר מכן, כבה את המחשב ונסה שוב.

. הערה: השלבים הבאים משנים את רצף האתחול באופן חד פעמי בלבד. בהפעלה הבאה, המחשב יאתחל בהתאם להתקנים שצוינו בתוכנית הגדרת המערכת.

- כאשר רשימת ההתקנים של האתחול מופיעה, בחר CD/DVD/CD-RW והקש 3 <Enter>
  - בתפריט שמופיע, בחר באפשרות Boot from CD-ROM (אתחל מכונן 4 .<Enter> תקליטורים) והקש
  - . הקש 1 כדי להפעיל את תפריט התקליטור והקש <Enter כדי להמשיך. 5

## תוכנית האבחון של Dell

התראה: לפני שתתחיל לבצע הליך כלשהו בסעיף זה, בצע את הוראות 🥂 הבטיחות במדריר מידע המוצר.

## מתי להשתמש בתוכנית האבחוו של Dell

אם נתקלת בבעיה במחשב, בצע את הבדיקות שבסעיף "נעילות ובעיות תוכנה" (ראה "נעילות ובעיות תוכנה" בעמוד 259) והפעל את תוכנית האבחון של Dell, לפני שתפנה אל Dell בבקשה לסיוע.

מומלץ להדפיס הליכים אלה לפני שתתחיל.

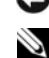

.Dell הודעה: תוכנית האבחוו של Dell פועלת רק במחשבי Dell.

היא אופציונלית ועשויה שלא להיות Drivers and Utilities הערה: המדיה מצורפת למחשב שברשותר.

Drivers and Utilities הפעל את תוכנית האבחון של Dell מהכונן הקשיח או מהמדיה (מנהלי התקנים ותוכניות שירות).

## הפעלת תוכנית האבחון של Dell מהכונן הקשיח

תוכנית האבחון של Dell ממוקמת במחיצה נפרדת בכונן הקשיח, המיועדת לתוכנית השירות.

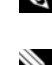

ראה "פנייה אל Dell הערה: אם המחשב אינו מציג תמונת מסך, פנה אל 🛚 Dell" במדריך למשתמש).

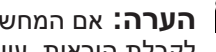

. הערה: אם המחשב מחובר להתקן עגינה (מעוגן), נתק אותו מהתקן העגינה 🕺 לקבלת הוראות, עיין בתיעוד המצורף להתקן העגינה.

- ודא שהמחשב מחובר לשקע חשמל שידוע לך שהוא תקין. 1
  - הפעל (או הפעל מחדש) את המחשב. 2
- הפעל את תוכנית האבחון של Dell באחת מהדרכים הבאות: 3

, **הערה:** אם אתה ממתין זמן רב מדי והלוגו של מערכת ההפעלה מופיע 🔌 המשך להמתין עד אשר יופיע שולחן העבודה של Microsoft Windows. לאחר מכן, כבה את המחשב ונסה שוב.

כאשר מופיע הלוגו של DELL. הקש מייד על <F12>. בחר DELL. (אבחוו) מתפריט האתחול והקש <Enter.

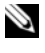

הערה: לפני שתנסה את האפשרות הבאה, המחשב חייב להיות כבוי 🔌 לגמרי.

--- בזמן הפעלת המחשב, החזק את המקש <Fn לחוץ.

## Windows תוכנית מיועדת לגרסה קודמת של מערכת ההפעלה

## (אשף תאימות התוכניות) Program Compatibility Wizard הפעל את

:Windows XP

ה- Program Compatibility Wizard מגדיר את התצורה של תוכנית כך שתופעל בסביבה דומה לסביבות שאינן של מערכת ההפעלה Windows XP.

- ל (עזרים) Accessories ← (כל התוכניות) All Programs ← (עזרים) Start לחץ על 1 (אשף תאימות התוכנה). Program Compatibility Wizard
  - בא). Next (הבא). **2**
  - . בצע את ההוראות המופיעות על המסך

:Windows Vista

ה- Program Compatibility Wizard מגדיר את התצורה של תוכנית כך שתופעל. בסביבה דומה לסביבות שאינן של מערכת ההפעלה Windows Vista.

- Programs ← (לוח הבקרה) Control Panel ← 🚱 (התחל) Start לחץ על 1 (תוכניות) Use an older program with this version of Windows ← (תוכניות) בתוכנית ישנה יותר עם גירסה זו של Windows).
  - .(הבא) Next במסך הפתיחה, לחץ על 12
  - בצע את ההוראות המופיעות על המסך. 3

### מופיע מסך בצבע כחול מלא

כבה את המחשב — אם אינך מצליח לקבל תגובה בלחיצה על מקש במקלדת או בהזזה של העכבר, לחץ לחיצה ארוכה על לחצן ההפעלה למשך 8 עד 10 שניות לפחות (עד לכיבוי המחשב) ולאחר מכן הפעל מחדש את המחשב.

#### בעיות תוכנה אחרות

#### עיין בתיעוד התוכנה או פנה ליצרן התוכנה לקבלת מידע לפתרון בעיות

- ודא שהתוכנית תואמת למערכת ההפעלה המותקנת במחשב.
- ודא שהמחשב עונה על דרישות החומרה המינימליות הדרושות להפעלת התוכנה. לקבלת מידע, עיין בתיעוד התוכנה.
  - ודא שהתוכנה הותקנה והוגדרה כהלכה.
  - ודא שמנהלי ההתקנים אינם מתנגשים עם התוכנית.
  - במידת הצורך, הסר ולאחר מכן התקן מחדש את התוכנית.

#### גבה את הקבצים שלך מיד

#### השתמש בתוכנית לסריקת וירוסים כדי לבדוק את הדיסק הקשיח, תקליטונים, תקליטורים או תקליטורי DVD

שמור וסגור את כל הקבצים הפתוחים, צא מכל התוכניות הפתוחות וכבה את המחשב דרך התפריט Start (התחל)

## פתרון בעיות

#### נעילות ובעיות תוכנה

התראה: לפני שתתחיל לבצע הליך כלשהו בסעיף זה, בצע את הוראות 🕂 הבטיחות ב*מדריך מידע המוצר*.

#### המחשב אינו עולה

ודא שכבל החשמל מחובר היטב למחשב ולשקע החשמל

#### המחשב מפסיק להגיב

הודעה: נתונים עלולים לאבד אם אינך מצליח לבצע כיבוי של מערכת הפעלה.

**כבה את המחשב** — אם אינך מצליח לקבל תגובה בלחיצה על מקש במקלדת או בהזזה של העכבר, לחץ לחיצה ארוכה על לחצן ההפעלה למשך 8 עד 10 שניות לפחות (עד לכיבוי המחשב) ולאחר מכן הפעל מחדש את המחשב.

#### תוכנית מפסיקה להגיב

#### סיים את פעולת התוכנית

- 1 לחץ בו-זמנית על <Ctrl><Shift><Esc> כדי לגשת ל- Task Manager (מנהל המשימות).
  - 2 לחץ על הכרטיסייה Applications (יישומים).
    - 3 לחץ כדי לבחור את התוכנית שאינה מגיבה.
      - (סיים משימה). End Task לחץ על

#### תוכנית קורסת שוב ושוב

הערה: רוב התוכנות כוללות הוראות התקנה בתיעוד או בתקליטון, תקליטור 🔌 או DVD המצורפים אליהן.

עיין בתיעוד התוכנה — במידת הצורך, הסר ולאחר מכן התקן מחדש את התוכנית.

כדי להסיר את הסוללה:

- 1 אם המחשב מחובר להתקן עגינה (מעוגן), נתק אותו מהתקן העגינה. לקבלת הוראות, עיין בתיעוד המצורף להתקן העגינה.
  - 2 ודא שהמחשב כבוי או מושהה במצב ניהול צריכת חשמל.
- הסט את תפס שחרור הסוללה בתחתית המחשב ולאחר מכן הוצא את הסוללה מהתא.

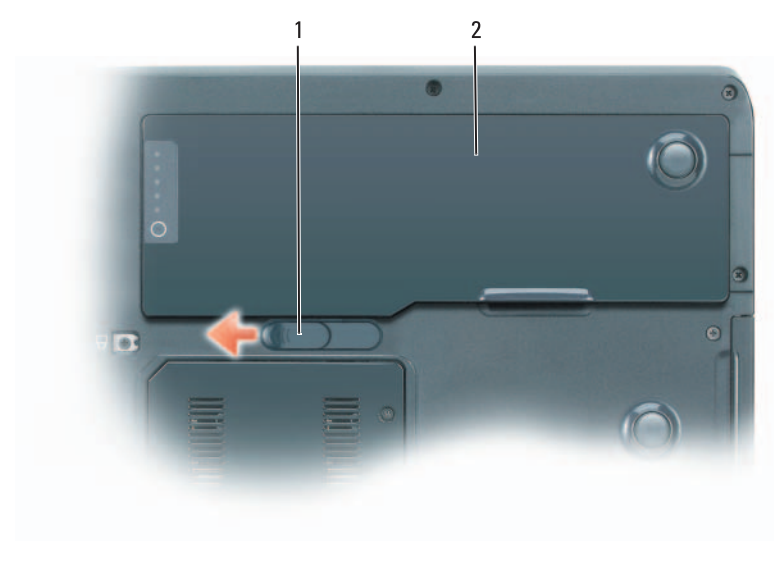

1 תפס שחרור הסוללה 2 סוללה

## אחסון סוללה

בעת אחסון המחשב לזמן ממושך, הוצא את הסוללה. הסוללה מתרוקנת בעת אחסון ממושך. לאחר אחסון ממושך, טען את הסוללה לגמרי לפני השימוש בה (ראה "טעינת הסוללה" בעמוד 257).

## טעינת הסוללה

בעת חיבור המחשב לשקע חשמל או התקנת סוללה כאשר המחשב מחובר לשקע חשמל, המחשב בודק את הטעינה והטמפרטורה של הסוללה. במקרה הצורך, מתאם זרם החילופין טוען את הסוללה ושומר על הסוללה טעונה.

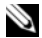

הערה: באמצעות ™Dell ExpressCharge, כאשר המחשב כבוי מתאם 🆄 זרם החילופין טוען סוללה מרוקנת לחלוטין ל- 80 אחוז מהקיבולת תוך כשעה ול- 100 אחוז מהקיבולת תוך כשעתיים. זמן הטעינה ארוך יותר כאשר המחשב מופעל. באפשרותר להשאיר את הסוללה במחשב ככל שתחפוץ. המעגלים החשמליים הפנימיים של הסוללה מונעים טעינת יתר.

אם הסוללה חמה עקב שימוש במחשב או שהייה בסביבה חמה, הסוללה עשויה שלא להיטעו בעת חיבור המחשב לשקע חשמל.

הסוללה חמה מכדי להיטען אם הנורית 🗓 מהבהבת בירוק ובכתום לחילופין. נתק את המחשב משקע החשמל והנח למחשב ולסוללה להתקרר לטמפרטורת החדר. לאחר מכן, חבר את המחשב לשקע חשמל כדי להמשיך בטעינת הסוללה.

לקבלת מידע אודות פתרון בעיות סוללה, ראה "בעיות חשמל" ב*מדריך למשתמש*.

## הסרת הסוללה

שברשותך. שימוש Dell התראה: הסוללה מתוכננת לעבוד עם מחשב 🕅 בסוללה לא תואמת עלול לגרום לשריפה או להתפוצצות. החלף את הסוללה רק בסוללה תואמת שנרכשה מ- Dell. אל תשתמש בסוללה ממחשבים אחרים במחשב שברשותך.

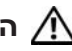

התראה: לפני ביצוע הליכים אלה, כבה את המחשב, נתק את מתאם 🥂 זרם החילופין משקע החשמל ומהמחשב, נתק את המודם משקע הטלפון ומהמחשב והסר את כל הכבלים החיצוניים מהמחשב.

הודעה: עליך להסיר את כל הכבלים החיצוניים מהמחשב, כדי למנוע נזק 🖸 אפשרי למחברים.

#### אזהרת סוללה חלשה

הודעה: כדי למנוע אובדן נתונים או השחתת נתונים, שמור את עבודתך מיד עם הופעת אזהרת סוללה חלשה. לאחר מכן, חבר את המחשב לשקע חשמל. אם הסוללה מתרוקנת לגמרי, מצב שינה מתחיל באופן אוטומטי.

חלון מוקפץ מציג אזהרה לאחר התרוקנות כ- 90 אחוז מטעינת הסוללה. אם מותקנות שתי סוללות, אזהרת הסוללה הנמוכה פירושה שהטעינה המשולבת של שתי הסוללות ירדה מתחת ל- 90 אחוז. המחשב נכנס למצב שינה כאשר טעינת הסוללה נמוכה בצורה קריטית.

באפשרותך לשנות את ההגדרות עבור התראות הסוללה ב- QuickSet או בחלון Power Options Properties (מאפייני אפשרויות צריכת חשמל). לקבלת מידע על גישה ל- QuickSet או לחלון Power Options Properties, ראה "קביעת תצורה של הגדרות ניהול צריכת חשמל" ב*מדריך למשתמש*.

## חיסכון בצריכת החשמל של הסוללה

כדי לחסוך בצריכת החשמל של הסוללה, בצע את הפעולות הבאות:

- חבר את המחשב לשקע חשמל, כאשר ניתן.
- כאשר אינך עובד במחשב פרק זמן ארוך, העבר אותו למצב המתנה או למצב שינה
   (ראה "מצבי ניהול צריכת חשמל" במדריך למשתמש).
- השתמש באשף ניהול צריכת החשמל או בחלון Power Options Properties (מאפייני אפשרויות צריכת החשמל) כדי לבחור אפשרויות למיטוב צריכת החשמל של המחשב. ניתן להגדיר את המחשב כך שאפשרויות אלה ישתנו בעת לחיצה על לחצן ההפעלה, סגירת הצג או לחיצה על
  - **הערה:** לקבלת מידע על חיסכון בצריכת החשמל של הסוללה, ראה "קביעת תצורה של הגדרות ניהול צריכת חשמל" ב*מדריך למשתמש*.

#### מד טעינה

על-ידי לחיצה פעם אחת על לחצן המצב במד הטעינה שבסוללה או *לחיצה ארוכה עליו*, באפשרותך לבדוק:

- טעינת סוללה (בדוק על-ידי לחיצה על לחצן המצב *ושחרורו*)
- תקינות סוללה (בדוק על-ידי לחיצה על לחצן המצב *והחזקתו לחוץ*)

משך הפעולה של הסוללה תלוי במידה ניכרת במספר הטעינות שלה. לאחר מאות מחזורים של טעינה ופריקה, סוללות מאבדות חלק מסוים מהקיבולת שלהן, או את תקינות הסוללה. כתוצאה מכך, סוללה עשויה להציג מצב *טעון* אך קיבולת הטעינה שלה (תקינות) תהיה פחותה.

#### בדיקת רמת הטעינה של הסוללה

כדי לבדוק את רמת הטעינה של הסוללה, במד טעינת הסוללה לחץ על לחצן המצב *ושחרר אותו*, כדי להאיר את נוריות רמת הטעינה. כל אחת מהנוריות מייצגת כ- 20 אחוזים מכלל טעינת הסוללה. לדוגמה, אם בסוללה נותרו 80 אחוזים מהמטען, ארבע מהנוריות ידלקו. אם אף נורית אינה דולקת, הסוללה אינה טעונה.

#### בדיקת תקינות הסוללה

**הערה:** באפשרותך לבדוק את תקינות הסוללה באחת משתי דרכים: באמצעות מד הטעינה שבסוללה, כמתואר להלן, או באמצעות מד הסוללה ב- Dell QuickSet לקבלת מידע אודות QuickSet, לחץ באמצעות הלחצן הימני של העכבר על הסמל בשורת המשימות ולאחר מכן לחץ על Help (עזרה).

כדי לבדוק את תקינות הסוללה באמצעות מד הטעינה, לח*ץ לחיצה ארוכה* על לחצן המצב שבמד טעינת הסוללה במשך שלוש שניות לפחות. אם לא מופיעות נוריות, הסוללה במצב טוב ונותרו יותר מ- 80 אחוז מקיבולת הטעינה המקורית. כל נורית מייצגת ירידה של מספר אחוזים. אם נדלקות חמש נוריות, נותרו פחות מ- 60 אחוז מקיבולת הטעינה ועליך לשקול להחליף את הסוללה. לקבלת מידע נוסף אודות משך הפעולה של הסוללה, ראה "ביצועי סוללה" בעמוד 253.

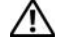

התראה: אל תשליך סוללות לאשפה הביתית. כאשר הסוללה אינה נטענת 🥂 עוד, פנה אל הרשות המקומית לפינוי אשפה לקבלת ייעוץ אודות סילוק סוללות ליתיום-יון (ראה "סילוק סוללות" במדריך מידע המוצר).

התראה: שימוש לא הולם בסוללה עשוי להגביר את הסכנה של שריפה 🥂 או כוויה כימית. אין לנקב, לשרוף או לפרק את הסוללה ואין לחשוף אותה לטמפרטורות גבוהות מ- 65°C (149°F) . הרחק את הסוללה מהישג ידם של ילדים. יש לטפל בזהירות בסוללות שניזוקו או שדולפות. סוללות פגומות עשויות לדלוף ולגרום לפציעות או לנזק בציוד.

## בדיקת רמת הטעינה של הסוללה

ה- Battery Meter (מד הסוללה) של Dell QuickSet, החלון מד Power Meter אריכת השמל) והסמל 📓 של Microsoft Windows XP, החלון והסמל 🕅 של Microsoft Windows Vista, מד טעינת הסוללה ומד התקינות, ואזהרת הסוללה החלשה, מספקים מידע אודות טעינת הסוללה.

## מד הסוללה Dell QuickSet

.OuickSet אם מותקן Dell OuickSet, הקש <F3> כדי להציג את מד הסוללה. מד הסוללה מציג מצב. תקינות סוללה, רמת טעינה וזמן השלמת טעינה עבור הסוללה שבמחשב.

לקבלת מידע נוסף אודות QuickSet, לחץ באמצעות הלחצן הימני של העכבר על סמל .(עזרה) Help בשורת המשימות ולאחר מכן לחץ על OuickSet

## מד צריכת החשמל של Microsoft Windows Vista

מד צריכת החשמל של Windows Vista מציין את יתרת הטעינה בסוללה. כדי לבדוק (חשמל) Power את מד צריכת חשמל, העבר את הסמן על פני הסמל 🖞 רשמל) .Power ההודעות כדי להציג את הפרטים של הסמל

plugged in) אם המחשב מחובר לשקע חשמל, בסמל Power מוצגת ההודעה (charging) (מחובר בטעינה).

## מד צריכת החשמל של Microsoft Windows

מד צריכת החשמל של Windows מציין את יתרת הטעינה בסוללה. כדי לבדוק את מד צריכת החשמל, לחץ פעמיים על הסמל 🎬 בסרגל המשימות.

אם המחשב מחובר לשקע חשמל. מופיע סמל 🐜 .

## שימוש בסוללה

## ביצועי הסוללה

עבור המחשב, עיין ב*מדריך* Dell **הערה:** לקבלת מידע אודות האחריות של 🛯 מידע המוצר או במסמך האחריות הנפרד המצורף למחשב.

לקבלת ביצועי מחשב מיטביים וכדי לסייע בשמירת הגדרות BIOS. הפעל את מחשב Dell הנייד שברשותך כאשר הסוללה הראשית מותקנת תמיד. סוללה אחת מצורפת כציוד סטנדרטי בתא הסוללות.

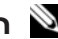

הערה: מכיוון שהסוללה עשויה שלא להיות טעונה לגמרי, השתמש במתאם 🔌 זרם החילופין כדי לחבר את המחשב החדש לשקע חשמל, בשימוש הראשון במחשב. לקבלת תוצאות מיטביות, הפעל את המחשב עם מתאם זרם החילופין . עד לטעינה מלאה של הסוללה. כדי להציג את מצב הטעינה של הסוללה, בדוק את מד צריכת החשמל באפשרויות צריכת החשמל (ראה, "גישה למאפיינים של אפשרויות צריכת חשמל" ב*מדריך למשתמש*).

משר הפעולה של הסוללה משתנה בהתאם לתנאי ההפעלה. משר הפעולה יורד במידה משמעותית בעת ביצוע הפעולות הבאות. אד לא מוגבל להו:

- שימוש בכוננים אופטיים.
- שימוש בהתקני תקשורת אלחוטית, כרטיסי ExpressCards, PC. כרטיסי מדיית .USB זיכרוז או התקני
  - שימוש בהגדרות תצוגה בהירות מאוד, שומרי מסך תלת-ממדיים, או תוכניות אחרות הצורכות חשמל רב. כגוז יישומים המשתמשים בגרפיקה תלת-ממדית מורכבת.
  - Power הפעלת המחשב במצב ביצועים מרביים. לקבלת מידע על גישה ל Windows (מאפייני אפשרויות צריכת השמל) Options Properties ל- Dell QuickSet, שבהם באפשרותך להשתמש כדי לקבוע את הגדרות ניהול צריכת החשמל, ראה "קביעת תצורה של הגדרות ניהול צריכת חשמל" במדריד למשתמש.

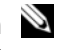

הערה: מומלץ לחבר את המחשב לשקע חשמל בעת כתיבה לתקליטור או 🔌 ל- DVD.

באפשרותך לבדוק את טעינת הסוללה לפני התקנתה במחשב. באפשרותך גם להגדיר את אפשרויות ניהול צריכת החשמל כדי לקבל התראה כאשר טעינת הסוללה נמוכה.

שברשותך. שימוש Dell התראה: הסוללה מתוכננת לעבוד עם מחשב 🗚 בסוללה לא תואמת עלול לגרום לשריפה או להתפוצצות. החלף את הסוללה רק בסוללה תואמת שנרכשה מ- Dell. אל תשתמש בסוללה ממחשבים אחרים במחשב שברשותך.
### מבט מלמטה

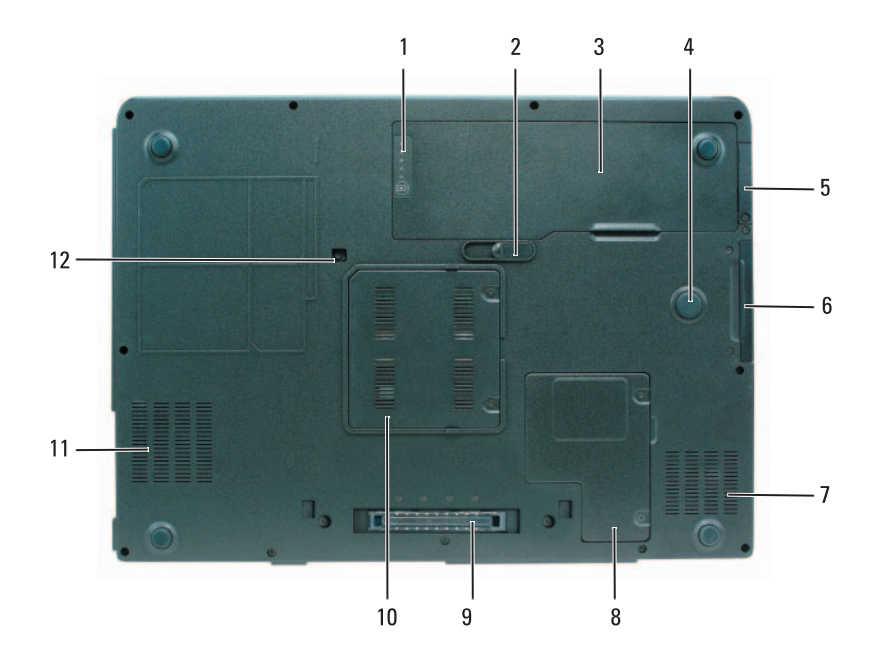

- 1 מד טעינה/תקינות של הסוללה
  - 3 סוללה
- כיסוי עבור כרטיס פנימי אופציונלי עם 5 טכנולוגיה אלחוטית ®Bluetooth
  - פתח אוורור 7
  - 9 מחבר עגינת התקן
    - 11 פתח אוורור

- 2 תפס שחרור הסוללה
  - Strike Zone 4
    - 6 כונן קשיח
- 8 מכסה כרטיס מיני/מודם
  - 10 מכסה מודול זיכרון
- 12 בורג אבטחת כונן אופטי

#### מבט מאחור

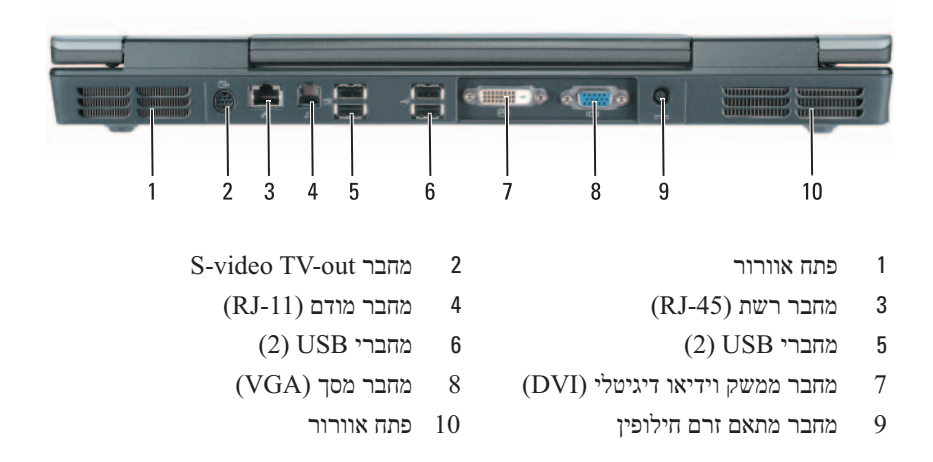

### מבט משמאל

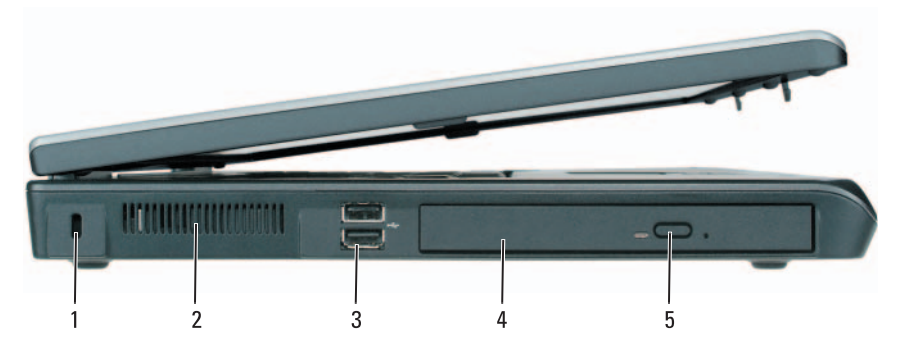

- חריץ כבל אבטחה 1
- (2) USB מחברי 3
- לחצן הוצאה של מגש כונן אופטי 5
- פתח אוורור 2
- כונן אופטי 4

### מבט מימין

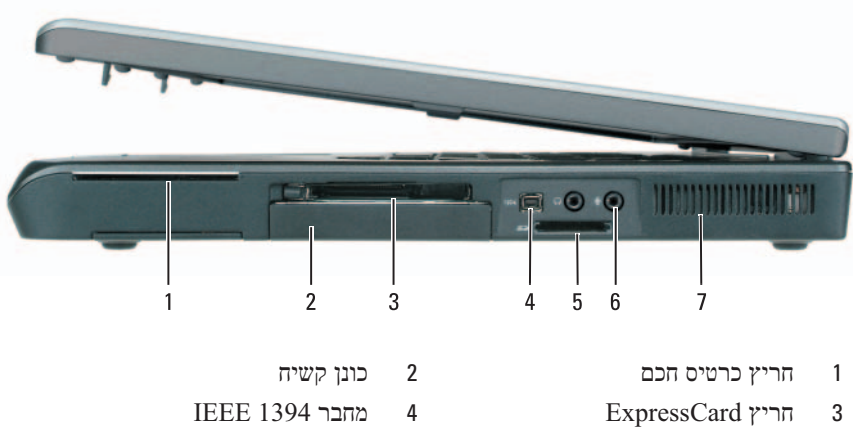

- קורא כרטיס זיכרון מדיה 5 ב- 1 5
  - פתח אוורור 7

- (2) מחברי שמע 6

### אודות המחשב

### מבט מלפנים

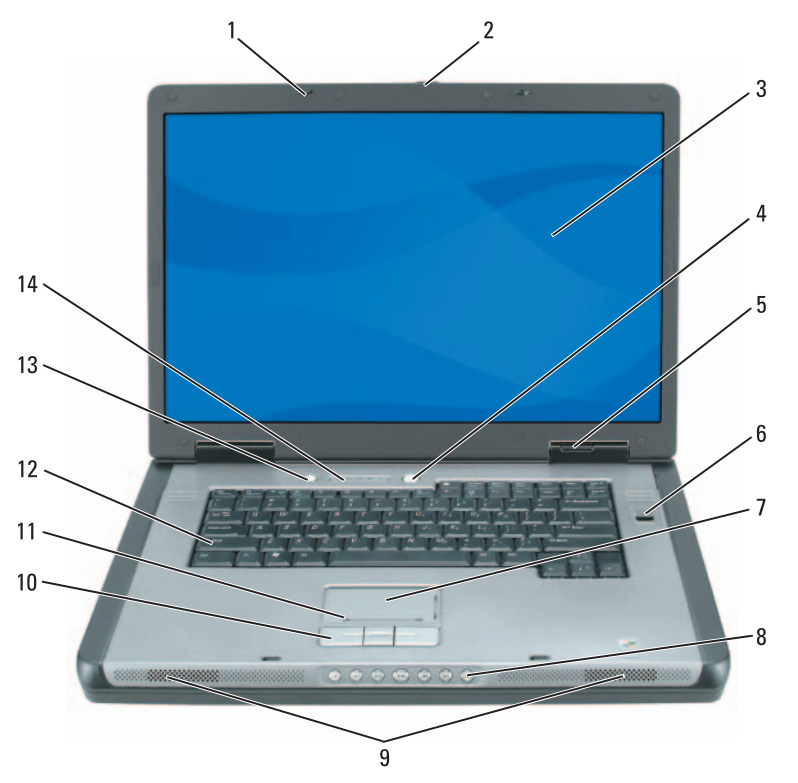

- (2) תפסי שחרור צג
  - צג 3
- 5 נוריות מצב התקנים
  - משטח מגע 7
  - (2) רמקולים 9
- 11 אזור גלילה של משטח המגע
- 13 להצן QuickSet/חיסכון בסוללה

- לחצן תפס שחרור צג 2
  - 4 לחצן הפעלה
- קורא ביומטרי (אופציונלי) 6
  - 6 לחצני בקרת מדיה
  - 10 לחצני משטח מגע
    - 12 מקלדת
- 14 נוריות מצב מקלדת ואלחוט

# התקנת המחשב

התראה: לפני שתתחיל לבצע הליך כלשהו בסעיף זה, בצע את הוראות 🥂 הבטיחות במדריך מידע המוצר.

- הוצא את תיבת העזרים מהאריזה. 1
- הוצא מתוך תיבת העזרים את הפריטים שתזדקק להם כדי להשלים את התקנת 2 המחשב.

תיבת העזרים מכילה גם תיעוד למשתמש וכל תוכנה או חומרה נוספת (כגון כרטיסי PC, כוננים או סוללות) שהזמנת.

חבר את מתאם זרם החילופין למחבר של מתאם זרם החילופין במחשב ולשקע 3 החשמל.

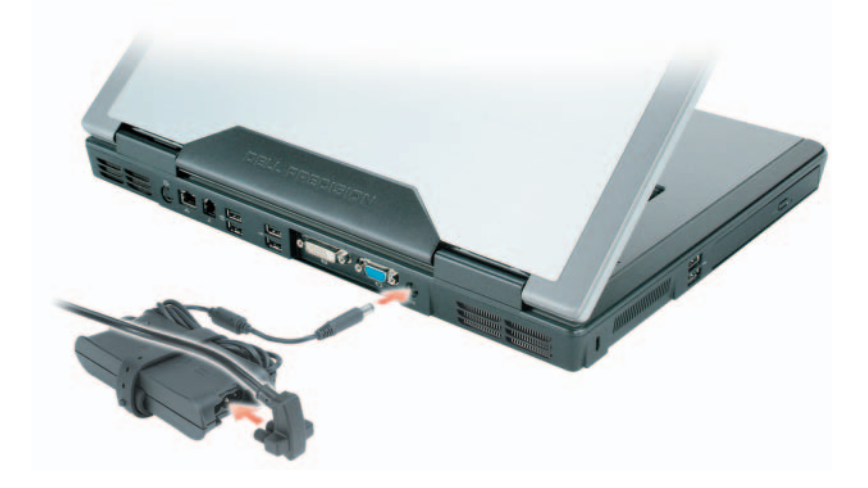

4 פתח את צג המחשב ולחץ על לחצן ההפעלה כדי להפעיל את המחשב (ראה "מבט מלפנים" בעמוד 249).

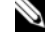

הערה: מומלץ להפעיל ולכבות את המחשב פעם אחת לפחות, לפני התקנת 🏻 כרטיסים או חיבור המחשב להתקן עגינה או להתקן חיצוני אחר, כגון מדפסת.

| אתר זאת כאן                                                                                                    | מה אתה מחפש?                                                  |
|----------------------------------------------------------------------------------------------------|---------------------------------------------------------------|
| מדיית מערכת ההפעלה<br>הערה: מדיית <i>מערכת ההפעל</i> ה עשויה<br>להיות אופציונלית ולא להיות מצורפת למחשב<br>שברשותך.                                                                                                    | <ul> <li>כיצד להתקין מחדש את מערכת</li> <li>ההפעלה</li> </ul> |
| מערכת ההפעלה כבר מותקנת במחשב. כדי להתקין<br>מחדש את מערכת ההפעלה, השתמש במדיית <i>מערכת</i><br><i>ההפעלה</i> (ראה "שחזור מערכת ההפעלה" ב <i>מדריך</i><br>ל <i>משתמש</i> ).                                                                                                    |                                                               |
| <section-header><section-header><section-header><section-header><section-header><section-header><section-header><section-header><section-header><section-header><section-header><section-header><section-header><section-header><section-header></section-header></section-header></section-header></section-header></section-header></section-header></section-header></section-header></section-header></section-header></section-header></section-header></section-header></section-header></section-header> |                                                               |
| לאחר התקנה מחדש של מערכת ההפעלה, השתמש<br>במדיה Drivers and Utilities (מנהלי התקנים<br>ותוכניות שירות) כדי להתקין מחדש מנהלי התקנים<br>עבור ההתקנים המצורפים למחשב.                                                                                                    |                                                               |
| תווית מפתח המוצר של מערכת ההפעלה ממוקמת<br>על המחשב.                                                                                                    |                                                               |
| <b>הערה:</b> צבע מדיית ההתקנה של מערכת<br>ההפעלה משתנה בהתאם למערכת ההפעלה<br>שהזמנת.                                                                                                    |                                                               |

| אתר זאת כאן                                                                                                    | מה אתה מחפש?                                                                                                    |
|----------------------------------------------------------------------------------------------------|----------------------------------------------------------------------------------------------------|
| כדי להוריד את תוכנת מערכת מחשב המחברת:<br>1 עבור אל support.dell.com, בחר את<br>הארץ/אזור שלך ולאחר מכן לחץ על & Drivers<br>הארץ/אזור שלך ולאחר מכן לחץ על & Select a Model<br>(מנהלי התקנים והורדות).<br>2 לחץ על Select a Model (בחר דגם) או על<br>המתאימות או הזן תג), בחר את האפשרויות<br>המחשב שברשותך ולאחר מכן לחץ על<br>המחשב שברשורן ולאחר מכן לחץ על<br>המחשב שברשורן ולאחר מכן לחץ על<br>גלול אל Confirm<br>System and Configuration (תוכניות שירות למערכת<br>גלול אל 3<br>ולתצורה) Utilities<br>Dell Notebook System ← ולאחר<br>ולתצורה).<br>Now | <ul> <li>תוכנת מערכת מחשב מחברת<br/>(NSS) – אם תתקין מחדש את<br/>מערכת ההפעלה במחשב, עליך<br/>להתקין מחדש גם את תוכנית השירות<br/>NSS תוכנית השירות NSS מזהה<br/>אוטומטית את המחשב ומערכת<br/>ההפעלה ומתקינה את העדכונים<br/>המתאימים לתצורת המחשב, מספקת<br/>עדכונים קריטיים למערכת ההפעלה<br/>ותמיכה במעבדים, כוננים אופטיים,<br/>התקני USB וכדומה. תוכנית<br/>השירות NSS נחוצה לפעולתו</li> </ul> |
| הערוד. ממשק המשתמש של<br>support.dell.com עשוי להשתנות בהתאם<br>לאפשרויות שתבחר.                                                                                                    |                                                                                                    |
| תוכנית השירות של התמיכה של Dell היא מערכת<br>תוכנית השירות של התמיכה של Dell היא מערכת<br>אוטומטית לשדרוג ודיווח, המותקנת במחשב.<br>תמיכה זו מספקת בזמן אמת סריקות תקינות של<br>סביבת המחשוב, עדכוני תוכנה ומידע תמיכה עצמית<br>מתאים. הגישה אל תוכנית השירות של התמיכה של<br>Dell מתבצעת מהסמל                                                                                                    | <ul> <li>שדרוגי תוכנה ועצות לפתרון<br/>בעיות — שאלות נפוצות, נושאים<br/>חמים ותקינות כללית של סביבת<br/>המחשוב</li> </ul>                                                                                                    |
| Windows מרכז העזרה והתמיכה של Windows 1 לחץ על Help and ← (התחל) Start לחץ על זרה ותמיכה).<br>1 לחץ על Support (עזרה ותמיכה).<br>2 הקלד מילה או צירוף מילים המתארים את הבעיה בה נתקלת ולחץ על סמל החץ.<br>3 לחץ על הנושא המתאר את הבעיה.<br>4 בצע את ההוראות המופיעות על המסך.                                                                                                    | Microsoft - כיצד להשתמש ב- Microsoft<br>Microsoft ו Windows XP<br>Windows Vista<br>• כיצד לעבוד עם תוכניות וקבצים<br>• כיצד להתאים אישית את שולחן<br>העבודה                                                                                                    |
| עזרה של Dell QuickSet, לחץ באמצעות<br>להצגת העזרה של Dell QuickSet, לחץ באמצעות<br>קורת המעי של העכבר על סמל QuickSet.<br>Microsoft Windows בשורת המשימות של Dell QuickSet, ראה<br>לקבלת מידע נוסף על Dell QuickSet, ראה<br>"Dell MuickSet"                                                                                                    | <ul> <li>מידע אודות פעילות רשת, אשף</li> <li>ניהול צריכת החשמל, מקשים חמים</li> <li>ופריטים אחרים הנשלטים על-ידי</li> <li>Dell QuickSet</li> </ul>                                                                                                    |

| מה אתה מחפש?                                                                                                    | אתר זאת כאן                                                                                                    |
|----------------------------------------------------------------------------------------------------|----------------------------------------------------------------------------------------------------|
| מה אתה מחפש?<br>• כיצד להסיר ולהחליף חלקים<br>• מפרט<br>• כיצד להגדיר תצורה של הגדרות<br>מערכת<br>• כיצד לפתור בעיות                                                                                                    | אתר זאת כאן<br>מדריך למשתמש של ™ Dell Precision<br>מרכז העזרה והתמיכה של Microsoft Windows wista<br>ו- אדרי עוורה והתמיכה של אדרי<br>אור להץ על Start (התחל) אדריכים למשתמש<br>עזרה ותמיכה) Support<br>עזרה ותמיכה) System Guides<br>מדריכים למשתמש<br>מערכת).<br>גערכת) למשתמש עבור המחשב<br>שלהי |
| <ul> <li>פתרונות — רמזים ועצות לפתרון בעיות, מאמרים של טכנאים, קורסים מקוונים ושאלות נפוצות</li> <li>קהילה — דיון מקוון עם לקוחות</li> <li>קהילה — דיון מקוון עם לקוחות</li> <li>שדרוגים — מידע אודות שדרוגים עבור רכיבים, כגון הזיכרון, הכונן נעור רכיבים, כגון הזיכרון, הכונן הקשיח ומערכת ההפעלה</li> <li>שירוגים — מידע אודות שדרוגים עבור רכיבים, כגון הזיכרון, הכונן הקשיח ומערכת ההפעלה עיור רכיבים, כגון הזיכרון, הכונן הקשיח ומערכת ההפעלה קשר, פנייה לשירות ומצב הזמנה, ומידע אודות אחריות ותיקונים קשר, פנייה לשירות ומצב פנייה</li> <li>שירות ותמיכה — מצב פנייה לשירות ומידע אודות אחריות ומיקנים עם תמיכה לשירות, היסטוריית תמיכה, חוזה שירות, ודיונים מקוונים עם תמיכה עדכוני תוכנה וחומרה עבור המחשב עדכוני תוכנה וחומרה עבור המחשב עדרשותך.</li> <li>חומר עזר — תיעוד מחשב, פרטים על תצורת המחשב, מפרטי מוצרים, וסקירות טכניות</li> <li>הורדות — מנהלי התקנים מאושרים,</li> </ul> | ספר אינטרנט של התמיכה של — Dell<br>support.dell.com<br>הערה: בחר את האזור או המגזר העסקי<br>שלך, כדי להציג את אתר התמיכה המתאים.                                                                                                    |

| אתר זאת כאן                                                                                                    | מה אתה מחפש?                              |
|----------------------------------------------------------------------------------------------------|-------------------------------------------|
| Dell™ מדריך מידע מוצר של                                                                                                    | • מידע אודות אחריות                       |
|                                                                                                    | • תנאים והתניות (ארה"ב בלבד)              |
| Del <sup>an</sup> Computers Product Information Guide                                                                                                    | • הוראות בטיחות                           |
|                                                                                                    | • מידע תקינה                              |
|                                                                                                    | • מידע ארגונומי                           |
| 1. A separate contraction of the second second s | <ul> <li>הסכם רשיון למשתמש קצה</li> </ul> |
| Normal Address (region and and                                                                                                    |                                           |
| Microsoft תג שירות ומפתח מוצר של                                                                                                    | • תג שירות וקוד שירות מהיר                |
| Windows                                                                                                    | • מפתח מוצר של ®Microsoft                 |
| תוויות אלה נמצאות על המחשב.<br>• השתמש בתג השירות כדי לזהות את<br>המחשב שברשותך בזמן השימוש                                                                                                    | Windows®                                  |

הזן את קוד השירות המהיר כדי לנתב את השיחה
 בעת פנייה לתמיכה.

ב- support.dell.com או פנייה לתמיכה.

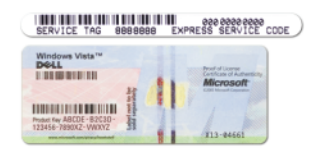

**הערה:** כאמצעי אבטחה מוגבר, תווית הרשיון עם העיצוב החדש של Microsoft Windows כוללת חלק חסר או *חו*ר כדי למנוע הסרה של התווית.

## איתור מידע

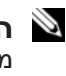

הערה: תכונות או מדיה מסוימים עשויים להיות אופציונליים ולא להיות 🔌 מצורפים למחשב שברשותך. ייתכן שתכונות או מדיה מסוימים לא יהיו זמינים בארצות מסוימות.

. הערה: ייתכן שמידע נוסף יצורף למחשב 🔌

| מה אתה מחפש?                                                                 | אתר זאת כאן                                                                                                    |
|------------------------------------------------------------------------------|----------------------------------------------------------------------------------------------------|
| • תוכנית אבחון עבור המחשב                                                    | המדיה Drivers and Utilities (מנהלי                                                                                                    |
| • מנהלי התקנים עבור המחשב                                                    | התקנים ותוכניות שירות)                                                                                                    |
| • תיעוד ההתקן שברשותי                                                        | Drivers and Utilities הערה: המדיה                                                                                                    |
| <ul> <li>תוכנת מערכת מחשב מחברת</li> <li>Notebook System Software</li> </ul> | עשויה להיות אופציונלית ולא להיות מצורפת<br>למחשב שברשותך.                                                                                                    |
| - NSS)                                                                       | התיעוד ומנהלי ההתקנים כבר מותקנים במחשב.<br>באפשרותך להשתמש במדיה Drivers and<br>כדי להתקין מחדש מנהלי התקנים (ראה<br>"התקנה מחדש של מנהלי התקנים ותוכניות שירות"<br>ב <i>מדריך למשתמש</i> ) וכדי להפעיל את תוכנית האבחון<br>של Dell (ראה "תוכנית האבחון של Dell" בעמוד<br>(261).                                                                                                    |
|                                                                              | המדיה עשויה לכלול קובצי Readme המספקים<br>מידע של הרגע האחרון לגבי שינוים טכניים במחשב<br>או חומר טכני מתקדם לטכנאים או למשתמשים<br>מנוסים.                                                                                                    |
|                                                                              | DEIVERS AND UTILITES<br>DELECTION TALLES ON TOUR COMPUTE<br>LEURING MORE<br>Thanking and the second second se |

**הערה:** עדכונים למנהלי התקנים ותיעוד ניתן .support.dell.com למצוא באתר

# תוכן

| 243 | איתור מידע                 |
|-----|----------------------------|
| 248 | התקנת המחשב                |
| 249 | אודות המחשב                |
| 249 | מבט מלפנים                 |
| 250 | מבט משמאל                  |
| 250 | מבט מימין                  |
| 251 | מבט מאחור                  |
| 252 | מבט מלמטה                  |
| 253 | שימוש בסוללה               |
| 253 | ביצועי הסוללה              |
| ה   | בדיקת רמת הטעינה של הסולל  |
| ללה | חיסכון בצריכת החשמל של הסו |
| 257 | טעינת הסוללה               |
| 257 | הסרת הסוללה                |
| 258 | אחסון סוללה                |
| 259 | פתרון בעיות                |
| 259 | נעילות ובעיות תוכנה        |
| 261 | תוכנית האבחון של Dell      |

| 265o | אינדק |
|------|-------|
|------|-------|

## הערות, הודעות והתראות

. הערה: "הערה" מציינת מידע חשוב המסייע להשתמש במחשב ביתר יעילות 🔌

הודעה: "הודעה" מציין נזק אפשרי לחומרה או אובדן נתונים, ומסביר כיצד 😋 ניתן למנוע את הבעיה.

**התראה:** "התראה" מציינת אפשרות של נזק לרכוש, פגיעה גופנית או <u>או</u> מוות.

> המידע במסמך זה עשוי להשתנות ללא הודעה. 2007 Dell Inc © 2007 Dell C

.Dell Inc -הל איסור מוחלט על העתקה מכל סוג ללא הרשאה בכתב מ-

סימנים מסחריים שבשימוש בטקסט זה: *Dell Precision ,DELL*, הלוגו *Dell Precision ,DELL* ו- Dell Precision ונמצא סימנים מסחריים של Bluetooth SIG, Inc הוא סימן מסחרי רשום בבעלות Bluetooth SIG, Inc ונמצא בשימוש של Dell ברשיון; *Windows Vista* ו- Windows Microsoft בסריים או סימנים מסחריים או סימנים מסחריים רשומים של Dell ברשיון; Microsoft Corporation בארצות הברית ו/או במדינות אחרות.

ייתכן שייעשה שימוש בסימנים מסחריים ובשמות מסחריים אחרים במסמך זה כדי להתייחס לישויות הטוענות לבעלות על הסימנים והשמות, או למוצרים שלהן. Dell Inc מוותרת על כל חלק קנייני בסימנים מסחריים ושמות מסחריים פרט לאלה שבבעלותה.

דגם PP05XA

Rev. A00 P/N RP926 2007 יולי

# מדריך עזר מהיר ™Dell Precision Mobile Workstation M6300

РР05ХА דגם